# 岩手銀行

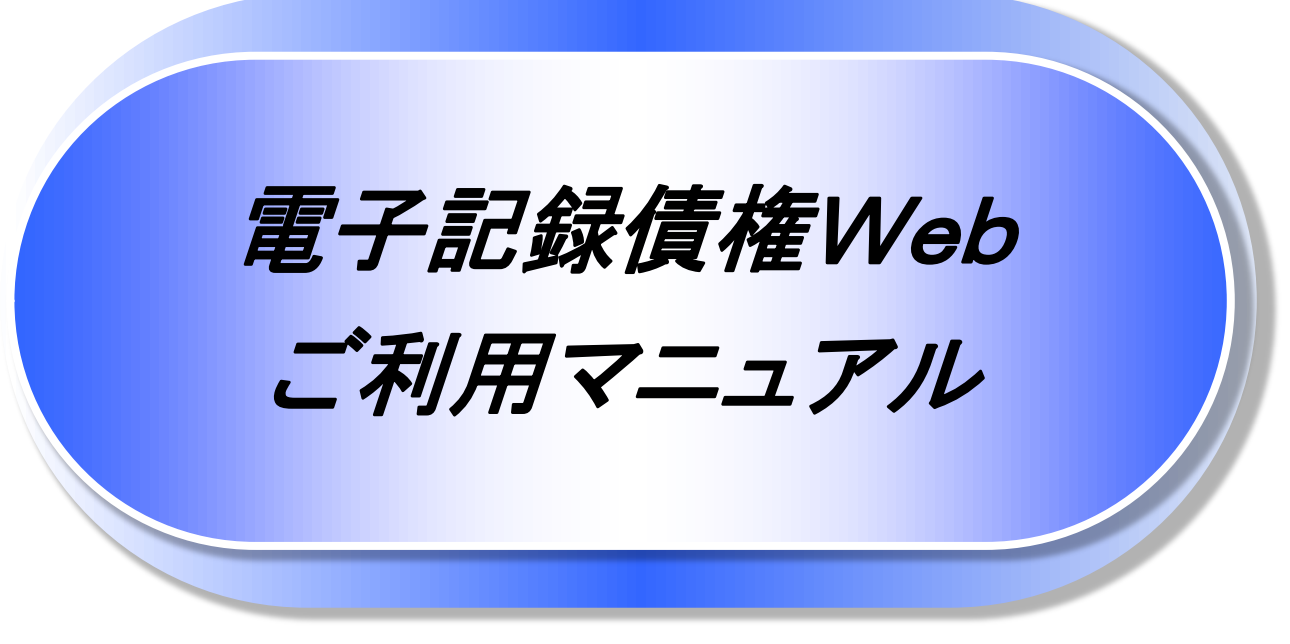

第1分冊(導入編·基本編)

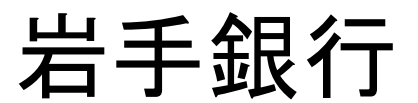

2019年2月現在

# 目次

| 0 | 導入編(第1分冊)                                        | 1   |
|---|--------------------------------------------------|-----|
|   | ● はじめに                                           | 2   |
|   | ● サービス概要                                         | 7   |
|   | ● サービス時間                                         | 8   |
|   | ▶ 動作環境 ······                                    | 9   |
|   | ● 申込書と提出書類                                       | 10  |
|   | ● 手数料                                            | 11  |
|   | ▶ 取引の流れ                                          | 12  |
| 0 | 基本編(第1分冊)                                        | 14  |
|   | ● 共通機能                                           | 15  |
|   | ▶ 通知情報管理 ······                                  | 29  |
|   | ● ユーザについて                                        | 31  |
|   | ● ユーザ設定の手順                                       | 35  |
|   | ● 承認パスワード管理 ・・・・・・・・・・・・・・・・・・・・・・・・・・・・・・・・・・・・ | 42  |
|   | ▶ 利用者情報照会                                        | 49  |
|   | ▶ 取引先管理 ······                                   | 51  |
|   | ▶ 債権発生請求(債務者請求)                                  | 61  |
|   | ▶ 債権譲渡請求                                         | 65  |
|   | ● 支払期日と決済                                        | 71  |
|   | ▶ 融資申込                                           | 73  |
|   | ▶ 債権照会(開示)/簡易検索                                  | 88  |
|   | ● 承認/差戻しの手順 ···································· | 90  |
|   | ▶ 差戻し後の仮登録の修正/削除の手順                              | 96  |
|   | ▶ 債権受領時の手順                                       | 102 |
| 0 | 応用編(第2分冊)                                        | 109 |
|   | ● 債権発生請求(債権者請求)                                  | 110 |
|   | ● 債権発生記録請求(一括)                                   | 114 |
|   | ▶ 保証記録                                           | 119 |
|   | ● 変更記録                                           | 124 |
|   | ● 支払等記録                                          | 129 |
|   | ● 指定許可管理                                         | 135 |
|   | ● 取引履歴照会                                         | 145 |
|   | ● 操作履歴照会                                         | 148 |
|   | ●債権譲渡請求(保証なし譲渡) <mark>(取扱いなし</mark> )            | 150 |
|   | ● 債権照会(開示)/詳細検索                                  | 156 |
|   | ● 通知情報(異例)                                       | 165 |
|   | ● 承諾/否認の手順                                       | 166 |
|   |                                                  |     |

| © + | ナービス | 利用のヒント | (第2分冊) | <br>170 |
|-----|------|--------|--------|---------|
| •   | 用語集  |        |        | <br>171 |

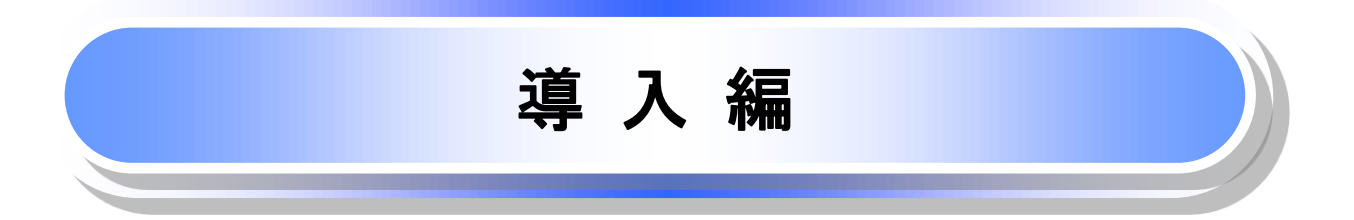

# はじめに

「電子記録債権Webご利用マニュアル」は、《電子記録債権取引システム》が提供するサービスを利用する 企業ユーザ向けの操作方法についてご説明いたしております。 この「電子記録債権Webご利用マニュアル」にそってご利用いただきますようお願い申し上げます。

なお、本書は画面変更に伴い記載内容を改訂する場合があることをご了承ください。 (付録に記載の《法人IB》に関する部分も含む)

# <u>マニュアルの読み方</u>

▶ 本マニュアルで扱う記号は、以下のとおりです。

| 項目                  | 表記                | 説明                                             |
|---------------------|-------------------|------------------------------------------------|
| ボタン・タブ・<br>チェックボックス | 000               | 画面上のボタン・タブ・チェックボックスを表します。                      |
| 入力項目                | 1000<br>2444<br>: | 画面上の入力項目を表します。<br>番号は画面上に表記している番号と紐づけて記載しています。 |
| 参照                  | ſIJ               | 『』内は参照先の取引名や機能名を記載しています。                       |
| 条件                  | []                | 【】内は条件を表します。                                   |

### ▶ 本マニュアルで扱う手順は、以下のとおりです。

| 表記内容                     | 表記例           |
|--------------------------|---------------|
| 操作手順を記載します。              |               |
| 補足説明を記載します。              |               |
| 操作手順の完了を示します。            |               |
| 『共通機能』に記載しているボタンを示します。※1 | (2225)        |
| 操作手順を進めるボタンを示します。        |               |
| 項目のエリアを示します。             |               |
| 次の手順を示します。               |               |
| 操作の完了を示します。              |               |
| 詳細ボタンを押下し債権内容を別ウィンドウで    | <pre>c;</pre> |
| 表示することを示します。             | L/            |
| 別ウィンドウに移動することを示します。      |               |
| ポップアップされる画面を示します。        |               |
| 業務及び操作のヒントとなる情報を示します。    |               |

# ①ご注意事項

※1 :『共通機能』に記載しているボタンの中で(「表示ボタン」「選択/解除ボタン」「戻るボタン」 「トップへ戻るボタン」「一覧へ戻るボタン」「閉じるボタン」「ページリンクボタン」)については、本文中 の青点線表記を省略しています。

# ▶ 本マニュアルで扱うマークは、以下のとおりです。

| 項目      | 表記      | 表記例                   |
|---------|---------|-----------------------|
| ヒントマーク  | ÷       | 業務及び操作のヒントとなる情報       |
| 注意マーク   | Û       | 業務及び操作の注意事項           |
| クリックマーク | 2 m     | ボタン押下の動作が必要な場合に記載します。 |
| 参照マーク   | ()<br>J | 他取引・他機能を参照する場合に記載します。 |

≻説明部分の記載例

本マニュアルの記載例の説明を以下に示します。

なお、本マニュアル内では帳票の受渡しによる運用を想定した記載としておりますが、メール通知等による帳票 印刷を行わない運用も可能です。

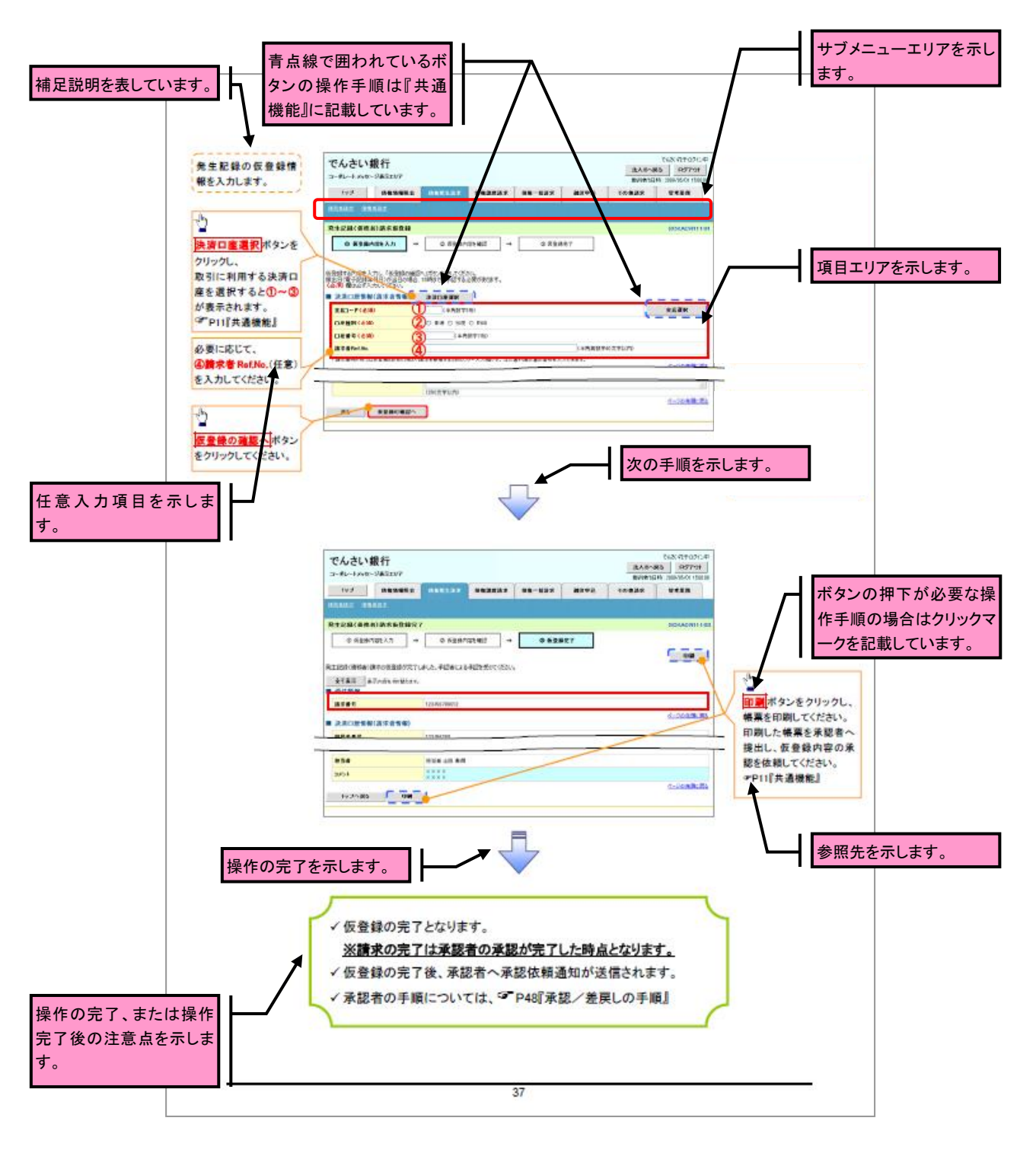

## ①ご注意事項

利用申込時のオプションにより、利用可能な取引や表示項目が異なります。

### ▶入力項目が 10 以上ある画面の記載方法

入力項目一覧表は画面上に入力項目が10以上ある場合に一覧形式で記載しています。 入力項目が 10 未満の画面については操作手順を記載している吹き出しへ属性などを記載しております。

| 0項番とリンクして ● みり | 的项目一覧表             |                 |                       |                                                                                                    |             |
|----------------|--------------------|-----------------|-----------------------|----------------------------------------------------------------------------------------------------|-------------|
| · · ·          | 央済ロ座情観             |                 |                       |                                                                                                    | 入力例や注意事項を記載 |
|                | <b>48 6</b>        | 1680.0580)      | - <u>4</u> 5月<br>- 任王 | RHCA-BRA                                                                                                    | しています。      |
| ð              | 友店コード              | 半角数字(3)         | 必須                    | 入力例=「123」                                                                                                    |             |
|                | 口座相別               | -               | 必須                    | -                                                                                                    |             |
|                | 口座증국               | 半角数字(7)         | £                     | 入力例=11234587]                                                                                                    |             |
| ¢              | 請求者 Ref.No.        | 半角英数字(40)       | Æ                     | お客様と取り先とで費求を管理するためのフリー人力 <br>  編、注文書書号や備求書書号の入力が可能。<br>  #月20日、またまた月のカリーズ号                                         |             |
|                | 轮生記錄情報             | 1               |                       |                                                                                                    |             |
| No             | 486                | 1680.0683       | 公司<br>日間              | 内容-入力損                                                                                                    |             |
| 6              | 價權金額(円)            | 半角数字(10)        | £A.                   | 1万円以上、99欄9999万9999円以下で指定が可能。<br>入力例=「1234587890」                                                                   |             |
| 6              | 支抵期日               | (ירררי)אאירררי) | ØA                    | 観出日(電子記録年月日)の7 営業日後から観出日<br>(電子記録年月日)の1年先まで確定が可能。<br>ただし、観出日(電子記録年月日)が非営業日の場合<br>は、観出日(電子記録年月日)の3 営業日後から推定<br>が可能。 |             |
|                | 提出日(電子             |                 | .0.3                  | 入力例=「2012/0x/08」<br>当日から1ヶ月後の応答日まで指定が可能。                                                                           |             |
| 8              | 記録年月日}<br>違政制度有素   | -               | e a                   | 入力例=「2011/05/08」<br>「瘟疫制限有罪」が「有」の場合、損益の瘟疫先を金融<br><sup>                                    </sup>                   |             |
| 9              | 利用著書号              | (2) 军援委員半       | £.A                   | 機関に現たする。<br>  入力例=「ABC012345」<br>  剤実については大文字のね入力可能。                                                               |             |
| œ              | <b>金融機関</b><br>コード | 半角数字(4)         | £A.                   | 入力例=[%1%]                                                                                                    |             |
| D D            | 友店コード              | <b>半角数</b> 字(3) | 必須                    | 入力例=「987」                                                                                                    |             |
| l (D           | 口座租制               | -               | 必須                    | -                                                                                                    |             |
| Û              | 口座書号               | 半角数字(7)         | 必須                    | 入力例=「9878543」                                                                                                    |             |
| œ              | <b>取引先査録名</b>      | 全角文军(80)        | £2%A                  | 入力例=「株式会社 電子記録機構」<br>「直接入力」にチェックを入れた場合は必須項目となる。                                                                    |             |
| ↓ E            | 相子                 | 15-11:(45-11:)  | 会現<br>任業              | 內容-入力病                                                                                                    |             |
| œ              | コメント               | 全半角文字(250)      | 任意                    | 承認者への連絡事項等を入力可能。<br>入力例=「承認をお願いします。」                                                                               |             |
|                |                    |                 | 2                     |                                                                                                    |             |
|                |                    |                 | - 40 -                |                                                                                                    |             |

サービス概要

### ◆債権情報照会(開示)

| No. | 取引名    | 内容                                                                                                    |
|-----|--------|----------------------------------------------------------------------------------------------------|
| 1   | 債権情報照会 | <ul> <li>・発生および保有している債権の記録事項・提供情報の照会(開示)をします。</li> <li>・一括予約照会(非同期)の請求結果ファイル(CSV 形式/共通フォーマット)</li> </ul> |
|     |        | 形式)をダウンロードします。                                                                                           |

#### ◆記録請求

| No. | 取引名             | 内容                                                                                                    |
|-----|-----------------|----------------------------------------------------------------------------------------------------|
| 1   | 債権発生請求(債務者請求)   | ・債務者として債権の発生記録(発生予約)を行います。<br>・債務者として予約中の発生記録請求の取消を行います。<br>・債権者として受領した債権の取消を行います。(発生日を含む5銀行営業日<br>以内)または、予約中の発生記録請求の取消を行います。                                                                                                    |
| 2   | 債権発生請求(債権者請求) * | ・債権者として債権の発生記録(発生予約)を行います。(相手方からの承諾<br>回答が必要)<br>・債権者として予約中の発生記録請求の取消を行います。                                                                                                    |
| 3   | 債権譲渡請求          | <ul> <li>・保有する債権の譲渡記録・分割記録を行います。</li> <li>・譲渡人として予約中の譲渡記録・分割記録の取消を行います。</li> <li>・譲受人として譲り受けた債権の取消を行います。(譲渡日を含む5銀行営業日以内)または、予約中の譲渡記録・分割記録の取消を行います。</li> <li>・分割記録は譲渡記録と一体として取り扱うことができ、分割記録単独での請求は行えません。</li> <li>・債権譲渡請求には原則として、保証(保証記録)がつきます。</li> </ul> |
| 4   | 債権一括請求          | <ul> <li>・一括して記録請求を行うためのファイルを登録します。(一括請求が可能な<br/>記録は、発生記録(債務者請求)、発生記録(債権者請求)、譲渡記録・分割<br/>記録)</li> <li>・登録したファイルの請求結果を照会します。</li> </ul>                                                                                                    |

### ◆融資申込

| No. | 取引名           | 内容                    |
|-----|---------------|-----------------------|
| 1   | 割引申込 *        | ・金融機関に債権の割引を申し込みます。   |
| 2   | 譲渡担保申込 (取扱なし) | ・金融機関に債権の譲渡担保を申し込みます。 |
| 3   | 照会 *          | ・融資申込状況を照会します。        |

### ★その他請求

| No. | 取引名   | 内容                                                                                                    |
|-----|-------|----------------------------------------------------------------------------------------------------|
| 1   | 変更記録  | ・債権の削除または記録内容の変更を行います。(相手方からの承諾回答が<br>必要)                                                                                                    |
| 2   | 保証記録  | ・債権者として債権に対する保証記録を依頼します。(相手方からの承諾回答<br>が必要)                                                                                                    |
| 3   | 支払等記録 | <ul> <li>・口座間送金決済以外で利用者間の決済を行った場合に、支払等記録を行います。</li> <li>・支払等記録請求には、支払を行ったことによる記録請求と、支払を受けたことによる記録請求があります。(支払を行ったことによる記録請求の場合、相手方からの承諾回答が必要)</li> </ul> |

### ◆ 管理業務

| No. | 取引名      | 内容                                           |
|-----|----------|----------------------------------------------|
| 1   | 取引履歴照会   | ・過去の取引を照会します。                                |
| 2   | 操作履歴照会   | ・操作履歴を照会します。<br>・操作履歴ファイル(CSV 形式)をダウンロードします。 |
| 3   | 指定許可管理 * | ・取引を許可する取引先制限について登録/変更/解除を行います。              |
| 4   | 取引先管理    | ・取引先の登録/変更/削除/照会を行います。                       |
| 5   | 利用者情報照会  | ・利用者情報を照会します。                                |
| 6   | ユーザ情報管理  | ・ユーザ情報の変更/更新/照会、及び、承認パスワードの変更を行いま<br>す。      |

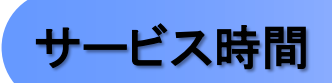

### 1. ご利用可能時間について<sup>※1</sup>

|      | 取扱区分       | 利用時間帯                     |
|------|------------|---------------------------|
| 取扱曰  |            | 平日(月~金)                   |
|      | 平日(月~金)    | 9:00~18:00                |
|      | 休日(土・日・祝日) | (取扱なし)                    |
| 非取扱日 |            | 12月31日から1月3日、5月3日から5日および、 |
|      |            | 毎日第2十曜日の終日                |

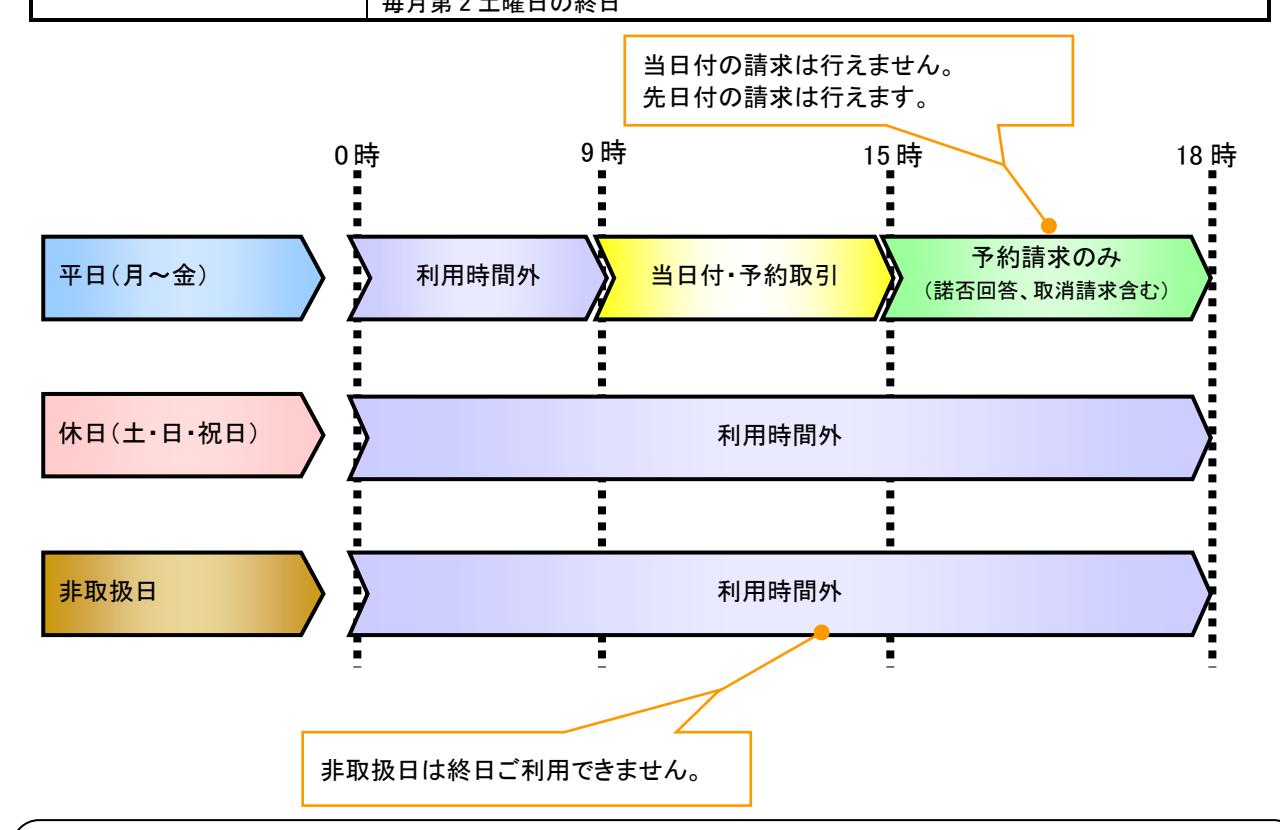

### ご注意事項

※1:利用時間外にユーザがログインをした場合、または既にログイン中のユーザが、利用時間外に なってから操作した場合、利用時間外の旨のエラーを表示し取引はできません。

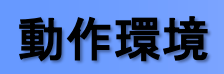

▶動作環境について

電子記録債権をご利用いただくためには、ご利用可能な環境を準備していただく必要があります。 OSとインターネットに接続するソフトのバージョンは岩手銀行ホームページ(https://www.iwatebank.co.jp/) 「インターネットEBサービスビジネスWeb」ページの「ご利用環境について」をご参照ください。

# 申込書と提出書類

▶ 別途営業店へご確認ください

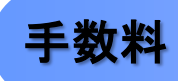

▶ 別途営業店へご確認ください

# 取引の流れ

▶ 電子記録債権取引の流れには、1.承認対象業務、2.承認不要業務と、3.承諾対象業務の3種類があります。 承認対象業務とは、請求側の担当者による仮登録と、請求側の承認者による承認の2段階の確認を経て実行 する業務のことです。

承認不要業務とは、担当者/承認者の区別がなく、ユーザ単独で実行できる業務のことです。

承諾対象業務とは、承認対象業務において承認を経た後、被請求側の担当者による承諾/否認の仮登録と、

被請求側の承認者による承諾/否認の承認の4段階の確認を経て実行する業務のことです。

1. 承認対象業務の流れ

手順としては請求側の担当者が仮登録を行い、その後、請求側の承認者が仮登録内容の 承認を行います。

記録請求・融資申込(割引申込、譲渡担保申込)・その他請求・管理業務(指定許可管理)が、承認対象 業務に該当します。

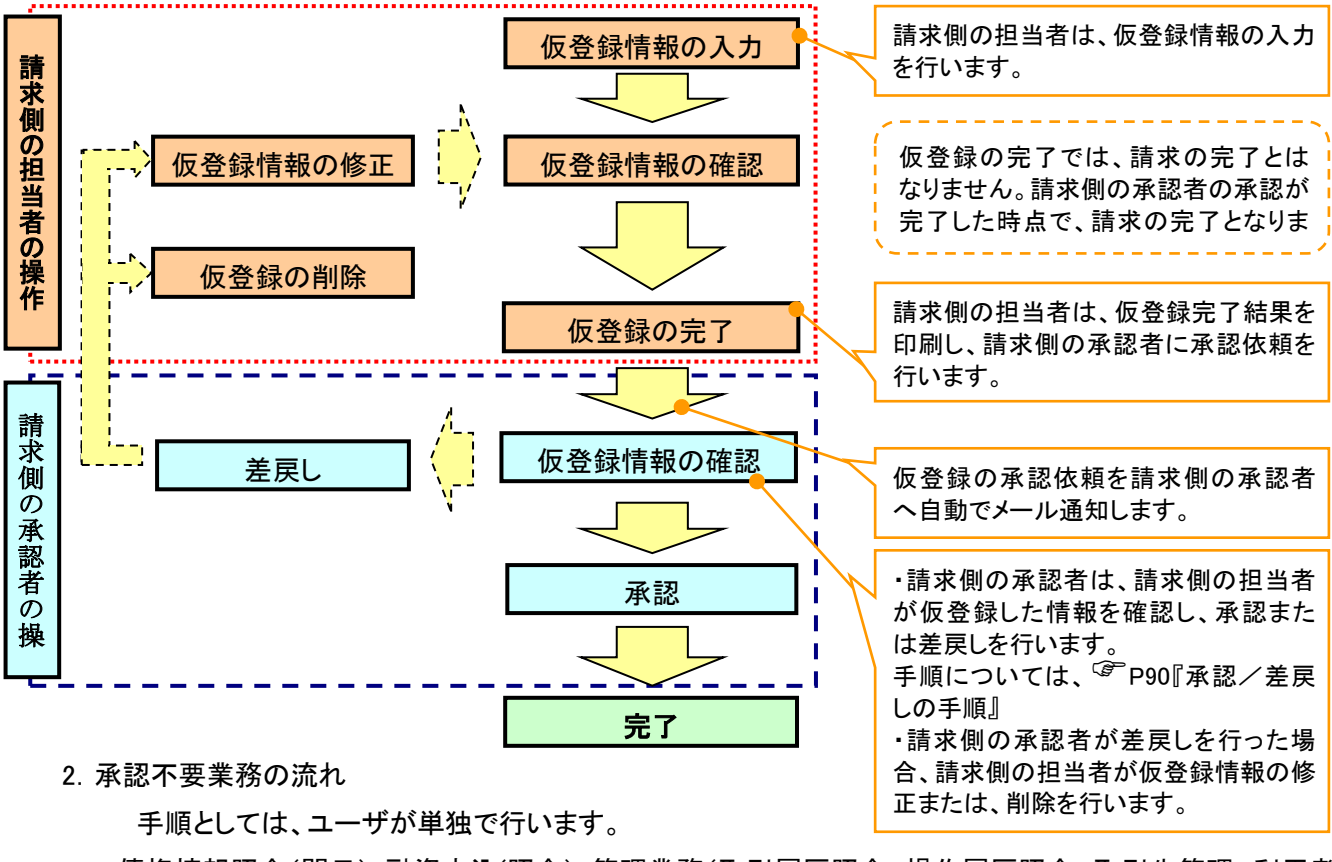

債権情報照会(開示)・融資申込(照会)・管理業務(取引履歴照会、操作履歴照会、取引先管理、利用者 情報照会、ユーザ情報管理)は承認不要業務に該当します。

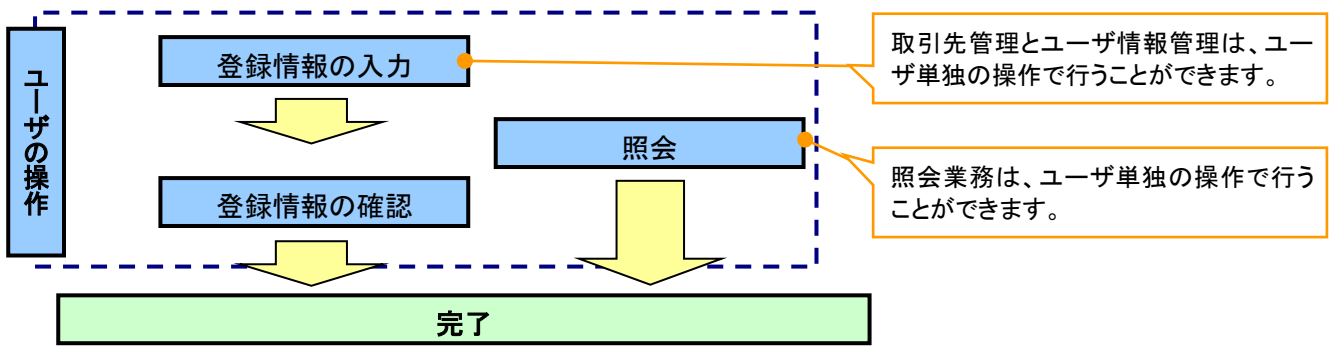

3. 承諾対象業務の流れ

手順としては承認対象業務の承認を経た後、被請求者側の担当者が仮登録を行い、

その後、被請求者側の承認者が仮登録内容の承認を行います。

債権発生請求(債権者請求)・変更記録・保証記録・支払等記録(支払を行ったことによる記録請求)が、 承諾対象業務に該当します。

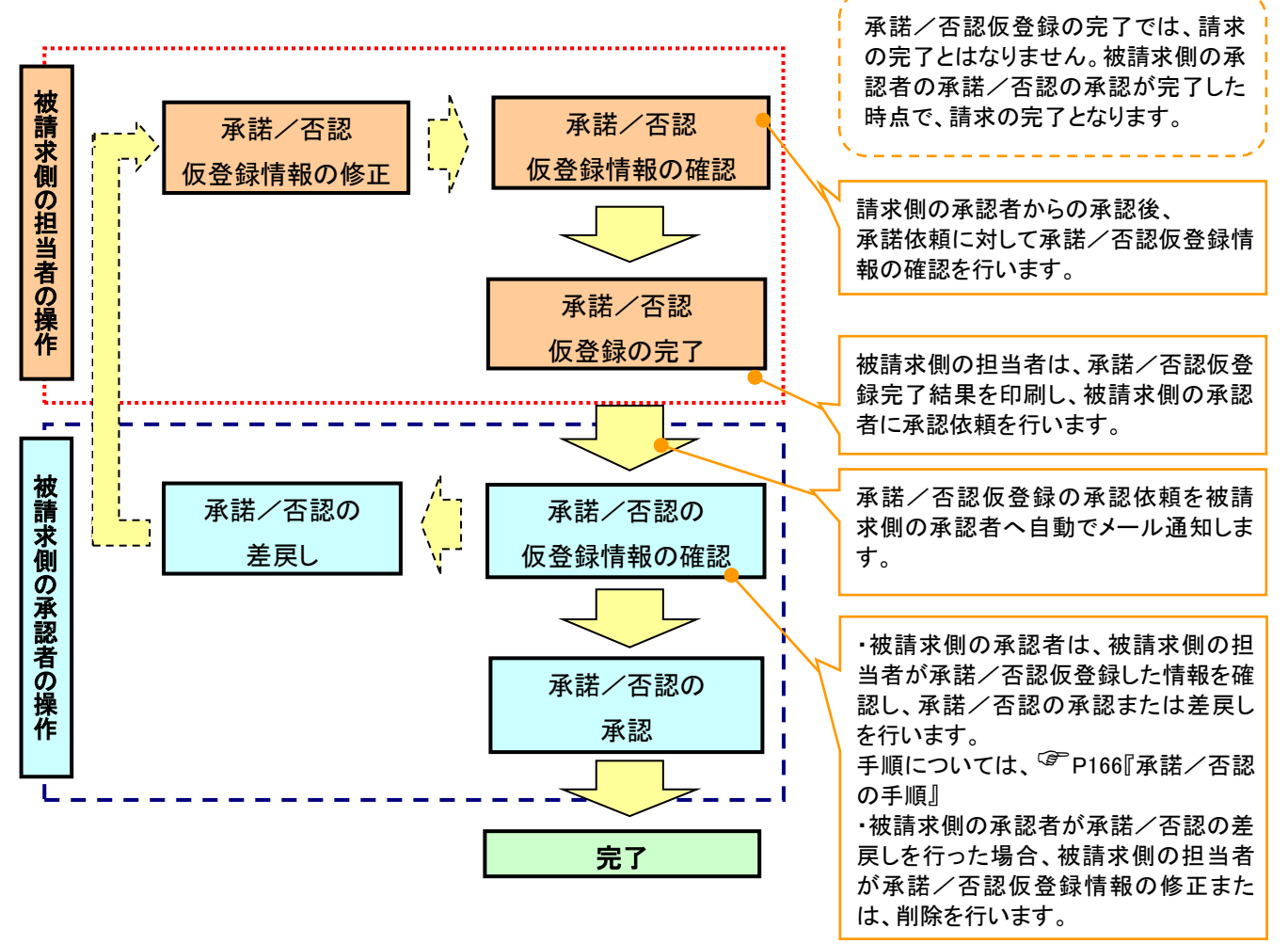

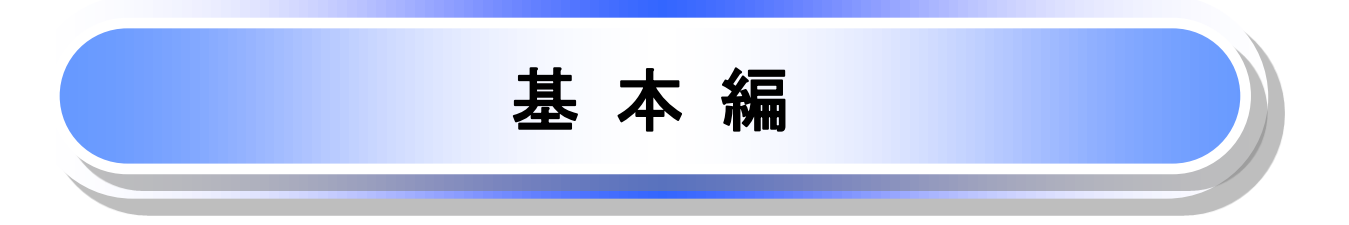

# 共通機能

≪電子記録債権取引システム≫で、共通的に使用するボタンは以下の通りです。

◆ 共通機能について

| ボタン名        |                  | ボタンイメージ | 内容                                                |  |  |  |
|-------------|------------------|---------|---------------------------------------------------|--|--|--|
| 決済口座選択      | ≈P18             | 決済口座選択  | 決済口座一覧画面にてユーザが使用できる口座一覧を表示<br>し、決済口座情報を前画面に表示する。  |  |  |  |
| 支店選択        | ≈P19             | 支店選択    | 支店選択画面にて支店コードを検索し、支店コードを前画面<br>に表示する。             |  |  |  |
| 取引先選択       | ≈P21             | 取引先選択   | 取引先選択画面にて登録済みの取引先を検索し、取引先情<br>報を前画面に表示する。         |  |  |  |
| 金融機関選択      | ₽22 <sup>©</sup> | 金融機関選択  | 金融機関選択画面にて金融機関と支店を検索し、金融機関<br>コードと支店コードを前画面に表示する。 |  |  |  |
| ユーザ選択       | ≈P24             | ユーザ選択   | ユーザ選択画面にてユーザを検索し、ユーザ情報を前画面<br>に表示する。              |  |  |  |
| 検索条件        |                  | 検索条件表示  | 検索時の画面にて検索条件を入力するための項目を表示す<br>る。                  |  |  |  |
|             |                  | 検索条件非表示 | 検索時の画面にて設定した検索条件を非表示にする。                          |  |  |  |
| 表示          |                  | 全て表示    | 全ての項目、内容を表示する画面に切り替える。                            |  |  |  |
| 20          |                  | 簡易表示    | 基本的な項目、内容のみを表示する画面に切り替える。                         |  |  |  |
|             |                  | 全選択/解除  | 該当ページ内のチェックボックスのチェックを全て選択また<br>は、全て解除する。          |  |  |  |
| 選択/解除       |                  | 全選択     | 該当ページ内のチェックボックスのチェックを全て選択する。                      |  |  |  |
|             |                  | 全解除     | 該当ページ内のチェックボックスのチェックを全て解除する。                      |  |  |  |
| 印刷          | ☞P26             | 印刷      | 印刷をする。                                            |  |  |  |
| 今ページ選択 / 解除 |                  | 全ページ選択  | 全ページのチェックボックスのチェックを全て選択する。                        |  |  |  |
| 王、ノ医八/ 肝际   |                  | 全ページ解除  | 全ページのチェックボックスのチェックを全て解除する。                        |  |  |  |
| 計算          | ☞P28             | 計算      | 計算ボタンに対応する項目の表示内容を更新する。                           |  |  |  |
| 閉じる         |                  | 閉じる     | 該当の画面を閉じる。                                        |  |  |  |
| ページリンクボタン   |                  | 1 2 3 4 | 一覧画面が複数画面にわたって表示されている場合画面を<br>切り替えます。             |  |  |  |

# ◆ 戻るボタンについて

| ボタン名          | ボタンイメージ | 内容          |  |  |
|---------------|---------|-------------|--|--|
| 戻る            | 戻る      | ひとつ前の画面へ戻る。 |  |  |
| トップへ戻る トップへ戻る |         | トップ画面へ戻る。   |  |  |
| - 覧へ戻る - 覧へ戻る |         | 一覧画面へ戻る。    |  |  |

◆ ソート機能について

| ボタンイメージ                                                                     | 内容                                                                                                    |
|-----------------------------------------------------------------------------|----------------------------------------------------------------------------------------------------|
| <ol> <li>②</li> <li>③</li> <li>並び順:記録番号</li> <li>降順</li> <li>再表示</li> </ol> | 並び順を指定の項目で昇順/降順に並び替える。<br>手順は以下の通り。<br>①プルダウンにて示される項目から選択する。<br>②プルダウンから昇順/降順を選択する。<br>③再表示ボタンをクリックする。 |

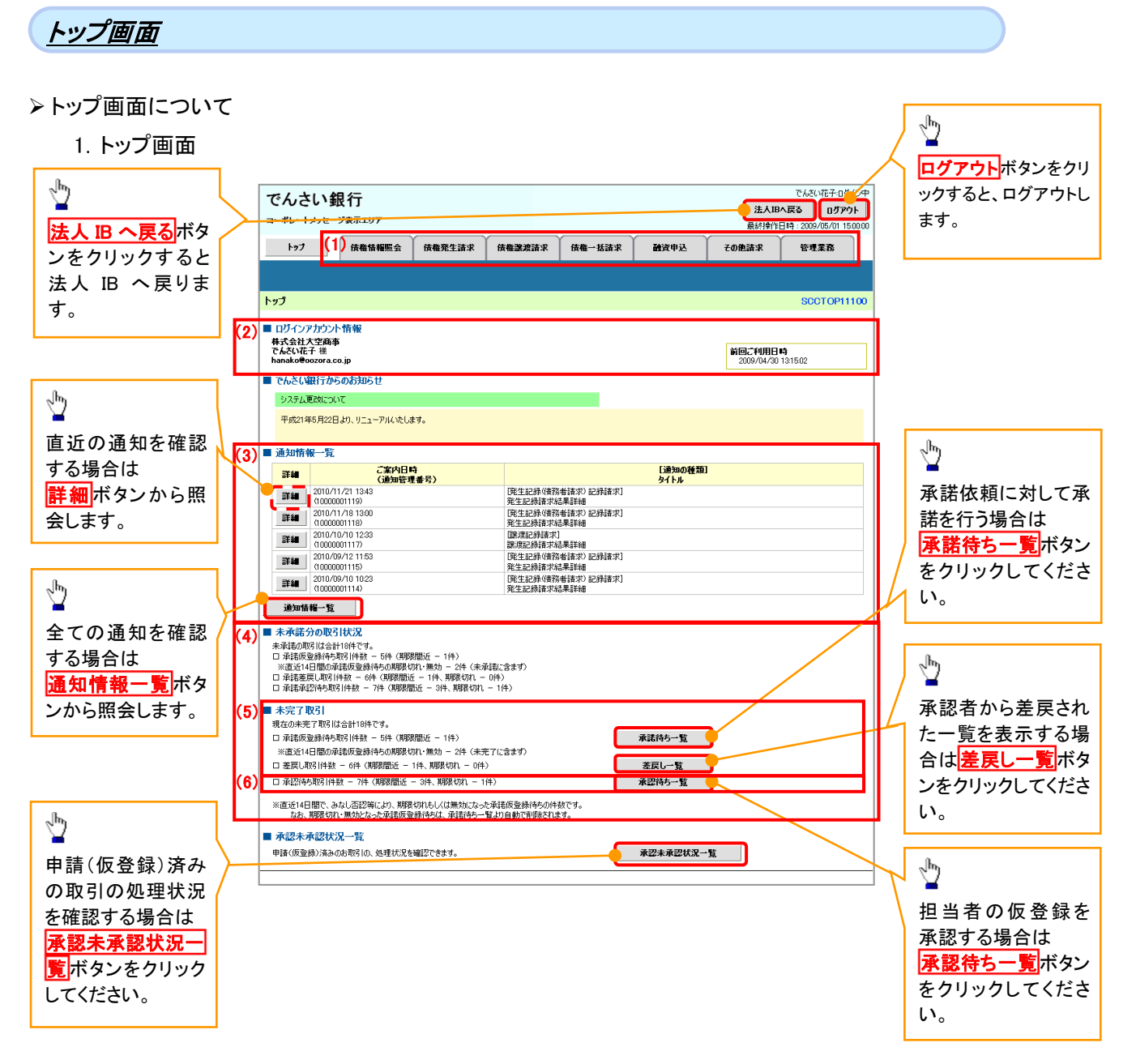

#### →トップ画面の表示内容

| No  | 項目         | 説明                                                                                                    |
|-----|------------|----------------------------------------------------------------------------------------------------|
| (1) | メニュー       | 業務メニューが表示されます。                                                                                                 |
| (2) | 利用者情報      | 利用者情報が表示されます。                                                                                                  |
| (3) | 通知         | トップ画面に直近の通知情報が表示されます。直近の通知はトップ<br>画面上の <mark>詳細</mark> ボタンから照会できます。<br>過去の通知は <mark>通知情報一覧</mark> ボタンから照会できます。 |
| (4) | 未承諾·未完了一覧  | 未承諾・未完了の内容が表示されます。                                                                                             |
| (5) | 承諾待ち・差戻し一覧 | 担当者権限ユーザの場合に表示されます。                                                                                            |
| (6) | 承認待ち一覧     | 承認者権限ユーザの場合に表示されます。                                                                                            |

# 決済口座選択

>決済口座選択ボタンの操作手順を債権発生請求の画面を例として以下に示します。

#### 1. 生記録(債務者)請求仮登録画面

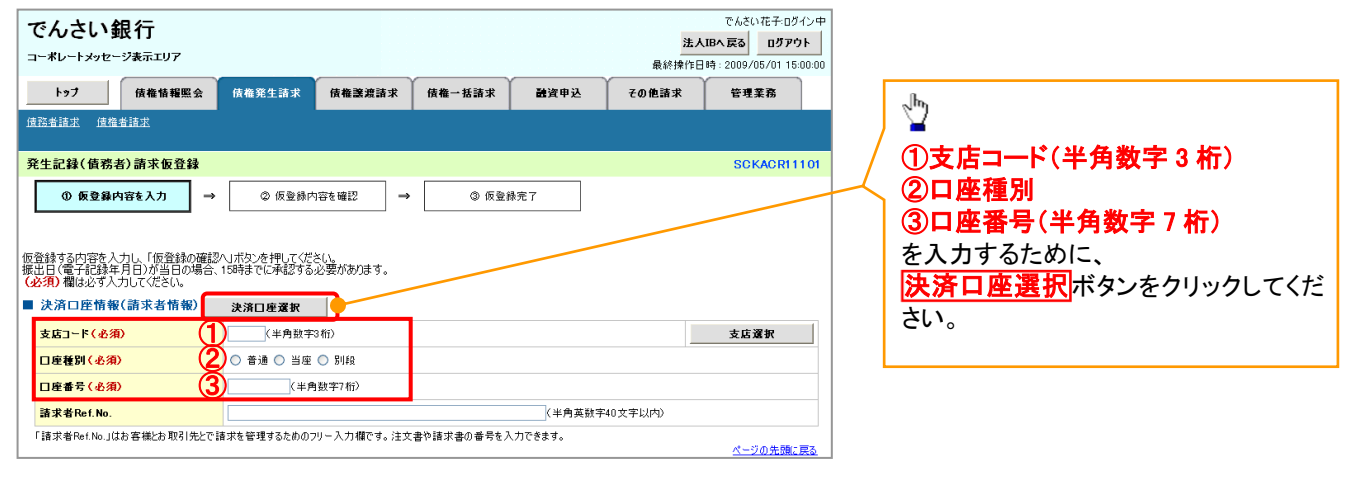

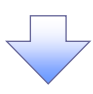

#### 2. 決済口座一覧画面

| で <i>A</i><br>コー*       |                          | 記行<br>-ジ表示エリア           | <u> </u>              |          |                      |                   |                  | 法             | でんさい花子:ログイン<br><b> 1日へ 戻る</b>     | / <b>中</b> | 決済に使用する口座を選択します。                                               |
|-------------------------|--------------------------|-------------------------|-----------------------|----------|----------------------|-------------------|------------------|---------------|-----------------------------------|------------|----------------------------------------------------------------|
|                         | L                        |                         |                       |          |                      | (2+-4)            | 84.1/m etc. 13   | 最終操作日         | 14 : 2009/05/01 15:00:            | :00        |                                                                |
|                         | F97                      | <b>顶催油釉</b> 魚           | 1.云 104番光王            | 请水 顶催蒸凝清 | 水 顶栅一指               | 5 iff X           | 國資甲还             | その他請求         | 官理兼務                              |            | - Jhr.                                                         |
| <b>決済</b> (<br>よ<br>取引( | □座一覧<br>① 決済ロリ<br>ご利用になる | <b>産を選択</b><br>5.決済口座を選 | 択してください。              |          |                      |                   |                  |               | SCCCOM2010                        | 1          | <mark>詳細</mark> ボタンをクリックすると、<br>別ウィンドウで、対象の決済口座情報詳<br>細を表示します。 |
|                         |                          |                         |                       | 400倍     | :月口座一見<br>:中1-10件を表示 | _                 |                  |               |                                   |            |                                                                |
| 10ページ                   | ini 💌                    | 前ページ                    | 1                     | 2 3 4    | 5 6 7                | 8 9               | 10               | <u>次ページ</u>   | <ul> <li><u>10ページ次</u></li> </ul> |            |                                                                |
| 詳細                      | 選択                       | 全렴                      | 機関                    | 支店       | 口座種別<br>口座番号         |                   |                  | 口座名義          |                                   |            |                                                                |
| 詳細                      | 選択                       | 0000<br>でんざい銀行          | <del>80</del> 1<br>東疗 | 支店       | 当座<br>1234567        | エービーシーカフ          | シキかイシャ ダイイチ      | FI.I          |                                   |            |                                                                |
| 詳細                      | 選択                       | 0008<br>でんさい銀行          | 001<br>東庁             | 支店       | 当座<br>1234568        | エーヒニーシーカフ         | シキガイシャ ダイイチ      | FI            |                                   |            |                                                                |
|                         | 爱祝                       | 0000<br>でんさい銀行          | 002<br>品川             | 支店       | 当座<br>1234569        | エーセペーシー か         | シキガイシャ ダイイチ      | ۲I            |                                   |            |                                                                |
| ₽¥                      | 選択                       | 0000<br>でんさい銀行          | 001<br>東疗             | 支店       | 当座<br>1234570        | エービーシー か          | シキガイシャ ダイイチ      | FI1           |                                   |            | 0                                                              |
| <b>≆</b> ¥              | 選択                       | 0000<br>でんさい銀行          | 002<br>品川             | 支店       | 当座<br>1234571        | エービーツーカフ          | シキルイン・タイイチ       | FI            |                                   |            | <ul> <li>Implementation</li> </ul>                             |
| 7                       | でんさい釘                    | 眼行                      |                       |          | 74                   | さい花子:ログイン中<br>間じる | ・<br>・キガイシャ ダイイチ | fī√           |                                   |            | 対象となる決済口座の <mark>選択</mark> ボタンをク                               |
|                         | 済口座情報詳細                  | 10                      |                       |          | 最終操作日時:200<br>SI     | 9/05/01 15:00:00  | >キガイシャ タイイチ      | FI.           |                                   |            | リックしてください。                                                     |
|                         |                          |                         |                       |          |                      |                   | >キガイシャ ダイイチ      | FI1           |                                   |            |                                                                |
|                         | E情報は以下の通                 | わです。                    |                       |          |                      |                   | /キガイシャ タイイチ      | FI.1          |                                   |            |                                                                |
|                         | 全融機関コード                  | 99                      | 99                    |          |                      |                   | いまかぶしょ カジノス      | (T./          |                                   |            |                                                                |
|                         | 全體權關名                    | 1                       | 7/1747/29             |          |                      |                   | 117              | . <b>1</b> .1 | 1 Y & H 10 - T-                   |            |                                                                |
| Ч                       | 20000                    | ×                       | ×銀行                   |          |                      |                   | <u> </u>         |               | ページの先頭に戻る                         |            |                                                                |
|                         | 支店コード                    | 12                      | 3                     |          |                      |                   |                  |               |                                   |            |                                                                |
|                         | 支店名                      | 71                      | -76-972<br>O.#/R      |          |                      |                   |                  |               |                                   |            |                                                                |
|                         | F1 184 366 201           |                         |                       |          |                      |                   |                  |               |                                   |            |                                                                |
|                         | 口座委号                     | 12                      | 34567                 |          |                      |                   |                  |               |                                   |            |                                                                |
|                         | 口座名義                     | 20                      | *****<br>****         |          |                      |                   |                  |               |                                   |            |                                                                |
|                         | 開ける                      |                         |                       |          | 4                    | -ジの先頭に戻る          | _                |               |                                   |            |                                                                |
|                         |                          |                         |                       | ~        |                      |                   |                  |               |                                   |            |                                                                |

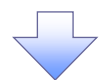

3. 発生記録(債務者)請求仮登録画面(最初の画面と同様の画面です。)

| でんさい銀行<br>コーポレートメッセージ表示エリア<br>トップ (成権情報照会)                     | <b>依権</b> 第生請求 <b>依権譲渡</b> 請求        | <b>依樵一括請求 融</b> 資申迟 | 法人<br>最終操作日<br>その <b>他請求</b> | でんさい花子:ログイン中<br>IBへ戻る<br>時:2009/05/01 15:00:00<br>管理業務 |
|----------------------------------------------------------------|--------------------------------------|---------------------|------------------------------|--------------------------------------------------------|
| <u>這路者請求</u> <u>這権者請求</u>                                      |                                      |                     |                              |                                                        |
| 発生記録(債務者)請求仮登録                                                 |                                      |                     |                              | SCKACR11101                                            |
| ① 仮登録内容を入力 ⇒                                                   | ② 仮登録内容を確認 ⇒                         | ③ 仮登錄完了             | ]                            |                                                        |
| 反登録する内容を入力し、「仮登録の確認/<br>原出旦(電子記録年月日)が当日の場合、                    | \1ボタンを押してください。<br>15時までに承認する必要があります。 |                     |                              |                                                        |
| <ul> <li>(必須)欄は必ず入力してください。</li> <li>■ 決済口座情報(請求者情報)</li> </ul> | 決済口座選択                               |                     |                              |                                                        |
| 支店コード(必須)                                                      | 002 (半角数字3桁)                         |                     |                              | 支店選択                                                   |
| 口座種別(必須)                                                       | ○ 普通 ⊙ 当座 ○ 別段                       |                     |                              |                                                        |
| 口座番号(必須) <b>3</b>                                              | 1234569 (半角数字7桁)                     |                     |                              |                                                        |
| 請求者Ref.No.                                                     |                                      | (半角)                | 英数字40文字以内〉                   |                                                        |
| 「請求者Ref.No.」はお客様とお取引先とで請                                       | 『求を管理するためのフリー入力欄です。注文                | 書や請求書の番号を入力できます。    |                              | ページの先頭に戻る                                              |

<u>支店選択</u>

- >支店選択ボタンの操作手順を債権発生請求の画面を例として以下に示します。
  - 1. 発生記録(債務者)請求仮登録画面

| でんさい銀行<br>コーポレートメッセージ表示エリア<br>トップ (株権権難照会)                      | 债権笼生請求 債権譲渡請求                        |                   | <u>法</u> 人<br>最終揀作E<br>その <b>他請求</b> | でんさい花子:ログイン中<br><b>LIBへ戻る ログアウト</b><br>3時: 2009/05/01 15:00:00<br>管理業務 |                             |
|-----------------------------------------------------------------|--------------------------------------|-------------------|--------------------------------------|------------------------------------------------------------------------|-----------------------------|
| <u>債務者請求</u> 債権者請求                                              |                                      | · ·               |                                      |                                                                        | - Ling                      |
| 発生記録(債務者)請求仮登録                                                  |                                      |                   |                                      | SCKACR11101                                                            |                             |
| ① 仮登録内容を入力 ⇒                                                    | ② 仮登録内容を確認 =                         | ◎ 仮登緑完了           |                                      |                                                                        | ①支店コード(半角数字3桁)<br>を入力するために、 |
| 仮登録する内容を入力し、「仮登録の確認<br>振出日(電子記録年月日)が当日の場合、<br>(必須)欄は必ず入力してください。 | ∖しボタンを押してください。<br>15時までに承認する必要があります。 |                   |                                      |                                                                        | クロージャンをクリックしてください。          |
| ■ 決済口座情報(請求者情報)                                                 | 決済口座選択                               |                   |                                      | <u> </u>                                                               |                             |
| 支店コード(必須)                                                       | (半角数字3桁)                             |                   |                                      | 支店選択                                                                   |                             |
| 口座種別(必須)                                                        | ○ 普通 ○ 当座 ○ 別段                       |                   |                                      |                                                                        |                             |
| 口座番号(必須)                                                        | 〈半角数字7桁〉                             |                   |                                      |                                                                        |                             |
| 請求者Ref.No.                                                      |                                      | 〈半角英数5            | 540文字以内》                             |                                                                        |                             |
| 「請求者Ref.No.」はお客様とお取引先とで語                                        | 青求を管理するためのフリー入力欄です。注:                | 文書や請求書の番号を入力できます。 |                                      | ページの先頭に戻る                                                              |                             |
|                                                                 |                                      |                   |                                      |                                                                        |                             |

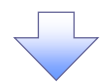

## 2. 支店選択画面

| でんさい銀行<br>コーポレートメッセージ表示エリア                       | <sup>でんさい花子ログイン中</sup><br><u>注入IBへ戻る ログアウト</u><br>最終持作日時: 2009/05/01 15:00:00           |
|--------------------------------------------------|-----------------------------------------------------------------------------------------|
| トップ 依衛指程照会 依希策生請求 依権激激請求 依権一括請求 融資申込 その          | 他請求 管理業務                                                                                |
|                                                  |                                                                                         |
| 支店澄祝<br>① 支店を選択                                  | SOCCOM20302         ②支店名(カナ/英数字) <sup>※1</sup> (全角/<br>半角 15 文字以内)           を入力してください。 |
| 検索条件を入力し、「検索」ボタンを押してください。<br>検索後、対象の支店を選択してください。 | ※1:入力可能文字は、ひらがな(全                                                                       |
| <b>検索条件非表示</b> 検索条件を表示します。                       | 角)、カタカナ(全角)、カタカナ(半角)、                                                                   |
| (必須)欄は必ず入力してください。                                | 英数字(全角)、英数字記号(半角)で                                                                      |
| ■ 金融機関情報                                         | す。漢字は入力することができません。                                                                      |
| 全読様問名         でんさい扱行           ページの先期に戻る。        |                                                                                         |
| ■ 検索条件                                           |                                                                                         |
| <b>支店名 (カナ/英数字) (必須) (2)</b> (全角/半角15文字以内)       |                                                                                         |
|                                                  | ↓<br>検索<br>ボタンをクリックすると、検索結果<br>を一覧表示します。                                                |
|                                                  |                                                                                         |
|                                                  |                                                                                         |
|                                                  |                                                                                         |
| <b>建</b>                                         |                                                                                         |
| <u>₹~~%+未満;</u> 夏3                               | <u></u>                                                                                 |
|                                                  | 対象となる支店の <mark>選択</mark> ボタンをクリック<br>してください。                                            |
|                                                  |                                                                                         |

# 3. 発生記録(債務者)請求仮登録画面(最初の画面と同様の画面です。)

| でんさい銀行<br>コー*レートメッセージ表示エリア                                                                      |                                                               |                        |            |             | <mark>法</mark> 人<br>最終操作E | でんさい花子:ログイン中<br>、IBへ戻る ログアウト<br>時: 2009/05/01 15:00:00 |
|-------------------------------------------------------------------------------------------------|---------------------------------------------------------------|------------------------|------------|-------------|---------------------------|--------------------------------------------------------|
| トップ 債権情報照会                                                                                      | 債権発生請求                                                        | 債権譲渡請求                 | 債権一括請求     | 融资申込        | その他請求                     | 管理業務                                                   |
| 1999年1月75日 1999年1月75日                                                                           |                                                               |                        |            |             |                           |                                                        |
| 発生記録(債務者)請求仮登録<br>① 仮登録内容を入力 →<br>仮登録する内容を入力し、「仮登録の確認<br>振出日(電子和3年月日)が当日の場合<br>(公乳) 増退の学入力して定し、 | ② 仮登録内容<br>へ」ボタンを押してくださ、<br>158時までに承認する必                      | iを確認 →<br>へ<br>要があります。 | ③ 仮登á      | <b>录完</b> 了 |                           | SCKACR11101                                            |
| 決済口座情報(請求者情報)           支店コード(必須)           口座登別(必須)           口座者号(必須)                         | 決済口座選択           (半角数字34           ● 音通 ● 当座 ●           (半角数 | 行)<br>) 別段<br>女字7 桁)   |            |             |                           | 支店選択                                                   |
| 諸求者Ref.No.                                                                                      |                                                               |                        |            | (半角英数3      | 字40文字以内)                  |                                                        |
| 「請水者Ket.No.」はお各株Cお取51元とで。                                                                       | 青水を管理するた的のフリ                                                  | 一入刀4個です。注义             | 書や請水書の番ちを/ | いじぎます。      |                           | ページの先頭に戻る                                              |

▶ 取引先選択ボタンの操作手順を債権発生請求の画面を例として以下に示します。

## 1. 発生記録(債務者)請求仮登録画面

| でんさい銀行<br>でんさい銀行<br>コーポルートメッセージ表示エリア<br>さんだい花子・ログイン中<br>法人IBへ戻る<br>ログアウト                                                                                | 2 <sup>m</sup>                      |
|----------------------------------------------------------------------------------------------------|-------------------------------------|
| 最終操作日時:2009/05/01 15:00:00<br>トラブ 使维持模型会 技术第生請求 技术激波請求 技术一括請求 建发申込 その他請求 管理業務                                                                           | 取引先の<br>① <b>利用者番号(半角英数字 9 文字</b> ) |
|                                                                                                    | ②金融機関コード(半角数字4桁)                    |
| 発生記録(協務者)請求收登録<br>SCKACR11101<br>の仮参線由空を現現<br>、 の仮参線由空を展現                                                                                               | ③支店コード(半角数字3桁)                      |
|                                                                                                    | ④口座種別<br>⑥口应要县(米分数字2佐)              |
| ◆依備者格報(請求先情報) 取引先選択 □ 直接入力<br>「取引先選択」ボタンから、事前に+在電話を決ませたのれのi元情報を入力できます。                                                                                  |                                     |
|                                                                                                    | クリックしてください。                         |
|                                                                                                    |                                     |
|                                                                                                    |                                     |
| □度書号(必須) (半角数字7桁) (全角的文字に広)                                                                                                    | /×                                  |
| 取引先登録名 「直接入力」を選択している場合は、「取引先登録名」を入力する必要があります。  パージの先頭に戻る                                                                                                | 取引先選択ボタンを押下すると事前                    |
| 「譲渡制限有無」が「有」の場合、債権の譲渡先が金融機関に限定されます。                                                                                                    | に登録した取引先が一覧表示されま                    |
|                                                                                                    | 9。衣示された一見から取りたを選 ロオスニトズの一般の1 カカン酸の5 |
|                                                                                                    | がすることで①~⑤の入力を自略できます                 |
|                                                                                                    | <i>с</i> , у о                      |
| (250文字以内)<br><u>ページの先隣に戻る</u>                                                                                                    | ``                                  |
| 反る 気を発の増辺へ                                                                                                    |                                     |
|                                                                                                    | 取引先を検索します。                          |
| 2. 取引先一覧画面                                                                                                    | 全声時に取引生む幼儿乳 ひたい提合                   |
| でんさい銀行                                                                                                    | 検系時に取り元を載り込みたい場合<br>け               |
| コーポレートメッセージ表示エリア         注入超入床る         リンアソト           最終操作日時:2009/05/01 15:00:00                                                                      | 6利用者番号(任意)                          |
| トゥブ 依羞指報照会 依羞死生諸求 依羞潔潔請求 依羞一括諸求 融資申込 その他語求 管理業務                                                                                                    | (半角英数字9文字)                          |
|                                                                                                    | ⑦法人名/個人事業者名(任意)                     |
| 取引先一覧 SCCCOM20201                                                                                                    | (全角 100 文字以内/前方一致)                  |
| 0 取引先を選択                                                                                                    | <b>⑧登録名</b> (任意)                    |
|                                                                                                    | (全角 60 文字以内/前方一致)                   |
| 使用条件を入力後、「使用」水少な押していたさい。<br>対象の取引先を選択してださい。                                                                                                    | を入力してください。                          |
|                                                                                                    |                                     |
|                                                                                                    |                                     |
| 法人名/個人事業者名 ⑦ (全角100文字以内/前方一轮)企業形態は強(                                                                                                    | lk.                                 |
| <b>登録名 ⑧</b> (金角60文平以内/前方一致)                                                                                                    | <u></u>                             |
| パーブの先頭に戻る                                                                                                    | 検索ボタンをクリックすると、検索結果                  |
| 取引先一覧                                                                                                    | を一覧表示します。                           |
| 並び順:   利用者番号 図 単語 図 再表示     400件中 1-10件を表示                                                                                                    |                                     |
| <u>10ページ前 〒 前ページ</u> 1 2 3 4 5 6 7 8 9 10 <u>次ページ</u> <u>10ページホ</u>                                                                                     | _Jh_                                |
| 詳細         選択         利用者番号         法人名/個人事業者名         金融機関         支店         口座番号         登録名                                                         | <u>¥</u>                            |
| <u>ディー・ティーボンキが</u> 0000 nn2 当座                                                                                                    | 詳細ボタンをクリックすると、別ウィンド                 |
|                                                                                                    | ウで、対象の取引先情報詳細を表示し                   |
|                                                                                                    | ます。                                 |
| ま                                                                                                    |                                     |
| 詳細         運動         DEF株式会社第一型         W31先情報詳細         S0000M20202           デビーイマンカワッキが         デビーイマンカワッキが         デビーイマンカワッキが         S0000M20202 |                                     |
| 詳細         加速数         1234567899         DEF体式会社第一           通知の         シーエイチアイカワシキガ         通知の定数引先の詳細は以下の通りです。                                      | Apple 1                             |
| <b>菲維 遊歌</b> 123456789 / 1271 / 2071 / 2011 / 全て表示 系示内容もの 営えます。     GHI株式会社第二章 □ 正振儀智                                                                   | 対象となる取引先の課択ボタンをクリッ                  |
|                                                                                                    | クしてください。                            |
|                                                                                                    |                                     |
|                                                                                                    |                                     |

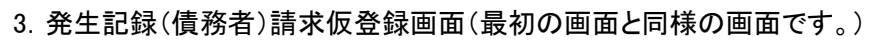

| でんさい銀行<br>コーポレートメッセージ表示エリア<br>トップ (積権情報堅全)                                                                                                    | 債権発生請求 <b>債権譲渡請求</b> | 债權 - 托請求 <b>社</b> 資 | <u>法</u><br>最終操作<br>その他請求 | でんざい花子:ログイン中<br><b>人IBへ戻る ログアウト</b><br>日時: 2009/05/01 15:00:00<br>管理業務 |                                                                                                    |
|----------------------------------------------------------------------------------------------------|----------------------|---------------------|---------------------------|------------------------------------------------------------------------|----------------------------------------------------------------------------------------------------|
| (注記書:注述 住題書:注述<br>発生記録(債務者)請求恆登録<br>● 仮報書前種(請求先情報)<br>「即以牛(注訳(北水)から 素前:万万万<br>利用者書号(必須)<br>全読報題コード(必須)<br>支店コード(必須)<br>回座種野(必須)<br>回座種野(必須)<br>の(先登録名)<br>()<br>()<br>()<br>()<br>()<br>()<br>()<br>()<br>()<br>( |                      | ◎ 仮登録完了             | ( ∰ 160)                  | SCKACR11101           全 砂桜田文女           文字以内)           ページの先額に戻る      | 最初の画面に戻り、選択した取引先の<br>①利用者番号(半角英数字9文字)<br>②金融機関コード(半角数字4桁)<br>③支店コード(半角数字3桁)<br>④口座種別<br>⑤口座番号(半角数字7桁)<br>⑥取引先登録名(全角60文字以内)<br>*1<br>が表示されます。<br>※1:取引先登録時に取引先登録名を<br>入力せずに、登録を行った場合は表示 |
| ■申請情報                                                                                                    |                      |                     |                           |                                                                        | されません。                                                                                                    |
| 担当者<br>그メント                                                                                                    | 担当者 山田 寿朗            |                     |                           | <                                                                      |                                                                                                    |
| 戻る 仮登録の確認へ                                                                                                    | (280 又子以四)           |                     |                           | <u>ページの先頭に戻る</u>                                                       |                                                                                                    |

# <u>金融機関選択</u>

> 金融機関選択ボタンの操作手順を債権発生請求の画面を例として以下に示します。

1. 発生記録(債務者)請求仮登録画面

| でんさい銀行                                         |                                                    |                                        |               |        | <b>法人</b><br>最終揀作E | でんさい花子:ログイン中<br><b>JBへ戻る ログアウト</b><br>時: 2009/05/01 15:00:00 |                                                            |
|------------------------------------------------|----------------------------------------------------|----------------------------------------|---------------|--------|--------------------|--------------------------------------------------------------|------------------------------------------------------------|
| <u>トップ</u> (法権情報照 会<br>(法務者請求) (法権者請求)         | 告 供權発生請求 <b>日</b>                                  | <b>长権譲渡請求</b> (                        | <b>责権一括請求</b> | 融资申込   | その他請求              | 管理業務                                                         | <u>الم</u>                                                 |
| 発生記録(債務者)請求仮登録                                 |                                                    |                                        |               |        |                    | SCKACR11101                                                  | → / ①金融機関コード(半角数字4桁)  □ / ⑦支店コード(半角数字3桁)                   |
| ●債権者情報(請求先情報)<br>「取引先選択」ボタンから、事前に有利用者番号(必須)    | 取引先選択  在確認を済ませたお取引先情報 (半)                          | ] <b>直接入力</b><br>職を入力できます。<br>角英数字9文字) |               |        |                    |                                                              | を入力するために、                                                  |
| 全融機関コード(必須)<br>支店コード(必須)                       | 1)(半角数字4桁)<br>2(半角数字3桁)                            |                                        |               |        | C                  | 金融機関選択                                                       | 世接入刀の<br>ナェック<br>を入れてください。<br>・・・・・・・・・・・・・・・・・・・・・・・・・・・・ |
| <ul> <li>□座種別(必須)</li> <li>□座番号(必須)</li> </ul> | <ul> <li>● 普通 ● 当座 ● 別段</li> <li>(半角数字7</li> </ul> | 1 桁)                                   |               |        |                    |                                                              | チェックを入れると、金融機関選択ボタ<br>ンが使用可能になるので、                         |
| 取引先登錄名                                         | 「直接入力」を選択している                                      | 場合は、「取引先登翁                             | 名」を入力する必要が    | 「あります。 | (全角60支             | (字以内)<br><u>ページの先頭に戻る</u>                                    | 金融機関選択ボタンをクリックしてくだ                                         |
| 「譲渡制限有無」が「有」の場合、債権<br>■ 申請情報                   | の譲渡先が金融機関に限定され                                     | れます。                                   |               |        |                    |                                                              |                                                            |
| 担当者                                            | 担当者 山田 寿朗                                          |                                        |               |        |                    | <u>×</u>                                                     |                                                            |
| 〒3、 仮登録の破辺                                     | (250文字以内)                                          |                                        |               |        |                    | <u>ページの先頭に戻る</u>                                             |                                                            |
|                                                | <u> </u>                                           |                                        | ]             |        |                    |                                                              |                                                            |
|                                                |                                                    |                                        | 7             |        |                    |                                                              |                                                            |

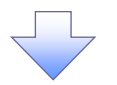

# 2. 金融機関選択画面

| でんさい                                                                                                    | 銀行                                                                                                    |                                                                                                    |                                                                                                    |                                                                                                    |                                                           | 法                                                                                                    | じゃさい化ナ:00イン中<br>(IBへ 戻る 05アウト                                                                                                    |                                                                                                    |                                                                                                    |
|----------------------------------------------------------------------------------------------------|----------------------------------------------------------------------------------------------------|----------------------------------------------------------------------------------------------------|----------------------------------------------------------------------------------------------------|----------------------------------------------------------------------------------------------------|-----------------------------------------------------------|----------------------------------------------------------------------------------------------------|----------------------------------------------------------------------------------------------------|----------------------------------------------------------------------------------------------------|----------------------------------------------------------------------------------------------------|
| コーポレートメッセー                                                                                                    | ージ表示エリア<br>体験体お照点                                                                                                    | 44843434                                                                                                    | (########                                                                                                    | (## .#====                                                                                                    | 742/mm 23                                                 | 最終操作[                                                                                                    | 3 IQ : 2009/05/01 15:00:00                                                                                                    | 2                                                                                                    |                                                                                                    |
| 197                                                                                                    | 顶锥角锥黑云                                                                                                    | 顶锥兜主旗水                                                                                                    | 顶锥器超超水                                                                                                    | 顶帷一招請求                                                                                                    | <b>1</b> 14年20日                                           | ての拒請求                                                                                                    | 官理兼務                                                                                                    |                                                                                                    |                                                                                                    |
| ▶<br>● 機関選択                                                                                                    |                                                                                                    |                                                                                                    |                                                                                                    |                                                                                                    |                                                           |                                                                                                    | SCCC OM20301                                                                                                    |                                                                                                    | 3)金融機関名(カナノ英数字)*1                                                                                                    |
| ① 全融機                                                                                                    | 業團を選択                                                                                                    |                                                                                                    |                                                                                                    |                                                                                                    |                                                           |                                                                                                    | 00000m20001                                                                                                    |                                                                                                    | 角/半角 15 文字以内/前方一致                                                                                                    |
|                                                                                                    |                                                                                                    |                                                                                                    |                                                                                                    |                                                                                                    |                                                           |                                                                                                    |                                                                                                    | 1                                                                                                    | と入力してください。                                                                                                    |
| 索条件を入力し、<br>索後、対象の金融                                                                                                    | 「検索」ボタンを押して<br>独機関を選択してくださ                                                                                                    | ください。                                                                                                    |                                                                                                    |                                                                                                    |                                                           |                                                                                                    |                                                                                                    | *                                                                                                    | ※1:入力可能文字は、ひらがな                                                                                                    |
| 検索条件非表                                                                                                    | 示 検索条件を表;                                                                                                    | 示します。                                                                                                    |                                                                                                    |                                                                                                    |                                                           |                                                                                                    |                                                                                                    | 1                                                                                                    | 角)、カタカナ(全角)、カタカナ(半角                                                                                                    |
| <mark>8須)欄</mark> は必ず入り                                                                                                    | 力してください。                                                                                                    |                                                                                                    |                                                                                                    |                                                                                                    |                                                           |                                                                                                    |                                                                                                    | <u> </u>                                                                                                    | 医数字(全角)、英数字記号(半角)                                                                                                    |
| 検索条件<br>余融機関名 (力                                                                                                    | カナノ英教字)(必須)                                                                                                    | 3                                                                                                    | (全角/半)                                                                                                    | 第15文字以内)                                                                                                    |                                                           |                                                                                                    |                                                                                                    | 9                                                                                                    | り。漢子は入力することかできません                                                                                                    |
|                                                                                                    |                                                                                                    |                                                                                                    | (2) //                                                                                                    | <u> </u>                                                                                                    | 先頭に戻る                                                     |                                                                                                    |                                                                                                    |                                                                                                    |                                                                                                    |
| <u>検索</u>                                                                                                    |                                                                                                    | 並                                                                                                    |                                                                                                    |                                                                                                    |                                                           |                                                                                                    |                                                                                                    |                                                                                                    |                                                                                                    |
| <u>ページ前</u>                                                                                                    | ■ 前ページ 1                                                                                                    | 400件<br>2 3 4                                                                                                    | 中1-10件を表示<br>5 6 7 8                                                                                                    | 9 10 <u>×</u>                                                                                                    | <u>t≺-2</u> ∎ 11                                          | 0ページン                                                                                                    |                                                                                                    |                                                                                                    | h)                                                                                                    |
| 選択 金                                                                                                    | 諸機関コード                                                                                                    |                                                                                                    | 金ì                                                                                                    | 読樣開名                                                                                                    |                                                           |                                                                                                    |                                                                                                    |                                                                                                    | -<br>金索ボタンをクリックすると、検索系                                                                                                    |
| 選択 1234                                                                                                    | >                                                                                                    | 00000000000000000000000000000000000000                                                                                                    |                                                                                                    |                                                                                                    |                                                           |                                                                                                    |                                                                                                    | ź                                                                                                    | 一覧表示します。                                                                                                    |
| 22182 1004                                                                                                    |                                                                                                    | 20000000000000 (m (m                                                                                                    |                                                                                                    |                                                                                                    |                                                           |                                                                                                    |                                                                                                    | - Ľ                                                                                                    | · · · · ·                                                                                                    |
| 2210 1234                                                                                                    | ×                                                                                                    |                                                                                                    |                                                                                                    |                                                                                                    |                                                           |                                                                                                    |                                                                                                    |                                                                                                    | -                                                                                                    |
| 2011 1234                                                                                                    | ×                                                                                                    |                                                                                                    |                                                                                                    |                                                                                                    |                                                           | _                                                                                                    |                                                                                                    | +~ 4                                                                                                    | h <u>n</u>                                                                                                    |
| 1204                                                                                                    |                                                                                                    |                                                                                                    |                                                                                                    |                                                                                                    | <u>ページの先</u>                                              | E頭に戻る                                                                                                    |                                                                                                    | 4                                                                                                    | -<br>す象となる金融機関の <mark>選択</mark> ボタン                                                                                                    |
| 戻る                                                                                                    |                                                                                                    |                                                                                                    |                                                                                                    |                                                                                                    |                                                           |                                                                                                    |                                                                                                    |                                                                                                    | リックしてください。                                                                                                    |
| 3. う<br>でんさい                                                                                                    | 支店選択<br>銀行                                                                                                    | 画面                                                                                                    | <                                                                                                    | 2                                                                                                    |                                                           | 注。                                                                                                    | でんさい花子・ログインマ<br><b>11日 天石</b><br>11日 天石<br>11日 天石<br>11日 天<br>11日 天 |                                                                                                    |                                                                                                    |
| 3. 3<br>でんさい<br>トッフ                                                                                                    | 支店選択<br>銀行<br>-?*表示LU7<br>(##!##E@                                                                                                    | 面面                                                                                                    | 依権譲渡請求                                                                                                    | 依徽一扬請求                                                                                                    | ▲資申込                                                      | <u>法</u><br>最終操作[<br>その <b>色語</b> 求                                                                      | でんさい花子・ログインマ<br>へIBA 戻る<br>日時: 2009/05/01 15:00:00<br>管理業務                                                                                                    |                                                                                                    | 支店を検索します。<br>ここからの手順は P19 の支店選択と                                                                                                    |
| 3. ∃<br>でんさいき<br>トッフ                                                                                                    | 支店選択<br>銀行<br>┌ <sup>99</sup> 表示エリア                                                                                                    | <b>直</b> 面                                                                                                    | 依権譲渡請求                                                                                                    | 積纖一括請求                                                                                                    | 諸資申込                                                      | <u>法</u> 。<br>最終操作<br>その <b>他請求</b>                                                                      | でんさい花子-ロダイン4<br>人IBA 戻る<br>ロダアクト<br>目時: 2009/05/01 15:00:00<br>管理業務                                                                                                    |                                                                                                    | 支店を検索します。<br>ニこからの手順は P19 の支店選択と<br>様です。                                                                                                    |
| 3. 3<br>でんさいؤ<br>トォレートメッセー<br>トッフ<br>応遼秋                                                                                                    | 支店選択<br>銀行<br><sup>9表示107</sup>                                                                                                    | 面面                                                                                                    | 儀権譲渡請求                                                                                                    | 儀権一括請求                                                                                                    | <b>說</b> 資申込                                              | <u>法</u><br>最終 <del>陳作</del><br>ての他請求                                                                    | でんさい花子-0グインマ<br><b>入IBへ戻る 0グアウト</b><br>日時 : 2009/05/01 15:00:00<br>管理業務<br>SCCC OM20302                                                                                                    |                                                                                                    | 支店を検索します。<br>こからの手順は P19 の支店選択と<br>様です。                                                                                                    |
| 3. う<br>でんさい!<br>トャルートメッセ・<br>トッフ<br>に店選択<br>① 支店                                                                                                    | 支店選択<br>銀行<br>                                                                                                    | <b>画 面</b>                                                                                                    | 依権譲渡請求                                                                                                    | (i)<br>使權一括請求                                                                                                    | 融資甲込                                                      | <u>法</u><br>最終揀作<br>その <b>他請求</b>                                                                        | でんさい花子-ログインタ<br><b>AUBへ戻る</b><br>ログアウト<br>日時:2009/05/01 15:00:00<br>管理業務<br>SCCC OM20302                                                                                                    |                                                                                                    | 支店を検索します。<br>こからの手順は P19 の支店選択と<br>様です。                                                                                                    |
| 3. ラ<br>でんさいき<br>トッフ<br>た選択<br>の支店<br>(本)の大田<br>(の支店)<br>(の支店)<br>(の支店)<br>(の支店)<br>(の支店)<br>(の支店)<br>(の支店)<br>(の支店)<br>(の支店)<br>(の支店)<br>(の支店)<br>(の支店)<br>(の支店))<br>(の支店)<br>(の支)<br>(の支)<br>(の支)<br>(の支)<br>(の支)<br>(の支)<br>(の支)<br>(の支                                                                                                    | <b>支店選択</b><br>銀行<br>-ジ表示エリア<br>(編集物報医金<br>565 変称                                                                                                    |                                                                                                    | 積極業遺語求                                                                                                    | 儀権一括請求                                                                                                    | 建汽中込                                                      | <u>法。</u><br>最終算作<br>その他請求                                                                               | でんさい花子-ログイン4<br>人国人戻る<br>ログアクト<br>日時:2009/05/01 15:00:01<br>管理業務<br>SCCC OM20302                                                                                                    |                                                                                                    | 支店を検索します。<br>ここからの手順は P19 の支店選択と<br>様です。<br>                                                                                                    |
| 3. う<br>でんさい。<br>ーポレートメッセ・<br>トゥフ<br>応選択<br>の支成<br>新業の支払<br>を業業件ま表                                                                                                    | 支店選択<br>銀行<br>ーツ表示エリア<br>様権情報医会<br>話を選択<br>こを選択してください。<br>元<br>「様本島件を表う                                                                                                    | <b>直面</b>                                                                                                    | 依権激波請求                                                                                                    | (k権一括請求                                                                                                    | 融資申込                                                      | <u>法</u><br>最終操作<br>その他諸求                                                                                | でんさい花子-ログインロ<br><b>入IBへ戻る ログアウト</b><br>日時 : 2009/05/01 15:00:00<br>管理業務<br>SCCCOM20302                                                                                                    |                                                                                                    | 支店を検索します。<br>こからの手順は P19 の支店選択と<br>様です。                                                                                                    |
| 3. う<br>でんさいき<br>ーポレートメッセ・<br>トラフ<br>応選択<br>の支援<br>禁念(特え入)し、<br>業後、対象の変現<br>業条集件ま表<br>(3) 備は必ず入引<br>(3) 備は必ず入引                                                                                                    | <b>支店選択</b><br>銀行<br>ージ表示エリア                                                                                                    | <b>直面</b><br>俳権発生請求<br>ください、<br>示します。                                                                                                    | 債権譲渡請求                                                                                                    | 儀権一抵請求                                                                                                    | 建度申込                                                      | <u>法</u><br>最終操作[<br>その <b>他語求</b>                                                                       | でんさい花子-ロダイン4<br><b>XIBへ戻る ログアクト</b><br>3時 : 2009/05/01 15:00:01<br>管理業務<br>SCCCCOM20302                                                                                                    |                                                                                                    | 支店を検索します。<br>こからの手順は P19 の支店選択<br>様です。                                                                                                    |
| 3. 三<br>でんさい約<br>ーポレートシッセ<br>トッフ<br>に 遊牧<br>の 支援<br>教業条件を入力し、<br>常能、対象の交応<br>教業条件事表<br>3) 解決 出きす入力<br>・<br>(1) 日本<br>の 支援<br>の<br>大学<br>の 支援<br>の<br>大学<br>の<br>の<br>の<br>の<br>の<br>の<br>の<br>の<br>の<br>の<br>の<br>の<br>の                                                                                                    | <b>支店選択</b><br>銀行<br>ージ表示エリア                                                                                                    | <b>画 面</b><br>像電発生請求<br>《ださい。<br>示します。                                                                                                    | ſţ̄̄̄̄́̄́̄́tā Ì́́́́a Ì́́́́́a Ì́́́́a Ì́́́́a Ì́́́́a Ìí́́́a Ìí́́                                                                                                    | (fith and the second second s | 融资申込                                                      | <u>法</u><br>最終操作<br>その他請求                                                                                | でんざい花子-ロダインマ<br><b>入IBA 反る ログアウト</b><br>I時:2009/05/01 15:00:00<br>管理業務<br>SCCC OM20302                                                                                                    |                                                                                                    | 支店を検索します。<br>こからの手順は P19 の支店選択<br>様です。                                                                                                    |
| 3. 5<br>でんさい。<br>トオレートメッセー<br>トッフ<br>に 店選択<br>の 支応<br>教条件を入力した<br>教条件を入力した<br>教業条件非表<br>3 御職を可入力<br>金融環関情報<br>全融環関情報                                                                                                    | 支店選択<br>銀行<br>ーッ表示エリア<br>成権領報照金<br>56 選択<br>「検索」ポタンを評して<br>こを選択してください。<br>家二」体末条件を表<br>フレてください。<br>家                                                                                                    | <b>画 面</b><br>依備第生話求<br>《ださい、<br>示します。<br>でんさい銀行                                                                                                    | 依権譲渡請求                                                                                                    | 使権一括請求                                                                                                    | →資申込                                                      | <u>法</u><br>最終揀作<br>その <b>他請求</b>                                                                        | でんさい花子-ログインロ<br><b>入IBへ戻る ログアウト</b><br>日時 : 2009/05/01 15:00:00<br>管理業務<br>SCCCOM20302                                                                                                    |                                                                                                    | 支店を検索します。<br>こからの手順は P19 の支店選択と<br>様です。                                                                                                    |
| 3. 5<br>でんさいき<br>トッフ<br>に 選択<br>の 支瓜<br>常常後、対象の友友<br>後素条件表表<br>3(3) 欄は 必ず入け<br>金融機関防衛<br>全融機関防衛<br>全融機関防衛<br>全融機関防衛<br>全融機関防衛                                                                                                    | 支店選択<br>銀行<br>-ジ表示エリア                                                                                                    | <b>画 面</b>                                                                                                    | 儀権譲渡諸求                                                                                                    | <u>依</u> ( 依 他 - 話語 求<br>( 依 他 - 話語 求<br>( 人 一 2 の)<br>( 内 1 5 文字以内)                                                                                                    | 設済申込                                                      | 注.<br>最終操作<br>その他語求                                                                                      | でんさい花子-0ダイン4<br><b>XIEへ戻る</b><br>0 <b>グアクト</b><br>3時:2009/05/01 15:00:01<br>管理業務<br>SCCC OM20302                                                                                                    |                                                                                                    | 支店を検索します。<br>ここからの手順は P19 の支店選択<br>様です。<br>1 画面で選択した金融機関名を表<br>ます。<br><b>9 支店名(カナ/英数字)<sup>*1</sup>(全身<br/>片角 15 文字以内/前方一致)</b><br>E入力してください。<br>※1 :入力可能文字は、ひらがな<br>剤)、カタカナ(全角)、カタカナ(半角                                                                                |
| 3. 5<br>でんさい約<br>にポレートタッセー<br>トッフ<br>た 選択<br>の 支店<br>要択<br>の 支店<br>の 支店<br>の<br>の 支店<br>の<br>の 支店<br>の<br>の<br>の<br>の<br>の<br>の<br>の<br>の<br>の<br>の<br>の<br>の<br>の                                                                                                    | 支店選択<br>銀行<br>- ジ表示エリア                                                                                                    | <b>画 面</b>                                                                                                    | (                                                                                                    | ▲                                                                                                    | 設定申込<br>発資申込<br>売頭:長な                                     | <u>法</u><br>最終操作<br><b>その他請求</b>                                                                         | でんざい花子-ログインマ<br><b>入IBA 戻る</b><br>ログアウト<br>日時 : 2009/05/01 15:00:00<br>管理業務<br>SCCC OM20302                                                                                                    |                                                                                                    | 支店を検索します。<br>こからの手順は P19 の支店選択<br>様です。                                                                                                    |
| 3. 5<br>でんさい。<br>トッレートッッセ・<br>トッフ<br>に店選択<br>の支店<br>要条件を入力した<br>金融課題「特徴の支店<br>後常条件<br>支店名(カナ/<br>検索条件<br>支店名(カナ/<br>検索条件                                                                                                    | 支店選択<br>銀行<br>- ジネ示エリア<br>係権領導照会<br>話を選択<br>- ごを選択<br>- ごを選択<br>- ごを選択<br>- ごを選択<br>- ごを選択<br>- ごを<br>- ごを<br>- ごを<br>- ごを<br>- ごを<br>- ごを<br>- ごを<br>- ご<br>- ジネ示エリア<br>- ジネ示エリア<br>- ジネ示エリア<br>- ジネ示エリア<br>- ジネ示エリア<br>- ジネ示エリア<br>- ジネ示エリア<br>- ジネ示エリア<br>- ジネ示エリア<br>- ジネ示エリア<br>- ジネ示エリア<br>- ジネ示エリア<br>- ジネ示エリア<br>- ジネ示エリア<br>- ジネ示エリア<br>- ジネ示エリア<br>- ジネ示エリア<br>- ジネ示エリア<br>- ジネホエリア<br>- ジネホエリア<br>- ジネホエリア<br>- ジネホエリア<br>- ジネホエリア<br>- ジネホエリア<br>- ジネホエリア<br>- ジネホエリア<br>- ジネホエリア<br>- ジネホエリア<br>- ジネホエリア<br>- ジネホエリア<br>- ジネホエリア<br>- ジネホエリア<br>- ジネホエリア<br>- ジネホエリア<br>- ジネホエリア<br>- ジネホエリア<br>- ジネホエリア<br>- ジネホエリア<br>- ジネホエリア<br>- ジネホエリア<br>- ジャホ<br>- ジャホエリア<br>- ジャホエリア<br>- ジャホエリア<br>- ジャホエリア<br>- ジャホ<br>- ジャホエリア<br>- ジャホエリア<br>- ジャホエリア<br>- ジャホエリア<br>- ジャホエリア<br>- ジャホエリア<br>- ジャホエリア<br>- ジャホエリア<br>- ジャホエリア<br>- ジャホエリア<br>- ジャホート<br>- ジャホエリア<br>- ジャホート<br>- ジャホート<br>- ジャホート<br>- ジャ<br>- ジャート<br>- ジャート<br>- シャート<br>- ジャート<br>- ジャート<br>- ジャー<br>- ジャート<br>- ジャート<br>- ジャート<br>- ジャート<br>- ジャート<br>- ジャート<br>- ジャート<br>- ジャート<br>- ジャート<br>- ジャート<br>- ジャート<br>- ジャート<br>- ジャート<br>- ジャート<br>- ジャート<br>- ジャート<br>- ジャー<br>- ジャート<br>- ジャート<br>- ジャー<br>- ジャー<br>- ジャート<br>- ジャート<br>- ジ<br>- ジャート<br>- ジャート<br>- ジ<br>- ジャート<br>- ジャート<br>- ジ<br>- ジャート<br>- ジャー<br>- ジ<br>- ジャー<br>- ジ<br>- ジ<br>- ジ<br>- ジ<br>- ジ<br>- ジ<br>- ジ<br>- ジ<br>- ジ<br>- ジ | <b>画面</b><br>(編編発生請求<br>ください。<br>示します。                                                                                                    | (全角/半)<br>(全角/半)<br>友店一覧                                                                                                    | (債権-括請求<br>(債権-括請求<br>(人一フの)<br>(人一フの)                                                                                                    | ★資申込                                                      | <u>法</u><br>最終揀作[<br>その <b>他諸</b> 求                                                                      | でんさい花子-ログインロ<br><b>入IBへ戻る ログアウト</b><br>日時 : 2009/05/01 15:00:00<br>管理業務<br>SCCC OM20302                                                                                                    | 」                                                                                                    | 支店を検索します。<br>ここからの手順は P19 の支店選択と<br>様です。<br><b>う面面で選択した金融機関名を表</b><br>する<br><b>支店名(カナ/英数字)<sup>*1</sup>(全手<br/>生角15文字以内/前方一致)</b>                                                                                                    |
| 3. 5<br>でんさいら<br>にポレートメッセー<br>トラフ<br>応選択<br>の支援<br>教条(作名人力し、<br>の支援<br>教条集件ま表<br>3.) 御は必ず入け<br>な計算の支援<br>教条集件また<br>3.) 御は必ず入け<br>な計算の支援<br>な計算の支援<br>ないたいの<br>なの支援<br>ないたいの<br>の支援<br>ないたいの<br>の支援<br>ないたいたいの<br>の支援<br>ないたいの<br>の支援<br>ないたいの<br>ないたいの<br>の支援<br>ないたいの<br>の支援<br>ないの<br>の支援<br>ないの<br>の支援<br>ないの<br>の支援<br>ないの<br>の支援<br>ないの<br>の支援<br>ないの<br>の支援<br>ないの<br>の支援<br>ないの<br>の支援<br>ないの<br>の支援<br>ないの<br>の支援<br>ないの<br>の支援<br>ないの<br>の支援<br>ないの<br>の支援<br>ないの<br>の<br>の<br>の<br>の<br>の<br>の<br>の<br>の<br>の<br>の<br>の<br>の<br>の                                                                                                    | 支店選択<br>銀行<br>- ジ表示エリア                                                                                                    | <b>画面</b><br>(株福発生請求<br>(ださい、<br>示します。<br>でんさい銀行<br>2 3 4 (                                                                                          | (金角/半)<br>(金角/半)<br>(金角/半)<br>友店一覧<br>申110件表示<br>5 6 7 8                                                                                                    | (債権 - 括請求     (債権 - 括請求     (人)     (人)       | 送資申込                                                      | 注。<br>最終操作<br><b>その他語求</b>                                                                               | でんさい花子-0グイン4<br><b>人国へ戻る 0グアクト</b><br>3時: 2009/05/01 15:00:0<br>管理業務<br>SCCC OM20302                                                                                                    | 」<br>「<br>「<br>」<br>「<br>」<br>「<br>」<br>」<br>「<br>」<br>」<br>「<br>」<br>」<br>「<br>」<br>」<br>「<br>」<br>」<br>「<br>」<br>」<br>」 | 支店を検索します。<br>こからの手順は P19 の支店選択<br>様です。                                                                                                    |
| 3. ラ<br>でんさいら<br>ーポレートシッセー<br>たって<br>たって<br>たって<br>たって<br>ない。<br>たって<br>でた<br>選択<br>の<br>支店<br>選択<br>の<br>支援<br>でんさいら<br>にっ<br>、<br>の<br>、<br>の<br>支援<br>、<br>の<br>、<br>の<br>、<br>、<br>、<br>の<br>、<br>、<br>つ<br>、<br>の<br>、<br>、<br>の<br>、<br>の<br>、<br>の<br>、<br>の<br>、<br>の<br>、<br>、<br>、<br>の<br>、<br>、<br>、<br>の<br>、<br>、<br>の<br>、<br>、<br>の<br>、<br>の<br>、<br>、<br>、<br>の<br>、<br>、<br>、<br>、<br>の<br>、<br>、<br>、<br>の<br>、<br>の<br>、<br>の<br>、<br>、<br>、<br>の<br>、<br>、<br>、<br>、<br>、<br>、<br>、<br>、<br>の<br>、<br>、<br>、<br>、<br>、<br>、<br>、<br>、<br>、<br>、<br>、<br>、<br>、 | 支店選択<br>銀行<br>- ジ表示エリア<br>「推動用型シを押して<br>店を選択<br>「推動」ボジンを押して<br>店を選択<br>」<br>(株売会件を表<br>)<br>カレて(ださい。                                                                                                    | <b>画 面</b>                                                                                                    | (余袖)波波請求<br>(余袖)波波請求<br>(全角/半)<br>友店一覧<br>→ 1-10件を表示<br>5 6 7 8                                                                                                    |                                                                                                    | <b>設立申込</b><br>売頭: 戻な<br>次代-2 ● 1                         | <u></u><br>最終<br>第<br>(<br>その他語求<br>0<br>ページェ                                                            | でんざい花子-0ガインロ<br><b>入IBへ戻る 0プアウト</b><br>日時 : 2009/05/01 15:00:00<br>管理業務<br>SCCC OM20302                                                                                                    | 「<br>「<br>」<br>「<br>」<br>「<br>」<br>」<br>「<br>」<br>」<br>「<br>」<br>」<br>「<br>」<br>」<br>「<br>」<br>」<br>「<br>」<br>」<br>」      | 支店を検索します。<br>こからの手順は P19 の支店選択と<br>様です。                                                                                                    |
| 3. う<br>でんさいら<br>トルートシッセ<br>トッフ<br>に応渡状<br>① 支店<br>一ボルートシッセ<br>トッフ<br>で応渡状<br>① 支店<br>一ボルートシッセ<br>・<br>本記<br>一ボルートシッセ<br>・<br>トッフ<br>・<br>、<br>「シッセ<br>・<br>、<br>「シッセ<br>・<br>・<br>、<br>「シッセ<br>・<br>、<br>「シッセ<br>・<br>、<br>「シッセ<br>・<br>、<br>「シッセ<br>・<br>、<br>「シッセ<br>・<br>、<br>「シッセ<br>・<br>、<br>「シッセ<br>・<br>、<br>「・<br>、<br>、<br>「・<br>、<br>、<br>、<br>「・<br>、<br>、<br>、<br>、<br>、<br>、<br>、<br>、<br>、<br>、<br>、<br>、<br>、                                                                                                    | 支店選択<br>銀行<br>- ジネ示エリア<br>係希特報座会<br>36 速秋<br>- ご (本会)の<br>(本会)の<br>(本会)<br>(本会)<br>(本会)<br>(本会)<br>(本会)<br>(本会)<br>(本会)<br>(本会)                                                                                                    | <b>画面</b><br>休徳発生請求<br>〈ださい、<br>示します。<br>このよい限行<br>このようの限行<br>し、<br>400件<br>2 3 4 1<br>1<br>1<br>1<br>1<br>1<br>1<br>1<br>1<br>1<br>1<br>1<br>1<br>1 | 使店一覧<br>2 6 7 8<br>3 6 7 8<br>3 7 8<br>3 8<br>3 7 8<br>3 7 8<br>3 7 8<br>3 7 8<br>3 7 8<br>3 7 8<br>3 7 8<br>3 7 8<br>3 7 8<br>3 7 8<br>3 7 8<br>3 7 8<br>3 8<br>3 7 8<br>3 7 8<br>6 8<br>6 7 8<br>6 7 8<br>6 7 8<br>6 7 8<br>7 8<br>7 8<br>7 8<br>7 8<br>7 8<br>7 8<br>7 8 | (債権 - 括請求     (     (                                                                                                    | 送資申込 洗頭:戻立 次ページ ■ 1                                       | 注:<br>最終操作[<br>その単請求<br>0ページ:                                                                            | でんさい花子-0グインロ<br><b>入IBへ戻る 0グアウト</b><br>日時 : 2009/05/01 15:00/0<br>管理業務<br>SCCC OM20302                                                                                                    |                                                                                                    | 支店を検索します。<br>こからの手順は P19 の支店選択と<br>様です。                                                                                                    |
| 3. 5<br>でんさいら<br>トッパレートメッセー<br>トップ<br>に応選択<br>の支応<br>教条(やを入力し、<br>の支応<br>教祭、(やう文の支応<br>な、対象の支応<br>教祭、(やう文の支応<br>な、対象の支応<br>な、対象の支応<br>な、対象の支応<br>な、対象の支応<br>な、対象の支応<br>な、対象の支応<br>な、対象の支応<br>な、対象の支応<br>な、対象の支応<br>な、、対象の支応<br>な、、対象の支応<br>な、、、、、、、、、、、、、、、、、、、、、、、、、、、、、、、、、、、、                                                                                                    | 支店選択<br>銀行<br>-ジ表示エリア<br>検査情報医会<br>高を選択<br>にてださい。<br>                                                                                                    | <b>画面</b><br>(株電発生請求<br>(ださい、<br>示します。<br>でんざい銀行<br>2 3 4 (<br>に<br>地道支店                                                                             | ④ 個 送送 本 → → → → → → → → → → → → → → → → →                                                                                                    | (債権 - 括請求     (債権 - 括請求     (人)     (人)       |                                                           | 注.<br>最終操作<br>ての他語求<br>0ページ):                                                                            | でんさい花子-ログイン<br><b>入国へ戻る ログアウト</b><br>3時:2009/05/01 15:00:01<br>管理業務<br>SCCC OM20302                                                                                                    |                                                                                                    | 支店を検索します。<br>こからの手順は P19 の支店選択<br>様です。<br>竹画面で選択した金融機関名を表:<br>ます。<br><b>文店名(カナ/英数字)*1(全角)</b><br><b>大力してください。</b><br>※1:入力可能文字は、ひらがな<br>角)、カタカナ(全角)、カタカナ(半角<br>美数字(全角)、英数字記号(半角<br>た。漢字は入力することができません                                                                    |
| 3. ラ<br>でんさいら<br>にポレートシッセ<br>たって<br>たって<br>たって<br>たって<br>たって<br>たって<br>での<br>支援<br>での<br>支援<br>での<br>支援<br>での<br>支援<br>での<br>支援<br>での<br>での<br>支援<br>での<br>支援<br>での<br>支援<br>での<br>支援<br>での<br>での<br>支援<br>での<br>での<br>支援<br>での<br>での<br>支援<br>での<br>での<br>支援<br>での<br>での<br>支援<br>での<br>での<br>支援<br>での<br>での<br>での<br>支援<br>での<br>での<br>での<br>支援<br>での<br>での<br>での<br>での<br>での<br>での<br>での<br>での<br>での<br>での                                                                                                    | 支店選択<br>銀行<br>- ジ表示エリア<br>係権物務業会<br>店を選択<br>に<br>総調,ポタンを押して<br>石を選択<br>のしてください。<br>家<br>(株業条件を表<br>)<br>フレてください。<br>を<br>案<br>取字)(その)<br>(そ)<br>(そ)<br>(そ)<br>(そ)<br>(そ)<br>(本)<br>(本)<br>(本                                                                                                    | <b>画</b> 面<br>(余希発生請求<br>ください。<br>示します。<br>でんさい銀行<br>2 3 4 1<br>北海道支店<br>×支店                                                                         | (余権激減請求<br>(余権激減請求<br>(全角/半)<br>友店一覧<br>早1-10件を表示<br>5 6 7 8<br>;                                                                                                    | 備権一括請求                                                                                                    | お次申込                                                      | <u></u><br>最終算作<br><b>ての他請求</b><br>0ページ :                                                                | でんざい花子-0ガイン<br><b>入IBへ戻る 0プアウト</b><br>日時 : 2009/05/01 15:00:00<br>管理業務<br>SCCC OM20302                                                                                                    |                                                                                                    | 支店を検索します。<br>こからの手順は P19 の支店選択と<br>様です。<br>前画面で選択した金融機関名を表:<br>ます。<br><b>少支店名(カナ/英数字)*1(全角)</b><br><b>少支店名(カナ/英数字)*1(全角)</b><br>た入力してください。<br>※1:入力可能文字は、ひらがな<br>為)、カタカナ(全角)、カタカナ(半角<br>美数字(全角)、英数字記号(半角<br>す。漢字は入力することができません<br><b>検索</b> ボタンをクリックすると、検索約<br>まつ覧表示します。 |
| 3. 5<br>でんさいら<br>ーポレートメオセ<br>トラブ<br>(の支成<br>次応選択)の支成<br>(の支成<br>(の支成<br>(の支成<br>(の支成<br>(の支成<br>(の支成<br>(の支成<br>(                                                                                                    | 支店選択<br>銀行<br>>表示エリア<br>(編稿簡編里会<br>話を選択<br>><br>話を選択<br>><br>活動(ボタンを押して<br>その)<br>><br>(本名前報里会<br>こを選択<br>><br>-><br>-><br>-><br>-><br>-><br>-><br>-><br>-><br>-><br>-><br>-><br>->                                                                                                    | 直面   使権発生請求   〈ださい。   てんざい親行   このかざい親行   2 ③ ④ ①   400件   2 ③ ④ ②   400件   2 ③ ④ ③   400件   2 ③ ④ ③   ※支店   ※支店   ※支店                                | (余権激波請求<br>(余権激波請求<br>(全角/半)<br>友店一覧<br>₱1-10/%表示<br>5 6 7 8<br>;                                                                                                    | (債権 - 括請求     (人一フの     (人一フの     (人一フの     (人一フの     (人一フの     (人一フの     (人一フの     (人一フの     (人一)     (人一)             | 送資申込<br>注資申込<br>先頭: 長な<br>光頭: 長な<br>文ページ ■ 1              | 注:<br>最終操作[<br>その単請求<br>0ページ:                                                                            | でんさい花子-0グインマ<br><b>入IBへ戻る 0グアクト</b><br>日時:2009/05/01 15:00:00<br>管理業務<br>SCCC OM20302                                                                                                    |                                                                                                    | 支店を検索します。<br>こからの手順は P19 の支店選択と<br>様です。                                                                                                    |
| 3. 5<br>でんさい。<br>ローボレートックセートゥッセートゥッセートゥッセートゥッセートゥッセー<br>トゥブ<br>な店選択<br>② 支店名(カナノ)<br>金融電用名<br>金融電用名<br>金融電<br>金融電<br>金融電<br>金融電<br>金融電<br>金融電<br>金融電<br>金融電<br>金融電<br>金融電                                                                                                    | 支店選択<br>銀行<br>->ジ表示エリア<br>様種情報照金                                                                                                    | <b>直面</b><br>(株物死生誌末<br>(ださい、<br>下します。<br>でんさい様行<br>2 3 4 (<br>北海道支店<br>×支店<br>×支店                                                                   | (余角/半) (余角/半) (余角/半) (余月/半) 56 6 7 8                                                                                                    | (債権 - 話請求     (債権 - 話請求     (前15 文平以内)     ベーズの     (10)    マーズの     支店名                                                                                                    | 送資申込                                                      | 注<br>泉終境作<br>ての他語求<br>0ページ、                                                                              | でんさい花子-ログイン<br><b>入IBへ戻る ログアウト</b><br>日時: 2009/05/01 15:00:00<br>管理業務<br>SCCC OM20302                                                                                                    |                                                                                                    | 支店を検索します。<br>こからの手順は P19 の支店選択と<br>様です。                                                                                                    |
| 3. 5<br>でんさいら<br>ローボレートックセー<br>トップ<br>た 万選択<br>の 支店<br>都条件を入力し、<br>本条件を入力し、<br>な 支援<br>都条件を入力し、<br>な 支援<br>都条件を入力し、<br>な 支援<br>な 支援<br>な 支<br>な 支援<br>な 支援<br>な 支<br>な 支<br>な 支援<br>な 支<br>な 支<br>な 支援<br>な 支援<br>な 支援<br>な 支<br>な 支<br>な 支<br>な 支<br>な 支<br>な 支<br>な 支<br>な 支                                                                                                    | 支店選択<br>銀行<br>-ジ表示エリア                                                                                                    | <b>唐 古</b><br>(精術発生語末)<br>ください。<br>示します。<br>でんさい銀行<br>2 3 4 1<br>400件<br>2 3 4 1<br>×支店<br>×支店<br>×支店                                                | (余権業建請求<br>(余権業建請求<br>(全角/半)<br>友店一覧<br>⇒110代を表示<br>5 6 7 8<br>;                                                                                                    | (病権 - 括請求) (病権 - 括請求) (人一ジの) (ページの) (ページの) (ペ                                                                                                    | 諸宮申込       洗頭(長な)       光明(長な)       火ページ (二)       パーツの先 | <u></u><br>最終操作<br><b>その他語求</b><br>0ページ<br>1<br>1<br>1<br>1<br>1<br>1<br>1<br>1<br>1<br>1<br>1<br>1<br>1 | でんざい花子-0ガイン4<br><b>AIBA 茂る 0プアウト</b><br>日時 : 2009/05/01 15:00:00<br>管理業務<br>SCCC OM2 0302                                                                                                    |                                                                                                    | 支店を検索します。<br>こからの手順は P19 の支店選択と<br>様です。                                                                                                    |

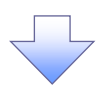

4. 発生記録(債務者)請求仮登録画面(最初の画面と同様の画面です。)

| 1-72       線電線振空       線電波波       線電波波       線電波波       10       10       10       10       10       10       10       10       10       10       10       10       10       10       10       10       10       10       10       10       10       10       10       10       10       10       10       10       10       10       10       10       10       10       10       10       10       10       10       10       10       10       10       10       10       10       10       10       10       10       10       10       10       10       10       10       10       10       10       10       10       10       10       10       10       10       10       10       10       10       10       10       10       10       10       10       10       10       10       10       10       10       10       10       10       10       10       10       10       10       10       10       10       10       10       10       10       10       10       10       10       10       10       10       10       10       10<                                                                                                    | -ボレートメッセージ表示エリア                |                        |             |             |         | 最終操作E  | 時: 2009/05/01 15:00:00 |                           |
|----------------------------------------------------------------------------------------------------|--------------------------------|------------------------|-------------|-------------|---------|--------|------------------------|---------------------------|
| tet ca k ( 依 R A 3 ) 高 x & 0 @ S 2 k / 10 E k 2 k / 10 E k / 10 E k 2 k / 10 E k 2 k / 10 E k / 10 E k 2 k / 10 E k / 10 E k / 10 | トップ 債権情報!<br>労者請求 <u>債権者請求</u> | <mark>照会</mark>        | 債権譲渡請求      | 債権一括請求      | 融资申込    | その他請求  | 管理業務                   |                           |
| 0 仮空線内容を入力       ● 仮空線内容を入力         ● 仮空線内容を入力       ● 仮空線内容を入力         ● 原香物価(高ま先物)       ● 成人力         P 認得法選知(那少ら)、季約(店位を認う)(生物魚子小か)       ● 成点         2 読者(第2)、P (4:約)       ● (年鳥魚子中放)         2 読者(第2)、P (4:約)       ● (月魚子中か)         2 読者(第2)、P (4:約)       ● (月魚子中か)         2 読者(第2)、(上)、(上)       ● (月魚子中か)         2 読者(第2)、(上)、(上)       ● (日鳥魚子中か)         2 読者(第2)、(上)、(上)       ● (日鳥魚子中か)         2 読者(第2)、(上)、(上)       ● (日鳥魚子中か)         2 読者(第2)、(上)       ● (日鳥魚子中か)         2 読者(第2)、(上)       ● (日鳥魚子中か)         2 読者(第2)、(日本)       ● (日鳥魚)         2 読者(第2)、(日本)       ● (日鳥魚)         2 読者(第2)、(日本)       ● (日鳥魚)         2 読者(第2)、(日本)       ● (日鳥魚)         2 読者(第2)       ● (日鳥肉)         2 2 (2) (二)       ● (日鳥肉)         2 2 (2) (二)       ● (日鳥肉)         2 2 (2) (二)       ● (日)         2 2 (2) (二)       ● (日)                                                                                                    | 生記録(債務者)請求仮登                   | <b>録</b>               |             |             |         |        | SCKACR11101            |                           |
| ●積載者物擬(請求先物種)         ●夏1先翌()         ●度長力()         ●度長力()         ●見長力()         ●見合()         ●見信()         ●見信()                                                                                                    | ① 仮登録内容を入力                     | → ② 仮登録内               | )容を確認 →     | ③ 仮登計       | 录完了     |        |                        |                           |
| (編者 4 簡単(編) (編文先 4 簡単)       配名 / 2 / 2 / 2 / 2 / 2 / 2 / 2 / 2 / 2 /                                                                                                    |                                |                        |             |             |         |        |                        | 最初の画面に戻り、選択した金融材          |
| 市場1先進転1年90から、奉献に存益慢認を減ませた急取31先債権を入りできます。<br>利用者香く 6名の<br>全益復期32下( 6名の<br>全益復期32下<br>支店コード( 4名角数字 7 年 桁<br>②支店コード( 半角数字 3 桁)<br>②支店コード( 半角数字 3 桁)<br>③支店コード( 半角数字 3 桁)<br>③<br>③支店コード( 半角数字 3 桁)<br>③<br>③<br>③<br>③<br>③<br>③<br>③<br>③<br>③<br>③<br>③<br>③<br>③                                                                                                    | ●債権者情報(請求先情報)                  | 取引先選択                  | □ 直接入力      |             |         |        |                        | と支店の                      |
| 利用者者(企為)       (半角度 数中文字)         金融電販コトド(企為)       00000       (半角度 平和标)         支店コード(公為)       00000       10000         255       半角度 平和标)       金融電販温床         口屋者号(心為)       音通 ● 当原 ● 別段       10000         口屋者号(心為)       音通 ● 当原 ● 別段       10000         口屋者号(心為)       「(半角数字3 析)       小方         取引先登最名       ((牛角数字7 和))       (小方)を選択している場合は(下取引先登兵法)たうける心里所あります。         水       (1)       (1)         取引作者会(法命)       (1)       (1)         (1)       (1)       (1)         (1)       (1)       (1)         (1)       (1)       (1)         (1)       (1)       (1)         (1)       (1)       (1)         (1)       (1)       (1)         (1)       (1)       (1)         (1)       (1)       (1)         (1)       (1)       (1)         (1)       (1)       (1)         (2)       (1)       (1)         (2)       (1)       (1)         (2)       (1)       (1)         (2)       (2)       (1)         (2)       (2)       (2)                                                                                                    | 「取引先選択」ボタンから、事前                | こ存在確認を済ませたお取引劣         | E情報を入力できます。 |             |         |        |                        | ① 金融機関コード(半角数字4桁)         |
|                                                                                                    | 利用者番号(必須)                      |                        | (半角英数字9文字)  |             |         |        |                        | ② 支 店 コ ビ ( 半 色 物 字 2 好 ) |
| 支店コード(4第)       ② 555 (半角数字称)       □ 正 山山本本         □ 屋種別(4名)       ● 普通 ● 当風 ● 別段       □ 二 日本 50 (本角数字7 杯)         □ 屋着号(4名)       ○ (半角数字7 杯)       ○ (本角約文字取)(ヤ)         □ 屋着号(4名)       ○ (本角約文字和)(ヤ)       ○ (本月約文字和)(ヤ)         □ 取りた支払名       ○ (本月約文字和)(ヤ)       ○ (本月約文字和)(ヤ)         □ 取りた支払名       (本日の中間)       ○ (本日の中間)         □ 以ント       □ (20 字比)(内)       ○ (20 字比)(内)                                                                                                    | 金融機関コード(必須)                    | 0029 (半角数字)            | 4桁)         |             |         |        | 全論評問深い                 |                           |
| □ 建 後 ① 単 ④ ③ 単 ④ ③ 利 월       ● 普 過 ○ 当 単 ○ 利 月         □ 建 後 ⑦ ④ 通 ○ 単 □ ● 利 月       ○ (* 牛 角 算 7 石))         取 7 氏 交 算 み 0       ○ (* 牛 角 算 7 石))         取 7 氏 交 算 み 0       ○ (* 牛 角 算 7 石))         正 2 日 み 1 日 寿 月                                                                                                    | 支店コード <mark>(必須)</mark>        | 2 355 (半角数字34          | lit)        |             |         |        |                        | が表示されます。                  |
| □ 健暑号 (                                                                                                    | 口座種別(必須)                       | ○普通 ○ 当座 ○             | SUER        |             |         |        |                        |                           |
| 取引先登録名     (全角60文字以内)       正撮入力Jを選択している場合は、「取引先登録名」を入力する必要があります。        正式利用     (金月60文字以内)                                                                                                    | 口座番号(必須)                       | (半角菱                   | 教学7桁)       |             |         |        |                        |                           |
| 化二切角洗碗         化二切角洗碗         反           酸漆制胶有無」が「有」の場合、後瑜の酸漆洗がる融機酸洗液気でされます。                                                                                                    | 取引先登錄名                         | 「直接入力」を選択して            | いる場合は、「取引先  | 音編名(を入力するぶ) | 要があります。 | (全角60文 | 字以内)                   |                           |
| 認法制限有無」が「有」の場合、債権の譲渡先が全融級職に限定されます。<br>申請情報<br>単当者 山田 寿朗<br>1メント<br>(250 文字以内)                                                                                                    |                                |                        |             |             |         |        | ページの先頭に戻る              |                           |
| 中請情報<br>単当4 山田 寿朗<br>よント の に (250 文字以内)                                                                                                    | 譲渡制限有無」が「有」の場合、(               | <b>歯権の譲渡先が金融機関に限</b> ? | 定されます。      |             |         |        |                        |                           |
| 편응 변화 대표 유했 전 비용 한 대표 유했 전 대 유했 전 대 유했 지 대 유했 지 대 유했 지 대 유했 지 대 유했 지 대 유했 지 대 유했 지 대 유했 지 대 유했 지 대 유했 지 대 유했 지 대 유했 지 대 유했 지 대 유했 지 대 유했 지 대 유했 지 대 유했 지 대 지 대 유했 지 대 유했 지 대 지 대 지 대 지 대 지 대 지 대 지 대 지 대 지 대 지                                                                                                    | 申請情報                           |                        |             |             |         |        |                        |                           |
| <b>الحدور</b> (250 خرد)                                                                                                    | 但当者                            | 担当者 山田 寿朗              |             |             |         |        |                        |                           |
| レント<br>(250文字以内)                                                                                                    |                                |                        |             |             |         |        | <                      |                           |
| (250文字以内)                                                                                                    | 1771                           |                        |             |             |         |        |                        |                           |
|                                                                                                    |                                | (250文字以内)              |             |             |         |        | M                      |                           |

<u>ユーザ選択</u>

> ユーザ選択ボタンの操作手順を取引履歴照会の画面を例として以下に示します。

1. 取引履歴一覧画面

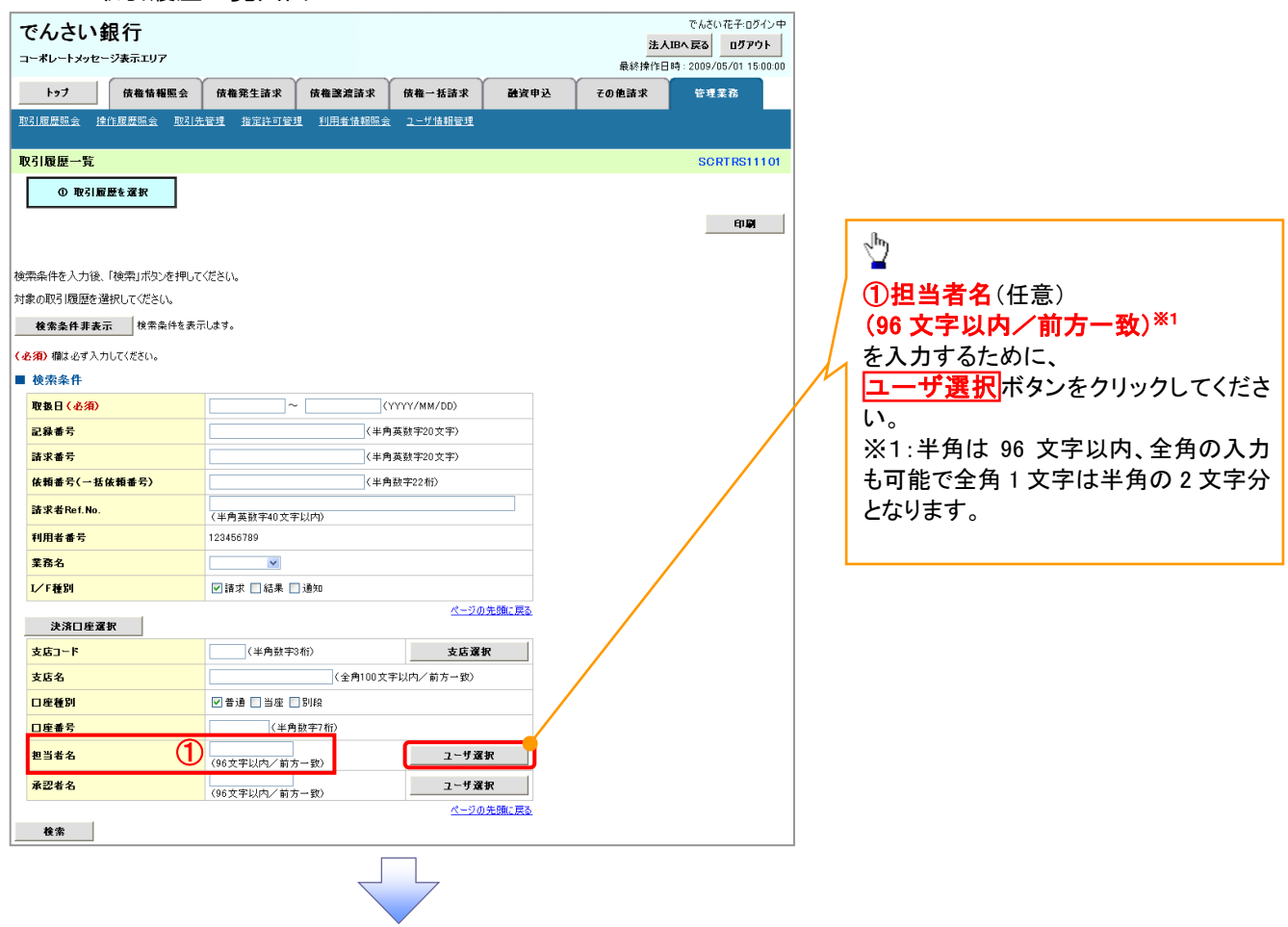

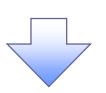

2. ユーザ選択画面

| でんさい銀行                                                                                                    |                                                                                                    |                                                                                                    | 法人IE                                                        | へ戻る ログアウト                                                                                                    |                        |                                                                                                    |
|----------------------------------------------------------------------------------------------------|----------------------------------------------------------------------------------------------------|----------------------------------------------------------------------------------------------------|-------------------------------------------------------------|----------------------------------------------------------------------------------------------------|------------------------|----------------------------------------------------------------------------------------------------|
| コーポレートメッセージ表示エリア                                                                                                    |                                                                                                    |                                                                                                    | 最終操作日時                                                      | : 2009/05/01 15:00:00                                                                                                    |                        |                                                                                                    |
| トップ 債権情報照会                                                                                                    | 債権発生請求 債権譲渡請求                                                                                                    | 債権一括請求 融資申込                                                                                                    | その他請求                                                       | 管理業務                                                                                                    |                        |                                                                                                    |
|                                                                                                    |                                                                                                    |                                                                                                    |                                                             |                                                                                                    |                        | 検索時にユーザを絞り込みたい場                                                                                                   |
| ユーザ選択                                                                                                    |                                                                                                    |                                                                                                    |                                                             | SCCCOM20501                                                                                                    | /                      |                                                                                                    |
| ① 利用者情報を検索                                                                                                    |                                                                                                    |                                                                                                    |                                                             |                                                                                                    | $\boldsymbol{\lambda}$ | <b>②コーザタ</b> (任音)                                                                                                 |
|                                                                                                    |                                                                                                    |                                                                                                    |                                                             |                                                                                                    |                        |                                                                                                    |
| -ぜなを入力し、「絵売」ポな、夜畑して                                                                                                    | (指名))                                                                                                    |                                                                                                    |                                                             |                                                                                                    |                        |                                                                                                    |
| 「中国をついてい、「東京」がなったりにしてく                                                                                                    | iteon                                                                                                    |                                                                                                    |                                                             |                                                                                                    |                        | を入力して行さい。                                                                                                    |
| 検索条件非表示検索条件を表                                                                                                    | を示します。                                                                                                    |                                                                                                    |                                                             |                                                                                                    |                        | ※1:半角は 96 文字以内、全角の人                                                                                               |
| 7-94***                                                                                                    | 2                                                                                                    | 「実」」内ノ前方一致)                                                                                                    |                                                             |                                                                                                    |                        | も可能で全角1文字は半角の2文字                                                                                                  |
| 1 /10                                                                                                    | 5/                                                                                                    | <u>ページの先頭に戻る</u>                                                                                                    |                                                             |                                                                                                    |                        | となります。                                                                                                    |
| 検索                                                                                                    |                                                                                                    |                                                                                                    |                                                             |                                                                                                    |                        |                                                                                                    |
|                                                                                                    | ユーザ選択一覧<br>400件中1-10件を表示                                                                                                    |                                                                                                    |                                                             |                                                                                                    |                        | շիր                                                                                                    |
| 0ページ前 ● 前ページ 1                                                                                                    | 2 3 4 5 6 7 8                                                                                                    | 9 10 🔭 🖂 1                                                                                                    | 10ページ次                                                      |                                                                                                    |                        | $\mathbf{\nabla}$                                                                                                 |
| 選択                                                                                                    | ユーザ名                                                                                                    |                                                                                                    |                                                             |                                                                                                    |                        | 検索ボタンをクリックすると、検                                                                                                   |
| 選択 あいうえ たろう                                                                                                    |                                                                                                    |                                                                                                    |                                                             |                                                                                                    | $\neg$                 | は里を一覧表示します。                                                                                                    |
| 選択 かきくけ たろう                                                                                                    |                                                                                                    |                                                                                                    |                                                             |                                                                                                    | \                      | 加小で 見以小しより。                                                                                                    |
|                                                                                                    |                                                                                                    |                                                                                                    |                                                             |                                                                                                    | <u> </u>               |                                                                                                    |
| <b>選択 00 00</b>                                                                                                    |                                                                                                    |                                                                                                    |                                                             |                                                                                                    |                        |                                                                                                    |
| 選択 00 00                                                                                                    |                                                                                                    |                                                                                                    |                                                             |                                                                                                    | -                      |                                                                                                    |
| 選択 00 00                                                                                                    |                                                                                                    |                                                                                                    |                                                             |                                                                                                    |                        | շիդ                                                                                                    |
| <b>選択</b> 00.00                                                                                                    |                                                                                                    |                                                                                                    |                                                             |                                                                                                    |                        | ¥                                                                                                    |
|                                                                                                    |                                                                                                    | <u> </u>                                                                                                    | 先頭に戻る                                                       |                                                                                                    |                        | 対象となるユーザの選択ボタンをクリ                                                                                                 |
| 戻る                                                                                                    |                                                                                                    |                                                                                                    |                                                             |                                                                                                    |                        | クしてください。                                                                                                    |
| 3. 取引履歴                                                                                                    | 医一覧画面(最初0.                                                                                                    | )画面と同様の画                                                                                                    | 画面です。                                                       | <b>)</b><br>でんさい花子:ログイン中                                                                                                    | 1                      |                                                                                                    |
| 3. 取引履歴<br>でんさい銀行<br>コー*レートンゥセーシォテェンフ                                                                                                    | 医一覧画面(最初の                                                                                                    | の画面と同様の画                                                                                                    | 回面です。<br><u> まん</u><br>最終接代目的                               | でんさい花子・ログイン中<br>3 <b>へ戻る ログアウト</b><br>3: 2009/05/01 15:00:00                                                                                                    |                        |                                                                                                    |
| 3.取引履歴<br>でんさい銀行<br>コーポレートメッセージ表示エリア<br>トップ (株価値機画会                                                                                                    | 医一覧画面(最初の)                                                                                                    | )画面と同様の回<br>(病種坂語末 融資中込                                                                                                    | 回面です。<br>進入11<br>最終操作日日<br>ての後請求                            | )<br>でんさい花子-ログイン中<br>3 <b>へ 広る ログアウト</b><br>3: 2009/05/01 15:00:00<br>安君業高                                                                                                    |                        |                                                                                                    |
| 3.取引履歴<br>でんさい銀行<br>ローボレートシッセージ表示エリア<br>トッフ 使機慎機堅金<br>防3周度歴金 達作風度既金 取3                                                                                                    | 医一覧画面(最初の<br>候機発生語末 供機激波語末<br>法管理 推定社可管理 利用者機械組織                                                                                                    | )画面と同様の回<br>係種-版語求 融資申込<br>ユニザ協議管理                                                                                                    | 回面です。<br>造AU<br>最終推作日料<br>その他請求                             | )<br>でんさい花子・ログイン中<br><b>3へ反る ログアウト</b><br>3: 2009/05/01 15:00:00<br>管理業務                                                                                                    |                        |                                                                                                    |
| 3. 取引履歴<br>でんさい銀行<br>ローボレートメッセージ表示エリア<br>トッフ 候礁情報医会<br>R31履歴会 始け風度感会 R33<br>R31履歴一覧                                                                                                    | 医一覧画面(最初の                                                                                                    | )画面と同様の回<br>株義 株舗求 融資申込<br>2 生体試得到                                                                                                    | 回面です。<br><u>注AU</u><br><sup>最終操作日日</sup><br>その他請求           | )<br>でんさい花子・ログイン中<br>すべ反る<br>ログアウト<br>す: 2009/05/01 15:00:00<br>管理業務<br>SCRTRS11101                                                                                                    |                        |                                                                                                    |
| 3.取引履歴<br>でんさい銀行<br>コーボレートメッセージ表示エリア<br>トラブ 候機情報医会<br>取引履歴一覧<br>の取引履歴を選択                                                                                                    | 些一覧画面(最初の)<br>(##発生調末 (##登波調末)<br>法定理 推定許可定理 利用者情報概念                                                                                                    | )画面と同様の回<br>(株種基語末 融資申込<br>2生体部等型                                                                                                    | 回面です。<br><u>まれ</u><br><sup>最終操作日日</sup><br>その應請求            | )<br>でんさい花子・ログイン中<br>PA 反る ログアウト<br>3: 2009/05/01 15:00:00<br>管理業務<br>SCRTRS11101                                                                                                    |                        |                                                                                                    |
| 3.取引履歴<br>でんさい銀行<br>ローボレートメッセージ表示エリア<br>トップ 係権情報堅全<br>別国屋壁会 途行風歴会 取引<br>取引履歴一覧<br>④ 取引履歴を選択                                                                                                    | 生一覧画面 (最初の)<br>(株職発生語末 (休職業規語末)<br>(法定理 指定作可定理 利用者情報際会                                                                                                    | )画面と同様の回<br>(株電-基語末 融資中込<br>2-生体研究型                                                                                                    | 回面です。<br><u>法</u> AII<br><sup>最終操作日日</sup><br>その他請求         | )<br>でんだい花子・ログイン中<br>3へ戻る ログアウト<br>3: 2009/05/01 15:00:00<br>管理業務<br>SCRTRS11101<br>印刷                                                                                                    |                        |                                                                                                    |
| 3.取引履歴<br>でんさい銀行<br>コーボレートメッセージ表示エリア<br>トップ 係権情報整会<br>取引服歴史会 始行風景融会 取引<br>取引服歴一覧                                                                                                    | 生一覧画面(最初の)<br>(##第生調末 (##2#調末)<br>(法堂型 指定作可堂理 利用者情報歴会                                                                                                    | )画面と同様の回<br>(病 <sup>編</sup> 版語求 融資申込<br>2                                                                                                    | 回面です。<br><u>法AII<br/><sup>最終操作日日</sup></u><br>その他請求         | )<br>でんだい花子・ログイン中<br>3へ戻る ログアウト<br>3:2009/05/01 15:00:00<br>管理業務<br>SCRTRS11101<br>日期間                                                                                                    |                        |                                                                                                    |
| 3.取引履歴<br>でんさい銀行<br>ローボレートメッセージ表示エリア<br>ト27 (株価価報座会<br>取引履歴品会 建行履屈除会 取引<br>取引履歴一覧<br>①取引履歴を選択                                                                                                    | 生一覧画面(最初の)<br>(株職発生調末 (休職業規調末)<br>(法管理 推定社可管理 利用者情報開発会                                                                                                    | )画面と同様の回<br>(株種お請求 融資申込<br>ユーザ油研究理                                                                                                    | 回面です。<br><u>法AU</u><br><sup>最終操作日日</sup><br>その機論求           | )<br>でんだい花子・ログイン中<br>3へ戻る ログアウト<br>3:2009/05/01 15:00:00<br>管理業務<br>SCRTRS11101<br>印刷                                                                                                    |                        |                                                                                                    |
| 3.取引履歴<br>でんさい銀行<br>ローボレートメッセージ表示エリア<br>トップ 体権情報堅全<br>図1履歴歴会 建作服歴略会 取2<br>取引服歴一覧<br>●取引服歴を選択<br>一本の時間歴を選択してださい。                                                                                                    | <b>生一覧画面(最初の</b><br><b>低機築生調求 (低機業建調求</b><br>法管理 推定許可管理 利用者情報開発会<br>TT (ださい。                                                                                                    | )画面と同様の回<br>(km版語末 融資中込<br>2-5% 銀管型                                                                                                    | 回面です。<br>法AII<br><sup>最終接体日日</sup><br>ての他請求                 | )<br>でんだい花子・ログイン中<br>3 夜客 ログアウト<br>3 2009/05/01 15:00:00<br>管理業務<br>SCRTRS11101<br>申期                                                                                                    |                        |                                                                                                    |
| 3.取引履歴<br>でんさい銀行<br>ローボレートメッセージ表示エリア<br>トップ 体権情報感会<br>取引履歴受会 建全履展感会 取引<br>取引版歴一覧<br>④取引版歴を選択                                                                                                    | <b>生一覧画面(最初の</b><br>(株職発生語末)<br>(株職発生語末)<br>(株職選進語末)<br>(朱羅選 推定許可管理 利用金油開設会<br>示でださい。<br>示でださい。                                                                                                    | )画面と同様の回<br>(依種-孩請求 諸文中込<br>ユニザ油紙管理                                                                                                    | 回面です。<br><u>法AII</u><br><sup>最終操作日日</sup><br>ての <b>他</b> 請求 | )<br>でんだい花子・ログイン中<br>3へ夏る ログアウト<br>3 2009/05/01 15:00:00<br>管理業育<br>SCRTRS11101<br>印刷                                                                                                    |                        |                                                                                                    |
| 3.取引履歴<br>でんさい銀行<br>コーボレートメッセージ表示エリア<br>トゥブ 体権情報座会<br>取引履歴会 建合原医会 取引<br>取引履歴を選択<br>(の取引履歴を選択)<br>「なからした」、<br>様素条件事表示 体素条件を表                                                                                                    | <b>医一覧画面(最初の</b><br>(集業生語末)<br>(集業理論主要)<br>(集業理論主要)<br>(集業理論主要)<br>(集業理論<br>(集業理論)<br>(集業理論)<br>(集業理論)<br>(集業理論)<br>(集業理論)<br>(集業理論)<br>(集業理論)<br>(集業理論)<br>(集集)<br>(集集)<br>(集)<br>(                                                                                                    | ) 画面と同様の回<br>(積極抵請求 融資申込<br>ユニザ(組織要選                                                                                                    | 回面です。<br><u>法A</u> 和<br><sup>最終操作日日</sup><br>ての他請求          | )<br>でんだい花子・ログイン中<br>(*) 夏客<br>(*) 夏客<br>(*) 2<br>(*) 2<br>(*) |                        |                                                                                                    |
| 3.取引履歴<br>でんさい銀行<br>コーボレートメッセージ表示エリア<br>トゥブ 使機情機堅全<br>限引履歴一覧<br>の取引履歴を選択<br>は気の取引履歴を選択してください。<br>健業条件非表示 使常条件を剥                                                                                                    | <b>生一覧画面(最初の</b><br>(株職発生語末)<br>(株電選進新文)<br>(先管理 推定社画管理 利用者情報開始<br>(元代ださい。<br>株元します。                                                                                                    | ) 画面と同様の回                                                                                                    | 回面です。<br>進AII<br>最終操作日ド<br>その他請求                            | )<br>でんだい花子・ログイン中<br>3×戻る<br>ログアウト<br>5: 2009/05/01 15:00:00<br>管理業高<br>SCRTRS11101<br>目1期                                                                                                    |                        |                                                                                                    |
| 3. 取引履歴<br>でんさい銀行<br>コーボレートメッセージ表示エリア<br>トゥブ 体権情報概念<br>取引履歴一覧 0 取引服歴を選択<br>なの取引履歴を選択して代さい。<br>後素条件非表示 体素条件を剥<br>名の取引履歴を選択して代さい。<br>後素条件非常                                                                                                    | <b>医一覧画面(最初の</b><br>(編集生語末) (編集選選語末)<br>(法管理 推定社可管理 利用者強制服金<br>)(大(ださい。<br>Rational Address - (1))                                                                                                    | ○画面と同様の回<br>様種-K語求 融資申込<br>ユニザ値服装通                                                                                                    | 回面です。<br>選A和<br>最終操作日日<br>ての他請求                             | )<br>でんだい花子・ログイン中<br>3×戻る<br>ログアウト<br>3・2009/05/01 15:00:00<br>管理業高<br>SCRTRS11101<br>自1期                                                                                                    |                        |                                                                                                    |
| 3.取引履歴<br>でんさい銀行<br>コーボレートメッセージ表示エリア<br>トゥブ 後希情報概念<br>(以温度磁会 建作風度磁会 取3<br>取引履歴一覧<br>の取引履歴を選択<br>はなの取引履歴を選択して作さい。<br>後素条件非表示 後茶条件を表<br>の取引履歴を選択してください。<br>後素条件<br>取到してください。                                                                                                    | <b>医一覧画面(最初の</b> )<br>(株電発生語末) (株電波波画末)<br>(法管理 指定注句管理 利用者情報開始会<br>(大伝さい。<br>株示します。                                                                                                    | ) 画面と同様の回                                                                                                    | 回面です。<br>進AU<br>最終操作日日<br>その他請求                             | )<br>でんだい花子・ログイン中<br>3×戻る<br>ログアウト<br>5: 2009/05/01 15:00:00<br>管理業高<br>SCRTRS11101<br>印刷                                                                                                    |                        |                                                                                                    |
| 3.取引履歴<br>でんさい銀行<br>コーボレードメッセージ表示エリア<br>トップ 債権情報堅全<br>以引履歴一覧<br>②取引履歴を選択<br>マなと、<br>後常条件事表示 検索条件を尋<br>を約 領止が引入りしてください。<br>検索条件<br>取引 (金羽)、<br>ご録書号<br>講求書号                                                                                                    | <b>医一覧画面(最初の</b> )<br>(株電発生語末) (株電波波画末)<br>(法堂理 推定注句室理 利用者強制思会<br>のて(ださい。<br>株示します。<br>((学科)                                                                                                    | )<br>画面と同様の回                                                                                                    | 回面です。<br>進AU<br>最終操作日日<br>ての他請求                             | )<br>でんさい花子・ログイン中<br>3×戻る<br>ログアウト<br>5: 2009/05/01 15:00:00<br>管理業高<br>SCRTRS11101<br>印刷                                                                                                    |                        |                                                                                                    |
| 3. 取引履歴      でんさい銀行      コーボレートシャビージ表示エリア      トゥブ      使痛情難堅全      び引履歴一覧      の取引履歴を選択      取引履歴を選択      マスのに、「検索」ボタンを押し      な家条件多人力後、「検索」ボタンを押し      なの取引履歴を選択      マスのにてどさい。      使素条件手裏示      体索条件を      ズスので、      マスのの、      マスのの、       マスのの、      マスのの、      マスのの、      マスのの、      マスのの、       マスのの、       マスのの、       マスのの、       マスのの、       マスのの、       マスのの、       マスのの、       マスのの、       マスのの、       マスのの、       マスのの、       マスのの、       マスのの、       マスののの、       マスののの、       マスのの、       マスののの、       マスののの、       マスののの、       マスののの、       マスののの、       マスののの、       マスののの、       マスののの        マスののの、        マスののの        マスののの         マスののの         マスののの         マスののの          マスののの          マスののの          マスのの          マスののの            マスのの            マスののの           マスののの                                                                                                    | <b>医一覧面面(最初の</b> )<br>(積極発生語末) (積極深建語末)<br>(法堂理) 推定注可管理 利用者情報開始会<br>ので信さい。<br>株示します。<br>((学内)                                                                                                    | ) 画面と同様の回                                                                                                    | 回面です。<br>進AU<br>最終操作日降<br>ての使語求                             | )<br>でんだい花子・ログイン中<br>3×戻る<br>ログアウト<br>3・2097/05/01 15:00:00<br>管理業高<br>SCRTRS11101<br>印刷                                                                                                    |                        |                                                                                                    |
| 3.取引履歴         でんさい銀行         コーギレードメッセージ表示エリア         トップ       後備情報医会         マスロード       () 後備情報医会         マスロード       () 後備情報医会         マスロード       () 後備情報医会         マスロード       () 後備情報医会         マスロード       () 取引服歴を選択         マスロード       () 取引服歴を選択         マスロード       () 株式日本         () 株式日本       () 株式日本         () 株式日本       () 株式日本         () 株式日本       () 株式日本         () 株式日本       () 株式日本         () 株式日本       () 株式日本         () 株式日本       () 株式日本                                                                                                    | <b>医一覧面面(最初の</b> )<br>(積極発生語末) (積極深度語末)<br>(先堂理) 推定注句室理) 利用省価相密会<br>元(ださい。<br>株元によう。<br>(牛肉<br>(牛肉<br>(牛肉<br>(牛肉<br>(牛肉<br>(牛肉<br>(牛肉<br>(牛肉                                                                                                    | ) 画面と同様の回                                                                                                    | 回面です。<br>進AU<br>最終操作日降<br>ての使語求                             | )<br>でんさい花子・ログイン中<br>3×戻る<br>ログアウト<br>3・2097/05/01 15:00:00<br>管理業高<br>SCRTRS11101<br>印刷                                                                                                    |                        | 最初の画面に戻り、選択したユーザの                                                                                                 |
| 3.取引履歴         でんさい銀行         コーボレートメッセージ表示エリア         トップ       後備情報医会         マスレートメッセージ表示エリア         トップ       後備情報医会         (図) 周屋無金       18/1         (図) 日屋三会       18/2         (図) 日屋三会       18/2         (図) 日屋三会       18/2         (図) 日屋三会       18/2         (図) 日屋三会       18/2         (図) 日屋三会       18/2         (図) 日屋三会       18/2         (図) 日屋三会       18/2         (図) 日屋三会       18/2         (図) 日屋三会       18/2         (図) 日屋三会       18/2         (図) 日屋三会       18/2         (図) 日       18/2         (図) 日       18/2                                                                                                    |                                                                                                    | D画面と同様の回<br>係種一抵請求<br>32-5%低紙等基<br>2-5%低紙等基                                                                                                    | 回面です。<br>進AU<br>最終操作日降<br>ての推請求                             | )<br>でんさい花子・ログイン中<br>3× 図る<br>ログアウト<br>3: 2009/05/01 15:00:00<br>管理業高<br>SCRTRS11101<br>印刷                                                                                                    | <br> <br>              | 最初の画面に戻り、選択したユーザの<br>①担当者名(任意)                                                                                    |
| 3.取引履歴         でんさい銀行         コーギレードメッセージ表示エリア         トップ       従権情報医金         10.回居歴会       10.回居歴会         10.回居歴会       10.回居歴会         10.回居歴会       10.回居歴会         10.回居歴会       10.回         10.回居歴会選択してください。       10.回居歴会選択してください。         10.回居歴会選択してください。       10.回居歴会選択してください。         10.回居歴会選択してください。       10.回居歴会選択してください。         10.回居歴会選択してください。       10.回信歴会選択してください。         10.回居歴会選択してください。       10.回信歴会選択してください。         10.回信歴会選択してください。       10.回信歴会選択してください。         11.回信の会選択してください。       10.回信価の会選択してください。         12.回信の会選択してください。       10.回信価の会選択してください。         13.回信の会認してくどろい。       10.回信価の会選択してくどろい。         13.回信の会認していたい。       11.回信の会会         13.回信の会会       11.回信の会会会         13.回信の会会会会       11.回信の会会会会会会会会会会会会会会会会会会会会会会会会会会会会会会会会会会会会                                                                                                    | <b>医一覧面面(最初の</b> )<br>(株電発生語末) (株電波波画末)<br>(朱電理 推定計画管理 利用者情報理会<br>のでださい。<br>株示します。<br>((中角<br>(中角美韻手40文字比(内))<br>123456789<br>(日本文 に基果 日前知                                                                                                    | <ul> <li>         ・ 新設定の時代の回         ・         ・         ・</li></ul>                                                                                                    | 回面です。<br>進AU<br>最終操作日降<br>ての推請求                             | )<br>でんさい花子・ログイン中<br>3、図る<br>ログアウト<br>3: 2009/05/01 15:00:00<br>管理業高<br>SCRTRS11101<br>印刷                                                                                                    |                        | 最初の画面に戻り、選択したユーザの<br>①担当者名(任意)<br>(96 文字以内/前方一致)*1                                                                |
| 3.取引履歴         でんさい銀行         コーボレートメッセージ表示エリア         トップ       従権協権総会         トップ       従権協権総合         (2) 周辺協会       注注周辺協会       203         (2) 国政部会       注注周辺協会       203         (3) 国政部会       注注周辺協会       203         (3) 国政部会       連邦       204         (4) 国政部会       連邦       204         (4) 国政部会       連邦       204         (4) 国政部会       連邦       204         (5) 国政部会       三       204         (5) 国政部会       三       204         (5) 国政部会       三       204         (5) 国政部会       三       204         (5) 日本       三       204         (5) 日本       三       204         (5) 日本       三       204         (5) 日本       三       204         (5) 日本       三       204         (5) 日本       三       204         (5) 日本       三       204         (5) 日本       三       204         (5) 日本       三       204         (5) 日本       三       204         (5) 日本       三       204         (5) 日本       三 </td <td><b>医一覧面面(最初の</b>)<br/>(株電発生語末) (株電波波画末)<br/>(朱電道 推定該可管理 利用者情報開始会<br/>のでださい。<br/>株元にます。<br/>(牛肉美数手40文平に/内)<br/>123456789<br/>(牛肉美数手40文平に/内)<br/>123456789<br/>(中内美数手40文平に/内)</td> <td>D画面と同様の回<br/>(株電-基語素)<br/>建立中込<br/>ユーザ値指導部<br/>(YYY/Mh/0D)<br/>高航平20(字)<br/>読料720(字)<br/>読料720(字)<br/>読料720(字)<br/>読料720(字)</td> <td>回面です。<br/>進AU<br/>最終操作日時<br/>ての推請求</td> <td>)<br/>でんさい花子・ログイン中<br/>3、図る<br/>ログアウト<br/>3: 2009/05/01 15:00:00<br/>管理業高<br/>SCRTRS11101<br/>印刷</td> <td></td> <td>最初の画面に戻り、選択したユーザの<br/>①担当者名(任意)<br/>(96 文字以内/前方一致)<sup>*1</sup><br/>がまごなります</td> | <b>医一覧面面(最初の</b> )<br>(株電発生語末) (株電波波画末)<br>(朱電道 推定該可管理 利用者情報開始会<br>のでださい。<br>株元にます。<br>(牛肉美数手40文平に/内)<br>123456789<br>(牛肉美数手40文平に/内)<br>123456789<br>(中内美数手40文平に/内)                                                                                                    | D画面と同様の回<br>(株電-基語素)<br>建立中込<br>ユーザ値指導部<br>(YYY/Mh/0D)<br>高航平20(字)<br>読料720(字)<br>読料720(字)<br>読料720(字)<br>読料720(字)                                                                                                    | 回面です。<br>進AU<br>最終操作日時<br>ての推請求                             | )<br>でんさい花子・ログイン中<br>3、図る<br>ログアウト<br>3: 2009/05/01 15:00:00<br>管理業高<br>SCRTRS11101<br>印刷                                                                                                    |                        | 最初の画面に戻り、選択したユーザの<br>①担当者名(任意)<br>(96 文字以内/前方一致) <sup>*1</sup><br>がまごなります                                         |
| 3.取引履歴         でんさい銀行         コーボレートメウセージ表示エリア         トップ       従権協権駆除金         ドリプ       従権協権駆除金         マスレートメウセージ表示エリア       ()         ()       ()         ()       ()         ()       ()         ()       ()         ()       ()         ()       ()         ()       ()         ()       ()         ()       ()         ()       ()         ()       ()         ()       ()         ()       ()         ()       ()         ()       ()         ()       ()         ()       ()         ()       ()         ()       ()         ()       ()         ()       ()         ()       ()         ()       ()         ()       ()         ()       ()         ()       ()         ()       ()         ()       ()         ()       ()         ()       ()         ()       ()                                                                                                    | <b>医一覧面面(最初の</b> )<br>(株電発生語末) (株電波波画末)<br>(朱宝道 推定は可管理 利用者は制限会<br>のでださい。<br>株元にます。<br>(牛肉菜類子40文字に)(内)<br>123456789<br>(牛肉菜類子40文字に)(内)<br>123456789<br>(牛肉菜類子40文字に)(内)                                                                                                    | <ul> <li>         ・ 新設していたいです。         ・ 新設していたいです。         ・ 新設していたいです。         ・ 新設していたいです。         ・ 新設していたいです。         ・ 新設していたいです。         ・ 新設していたいです。         ・ 新設していたいです。         ・ 新設していたいです。         ・ 新設していたいです。         ・ 新設していたいです。         ・ 新設していたいです。         ・ ボージの先行に広いたいです。         ・ ボージの先行に広いたいです。         ・ ボージの先行に広いたいです。         ・ ボージの先行に広いたいです。         ・ ボージの先行に広いたいです。         ・ ボージの先行に広いたいです。         ・ ボージの先行に広いたいです。         ・ ボージの先行に広いたいです。         ・ ボージの先行に広いたいです。         ・ ボージの先行に広いたいです。         ・ ボージの先行に広いたいです。         ・ ボージの先行に広いたいです。         ・ ボージの先行に広いたいです。         ・ ボージの先行に広いたいです。         ・・・・・・・・・・・・・・・・・・・・・・・・・・・・・</li></ul>                                                                                                    | 画面です。<br>進AU<br>最終操作日日<br>ての推調求                             | )<br>でんさい花子・ログイン中<br>第二回る<br>コジアウト<br>3: 2009/05/01 15:00:00<br>管理業高<br>SCRTRS11101<br>印刷                                                                                                    |                        | 最初の画面に戻り、選択したユーザの<br>①担当者名(任意)<br>(96 文字以内/前方一致)*1<br>が表示されます。                                                    |
| 3.取引履歴         でんさい銀行         マイレートシウセージ表示エリア         トラブ       従権協権駆逐金         101周囲屋金 建作り馬厚屋金 取引         取引服歴・覧       0         0.取引服歴を選択       0         取引服歴を選択       ************************************                                                                                                    | <b>医一覧面面(最初の</b> )<br>(株職発生語末) (休職渡渡嘉末)<br>(先堂理 推定は可管理 利用者は相照会<br>のて(ださい。<br>株元します。<br>(小管算数平40支平以内)<br>123456789<br>(半角葉数平40支平以内)<br>123456789<br>(半角葉数平40支平以内)                                                                                                    | <ul> <li>         ・ 新市22年)         ・</li> <li>         ・</li> <li>         ・</li></ul> | 回面です。<br>進AU<br>最終操作日日<br>ての推調求                             | )<br>でんさい花子・ログイン中<br>第二回る<br>コリアウト<br>3:2099/05/01 15:00:00<br>管理業高<br>SCRTRS11101<br>印刷                                                                                                    |                        | 最初の画面に戻り、選択したユーザの<br>①担当者名(任意)<br>(96 文字以内/前方一致)*1<br>が表示されます。<br>※1:半角は96文字以内、全角の入力                              |
| 3.取引履歴         でんこい銀行         コーキレードメッセージ表示エリア         トップ       体権 情報率金         マスコーキレードメッセージ表示エリア       レクロ・ローメッセージ表示エリア         トップ       体権 情報率金         マスコーキレードメッセージ表示エリア       レクロ・ローメッセージ表示エリア         マスコーム       レクロ・ローメッセージ表示エリア         マスコーム       レクロ・ローメール         マスコーム       レクロ・ローメール         マスコーム       レクロ・ローメール         マスコーム       レクロ・ローメール         マスコーム       レクロ・ローメール         マスコーム       レクロ・ローメール         マスコーム       レクロ・ローメール         マスコーム       レクロ・レーメール         マスコーム       レクロ・レーメール         マスコーム       レクロ・レーメール         マスコーム       レクロ・レーメール         マスコーム       レクロ・レーメール         マスコーム       レクロ・レーメール         マスコーム       レクロ・レーメール         マスコーム       レクロ・レーメール         マスコーム       レクロ・レーメール         マスローム       レクロ・レー         マスローム       レクロ・レー         マスローム       レクロ・レー         マスローム       レクロ・レー         マスローム       レクロ・レー         マスローム       レクロ・レー         マスローム       レクロ・レー         マスローム       レクロ・レー                                                                                                    | <b>医一覧面面(最初の</b> )<br>(株電発生語末) (株電波波高末)<br>(大堂道 推定注句管理 利用者情報回会<br>のでださい。<br>株元にます。<br>(小学者)<br>(牛角葉数手40文字に(小)<br>123456789<br>(牛角葉数手40文字に(小)<br>123456789<br>(牛角葉数手30文字に(小)<br>123456789<br>(牛角葉数字3新か)<br>(全角300文字                                                                                                    | <ul> <li>         ・ 新語本         ・         ・         ・</li></ul>                                                                                                    | 画面です。<br>進AU<br>最終操作日日<br>ての推調求                             | )<br>でんさい花子・ログイン中<br>第7回話<br>第2回9705/0115:00:00<br>管理業高<br>SCRTRS11101<br>印刷                                                                                                    |                        | 最初の画面に戻り、選択したユーザの<br>①担当者名(任意)<br>(96 文字以内/前方一致)*1<br>が表示されます。<br>※1:半角は96文字以内、全角の入力<br>可能で全角1文字は半角の2文字分          |
| 3.取引履歴         でんこい銀行         コーキレードメッセージ表示エリア         トップ       体権情報医金         マス目版歴・登       アス目         マス目版歴・登       アス目版         マス目版歴・登       アス目版         マス目版歴・登       アス目版         マス目版歴・登       アス目版         マス目版歴・登       アス目版         マス目版歴・登       アス目版         マス目版歴・登       アス目版         マス目版目 - 日本       アス目版         マス目版 - 日本       マス目版         マス目版 - 日本       マス目         マス目版 - 日本       マス目         マス目版 - 日本       マス目本         マス目版 - 日本       マス目本         マス目版 - 日本       マス目本         マス目版 - 日本       マス目本         マス目版 - 日本       マス目本         マス目本       マスト         マス目本       マスト         マス目本       マスト         マスト       マスト         マスト       マスト         マスト       マスト         マスト       マスト         マスト       マスト         マスト       マスト         マスト       マスト         マスト       マスト         マスト       マスト         マスト       マスト         マスト <td>E 一覧画面(最初の)<br/>(編発生語末 (編書課選事末)<br/>(法堂理 推定注句室理 利用省価相思会<br/>たでださい。<br/>たてださい。<br/>に、(本内<br/>(生内真韻平40文平以内)<br/>123456789<br/>(生内真韻平3雨)<br/>(生内詞末3雨)<br/>(全内100文平<br/>(金内100文平</td> <td><ul> <li>         ・ 新語来 融資申込         ・         ・         ・</li></ul></td> <td>画面です。<br/>建AU<br/>最終操作日降<br/>ての推請求</td> <td>)<br/>でんだい花子・ログイン中<br/>3×区3 ログアウト<br/>3:2009/05/01 15:00:00<br/>管理業高<br/>SCRTRS11101<br/>印刷</td> <td></td> <td>最初の画面に戻り、選択したユーザの<br/>①担当者名(任意)<br/>(96 文字以内/前方一致)*1<br/>が表示されます。<br/>※1:半角は96文字以内、全角の入力<br/>可能で全角1文字は半角の2文字分<br/>なります。</td>                                                            | E 一覧画面(最初の)<br>(編発生語末 (編書課選事末)<br>(法堂理 推定注句室理 利用省価相思会<br>たでださい。<br>たてださい。<br>に、(本内<br>(生内真韻平40文平以内)<br>123456789<br>(生内真韻平3雨)<br>(生内詞末3雨)<br>(全内100文平<br>(金内100文平                                                                                                    | <ul> <li>         ・ 新語来 融資申込         ・         ・         ・</li></ul>                                                                                                    | 画面です。<br>建AU<br>最終操作日降<br>ての推請求                             | )<br>でんだい花子・ログイン中<br>3×区3 ログアウト<br>3:2009/05/01 15:00:00<br>管理業高<br>SCRTRS11101<br>印刷                                                                                                    |                        | 最初の画面に戻り、選択したユーザの<br>①担当者名(任意)<br>(96 文字以内/前方一致)*1<br>が表示されます。<br>※1:半角は96文字以内、全角の入力<br>可能で全角1文字は半角の2文字分<br>なります。 |
| 3.取引履歴         でんこい銀行         コーキレードメッセージ表示エリア         トップ       体権情報概念         取引履歴一覧       0         の取引履歴を選択       0         取引履歴を選択       0         軟条件を入力後、「検索」ボタンを押し       0         軟条件を入力後、「検索」ボタンを押し       0         (本条件事表示)       0         (本条件事表示)       0         (本条件事表示)       0         (本条件事表示)       0         (本条件事表示)       0         (本条件       0         (本条件       0                                                                                                    | C 一覧画面(最初の)     依在発生語末 体推設規語末     休在設規語末     休在設規語末     休在設規語末     休在設規語末     休在設規語末     休在設規語末     休在     休在     秋田はの女王     八(二)     二(半内     二(二)     〇(二)     〇(二)      〇(二)     〇(二)     〇(二)     〇(二) | <ul> <li>         ・ 新語本         ・         ・         ・</li></ul>                                                                                                    | 画面です。                                                       | )<br>でんだい花子・ログイン中<br>3×区3 ログアウト<br>5:2009/05/01 15:00:00<br>管理業高<br>SCRTRS11101<br>印刷                                                                                                    |                        | 最初の画面に戻り、選択したユーザの<br>①担当者名(任意)<br>(96 文字以内/前方一致)*1<br>が表示されます。<br>※1:半角は96文字以内、全角の入力<br>可能で全角1文字は半角の2文字分<br>なります。 |
| 3. 取引履歴      でんさい銀行     マ・トメッセージ表示エリア      ・・・・・・・・・・・・・・・・・・・・・・・・・・・・・・・・                                                                                                    | C 一覧画面(最初の)     依在発生論末 体推課規論末     休在課規論末     休在課題論末     休在課題論末     休在課題論末     休在課題書     北京注句管理 到用者負担思会     て(ださい。     ホーはす。     「(牛肉菜類手40文中以小)     123456789     「(牛肉菜類手40文中以小)     123456789     「(牛肉菜素10〇文中以小)     123456789     「(牛肉類干740)     ((全内10〇文中)     「(牛肉類干740)     ((牛肉類干740)     ((牛肉類干740)     ((牛肉類干740)     ((牛肉類干740)     ((牛肉類干740)     ((牛肉類干740)     ((中の数年14月)                                                                                                    | <ul> <li>         ・ 新語求 融資申込         ・         ・         ・</li></ul>                                                                                                    | 画面です。<br>建AU<br>最終操作日降<br>ての推調求                             | )<br>でんだい花子・ログイン中<br>第2 図3 ログアウト<br>第2 209/05/01 15:00:00<br>管理業高<br>SCRTRS11101<br>印刷                                                                                                    |                        | 最初の画面に戻り、選択したユーザの<br>①担当者名(任意)<br>(96 文字以内/前方一致)*1<br>が表示されます。<br>※1:半角は96文字以内、全角の入力<br>可能で全角1文字は半角の2文字分<br>なります。 |

\_\_\_\_\_

印刷機能

▶ 印刷ボタンの操作手順を債権発生請求の画面を例として以下に示します。

1. 発生記録(債務者)請求仮登録完了画面

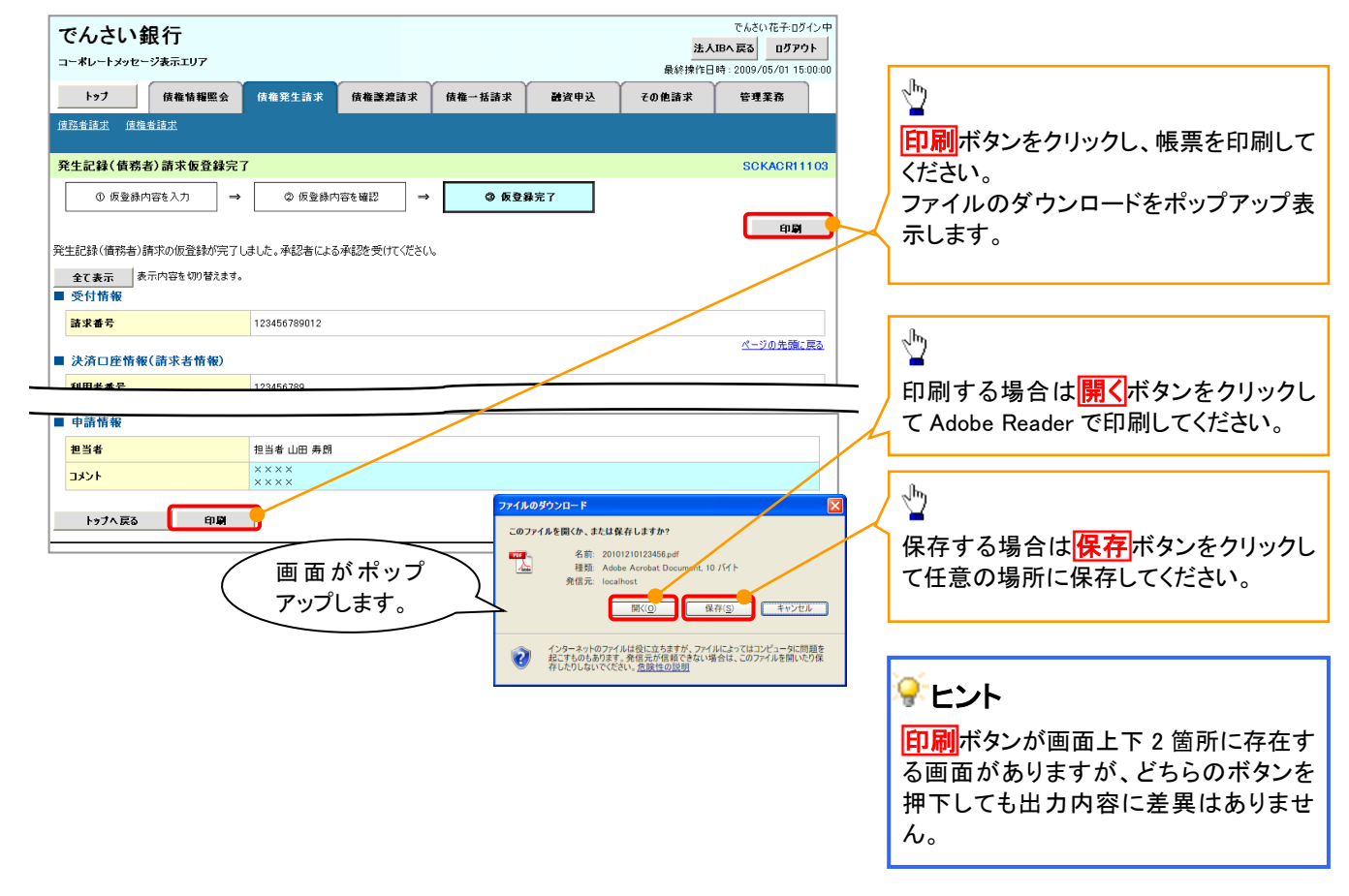

ソート機能

> ソート機能の操作手順を債権譲渡請求の画面を例として以下に示します。

# 1. 譲渡記録請求対象債権検索画面

| でんる                                                                                                    | さい <b>3</b>                                                                     |                                                                                                    |                                                                                                    |                                                                                                    | 法                                                                                                    | でんさい花子:ログイン中<br><b>人IBへ戻る ログアウト</b>                                                                                                    |   |                                                                                                    |
|----------------------------------------------------------------------------------------------------|---------------------------------------------------------------------------------|----------------------------------------------------------------------------------------------------|----------------------------------------------------------------------------------------------------|----------------------------------------------------------------------------------------------------|----------------------------------------------------------------------------------------------------|----------------------------------------------------------------------------------------------------|---|----------------------------------------------------------------------------------------------------|
|                                                                                                    |                                                                                 | 4#44EA #4                                                                                                    | 884 Ht dt 16 30 10 10 10                                                                                                    | ##-#it#                                                                                                    | 最終操作                                                                                                    | 日時:2009/05/01 15:00:00                                                                                                    | 2 |                                                                                                    |
| (11 1/2 1/2 1/2 1/2 1/2 1/2 1/2 1/2 1/2 1                                                                                                    | ***                                                                             | <b>该催请我</b> 熟尝 该4                                                                                                    | 第生请求 该催瑟想请求                                                                                                    | 该催一括請求                                                                                                    | 武賀甲込 その他請求                                                                                                    | 官理業務                                                                                                    |   |                                                                                                    |
| 14.1852.523                                                                                                    | 11.25                                                                           |                                                                                                    |                                                                                                    |                                                                                                    |                                                                                                    |                                                                                                    |   |                                                                                                    |
| 譲渡記録                                                                                                    | 录請求対                                                                            | 象債権検索                                                                                                    |                                                                                                    |                                                                                                    |                                                                                                    | SCKASG11101                                                                                                    |   | 並び順を指定の項日で見順ノ際順に並                                                                                                    |
| 0                                                                                                    | )対象の保                                                                           | 青権を選択 ⇒                                                                                                    | ◎ 仮登録内容を入力                                                                                                    | ⇒ ③ 仮登録内容                                                                                                    | हक्वछ ⇒ @ (त)                                                                                                    | 全绿完了                                                                                                    |   | 15 法ラナオ                                                                                                    |
|                                                                                                    |                                                                                 |                                                                                                    |                                                                                                    |                                                                                                    |                                                                                                    |                                                                                                    |   | い 目 んより 。<br>チ 順 け い 下 の 涌 け で オ                                                                                              |
| 決済口座情<br>対象の連邦                                                                                                    | 情報(請求<br>*******                                                                | (者情報)、検索条件を入力:<br>マイギャロ                                                                                                    | 後、「検索」ボタンを押してください。                                                                                                    | •                                                                                                    |                                                                                                    |                                                                                                    |   | テ順は以下の通りです。<br>(1) 「」」(「」」(「」」)、「」」、「」」、「」」、「」」、「」」、「」」、「」」、「」」、「」、「」、「                                                       |
| 村家(1)目19                                                                                                    | を住まます                                                                           | に Vとごしる<br>元 検索条件を表示します。                                                                                                    |                                                                                                    |                                                                                                    |                                                                                                    |                                                                                                    | M | ロレンシンにしいされる項目から通                                                                                                    |
| (水須) 間                                                                                                    | はみず入力                                                                           | コレてください。                                                                                                    |                                                                                                    |                                                                                                    |                                                                                                    |                                                                                                    |   |                                                                                                    |
| ■ 決済ロ                                                                                                    | □座情報                                                                            | (請求者情報) 決                                                                                                    | <b>斉口座選択</b>                                                                                                    |                                                                                                    |                                                                                                    | /                                                                                                    |   | (シノルブ・ノノにし升順/ 阵順を迭折し                                                                                                    |
| 支店コ                                                                                                    | -ド(必須                                                                           | <b>1)</b>                                                                                                    | (半角数字3桁)                                                                                                    | 支店選択                                                                                                    |                                                                                                    |                                                                                                    |   |                                                                                                    |
| 口座種                                                                                                    | [別(必須)                                                                          | ) 0                                                                                                    | 普通 〇 当座 〇 別段                                                                                                    |                                                                                                    |                                                                                                    |                                                                                                    |   |                                                                                                    |
| 口座番                                                                                                    | 号(必須)                                                                           | ) 123                                                                                                    | 4567 〈半角数字7桁〉                                                                                                    |                                                                                                    |                                                                                                    |                                                                                                    |   |                                                                                                    |
| <u>10ページ前</u>                                                                                                    | ٠                                                                               | ] <u>前ページ</u>                                                                                                    | 400件中<br>1 2 3 4 5                                                                                                    | 1-10件を表示                                                                                                    |                                                                                                    |                                                                                                    |   |                                                                                                    |
| 詳細                                                                                                    |                                                                                 |                                                                                                    |                                                                                                    |                                                                                                    | 10                                                                                                    | 2 ● <u>10ページ次</u>                                                                                                    |   | _ վեղ                                                                                                    |
|                                                                                                    | 選択                                                                              | 記錄番号                                                                                                    | 債権者                                                                                                    | ĠŦ                                                                                                    | 10         10           5者         債権金額(円)                                                                                                    | 2 ■ <u>10ページ次</u><br>支払期日                                                                                                    | 1 | 1 m                                                                                                    |
| 詳細                                                                                                    | 選択<br>選択                                                                        | <b>記録番号</b>                                                                                                    | <b>債権者</b><br>ワイセットカフジキカイシャ<br>YZ株式会社                                                                                                    | 住計           I~加やギがや*           A株式会社                                                                                                    | Kat         Galaxie           123,456                                                                                                    | 2 ● <u>10ページ法</u><br>支払期日<br>789 2010/04/08                                                                                                    | 7 | ③<br>再表示<br>ボタンをクリックしてください。                                                                                                   |
| ま細                                                                                                    | 選択<br>選択<br>選択<br>選択                                                            | <b>記録番号</b><br>222222222222222222222222222222222222                                                                                                    | 技権者           ワイゼットカワジキカゲジャ<br>YZ株式会社           ワイゼットカワジキカゲジャ<br>YZ株式会社                                                                                                    | ()         ()           Iーカワシキがイシャ<br>A株式会社         ()           ビーカワシキがイシャ<br>B株式会社         ()                                                                                                    | Kat         Kat           123,456         123,456                                                                                                    | 10ページ次           支払期日           789         2010/04/08           789         2010/04/09                                                                                                    | 7 | ③<br>再表示<br>ボタンをクリックしてください。                                                                                                   |
| 詳細<br>詳細<br>詳細                                                                                                    | 選択<br>選択<br>選択<br>選択<br>選択                                                      | 記録書号           222222222222222222222222222222222222                                                                                                    | 依報者           ワイセットカワシキがイシャ<br>ソス株式会社           ワイセットカワシキがイシャ<br>ソス株式会社           ワイセットカワシキがイシャ<br>ソス株式会社           ワイセットカワシキがイシャ<br>ソス株式会社                                                                                                    | (費用)           I-カワシキがイシャ<br>A株式会社           ビーカワシキがイシャ<br>日林式会社           シーカフシキがイシャ<br>日林式会社           シーカフシキがイシャ<br>D株式会社                                                                                                    | 11         12           54         统维金第6(円):           123,456         123,456           123,456         123,456                                                                                                    | IOX-22x           z (w)         IOX-22x           z (k)         z (k)           789         2010/04/08           789         2010/04/09           789         2010/04/10                                                                                                    | T | ③再表示ボタンをクリックしてください。                                                                                                    |
| ##           ##           ##           ##           ##                                                                                                    | 選択<br>選択<br>選択<br>選択<br>選択<br>選択                                                | 記録番号           222222222222222222222222222222222222                                                                                                    | 伏竜者           ワイゼットガッキガイシャ           ソイゼットガッキガイシャ           ソイゼットガッキガイシャ           ソイゼットガッキガイシャ           ソイゼットガッキガイシャ           ソイゼットガッキガイシャ           ソイゼットガッキガイシャ           ソイゼットガッキガイシャ           ソイゼットガッキガイシャ           ソイゼットガッキガイシャ           ソイゼットガッキガイシャ           ソイゼットガッキガイシャ           ソイビットガッキガイシャ                                                                                                    | 供着           エーカンタオガジャ<br>木林式会社           ビーカンタオガジャ<br>日本式会社           シーカンタオガジャ<br>ひ体式会社           エーカンタオガジャ<br>本株式会社                                                                                                    | ID         ID         ID           88         (Rmachan(PP))         123.456           123.456         123.456           123.456         123.456           123.456         123.456                                                                                                    | 10         -2/X           2         6         10         -2/X           2         0         10         -2/X           3         2         10         0         -2/X           7         2         0         0         0         -2/X           7         2         0         0         0         -2/X           7         2         0         0         0         -2/X           7         2         0         0         0         -2/X           7         2         0         0         0         -2/X           7         2         0         0         0         -2/X           7         2         0         0         0         -2/X           7         2         0         0         -2/X         -2/X                                                                                                    |   | ③再表示ボタンをクリックしてください。                                                                                                    |
| #40       #40       #40       #40       #40       #40       #40                                                                                                    |                                                                                 | 22###7           222222222222222222222222222222222222                                                                                                    | 伏権者           ワイセットカッキがイシャ           ソイセットカッキがイシャ           ワイセットカッキがイシャ           ソイセットカッキがイシャ           ソイセットカッキがイシャ           ソイセットカッキがイシャ           ソイセットカッキがイシャ           ソイセットカッキがイシャ           ソイセットカッシャがイシャ           ソイセットカッシャがイシャ           ソイセットカッシャがイシャ           ソイセットカッシャがイシャ           ソイセットカッシャがイシャ           ソイセットカッシャがイシャ           ソイセットカッシャがイシャ           ソイセットカッシャがイシャ                                                                                                    | 株式           エー加つキガウト           本株式会社           ビー加つキガウト           日株式会社           シー加つキガウト           日株式会社           ニー加つキガウト           本株式会社           ニー加つキガウト           本株式会社                                                                                                    | ID         IX           St         684 ± 01(17):           123.450         123.450           123.450         123.450           123.450         123.450           123.450         123.450           123.450         123.450                                                                                                    | 10         10         2           2         0         10         2         10         2         10         2         10         2         10         2         10         2         10         2         10         2         10         2         10         10         2         10         10         10         10         10         10         10         10         10         10         10         10         10         10         10         10         10         10         10         10         10         10         10         10         10         10         10         10         10         10         10         10         10         10         10         10         10         10         10         10         10         10         10         10         10         10         10         10         10         10         10         10         10         10         10         10         10         10         10         10         10         10         10         10         10         10         10         10         10         10         10         10         10         10         10         < |   | ③再表示ボタンをクリックしてください。 一覧表示を選択した条件の順番に変<br>面することができます。                                                                           |
| #44<br>#44<br>#44<br>#44<br>#44                                                                                                    |                                                                                 | 222222222222222222222222222222222222                                                                                                    | (株電名)           ワイセットカフッキがくシャ           ソイセットカフッキがくシャ           ソイシャ           ソイセットカフッキがくシャ                                                                                                    |                                                                                                    | ID         22.4           84         68.44.200 (PI)           123.456         123.456           123.456         123.456           123.456         123.456           123.456         123.456                                                                                                    | 10x-2)x           ± 10x-2)x           ±                                                                                                    |   | <ul> <li>③再表示ボタンをクリックしてください。</li> <li>一覧表示を選択した条件の順番に変更することができます。</li> </ul>                                                  |
| ###           ###           ###           ###           ###           ###           ###           ###                                                                                                    |                                                                                 | 228487           2222222222222222222           12345678901234500002           12345678901234500003           12345678901234500004           12345678901234500005           12345678901234500005 | 伏竜者           기선ジトガンシオガンシャ           ソイゼットガンシオガンシャ           ソイゼットガンシオガンシャ           ソイゼットガンシオガシャ           ソイゼットガンシオガシャ           ソビ教式会社           ソイゼットガンキガンキガシャ                                                                                                    | 使者           1-カワシオガウト<br>「日本式会社           としかりマオガウト<br>日本式会社           としかりマオガウト<br>日本式会社           1-カワシオガウト<br>日本式会社           エーカワシオガウト<br>本本式会社           エーカワシオガウト<br>本本式会社           エーカワシオガウト<br>本本式会社                                                                                                    | ID         ID         ID           B#         IRAcator(P);         I23.456           ID         I23.456         I23.456           ID         I23.456         I23.456           ID         I23.456         I23.456           ID         I23.456         I23.456           ID         I23.456         I23.456           ID         I23.456         I23.456                         | IDX23X           £ 10X23X           £ 10X-01/08           789         2010/04/08           789         2010/04/10           789         2010/04/11           789         2010/04/12           789         2010/04/13           789         2010/04/13           789         2010/04/14                                                                                                    |   | <ul> <li> <b>③再表示</b>ボタンをクリックしてください。      </li> <li>             一覧表示を選択した条件の順番に変             更することができます。         </li> </ul> |
| ###<br>###<br>###<br>###<br>###<br>###<br>###                                                                                                    |                                                                                 | 228487           222222222222222222222222222222222222                                                                                                    | 伏権者           ワイセッカフッキがパシャ<br>ソ2株式会社           ワイセッカフッキがパシャ           ソイセッカフッキがパシャ           ソイセットカフッキがパシャ           ワイセットカフッキがパシャ           ワイセットカフッキがパシャ           ソイセットカフッキがパシャ           ソイセットカフッキがパシャ           マイセットカフッキがパシャ           ソイセットカフッキがパシャ           ソイビットカフッキがパシャ           ソイビットカフッキがパシャ           ソイビットカフッキがパシャ           ソイビットカフッキがパシャ           ソイビットカフッキがパシャ           ソイビットカフッキがパシャ           ソイビットカフッキがパシャ           ソイビットカフッキがパシャ           ソイビットカフッキがパシャ           ソイビットカフッキがパシャ           ソイビットカフッキがパシャ           ソイビットカフッキがパシャ           ソイビットカフッキがパシャ           ソビ教式会社           ワイビットカフッキがシャ           ソビ教式会社                                                                                                    | 使者           1-かりやがりや           メーカッキがりや           日本式会社           ビーカッキがりや           日本式会社           ニーカッキがり           日本式会社           ニーカッキがり           本株式会社           ニーカッキがり           本株式会社           ニーカッキがり           本株式会社           ニーカッキがり           本株式会社           ニーカッキがり           本株式会社           ニーカッキがり           本株式会社           ニーカッキがり           本株式会社           ニーカッキがり           本株式会社           ニーカッキがり           本株式会社           ニーカッキがり           本株式会社   | ID         ID           B#         68.44 ± 90 (FB):           123.456         123.456           123.456         123.456           123.456         123.456           123.456         123.456           123.456         123.456           123.456         123.456           123.456         123.456           123.456         123.456           123.456         123.456            | IDX-23X           2 (a)         IDX-23X           2 (a)         IDX-23X           789         2010/04/08           789         2010/04/08           789         2010/04/10           789         2010/04/11           789         2010/04/12           789         2010/04/13           789         2010/04/13           789         2010/04/13           789         2010/04/13                                                                                                    |   | ③再表示ボタンをクリックしてください。 一覧表示を選択した条件の順番に変更することができます。                                                                               |
| ###           ###           ###           ###           ###           ###           ###           ###           ###           ###           ###           ###           ###           ###           ###           ###           ###                                                                       |                                                                                 | E2#45           ZZZZZZZZZZZZZZZZZZZZZZZZZZZZZZZZZZZZ                                                                                                    | 伏竜老           ワイゼットガッシオがシャ           ソイゼットガッシオがシャ           ソイゼットガッシオがシャ           ソイゼットガッシオがシャ           ソイビットガッシオがシャ           ソイビットガッシオがシャ           ワイビットガッシオがシャ           ワイビットガッシオがシャ           ワイビットガッシオがシャ           ワイビットガッシオがシャ           ワイビットガッシオがシャ           ワイビットガッシオがシャ           ワイビットガッシオがシャ           ワイビットガッシオがシャ           ソイビオ式会社           ワイビットガッシオがシャ           ソイビオ式会社           ワイビットガッシオがシャ           ソイビオ式会社           ワイビットガッシオがシャ           ソイビオ式会社           ワイビットガッキガッシャ           ソレオポ式会社           ワイビットガッキガッシャ           ソレオポ式会社           ワイビットガッキガッシャ           ソレオポス会社           ワイビットガッキガット                                                                                                    |                                                                                                    | ID         22.4           ID         22.4           St         68.44 ± 50 (FD)           ID         123.456           ID         123.456           ID         123.456           ID         123.456           ID         123.456           ID         123.456           ID         123.456           ID         123.456           ID         123.456           ID         123.456 | IDX-23X           2 (1)         IDX-23X           2 (1)         1DX-23X           789         2010/04/08           789         2010/04/09           789         2010/04/10           789         2010/04/11           789         2010/04/12           789         2010/04/13           789         2010/04/13           789         2010/04/14           789         2010/04/14                                                                                                    |   | <ul> <li>③再表示ボタンをクリックしてください。</li> <li>一覧表示を選択した条件の順番に変<br/>更することができます。</li> </ul>                                             |
| ###           ###           ###           ###           ###           ###           ###           ###           ###           ###           ###           ###           ###           ###           ###           ###           ###           ###           ###           ###           ###           ### | 選択<br>選択<br>選択<br>選択<br>選択<br>選択<br>選択<br>選択<br>選択<br>選択<br>選択<br>選択<br>選択      | 222222222222222222222222222222222222                                                                                                    | (依報考)           기선ットカフッキガパシャ           ソイゼットカフッキガパシャ           ソイゼットカフッキガパシャ           ソイセットカフッキガパシャ           ソイセットカフッキガパシャ           ソイセットカフッキガパシャ           ソイモットカフッキガパシャ           ソイセットカフッキガシャ           ソイセットカフッキガシャ           ソイセットカットカットカットカシャ           ソーレーレーレーレーレーレーレーレーレーレーレーレーレーレーレーレーレーレーレ                                                                                                    |                                                                                                    | ID         ID           B#         fk#a ±B(F);           123,456         123,456           123,456         123,456           123,456         123,456           123,456         123,456           123,456         123,456           123,456         123,456           123,456         123,456           123,456         123,456           123,456         123,456                 | IDX23X           2 (1)         1DX23X           x         1DX23X           789         2010/04/08           789         2010/04/09           789         2010/04/10           789         2010/04/12           789         2010/04/12           789         2010/04/13           789         2010/04/13           789         2010/04/14           789         2010/04/15           789         2010/04/16           789         2010/04/15                                                                                                    |   | <ul> <li>③再表示ボタンをクリックしてください。</li> <li>一覧表示を選択した条件の順番に変<br/>更することができます。</li> </ul>                                             |
| #44       #44       #44       #44       #44       #44       #44       #44                                                                                                    | 選択<br>選択<br>選択<br>選択<br>選択<br>選択<br>選択<br>選択<br>選択<br>選択<br>選択<br>選択<br>選択<br>選 | ビス終春今                                                                                                    | 依報考           ワイセッわフッキがくシャ           ソイセッカフッキがイシャ           ソイセッカフッキがイシャ           ソレマキボ会社           ウイセットカフッキがイシャ           ソレマキボ会社           ウレマレカ・アンキャ           レマレカ・アンキャ           シート           アレクレー・           レクレー・           アレー・           レクレー・           レクレー・           レクレー・           レクレー・           レクレー・           レクレー・           レクレー・ <td>使表           1         -カッキガッキボクト<br/>日本式会社           としかりキガクト<br/>日本式会社         -レッキガクト<br/>日本式会社           1         -カッキガクト<br/>日本式会社           1         -カッキガクト<br/>イ本式会社           1         -カッキガクト<br/>イ本式会社           1         -カッキガクト<br/>イ本式会社           1         -カッキガクト<br/>イ本式会社           1         -カッキガクト<br/>イ本式会社           1         -カッキガクト<br/>イ本式会社           1         -カッキガクト<br/>イ本式会社           1         -カッキガイクト<br/>イ本式会社           1         -カッキガイクト<br/>イ本式会社</td> <td>ID         ID           10         ID           84         IRAction           123,456         123,456           123,456         123,456           123,456         123,456           123,456         123,456           123,456         123,456           123,456         123,456           123,456         123,456           123,456         123,456</td> <td>10人二ジス           主化用日           789         2010/04/09           789         2010/04/09           789         2010/04/10           789         2010/04/10           789         2010/04/11           789         2010/04/12           789         2010/04/13           789         2010/04/13           789         2010/04/14           789         2010/04/15           789         2010/04/15           789         2010/04/15           789         2010/04/14           789         2010/04/15           789         2010/04/15           789         2010/04/15</td> <td></td> <td><ul> <li>③再表示ボタンをクリックしてください。</li> <li>一覧表示を選択した条件の順番に変<br/>更することができます。</li> </ul></td> | 使表           1         -カッキガッキボクト<br>日本式会社           としかりキガクト<br>日本式会社         -レッキガクト<br>日本式会社           1         -カッキガクト<br>日本式会社           1         -カッキガクト<br>イ本式会社           1         -カッキガクト<br>イ本式会社           1         -カッキガクト<br>イ本式会社           1         -カッキガクト<br>イ本式会社           1         -カッキガクト<br>イ本式会社           1         -カッキガクト<br>イ本式会社           1         -カッキガクト<br>イ本式会社           1         -カッキガイクト<br>イ本式会社           1         -カッキガイクト<br>イ本式会社 | ID         ID           10         ID           84         IRAction           123,456         123,456           123,456         123,456           123,456         123,456           123,456         123,456           123,456         123,456           123,456         123,456           123,456         123,456           123,456         123,456                              | 10人二ジス           主化用日           789         2010/04/09           789         2010/04/09           789         2010/04/10           789         2010/04/10           789         2010/04/11           789         2010/04/12           789         2010/04/13           789         2010/04/13           789         2010/04/14           789         2010/04/15           789         2010/04/15           789         2010/04/15           789         2010/04/14           789         2010/04/15           789         2010/04/15           789         2010/04/15                                                                                                    |   | <ul> <li>③再表示ボタンをクリックしてください。</li> <li>一覧表示を選択した条件の順番に変<br/>更することができます。</li> </ul>                                             |

<u>計算機能</u>

▶計算機能の操作手順を融資申込仮登録の画面を例として以下に示します。

# 1. 融資申込仮登録画面

| で                         | んさい銀行                                                                                                    |                                                                                                    |                       |           | _             | でんさい花子・ログイン中                                                      |
|---------------------------|----------------------------------------------------------------------------------------------------|----------------------------------------------------------------------------------------------------|-----------------------|-----------|---------------|-------------------------------------------------------------------|
|                           | ・ - ・                                                                                                    |                                                                                                    |                       |           | 法人            | JBへ 戻る ログアウト                                                      |
|                           | 1                                                                                                    |                                                                                                    |                       | da eta 12 | 最終操作日         | 199 : 2009/05/01 15:00:00                                         |
|                           | トップ 債権情報照                                                                                                    | 《会 債権発生請求 債権譲渡請求 fi                                                                                                    | 青稚一括請求 🏦              | 資申込       | その他請求         | 管理業務                                                              |
| 融資                        |                                                                                                    |                                                                                                    |                       |           |               |                                                                   |
| 融資                        | 申込仮登録                                                                                                    |                                                                                                    |                       |           |               | SCKOGC71103                                                       |
|                           | ① 対象の使機を遅捩                                                                                                    |                                                                                                    | ④ 仮登録内交を確認            | ,         | 0.68          | ·<br>·<br>·<br>·<br>·<br>·                                        |
|                           | O A 15KO DE TRE C AREIN                                                                                                    |                                                                                                    | C IN THUR DE CHER     | ·         |               | DR 72 1                                                           |
| 仮谷谷谷 全中 中 総 希 登 伝 甲 甲() 済 | な<br>高の音を入力し、「依登録<br>) 欄違なす入力して代さい。<br>でま示 ま示内容を切り替<br>込基本情報<br>認知 (本部)<br>な形象(も第)<br>なのののののののののののののののののののののののののののののののののののの | <ul> <li>の確認へ」求少を押して伏さい。</li> <li>次ます。</li> <li>割引</li> <li>全額課度 信格の全額を申し込む場合に</li> <li>今到課度 申し込む場合のと認知</li> <li>2010/03/26</li> <li>195</li> <li>1,949,999,990,805</li> <li>1,949,999,9005</li> <li>1,949,999,9005</li> <li>第</li> <li>1,949,999,9005</li> <li>第</li> </ul> | 選択<br>いものを含む場合に選択(    | 一覧より申し    | 込む金額を入力する〉    | HX                                                                |
| a                         | 求者Ref.No.                                                                                                    | 12345678901234567890                                                                                                    |                       | (半角英数=    | F40文字以内)      |                                                                   |
|                           | 8一覧の入力による「申込金額(<br>求者Ref.No.」はお客様とお取引<br>○込人情報(譲渡人)                                                                         | 合計〉(円)」の更新は、「計算」ボタンを押してください。<br>先とで請求を管理するためのフリー入力欄です。注文書や                                                                                                    | 請求書の番号を入力できま          | इ.        |               | ページの先頭に戻る                                                         |
| 利                         | 用者番号                                                                                                    | 123456789                                                                                                    |                       |           |               |                                                                   |
| 法                         | 人名/個人事業者名                                                                                                    | YZ株式会社                                                                                                    |                       |           |               |                                                                   |
|                           | <br>座                                                                                                    | 9999 でんさい銀行 001 直京支店 普通 12345                                                                                                    | 567 エーセペーシー ないイチェイキショ | ウフ゛メイキ・イチ |               |                                                                   |
|                           | -                                                                                                    |                                                                                                    |                       |           |               | ページの先頭に戻る                                                         |
| •                         | 込先情報(譲受人)                                                                                                    |                                                                                                    |                       |           |               |                                                                   |
| 金                         | 語様関                                                                                                    | 9999 でんさい銀行                                                                                                    |                       |           |               |                                                                   |
| 支                         | 店                                                                                                    | 001 東京支店                                                                                                    |                       |           |               |                                                                   |
| <u>10~~</u>               | <u>ジ前 王 前ページ</u>                                                                                                    | <b>対衆一5</b><br>195件中1-50件<br>1 2 3                                                                                                    | 覧<br>並び順<br>#を表示<br>4 | : 支払期日    | ▼ 昇順<br>次ページ  | <ul> <li>&lt;<u>→→→→</u> 元減。戻る</li> <li>■ <u>10ページ</u></li> </ul> |
| No.                       | 記錄番号                                                                                                    | 债務者名<br>債務者金融機関                                                                                                    | 支払期日                  |           | 債権金額(円)       | 申込金額(円)<br>(必須)                                                   |
| 1                         | 12345678901234500000                                                                                                    | エーカ7ジキがイシャ<br>A株式会社<br>9999 でんさい銀行<br>001 東京支店                                                                                                    | 2010/04/08            | 有         | 1,234,567,890 | 1234567890                                                        |
| 2                         | 12345678901234500001                                                                                                    | ビーガンキガイシャ<br>B株式会社<br>9999 でんさい銀行<br>001 東京支店                                                                                                    | 2010/04/09            | 有         | 1,234,567,891 | 1234567890                                                        |
| 3                         | 12345678901234500002                                                                                                    | <ul> <li>ハンゴロンマ</li> <li>C株式会社</li> <li>9999 でんぐい銀行</li> <li>001 東京支店</li> <li>001 東京支店</li> </ul>                                                                                                    | 2010/04/10            | 有         | 1,234,567,892 | 1234567890                                                        |
| 48                        | 12345678901234500007                                                                                                    | - 1770/2787/278<br>H株式会社<br>9999でんさい銀行<br>001 東京支店                                                                                                    | 2010/04/15            | 有         | 1,234,567,897 | 1234567890                                                        |
| 49                        | 12345678901234500008                                                                                                    | / 10/2 YU12 Yo<br>1株式会社<br>9999 でんさい銀行<br>001 東京支店<br>2 Set Troyati You                                                                                                    | 2010/04/16            | 有         | 1,234,567,898 | 1234567890                                                        |
| 50                        | 12345678901234500009                                                                                                    | 9 エール 9 イム 1996<br>1 株式 2024<br>9999 でんさい銀行<br>001 東京支店                                                                                                    | 2010/04/17            | 有         | 1,234,567,899 | 1234567890                                                        |
| <u>10ペ-</u>               | <u>ジ前</u> ■ <u>前ページ</u>                                                                                                    | 1 2 3                                                                                                    | 4                     |           | <u> 次ページ</u>  | ■ <u>10ページ次</u>                                                   |
| •                         | 請情報                                                                                                    |                                                                                                    |                       |           |               |                                                                   |
| 担                         | 当者                                                                                                    | 山田 寿朗                                                                                                    |                       |           |               |                                                                   |
|                           |                                                                                                    | 確認お願いします。                                                                                                    |                       |           |               | ~                                                                 |
| גב                        | わた                                                                                                    |                                                                                                    |                       |           |               | 2                                                                 |
|                           |                                                                                                    | (250文字以内)                                                                                                    |                       |           |               | 1. No 4. 19.                                                      |
|                           |                                                                                                    |                                                                                                    |                       |           |               | ベーシの先頭に戻る                                                         |
|                           | <b>一方2 たみのへい</b>                                                                                                    | 151 A                                                                                                    |                       |           |               |                                                                   |

# 通知情報管理

### ❖概要

✓ でんさいネットからの通知情報などの一覧を表示し、一覧から選択することで、詳細内容を 確認します。

▶ ログイン後、トップ画面の通知情報一覧ボタンをクリックしてください。

1. トップ画面

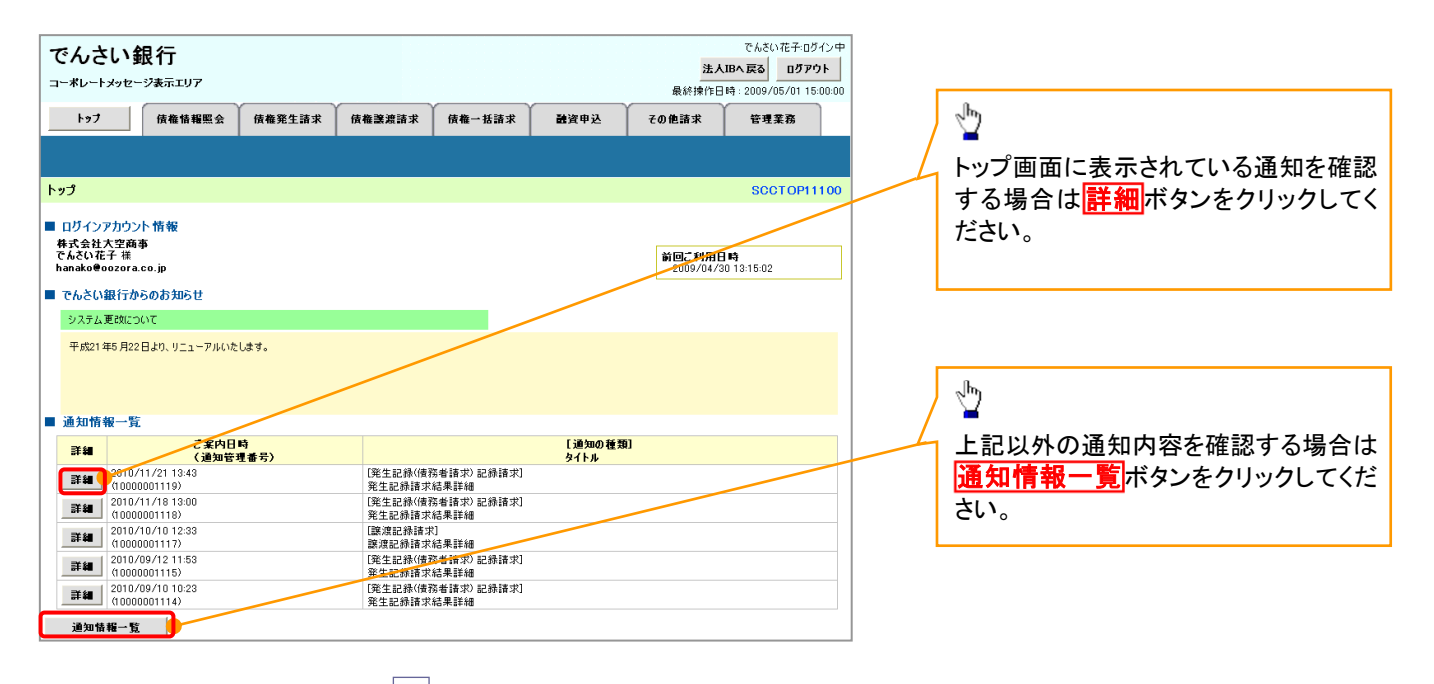

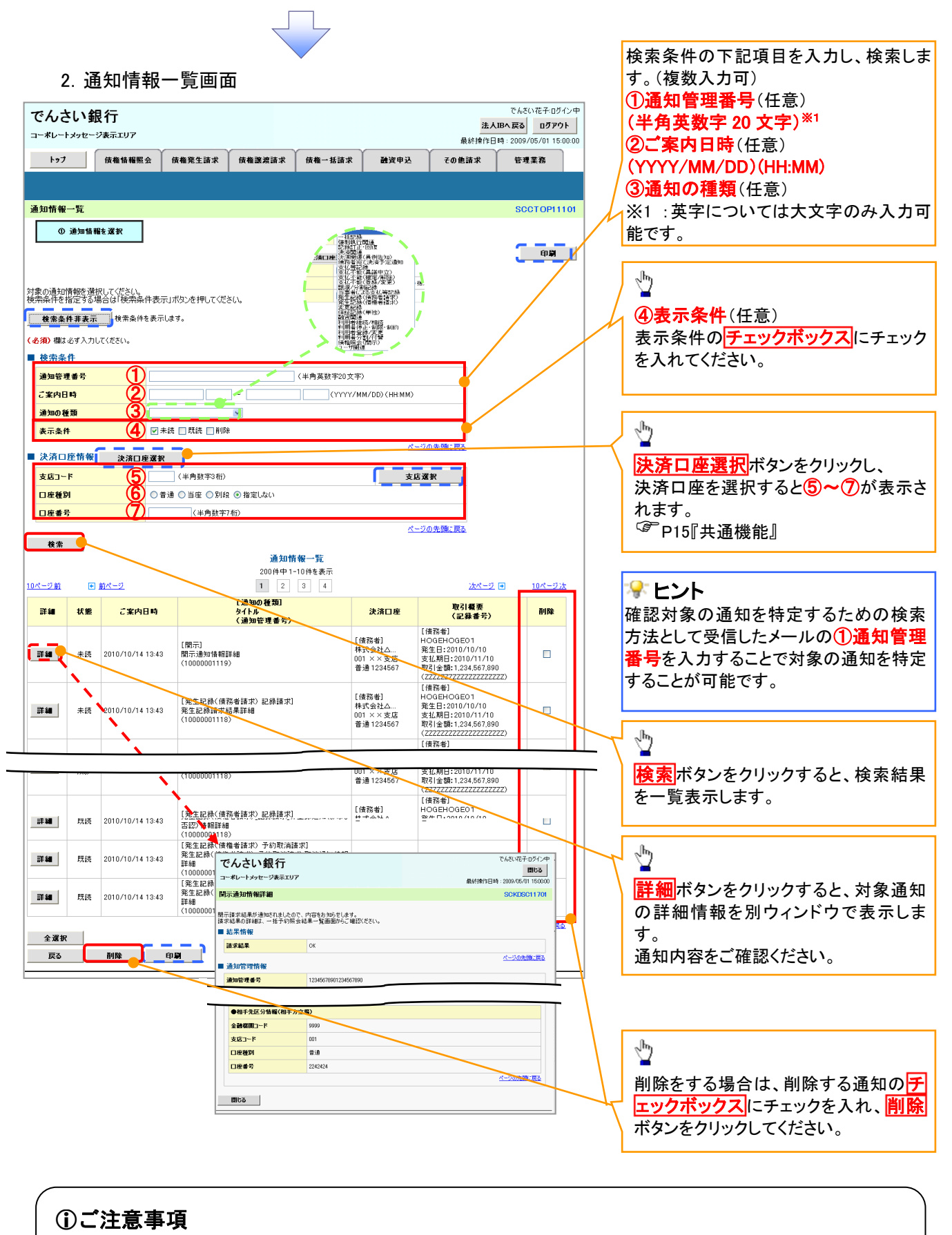

通知情報一覧画面における最大表示件数は200件までとなります。ご案内日時から92日間経過したものは 表示されません。また検索した結果が1,000 件を超えた場合も表示されません。

ユーザについて

◆ユーザはマスターユーザと一般ユーザの2種類存在します。

| ユーザの種類  | 説明                             |
|---------|--------------------------------|
| マスターユーザ | 自分自身を含めた全てのユーザを管理することができるユーザ。  |
| ー般ユーザ 🔒 | マスターユーザによって管理され、業務権限が付与されたユーザ。 |

> 法人IB契約パターンと≪電子記録債権取引システム≫との紐付けについて

【1企業に対する法人IB契約が1契約の場合の例】

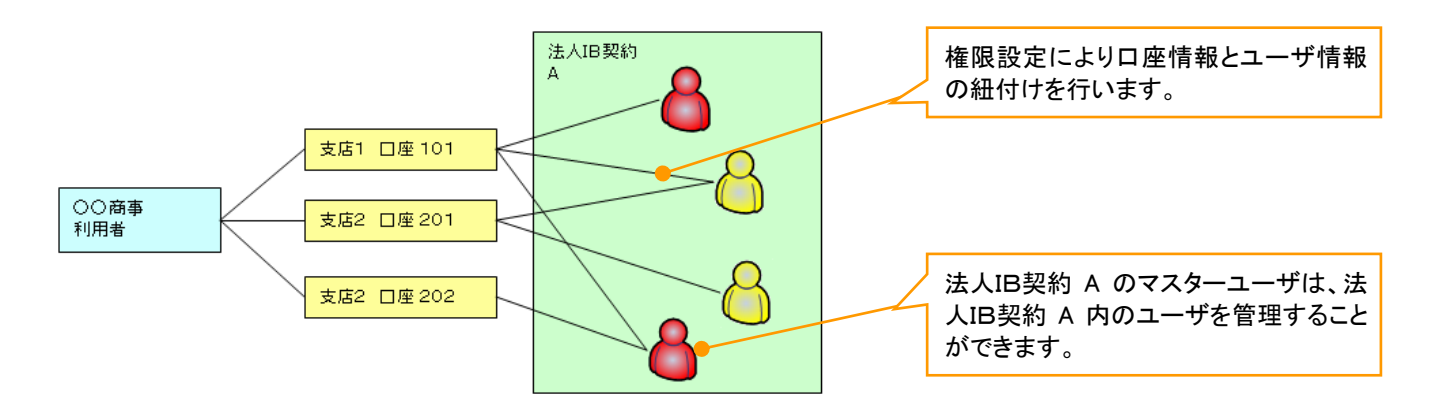

【1 企業に対する法人IB契約が複数契約の場合の例】 法人IB契約ごとに利用できる口座を紐付けることができます。<sup>※1</sup>

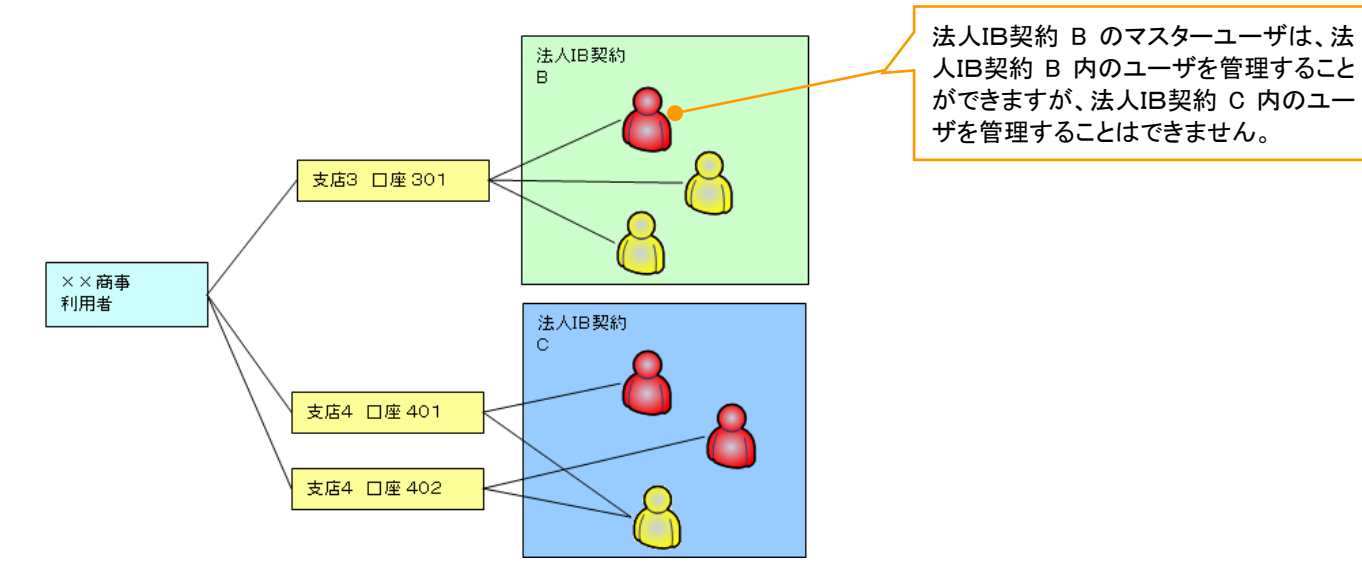

## ご注意事項

※1 :1口座に複数の法人IB契約を設定することはできません。また、法人IB契約と口座の紐付けについては、申込書にもとづいて金融機関側にて行います。

<u>ユーザ設定の流れ</u>

> マスターユーザが初回に行うユーザ設定する場合の流れ

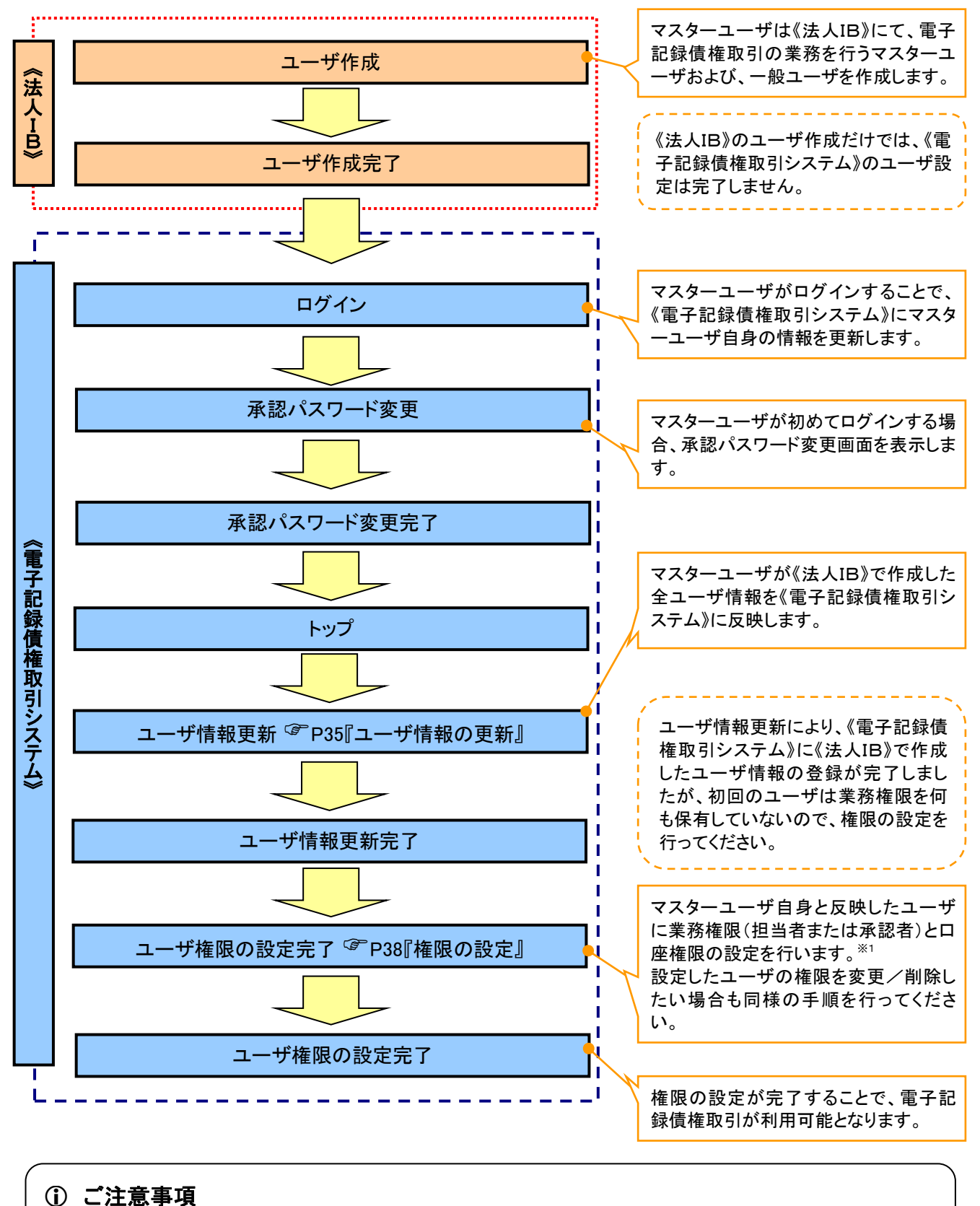

※1:マスターユーザは、作成するユーザに対して、自分自身が持っていない権限も付与することが できます。

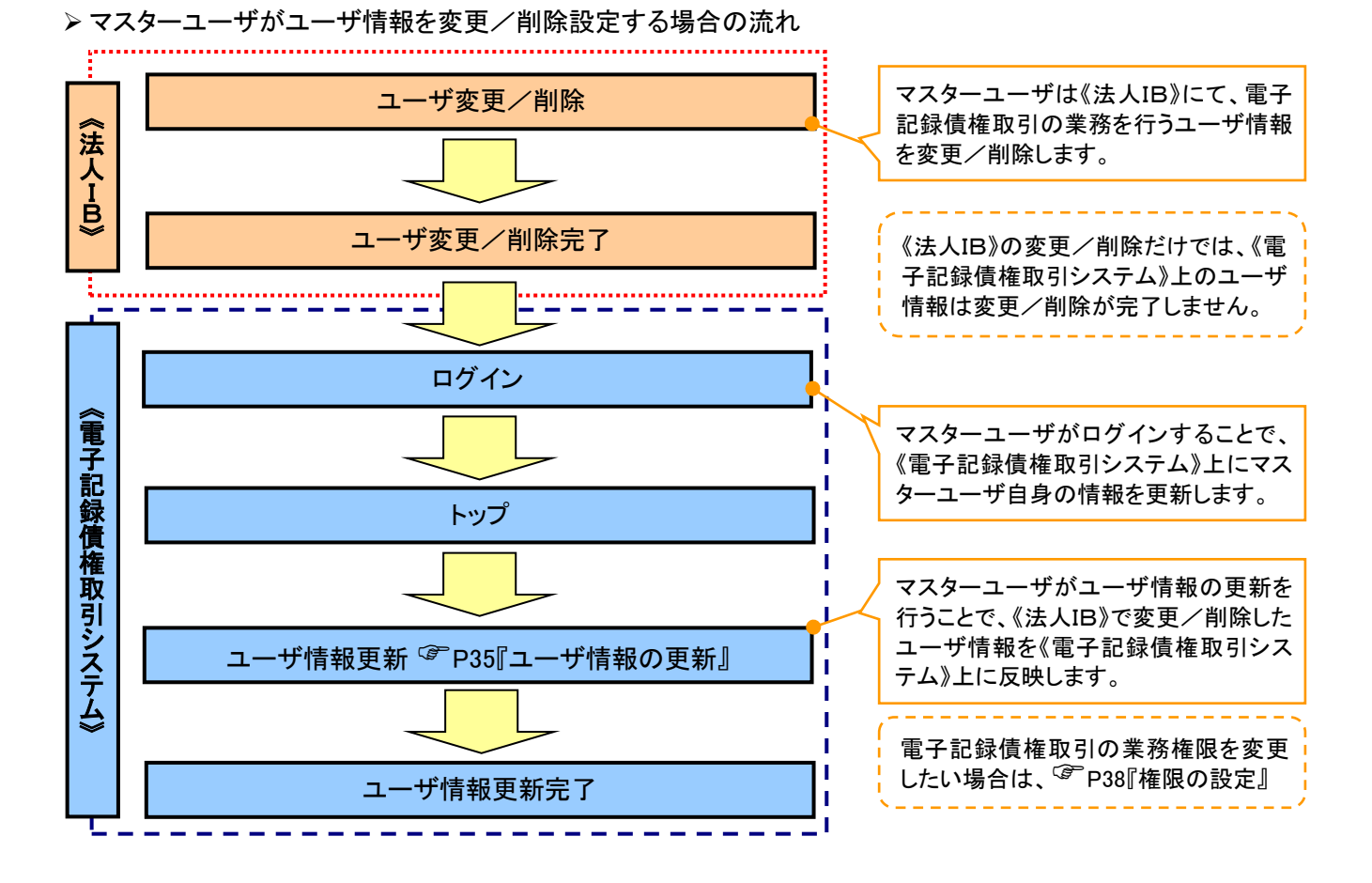

◆マスター、一般ユーザの実施可能取引について

マスターユーザが管理対象ユーザ(自分自身・他のマスターユーザ・一般ユーザ)に対して、《電子記録債権 取引システム》上で実施できる項目を示します。また、一般ユーザが実施できる項目を示します。

|         |               |                  | 実施可能取引          |       |                  |     |        |  |  |
|---------|---------------|------------------|-----------------|-------|------------------|-----|--------|--|--|
|         | 飾理計会          |                  | ユ— <del>1</del> | ず変更   |                  |     | 承認     |  |  |
| ユーザ種別   | 百姓八家          | ユーザ              | ٹیے د           | 承認    | ユーザ              | ユーザ | パスワード  |  |  |
|         |               | 登録               | ユーリ             | パスワード | 削除               | 照会  | 変更     |  |  |
|         |               |                  | 竹臣 PCC          | 初期化   |                  |     | (自分自身) |  |  |
| マスターユーザ | 自分自身          | O <sup>%1</sup>  | 0               | ×     | ×                | 0   | 0      |  |  |
|         | 他のマスター<br>ユーザ | O <sup>**2</sup> | 0               | 0     | O <sup>**2</sup> | 0   |        |  |  |
|         | ー般ユーザ         | O <sup>%2</sup>  | 0               | 0     | O <sup>**2</sup> | 0   |        |  |  |
| ー般ユーザ   | 自分自身          | O <sup>*1</sup>  | ×               | ×     | ×                | ×   | 0      |  |  |

### ご注意事項

 ※1:ログインすることで、《電子記録債権取引システム》上に自分自身の情報を登録します。
 ※2:マスターユーザがユーザ情報の更新を行うことで、《電子記録債権取引システム》上のユーザ情報を 登録/削除します。

#### ◆ユーザの初期状態

ユーザが初期状態で保有している利用可能な取引です。削除することはできません。

| ユーザの種類                   | 利用可能な取引                     |
|--------------------------|-----------------------------|
|                          | ・ユーザの変更                     |
| ファ <u>タ</u> ーュ ザ         | ・ユーザの更新                     |
| ***                      | ・ユーザの照会                     |
|                          | ・承認パスワード初期化                 |
|                          | ・自分自身の承認パスワード変更             |
| <u>م</u> - ۳             | ・自分自身の操作履歴照会                |
| 主ユーサ<br>(ファク っ ギ ― 飢っ ギ) | ・取引先照会                      |
| (マスダーユーリ、一般ユーリ)          | ・通知情報照会                     |
|                          | ・一括記録(結果一覧照会) <sup>※1</sup> |

#### ◆承認不要業務

担当者と承認者の区別がなく、承認の必要の無い取引です。

| 業務                   | 利用可能な取引         |
|----------------------|-----------------|
| 利用者情報照会              | 利用者情報照会         |
| 取引先管理                | 取引先管理(登録/変更/削除) |
| 取引履歴照会               | 取引履歴照会          |
| 操作履歴照会 <sup>※2</sup> | 操作履歴照会          |
| 債権照会(開示)             | 開示(およびダウンロード)   |
| 融資申込                 | 融資申込照会*4*5      |

#### ◆承認対象業務

対象業務の担当者権限を保有した場合、その取引の仮登録を行うことができます。 対象業務の承認者権限を保有した場合、その取引の仮登録を承認することができます。

| 業務     | 利用可能な取引                          |
|--------|----------------------------------|
|        | ·債権発生請求(債務者請求)                   |
|        | ·債権発生請求(債権者請求)                   |
|        | •債権譲渡請求                          |
|        | •分割記録請求                          |
| 記録請求   | ・債権一括請求                          |
|        | •変更記録請求                          |
|        | •保証記録請求                          |
|        | ・支払等記録請求                         |
|        | •取引先管理(登録/変更/削除) <sup>※3※5</sup> |
| 計次中に   | ·割引申込                            |
| 赋具甲込   | ・譲渡担保申込 ( <mark>取扱なし</mark> )    |
| 指定許可管理 | ·指定許可管理(登録/変更/解除)                |

#### ◆担当者権限/承認者権限

| 担当者/承認者 | 説明                                     |
|---------|----------------------------------------|
| 担当者権限   | 電子記録債権の取引を仮登録または差戻しされた取引を修正/削除す<br>る権限 |
| 承認者権限   | 担当者が行った仮登録を、承認/差戻しする権限                 |

### ご注意事項

※1:口座権限が必要となります。

※2:自分自身の操作履歴照会の場合、権限は不要です。

- ※3:記録請求権限が付与された場合、取引先管理も利用可能になります。
- ※4 :割引業務、譲渡担保業務のどちらかを保有していれば、利用可能になります。
- ※5:担当者権限/承認者権限に関係なく、利用可能です。
ユーザ設定の手順

❖概要

✓ 電子記録債権取引の操作を行うユーザ情報を管理します。

✓ ユーザ情報の管理は、マスターユーザが行います。

✓ マスターユーザは、定期的にユーザ情報の更新を行ってください。例えばメールアドレスが古い

場合、メールが届かないことがあります。

◆事前準備

✓ご自身の「承認パスワード」が必要です。

<u>ューザ情報の更新</u>

▶ ログイン後、トップ画面の管理業務タブをクリックしてください。

1. 管理業務メニュー画面

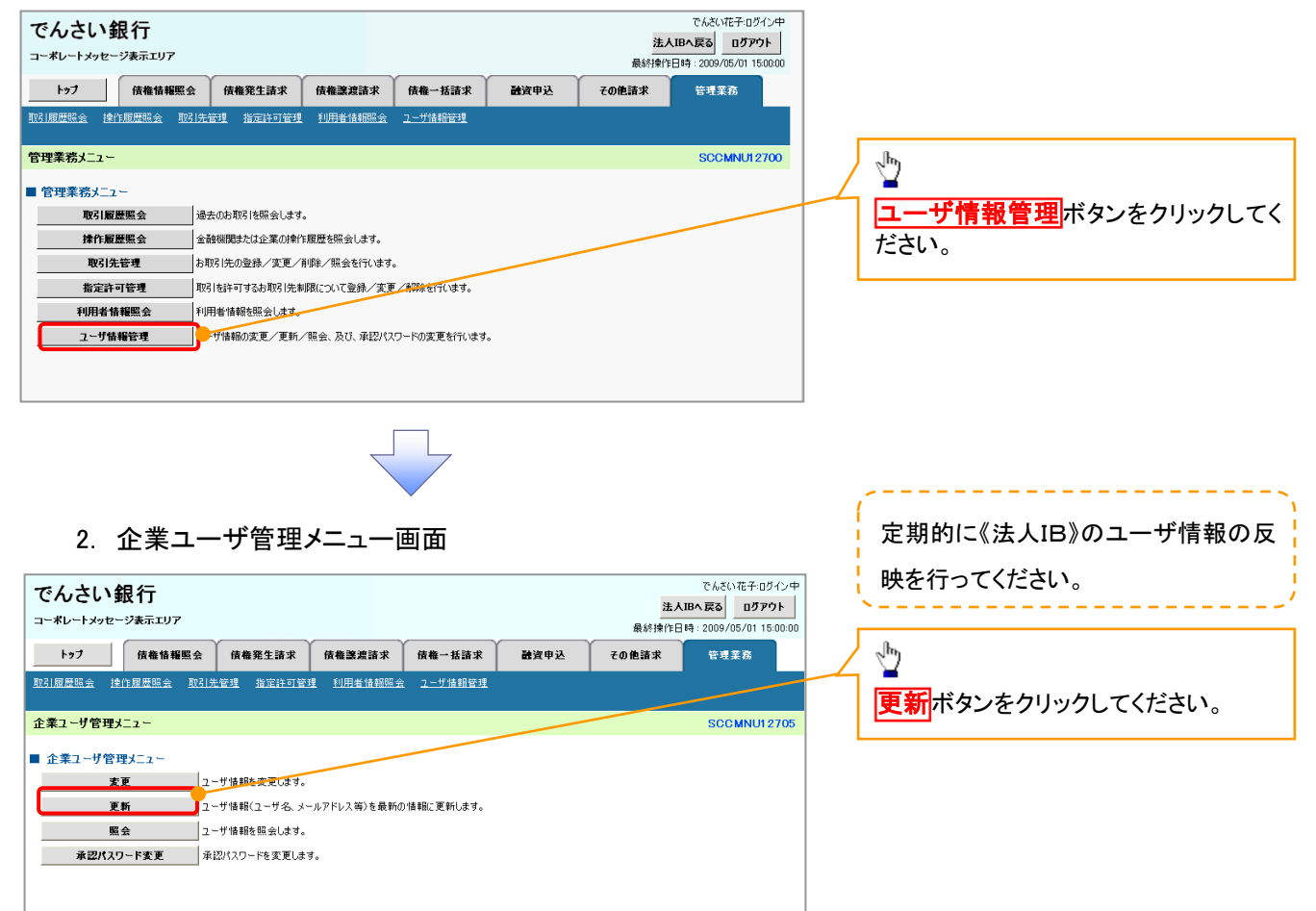

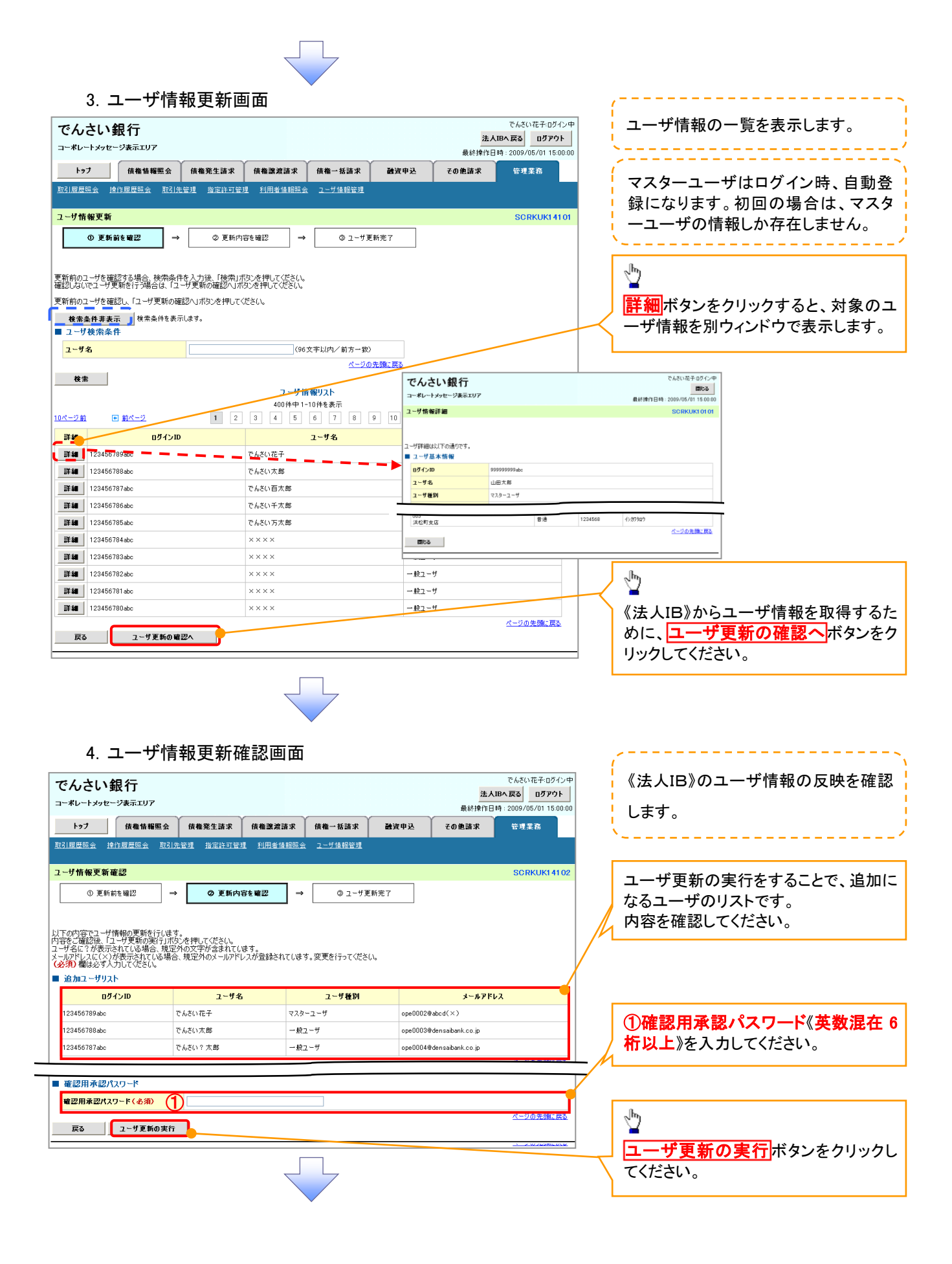

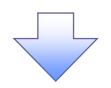

#### 1. ユーザ情報更新完了画面

| NUMBER 1       1       1       1       1       1       1       1       1       1       1       1       1       1       1       1       1       1       1       1       1       1       1       1       1       1       1       1       1       1       1       1       1       1       1       1       1       1       1       1       1       1       1       1       1       1       1       1       1       1       1       1       1       1       1       1       1       1       1       1       1       1       1       1       1       1       1       1       1       1       1       1       1       1       1       1       1       1       1       1       1       1       1       1       1       1       1       1       1       1       1       1       1       1       1       1       1       1       1       1       1       1       1       1       1       1       1       1       1       1       1       1       1       1       1       1       1       1 <td< th=""><th></th><th>トップ</th><th>債権情報照会</th><th>債権発生請求</th><th>債権譲渡請求</th><th>債権一括請求</th><th>融资申込</th><th>その他請求</th><th>管理</th></td<>                                                                                                    |          | トップ                                                                                                    | 債権情報照会                                                                                                    | 債権発生請求                                    | 債権譲渡請求                        | 債権一括請求                                       | 融资申込                   | その他請求                                             | 管理         |
|----------------------------------------------------------------------------------------------------|----------|----------------------------------------------------------------------------------------------------|----------------------------------------------------------------------------------------------------|-------------------------------------------|-------------------------------|----------------------------------------------|------------------------|---------------------------------------------------|------------|
| 2- リ 新 新 臣 福田 (1) (1) (1) (1) (1) (1) (1) (1) (1) (1)                                                                                                    | <u>я</u> | 101.08.025m.20. 194                                                                                                    | ITEAR/ALINE SK SIG                                                                                                    | 1891 <u>1872 18</u> 2                     |                               | 支 ユーザ情報管理                                    |                        |                                                   |            |
| ● 更新始発報記       ● 更新均容を報記       ● ユーザ更新之て         ・ウッ要が分売てしました。       第2、コーザ情報の変更確認より、対象ユーザに対して確認の適加を行ってびださい。         ・グロッドの場合は、ユーザけ物の変更確認より、対象ユーザにといてであり、         ・グロッドの場合は、ユーザが物変更確認より、対象ユーザにして確認の適加を行ってびださい。         ・グロッドの場合は、ユーザがのなかったり、支援のクロッドのでいたが、         ・グロッドの場合は、コーザがのなかであり、         ・グロッドのないがきないされている場合。         ・グロッドのないためがあなったのにいたのでいたのでいたのでいたのでいたのでいたのでいたのでいたのでいたのでいたので                                                                                                    | 2        | レザ情報更新デ                                                                                                    | <b></b> 完了                                                                                                    |                                           |                               |                                              |                        |                                                   | SC         |
|                                                                                                    |          | <ol> <li>更新i</li> </ol>                                                                                                    | 前を確認 ⇒                                                                                                    | > ◎ 更新内:                                  | 容を確認 =                        | ⇒ ③ ユーザ]                                     | <b>毛新完</b> 了           |                                                   |            |
|                                                                                                    |          |                                                                                                    |                                                                                                    |                                           |                               |                                              |                        |                                                   | 9          |
| - 小水やした(*)が数式会れている場合、現金が約3-m/PPLの20登録されています。変更を行って(ださい、<br>・ 近加ユーザリスト <u>ログインD ユーザ名 ユーザ後別 シールアドレス</u> 23450789.9&c でんだいた干 マスクーユーザ のpe0002@ebcd(<)      てんだいたホ マスクーユーザ ope0002@ebcd(<)      でんだいたホ ー 起ユーザ ope0002@ebcd(<)      変更ユーザ ope0002@ebcd(<)      変更ユーザ ope0002@ebcd(<)      変更ユーザ ope0002@ebcd(<)      変更ユーザ ope0002@ebcd(<)      変更ユーザ ope0002@ebcd(<)      変更ユーザ ope0002@ebcd(<)      変更ユーザ ope0002@ebcd(<)      変更ユーザ ope0002@ebcd(<)      変更ユーザ ope0002@ebcd(<)      変更ユーザ ope0002@ebcd(<)      変更ユーザ ope0002@ebcd(<)      でんだいたホ ー 起ユーザ ope0002@ebcd(<)      でんだいたホ (次更前)でんだいニ部 (次更前)ーが2ーザ (文更前)hankd@cora-shoiloc.pl      (文更前)1111111111 (文更前)でんだいニ部 (次更前)-w起ユーザ (文更前)hankd@cora-shoiloc.pl      (文更前)1111111111 (文更前)でんだいニ部 (次更前)-w起ユーザ (文更前)hankd@cora-shoiloc.pl      (文更前)1111111111 (文更前)でんだいニ部 (次更前)-w起ユーザ (文更前)hankd@cora-shoiloc.pl      (文更前)1111111111 (文更前)でんだいニ部 (次更前)-w起ユーザ (文更前)hankd@cora-shoiloc.pl      (文更前)1111111111 (文更前)でんだいニ部 (次更前)-w起ユーザ (文更前)hankd@cora-shoiloc.pl      (文更前)1111111111 (文更前)でんだいニ部 (次更前)-w起ユーザ (文更前)hankd@cora-shoiloc.pl      (文更後)1111111111 (文更前)でんだいニ部 (文更前)-w起ユーザ (文更前)hankd@cora-shoiloc.pl      (文更後)1111111111 (文更前)でんだいニ部 (文更有)-マーザ (文更前)hankd@cora-shoiloc.pl      (文更約)-wdut=vo@cora-shoiloc.pl      (文更約)-wdut=vo@cora-shoiloc.pl      (文更約)-wdut=vo@cora-shoiloc.pl      (文更約)-wdut=vo@cora-shoiloc.pl      (文更約)-wdut=vo@cora-shoiloc.pl      (文更約)-wdut=vo@cora-shoiloc.pl      (文更約)-wdut=vo@cora-shoiloc.pl      (文目)                                                                                                    | ユ新       | ーザの更新が完了し<br>規ユーザの場合は、                                                                                                    | しました。<br>、ユーザ情報変更画面<br>とわていて提合、規定                                                                                                    | 面より、対象ユーザに対                               | して権限の追加を行                     | テってください。                                     |                        |                                                   |            |
| 動加レーザリト       ログインID       ユーザ名       ユーザ後期       メールアドレス         123456789.bc       でんざい花子       マスクーユーザ       ope000204.bcd(X)         123456789.bc       でんざい花手       マスクーユーザ       ope000204.bcd(X)         123456789.bc       でんざい文郎       一般ユーザ       ope000204.bcd(X)         123456787.bc       でんざい文郎       一般ユーザ       ope000204.bcns.bank.co.jp         変更ユーザリスト       ログインID       ユーザ名       ユーザ経期       メールアドレス         (変更約)111111111111       (変更約)たない一部       (変更約)-1421-ザ       (変更約)1421-0       シールアドレス         (変更約)11111111111       (変更約)たない二部       (変更約)240.cor asholico.p       (変更約)11111111111       (変更約)111111111111       (変更約)111111111111       (変更約)240.cor asholico.p       (変更約)111111111111       (変更約)240.cor asholico.p       (変更約)240.cor asholico.p       (変更約)240.cor asholico.p       (変更約)240.cor asholico.p       (変更約)240.cor asholico.p       (変更約)240.cor asholico.p       (変更約)240.cor asholico.p       (2.5.10.5.cor asholico.p)       (2.5.10.5.cor asholico.p)       (2.5.10.5.cor asholico.p)       (2.5.10.5.cor asholico.p)       (2.5.10.5.cor asholico.p)       (2.5.10.5.cor asholico.p)       (2.5.10.5.cor asholico.p)       (2.5.10.5.cor asholico.p)       (2.5.10.5.cor asholico.p)       (2.5.10.5.cor asholico.p)       (2.5.10.5.cor asholico.p)       (2.5.10.5.cor asholico.p)       (2.5.10.5.cor asholico.p)       (2.5.10.5.cor asholico.p)<                                                                                                    | ¥.       | ーサ名に、か表示。<br>ールアドレスに(×);                                                                                                    | されてしる場合、規定<br>が表示されてしる場合<br>・                                                                                                    | 外の文子が含まれてし<br>5、規定外のメールアド                 | は 9。<br>レスが登録されている            | ます。変更を行ってくださ                                 | <i>ن</i> ۱.,           |                                                   |            |
| ロノンロ         ユーザ名         ユーザ者の         シールアドレス           123456739abc         でんだい花芋         マスクーユーザ         ope0002@docl(×)           123456739abc         でんだい大郎         - 岐ユーザ         ope0002@docl(×)           123456739abc         でんだい大郎         - 岐ユーザ         ope0002@docl(×)           123456739abc         でんだいア大郎         - 岐ユーザ         ope0002@docl(×)           変更ユーザリスト         123456739abc         でんだいアナ部         (実更新)・トレス           (実更新)50505089848         (実更新)たんいー部         (実更新)+レージ         (実更新)からかいたのできからいたの(<br>(実更新)かいないまのいのたのですからいたの(<br>実更新)11111111111         メールアドレス           (実更新)11111111111         (実更新)たんいニ部         (実更新)・レージ         (実更新)かいないまのいのたのですからいたの(<br>実更新)かいないまのいのたのですからいたの(<br>実更新)11111111111         (実更新)たんいニ部         (実更新)・レージ           ログインD         ユーザ名         ユーザ種財         メールアドレス           ログインD         ユーザ名         ユーザ種財         メールアドレス           ログインD         ユーザ名         ユーザ種財         メールアドレス           ログインD         ユーザ名         マン・サ         ope0002@doclasaball.co.jp           123456787abc         でんだい大部         ー 岐ユーザ         ope0002@doclasaball.co.jp           123456787abc         でんだい方形 (<br>たんだい方形本)         ー 岐ユーザ         ope0002@doclasaball.co.jp           123456787abc         でんだい方形 <t< td=""><td></td><td>追加ユーザリス</td><td>۲<br/>(۱. m</td><td></td><td></td><td>- 15 55 704</td><td></td><td></td><td></td></t<>                                                                                                    |          | 追加ユーザリス                                                                                                    | ۲<br>(۱. m                                                                                                    |                                           |                               | - 15 55 704                                  |                        |                                                   |            |
| 1234507898cc     CASELLET     CASELLET <td< td=""><td></td><td>100456700-6-</td><td>1210</td><td>ユーザ名</td><td></td><td>ユーザ種別</td><td> 001</td><td>3-#7FL</td><td>12</td></td<>                                                                                                    |          | 100456700-6-                                                                                                    | 1210                                                                                                    | ユーザ名                                      |                               | ユーザ種別                                        | 001                    | 3-#7FL                                            | 12         |
| Interview     レービック       123456787abc     でんざい? 太郎       レガリスト     エーザ名       エーザをユーザ     のpe0004@densabank.co.jp       (変更コーザリスト     エーザ名       (変更物)でんだい一部     (変更物)でんだい一部       (変更物)でんだい二部     (変更物)でんだい二部       (変更物)11111111111     (変更物)でんだい二部       (変更加)11111111111     (変更加)でんだい二部       (変更加)11111111111     (変更加)でんだい二部       (変更加)11111111111     (変更加)でんだい二部       (変更加)11111111111     (変更加)でんだい二部       (変更加)200     エーザ名       エーザ2010     エーザ名       ログインD     エーザ名       ログインD     エーザ名       ログインD     エーザ名       ログインD     エーザ名       ログインD     エーザ名       ログインD     エーザ名       ログインD     エーザ名       ログインD     エーザ名       ログインD     エーザ名       ログインD     エーザ名       ログインD     エーザ名       ログインD     エーザ名       ログインD     エーザ名       ログインD     エーザ名       ログローザ     0pe0003@densabank.co.jp       123456787abc     でんざい古家部       ロターの     マムジャーサ       ロターの     ロターの       ロターの     マムジャーサ       ロターの     マムジャーサ       ロターの     ロターの       ロターの     <                                                                                                    |          | 123450789abc                                                                                                    |                                                                                                    | でんざい大郎                                    |                               | .ツーユーリ<br>クワーザ                               | opeUU                  | 02@d0C0(^)                                        |            |
| Intervention     UNCULLIAN     Image: Control of the state of the state |          | 123400788aDC                                                                                                    |                                                                                                    | しつじい 小印<br>でんない 2 大郎                      | -,                            | 811-#                                        | opeUU                  | 0.4 @rden caihan k.co.in                          |            |
| 変更ユーザリスト       ユーザ名       ユーザ種別       メールアドレス         (変更約)3888888888       (変更約)でんだい一部       (変更約)一般ユーザ       (変更約) hanako@core=sholico.p.         (変更約)3888888888       (変更約)レー部       (変更約)-レージ       (変更約) hanako@core=sholico.p.         (変更約)11111111111       (変更約)でんだい三部       (変更約)-レージ       (変更約)rupduteou@core=sholico.g.         (変更約)1111111111       (変更約)でんだい三部       (変更約)-レージ       (変更約)rupduteou@core=sholico.g.         前除ユーザリスト       ログインD       ユーザ名       ユーザ種別       メールアドレス         123456789abc       でんだい元部       -約二・ザ       ope0002@densabank.co.j.P         123456787abc       でんだい方部       -約二・ザ       ope0002@densabank.co.j.P         123456787abc       でんだい方法       -約二・ザ       ope0002@densabank.co.j.P         123456787abc       でんだい方法       -約二・ザ       ope0002@densabank.co.j.P         123456787abc       でんだい方法       -約二・ザ       ope0002@densabank.co.j.P         123456787abc       でんだい方法       -約二・ザ       ope0002@densabank.co.j.P         123456787abc       でんだい方法       -約二・ザ       ope0003@densabank.co.j.P         123456787abc       でんだい方法       -約二・ザ       ope0004@densabank.co.j.P         123456787abc       でんだい方法       -約二・サ       ope0004@densabank.co.j.P         123456787abc                                                                                                    |          | 120400707800                                                                                                    |                                                                                                    | CHICCU: A RD                              |                               | NT - 2                                       | opeUU                  | o+eucrisaiuank.co.jp                              | <u>~</u>   |
| ログインD         ユーザ名         ユーザ種別         メールアドレス           (変更約)988898888         (支更約)であたい一部         (支更約)-根ユーザ         (支更約)hanako@core-sholico.p.           (変更約)98889888         (支更約)レー部         (支更約)-セニーザ         (支更約)hanako@core-sholico.p.           (変更約)11111111111         (支更約)レー部         (支更約)レージ         (支更約)レakuteou@core-sholico.p.           (変更約)11111111111         (支更約)レージスト         (支更約)レージスト         (支更約)セン・           ログインID         ユーザ名         ユーザ種剤         メールアドレス           ログインID         ユーザ名         ユーザ種剤         (支更約)の2002@densabank.co.jp           123456789.abc         でんだいた マスクーユーザ         ope0003@densabank.co.jp           123456787.abc         でんだい方面         ー般ユーザ         ope0003@densabank.co.jp           123456787.abc         でんだい方面         ー般ユーザ         ope0003@densabank.co.jp           123456787.abc         でんだい方面         ー般ユーザ         ope0003@densabank.co.jp           123456787.abc         でんだい方面         ー般ユーザ         ope0003@densabank.co.jp           123456787.abc         でんだい方面         ー級二 ザ         ope0003@densabank.co.jp           123456787.abc         でんだい方面         ー級二 ザ         ope0004@densabank.co.jp           123456787.abc         マンボーボーボーボーボーボーボーボーボーボーボーボーボーボーボーボーボーボーボー                                                                                                    |          | 変更ユーザリス                                                                                                    | ٢                                                                                                    |                                           |                               |                                              |                        |                                                   |            |
| (東東約)388888888abc (東東前)でんだい一部 (東東前)一橋ユーザ (東東前)hanaka@cora-shoiico.p.<br>(東東約)3888888abc (東東前)にんか、三部 (東東前)一橋ユーザ (東東前)hanaka@cora-shoiico.p.<br>(東東約)11111111111111111111111111111111111                                                                                                    |          | 0 <i>5</i> -                                                                                                    | インID                                                                                                    | ユーザ名                                      | i                             | ユーザ種別                                        |                        | メールアドレ                                            | <i>د</i> م |
| (東東前)1111111111     (東東前)でんだい三部<br>(東東海)1111111111     (東東前)でんだい三部<br>(東東海)マスク-ユーザ     (東東前)の中枢ユーザ<br>(東東海)の000500+teh(×))       前除ユーザリスト     エーザ名     ユーザ後別     メールアドレス       1234567789abc     でんだい花干     マスク-ユーザ     ope0002@densabarh.co.jp       1234567789bc     でんだい大郎     - 殿ユーザ     ope0002@densabarh.co.jp       123456778bc     でんだい五水郎     - 殿ユーザ     ope0002@densabarh.co.jp       123456778bc     でんだい五水郎     - 殿ユーザ     ope0002@densabarh.co.jp       12345777abc     でんだい五水郎     - 殿ユーザ     ope0002@densabarh.co.jp       12345777abc     でんだい五水郎     - 殿ユーザ     ope0002@densabarh.co.jp       12345777abc     でんだい五米     - 殿ユーザ     ope0002@densabarh.co.jp       12345777abc     でんだい五米     - 殿ユーザ     ope0002@densabarh.co.jp       12345777abc     でんだい五米     - 殿ユーザ     ope0002@densabarh.co.jp       12345777abc     でんだい五米     - 殿ユーザ     ope0004@densabarh.co.jp       12345777abc     の東田町町     - 殿ユーザ     ope0004@densabarh.co.jp                                                                                                    |          | (変更前)888888<br>(変更後)888888                                                                                                    | 888abc<br>888abc                                                                                                    | (変更前)でんさい一郎<br>(変更後)山田一郎                  | (変<br>(変                      | (更前) 一 設ユーザ<br>(更後) 一 設ユーザ                   | (変更<br>(変更             | 前)hanako@ozora-shoji.c<br>後)tarou@ozora-shoji.co. | .jp        |
| 前紙ユーザリスト     ユーザ名     ユーザ後別     メールアドレス       1234567789歳     でんだい花子     マスターユーザ     ope0002@densabank.co.jp       1234567788歳     でんだい太郎     一般ユーザ     ope0002@densabank.co.jp       1234567778歳     でんだい五太郎     一般ユーザ     ope0002@densabank.co.jp       1234567778歳     でんだい五太郎     一般ユーザ     ope0002@densabank.co.jp       1234567778歳     でんだい五太郎     一般ユーザ     ope0004@densabank.co.jp       12345677786     でんだい五太郎     一般ユーザ     ope0004@densabank.co.jp       12345677786     でんだい五太郎     一般ユーザ     ope0004@densabank.co.jp       12345677786     でんだい五太郎     一般ユーザ     ope0004@densabank.co.jp       12345677786     でんだい五次郎     一般ユーザ     ope0004@densabank.co.jp                                                                                                    |          | (変更前)111111<br>(変更後)111111                                                                                                    | 111fff<br>111fff                                                                                                    | (変更前)でんさい三郎<br>(変更後)山田? 太郎                | (変<br>(変                      | 更前)一般ユーザ<br>「更後)マスターフーザ                      | (変更<br>(変更             | 前) hyakutarou@ozora-sh<br>後) ope0005@efeh (×)     | oji.co.jp  |
| IPHRL - サリノト       1-サな       1-サ化クトレス         1234567894cc       でんざい花子       マスターユーザ       ope0002@densabank.co.jp         1234567894cc       でんざい太郎       - 線ユーザ       ope0003@densabank.co.jp         1234567874cc       でんざい太郎       - 線ユーザ       ope0004@densabank.co.jp         1234567874cc       でんざい五水郎       - 線ユーザ       ope0004@densabank.co.jp         トッフへ戻る       国家       -       -       -         ・トッフへ戻る       国家       -       -       -       -         ・ション・       -       -       -       -       >         ・・       -       -       -       -       >         ・       -       -       -       >       >         ・       -       -       -       >       >         ・       -       -       -       >       >         ・       -       -       -       >       >         ・       -       -       -       >       >         ・       -       -       -       >       >         ・       -       -       -       >       >         ・       -       -       >                                                                                                    |          | *180 - 171                                                                                                    |                                                                                                    | Concrete 1967 Labour - 76, Mp             |                               | and the second second                        |                        |                                                   | <u>×</u>   |
| リノノン         ユーサ省         ユーサ者約         ユーサ者約         メールアドレス           1234567789abc         でんざい花干         マスターユーザ         ope0002@densabank.co.jp           1234567789abc         でんざい花形         一般ユーザ         ope0002@densabank.co.jp           123456778abc         でんざい方形         一般ユーザ         ope0002@densabank.co.jp           123456777abc         でんざい方形         一般ユーザ         ope0002@densabank.co.jp           トゥフへ戻る         「副算」         「                                                                                                    | 1        | 削除ユーザリス                                                                                                    | P                                                                                                    |                                           |                               | - 1846.00                                    |                        |                                                   |            |
| 123456789abc     でんだい大郎     -脱ユーザ     ope00030@densabank.co.jp       123456787abc     でんだい五大郎     -脱ユーザ     ope0003@densabank.co.jp       トッフへ戻る     「回覧」                                                                                                    |          | 102456700-5-                                                                                                    | 1210                                                                                                    | ユーザ名                                      |                               | ユーサ種別                                        |                        | メールアドL<br>D2®donosibarline in                     | ~          |
| 123450737abc     でんだい声太郎     一般ユーザ     ope0004@densabank.co.jp       トップへ戻る     印刷                                                                                                    |          | 123400/89abc                                                                                                    |                                                                                                    | しんさいまた                                    | 72                            | ッーユーワ<br>タコーザ                                | ope00                  | uzwoensalbank.co.jp                               |            |
| 122400/8/dec でんだい日本語 一起ユーザ ope0004@densabank.co.jp<br>トゥフヘ戻る 「印刷」<br>イユーザ情報の更新が完了となります。 <sup>※1</sup>                                                                                                    |          | 120400788abC                                                                                                    |                                                                                                    |                                           |                               | R9                                           | opeUU                  | uoeuensaibank.co.jp                               |            |
| イ ユーザ情報の更新が完了となります。 <sup>※1</sup>                                                                                                    |          | トゥナヘ戻る                                                                                                    | (the second second seco |                                           |                               |                                              |                        |                                                   | ×          |
| イユーザ情報の更新が完了となります。 <sup>※1</sup>                                                                                                    |          | トップへ戻る                                                                                                    | ep sp                                                                                                    |                                           |                               |                                              |                        |                                                   | <u> </u>   |
| イユーザ情報の更新が完了となります。 <sup>※1</sup>                                                                                                    | _        | トゥブへ戻る                                                                                                    |                                                                                                    |                                           |                               |                                              |                        |                                                   | <u>A</u>   |
| イユーサ情報の更新が完了となります。**                                                                                                    |          | トゥブ∧ 戻る                                                                                                    | <u>a</u> n <b>a</b>                                                                                                    |                                           |                               |                                              |                        |                                                   | <u>~</u>   |
|                                                                                                    |          | トップへ戻る                                                                                                    |                                                                                                    |                                           |                               |                                              |                        |                                                   | <u>«</u>   |
|                                                                                                    | ~        | トップへ 戻る                                                                                                    | デ情報の                                                                                                    | 更新が完                                      |                               | リます。*                                        | 1                      |                                                   | <u>~</u>   |
|                                                                                                    |          | トップへ 戻る                                                                                                    | デ情報の                                                                                                    | 更新が気                                      | 己了となり                         | します。*                                        | 1                      |                                                   |            |
|                                                                                                    |          | トップへ 戻る                                                                                                    | デ情報の                                                                                                    | 更新がう                                      | E了とな                          | します。*                                        | 1                      |                                                   | 2          |
|                                                                                                    | ~        | トゥナへ 戻る                                                                                                    | デ情報の                                                                                                    | 更新が完                                      | ミ了となり                         | Ust.*                                        | 1                      |                                                   |            |
|                                                                                                    | ~        | トゥナへ 戻る                                                                                                    | デ情報の                                                                                                    | 更新が完                                      | こうとなり                         | <b>り</b> ます。*                                | 1                      |                                                   | 2          |
|                                                                                                    | •        | トゥナへ 戻る                                                                                                    | デ情報の                                                                                                    | 更新がう                                      | こうとなり                         | <b>り</b> ます。*                                | 1                      |                                                   |            |
| 続けて、更新したユーザに対して権限の設定を行うので +                                                                                                    | •        | ▶ <sub>27∧ 戻る</sub>                                                                                                    | 「更新                                                                                                    | 更新が <u>う</u>                              | モフとなり                         | します。**                                       | 1<br>記定を               | <u>行うので</u>                                       |            |
| 続けて、更新したユーザに対して権限の設定を行うので、+                                                                                                    |          | <ul> <li>・&gt;フ^ 戸</li> <li>・&gt; ・</li> <li>・&gt; ・</li> <li>・</li> <li>・<td>「情報の</td><td>更新が完</td><td>ミ了となり</td><td>します。**<br/>て権限の</td><td>1<br/>設定を</td><td>行うので、</td><td><u>«</u></td></li></ul> | 「情報の                                                                                                    | 更新が完                                      | ミ了となり                         | します。**<br>て権限の                               | 1<br>設定を               | 行うので、                                             | <u>«</u>   |
| 続けて、更新したユーザに対して権限の設定を行うので、サ<br>ーエリアのユーザ情報管理をクリックしてください。                                                                                                    |          | <ul> <li>トップハ 戻る</li> <li>イ ユー サ</li> <li>続けて</li> <li>ーエリ</li> </ul>                                                                                                    | デ情報の<br>、更新L<br>アのユー                                                                                                    | 更新が完<br>たユー+                              | こうとなり<br>デに対し<br>管理を2         | します。**<br>で権限の<br>ケリックし <sup>-</sup>         | 1<br>設定を<br>てくださ       | 行うので、い。                                           | <u>«</u>   |
| 続けて、更新したユーザに対して権限の設定を行うので、サ<br>ーエリアの <mark>ユーザ情報管理</mark> をクリックしてください。                                                                                                    | ~        | <ul> <li>トップへ 戻る</li> <li>イ ユー サ</li> <li>続けて</li> <li>ーエリ</li> </ul>                                                                                                    | デ情報の<br>、更新L<br>アのユー                                                                                                    | 更新が完<br>たユー+<br>- <b>ザ情報</b>              | そ了となり<br>げに対し<br><b>管理</b> をグ | ります。*<br>ります。*<br>て権限の<br>カリックし <sup>-</sup> | 1<br>設定を<br>てくださ       | 行 <b>う</b> ので、<br>い。                              | <u>«</u>   |
| 続けて、更新したユーザに対して権限の設定を行うので、サ<br>ーエリアの <mark>ユーザ情報管理</mark> をクリックしてください。<br>権限の設定手順は、 <sup>39°</sup> P38『権限の設定』                                                                                                    |          | →<br>→<br>→<br>→<br>→<br>→<br>→<br>→<br>→<br>→                                                                                                    | デ情報の<br>、更新L<br>アのユー<br>つ設定手                                                                                                    | 更新が完<br>たユー+<br>ーザ情報<br>順は、 <sup>(学</sup> | €了とな<br>げに対し<br><b>管理</b> を?  | ります。**<br>て権限の<br>ケリックし <sup></sup><br>証限の設策 | 1<br>設定を<br>てくださ<br>定』 | 行 <b>う</b> ので、<br>い。                              | <u>«</u>   |

ご注意事項
 ※1 :《法人 IB》契約を跨ったユーザ管理は行えません。複数の《法人 IB》契約をもっている場合は、それ ぞれのマスターユーザでユーザ情報の更新を行う必要があります。

1. 企業ユーザ管理メニュー画面

| でんさい銀行                                                                                                   |                                                                                                    | でんさい花子・ログイン<br><b> 注入IBへ戻る</b> ログアウト 日本 はないた日時、9000/05/01 15-00 | ф<br>     |                                                                                                    |
|----------------------------------------------------------------------------------------------------|----------------------------------------------------------------------------------------------------|-----------------------------------------------------------------|-----------|----------------------------------------------------------------------------------------------------|
| トップ (成権情報照会) (成権発生請求) (成権<br>取引)履展服会 操作履度服会 取引法管理 指定許可管理 利/                                              | 譲渡請求 (債権一括請求 融資申)<br>同者情報照会 ユーザ情報管理                                                                 | ★ その他請求 管理業務                                                    |           | Ś                                                                                                    |
| 企業ユーザ管理メニュー                                                                                              |                                                                                                    | SCCMNU1270                                                      | 5         | 変更ボタンをクリックしてください。                                                                                                    |
| 企業ユーザ管理メニュー<br>変更<br>上ーザ値報を変更します。<br>更新<br>ユーザ値報を照会します。<br>磁会<br>ユーザ値報を照会します。<br>承認パスワード変更します。           | (等)を最新の情報に更新します。                                                                                    |                                                                 |           |                                                                                                    |
| 2. ユーザ情報検索画面                                                                                             |                                                                                                    |                                                                 |           | 権限の変更を行うユーザを選択しま<br>す。                                                                                                    |
| でんさい銀行                                                                                                   |                                                                                                    | でんさい花子:ログイン<br>法人IBへ戻る ログアウト                                    | ·Φ        | 「コーザを絞り込みたい場合」                                                                                                    |
| コーボレートメッセージ表示エリア     トゥブ                                                                                 | <ul> <li>2 建築語来 任権 - 括請求 建度申</li> <li>日佳佳田四会 2 - 5 佳報管理</li> <li>→ ② 東東内容を確認</li> <li>取)</li> </ul> | 最終操作目時:2009/05/0115:00:                                         | 1         | <ol> <li>①ログインID(任意)</li> <li>①ログインID(任意)</li> <li>(半角 30 文字以内/前方一致)</li> <li>②ユーザ名(任意)</li> <li>(96 文字以内/前方一致)<sup>*1</sup></li> <li>のどちらかまたは両方を入力してください。</li> <li>※1:半角は96文字以内、全角の入力<br/>も可能で全角1文字は半角の2文字分<br/>となります。</li> </ol> |
| Ŕ#                                                                                                    | 、、、、、、、、、、、、、、、、、、、、、、、、、、、、、、、、                                                                    |                                                                 |           | <u>ل</u>                                                                                                    |
| 1 <u>0&lt;-211</u> 0 <u>10&lt;-2</u> 1 2 3                                                               | <u>2 好格架UJト</u><br>400件中1-10件を表示<br>4 5 6 7 8 9 10                                                  | <u>法ページ</u> + <u>10ページ法</u>                                     | +         | <mark>検索</mark> ボタンをクリックすると、検索結果<br>を一覧表示します。                                                                                                    |
| 計編 変更 U917JU<br>詳編 変更 99999999abc                                                                        | ユーリ名                                                                                                | マスターユーザ                                                         |           | <u>.</u>                                                                                                    |
| 詳細         変更         111111111fff           詳細         変更         222222222888                          | でんさい太郎<br><del>こんさい石太郎</del>                                                                        |                                                                 |           | < <u></u>                                                                                                    |
| 詳細         変更         3333333333bbb           詳細         変更         44444444ccc                          | でんさい千太郎                                                                                             | <ul> <li>− 絞ユーザ</li> <li>→ 絞ユーザ</li> </ul>                      | $+ \prec$ | 詳細ボタンをクリックすると、対象のユ<br>ーザ情報を別ウィンドウで表示します                                                                                                    |
| <b>34 3</b>                                                                                              | ××××                                                                                                | 一般ユーザ                                                           |           | クロモレビがフィントアでなかしよう。                                                                                                    |
|                                                                                                    | でんざい花子ログイン中 こうしょう こうしょう こうしょう こうしょう こうしょう こうしょう こうしょう こうしょう こうしょう ひょうこうこう                           | - ★ユーザ<br>- ★ユーザ<br>☆ユーザ                                        |           | Ś                                                                                                    |
| 正 4<br>1<br>2<br>- 少称報誌以下の通りです。                                                                          | SCRKUKI 01 01                                                                                       | <u>- 約7-17</u><br><u>ページの先頭に戻る</u>                              | +         | ー<br>権限を設定する対象ユーザの <mark>変更</mark> ボタ<br>ンをクリックしてください。                                                                                                    |
| コージ基本情報           ログインID         0959959934c           ユーザ名         山田大郎           マスションド         マスションド |                                                                                                    |                                                                 |           |                                                                                                    |
| 000<br> 決心町支送  <br> 割056                                                                                 | 68 イバガブカロウ<br><u>ページの先後に図る</u>                                                                      |                                                                 |           |                                                                                                    |
| <u></u>                                                                                                  |                                                                                                    |                                                                 |           |                                                                                                    |

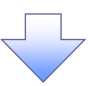

#### 3. ユーザ情報変更画面

| でんさい銀行                               |                          |                 |            | でんさい花子:ログ-<br>法人IBへ戻る ログアウ |                |                            |
|--------------------------------------|--------------------------|-----------------|------------|----------------------------|----------------|----------------------------|
| コーポレートメッセージ表示エリア                     |                          |                 |            | 最終操作日時:2009/05/01 15:0     | 00:00          | コーザに業務権限 口座権限設定しま          |
| トップ 債権情報照会                           | 債権発生請求 債権譲ま              | 諸求 債権-          | →括請求 融)    | <b>御申込 その他請求 管理業務</b>      |                |                            |
| 取引履歴照会 操作履歴照会 取引                     | 先管理 指定許可管理 <u>利用者</u>    | <u>情報照会 ユーサ</u> | 「情報管理      |                            |                | <b>7</b> •                 |
| ユーザ情報変更                              |                          |                 |            | SCRKUKI11                  | 102            | 0                          |
| <ul> <li>① 対象のユーザを選択 =</li> </ul>    | ⊘ 変更内容を入力                | ⇒               | ② 変更内容を確認  | →     ④ 変更完了               | 4              | ② 承認パスワードを初期化する場合、         |
| 変更内容を入力してください。<br>※初期承認パスワードの設定が必要な場 | 合は、「変更内容の確認へ」ボタンを        | き押すとパスワードの      | り設定画面が表示され | ます。                        |                | <b>チェックボックス</b> にチェックを入れてく |
| ■ ユ ク 坐 ホ li w<br>ログインID             | 1234567890abc            |                 |            |                            |                | たさい。                       |
| コーザ名                                 | 山田太郎                     |                 |            |                            |                |                            |
| ユーザ種別                                | マスターユーザ                  |                 |            |                            | -              | վել                        |
| 承認パスワード利用状況                          | ロックアウト状態                 | ~               |            |                            |                | $\mathbf{Y}$               |
| 承認バスワードの初期化                          | □ 承認パスワードを初期化する          | r               |            |                            | -              | 承認不要業務の権限を設定します。           |
| メールアドレス                              | ope0001@densaibank.co.jp |                 |            |                            |                | 設定する業務のチェックボックスにチ          |
|                                      |                          |                 |            | ページの先頭に                    |                |                            |
| ■ 確限リスト(水認不要業務)                      | 業務                       |                 |            | 権限                         | 1/1            |                            |
| 利用情報昭会(貴社の登録情報(口庫                    | 「情報など)を確認できます。)          |                 | 利用         | 和神人的武士                     | 1/ ,           |                            |
| 債権昭会(間示)(會社が関係する債権                   | 8.および、その履歴情報を照会します       | ت<br>م          | 利用         |                            |                | շիհյ                       |
| 取引先管理(頻繁にご利用されるお取引                   | 先情報の管理(登録・変更)ができ         | ।<br>(ज.)       | 利用         |                            | <b>T</b>   /   | ¥                          |
| 取引履歴照会(お取引内容の履歴を確                    | (認できます。)                 |                 | 利用         |                            | 1 /            | 承認対象業務の権限を設定します。           |
| 操作履歴照会(他ユーザの操作履歴を                    | 確認できます。〉                 |                 | 利用         |                            | †   <i> </i> , | 設定する業務の担当者または承認者           |
| <ul> <li>権限リスト(承認対象業務)</li> </ul>    |                          |                 |            | ページの先調に見                   |                | のチェックボックスにチェックを入れて         |
|                                      | 業務                       |                 |            | ▲限<br>全選択/解除               | ]/             | ください。                      |
| 記録請求(振出(発生)、譲渡など、谷)                  | 種お取引ができます。)              |                 | 担当者 🗌 承    | 認者                         |                | ※担当者と承認者の双方に権限を設           |
| 割引(債権割引のお申込ができます。)                   |                          |                 | 担当者 🗌 承    | 22者                        | <b>1</b>       | 定することも可能です。                |
| 譲渡担保く債権譲渡担保設定のお申込                    | 込ができます。〉                 |                 | 担当者 🗌 承    | 認者                         |                |                            |
| 指定許可制限設定(指定許可先の管理                    | 里(設定・解除)ができます。)          |                 | 担当者 🗌 承    | 認者                         |                |                            |
| ■ □座権限リスト                            |                          |                 |            | ページの先期に見                   | <u>Rā</u>      | -lb-                       |
| 口座権限有無           全選択/解除              | 支店                       | 口座種別            | 口座番号       | 口座名義                       |                |                            |
| 00<br>東                              | )1<br>[京支店               | 当座              | 7654321    | <i>ተ</i> > <b>ክ</b> ፓጶロウ   |                | 口唑権限を設定します。                |
|                                      | )2<br>別支店                | 普通              | 1234567    | ብራ. <b>ክ</b> ፓቺ.አራ.ሜロዕ     |                | 設定する口座の<br>チェックボックス<br>にチ  |
| 00<br>演                              | )3<br>《松町支店              | 普通              | 1234568    | ተシカワタロウ                    | <b>۱</b>   ۱   | ェックを入れてください。               |
| 戻る変更内容の確認へ                           |                          |                 |            | ・<br><u>や ごの共同に</u> す      |                |                            |
|                                      |                          |                 |            |                            |                |                            |
|                                      |                          |                 |            |                            |                | ß.                         |
|                                      |                          |                 |            |                            |                | <u>_</u>                   |
|                                      |                          |                 |            |                            |                |                            |
|                                      |                          |                 |            |                            | ~              | <b>支史内谷の唯認へ</b> 小ダノをクリックし  |
|                                      |                          |                 |            |                            |                | てくたさい。                     |

 $\overline{\phantom{a}}$ 

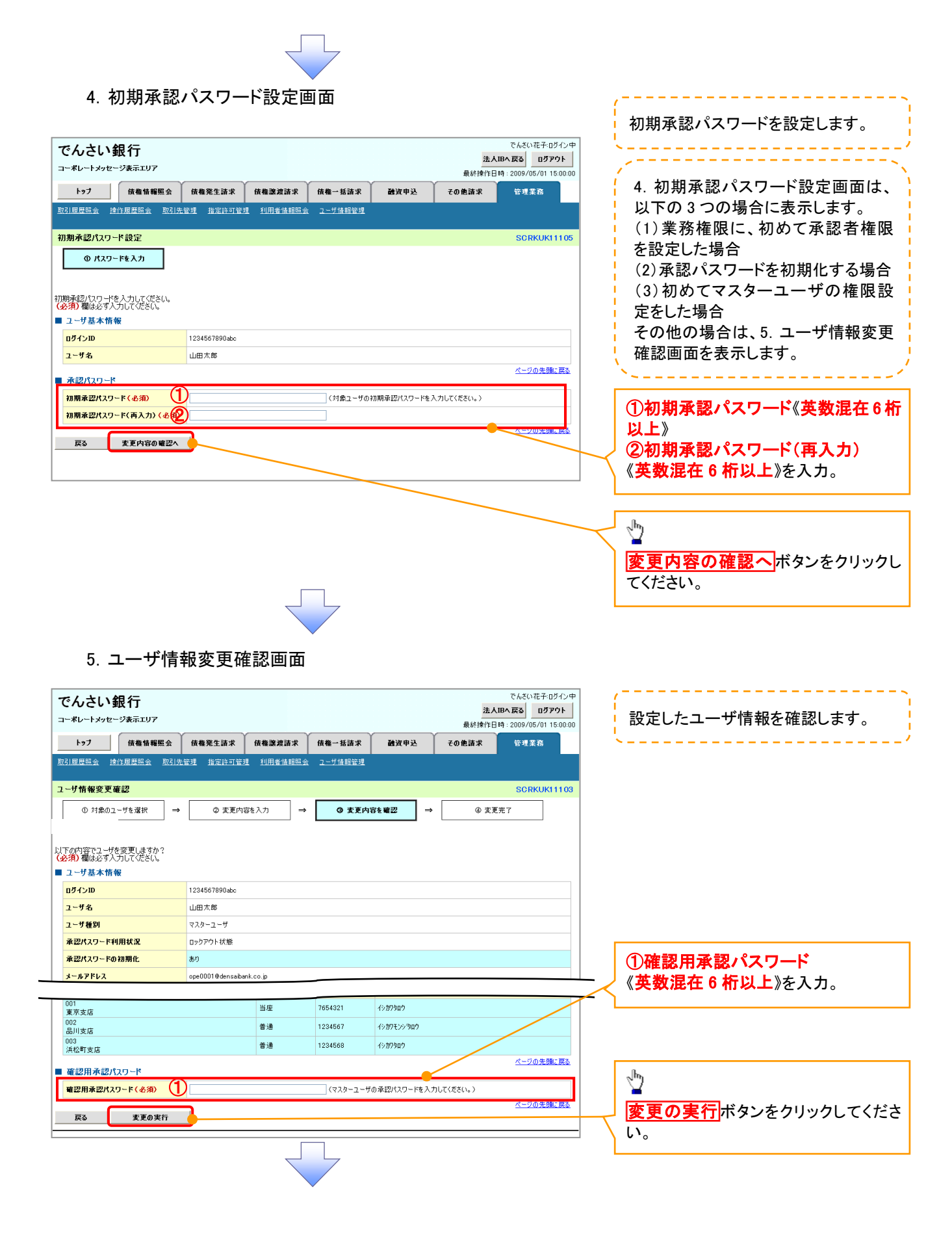

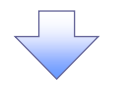

### 6. ユーザ情報変更完了画面

| トップ 債権情報!                                                                              | 風会 債権発生請求                                                          | <b>債権譲渡請求</b>                  | <b>債権一括請求</b>                     | 融资申込             | その他請求   | 管理業務        |
|----------------------------------------------------------------------------------------|--------------------------------------------------------------------|--------------------------------|-----------------------------------|------------------|---------|-------------|
| HAD LINE AND DR STALLE AN AND REAL                                                     | NOTINE TO REPORT                                                   |                                | ユーザ情報管理                           |                  |         |             |
| コーザ情報変更完了                                                                              |                                                                    |                                |                                   |                  |         | SORKI       |
|                                                                                        |                                                                    | ¢λ.π. ⇒                        | <ol> <li>(3) 変更内交</li> </ol>      | 志確辺              | ⇒ @*    | <b>正</b> 完了 |
| O VINCOL DEMIN                                                                         | • excrite                                                          |                                | ₩ KKIN                            | F.C. MARL        | · • • • |             |
|                                                                                        |                                                                    |                                |                                   |                  |         |             |
| ユーザの変更が完了しました。                                                                         |                                                                    |                                |                                   |                  |         |             |
| ■ ユーザ基本情報                                                                              |                                                                    |                                |                                   |                  |         |             |
| ログインID                                                                                 | 1234567890abc                                                      |                                |                                   |                  |         |             |
| ユーザ名                                                                                   | 山田太郎                                                               |                                |                                   |                  |         |             |
| エーッ 種所<br>承認パスワード利用状況                                                                  | マスターユーリ                                                            |                                |                                   |                  |         |             |
| 承認パスワードの初期化                                                                            | a.n                                                                |                                |                                   |                  |         |             |
| メールアドレス                                                                                | ope0001@densaibank                                                 | .co.jp                         |                                   |                  |         |             |
| ■ 佐阳川コト(丞辺太亜美魂)                                                                        |                                                                    |                                |                                   |                  |         | <u>ページの</u> |
| 催眠リスト(事認不要素務)                                                                          | 業森権限                                                               |                                |                                   |                  | 莘森権限右筆  |             |
| 利用情報照会(負社の登録情報                                                                         | (□座情報など)を確認できます。                                                   | .)                             | ×利用                               |                  |         |             |
| 開示(貴社が関係する債権、およ                                                                        | び、その履歴情報を照会します。                                                    | >                              | × 利用                              |                  |         |             |
| 取引先管理(頻繁にご利用される                                                                        | お取引先情報の管理(登録・変                                                     | 更)ができます。)                      | × 利用                              |                  |         |             |
| 取引履歴照会(お取引内容の履                                                                         | 歴を確認できます。)                                                         |                                | × 利用                              |                  |         |             |
| 操作履歴照会(他ユーザの操作制                                                                        | 夏歴を確認できます。)                                                        |                                | × 利用                              |                  |         |             |
| ■ 権限リスト(承認対象業務)                                                                        |                                                                    |                                |                                   |                  |         | <u>~-90</u> |
|                                                                                        | 業務権限                                                               |                                |                                   |                  | 業務権限有無  |             |
| 記録請求(振出(発生)、譲渡な                                                                        | ど、各種お取引ができます。)                                                     |                                | <ul> <li>担当:</li> </ul>           | <del>ل</del> ة > | 《承認者    |             |
| 割引く債権割引のお申込ができま                                                                        | <b>す。</b> )                                                        |                                | <ul> <li>担当</li> </ul>            | 皆 >              | 《承認者    |             |
| 譲渡担保(債権譲渡担保設定の                                                                         | お申込ができます。〉                                                         |                                | 0 担当:                             | 者 >              | 〈承認者    |             |
| 指定許可制限設定(指定許可先                                                                         | :の管理(設定・解除)ができます。                                                  | .)                             | 0 担当:                             | ti >             | 《承認者    | ページの        |
| ■ 口座権限付与リスト                                                                            |                                                                    |                                |                                   |                  |         |             |
| 支.                                                                                     | lå –                                                               | 口座種別                           | 口座番号                              |                  | 口座名義    |             |
| 001<br>東京支店<br>002                                                                     |                                                                    | 当座                             | 7654321                           | イシカワタロウ          |         |             |
| 品川支店 003                                                                               |                                                                    | 普通                             | 1234567                           | イシカワモンショウロウ      |         |             |
| 浜松町支店                                                                                  | _                                                                  | 音通                             | 1234568                           | 1907907          |         | 8-50        |
| トップへ戻る 6                                                                               | p sa 🚺                                                             |                                |                                   |                  |         | <u> </u>    |
|                                                                                        |                                                                    | E                              |                                   |                  |         |             |
|                                                                                        |                                                                    |                                |                                   |                  |         |             |
| /ユーザの権[                                                                                | 限設定が完                                                              | アしまし                           | t=.                               |                  |         |             |
| <ul> <li>ノユーザの権[</li> <li>続けて、2件</li> <li>ユーザ情報</li> </ul>                             | 限設定が完<br>-<br>目も登録す<br><b>管理</b> をクリッ                              | 了しまし;<br>る場合(;                 | た。                                | ⊻                | -エリアの   | )           |
| <ul> <li>ノユーザの権</li> <li>続けて、2 件</li> <li>ユーザ情報</li> </ul>                             | 限設定が完 <sup>-</sup><br>-目も登録す<br><mark>管理</mark> をクリッ               | 了しまし;<br>る場合に<br>ックしてく         | た。                                | ×=               | -エリアの   | )           |
| <ul> <li>イユーザの権</li> <li>続けて、2 件</li> <li>ユーザ情報</li> <li>手順は、<sup>(2)</sup></li> </ul> | 限設定が完 <sup>-</sup><br>-目も登録す<br><mark>管理</mark> をクリッ<br>P38 の 1. : | 了しまし:<br>る場合に<br>ックしてく<br>企業ユー | た。<br>た。<br>ま、サブ2<br>ださい。<br>-ザ管理 | ×=<br>×=         | -エリアの   | )<br>遷移す    |

# 承認パスワード管理

#### ❖概要

 ✓ 承認実行誤り回数が規定回数連続して発生した場合、該当ユーザの承認実行利用を禁止(ロック アウト)します。

ロックアウトになった場合、該当ユーザの承認パスワードを初期化する必要があります。

- ✓ マスターユーザおよび一般ユーザは自分自身の承認パスワードを変更できます。
- ✓ 承認パスワードは、承認権限を持つ全てのユーザが保有します。
- ✓ 承認パスワードは、承認実行時に使用します。

# 承認パスワードのロックアウトの解除について

#### 1. 企業ユーザ管理メニュー画面

| らうしていました。<br>ポレートメッセージ表示エリア                                                                                                 |                                               | でんさい花子:ログイン中<br><b>法人IBへ戻る ログアウト</b><br>最終操作日時: 2009/05/01 15:00:00 |
|----------------------------------------------------------------------------------------------------|-----------------------------------------------|---------------------------------------------------------------------|
| トップ         依権备権服会         依権発生請求         依権課意請求           取引原屋照金         途信度度照金         取引先管理         追定許可管理         利用者情報 | ( <b>依 椎 → 括請求</b> ) 融資申込<br>会 <u>ユーザ情報管理</u> | その他請求 管理業務                                                          |
| 企業ユーザ管理メニュー                                                                                                    |                                               | SCCMNU12705                                                         |
| 企業ユーザ管理メニュー           変更         ユーザ情報を変更します。                                                                               |                                               |                                                                     |
| 更新 ユーザ情報(ユーザ名、メールアドレス等)を最早                                                                                                  | iの情報に更新します。                                   |                                                                     |
| 風望         ユーザ暗軸を照要します。           承認パスワード変更します。                                                                             |                                               |                                                                     |
|                                                                                                    |                                               |                                                                     |

| 2. ユーザ情報検索画                                                                                                    | 面                                                                                    |                                                                                                    | 承認パスワードの初期化を行うユーザ<br>を選択します。                                                                                                    |
|----------------------------------------------------------------------------------------------------|--------------------------------------------------------------------------------------|----------------------------------------------------------------------------------------------------|----------------------------------------------------------------------------------------------------|
| でんさい銀行<br>コーポレートメッセージ表示エリア                                                                                                    |                                                                                      | でんさい花子・ログイン中<br><b>法人IBへ戻る ログアウト</b><br>最終操作日時: 2009/05/01 15:00:00                                                                                                    | ~~~~~~                                                                                                    |
| トップ         債権情報堅全         債権発生請求           取引展展協会         控信周展協会         取引法管理         建定註可管理           ユーザ情報検索         ①         対象のユーザを選択         →         ② 変更内容相           使需条件を入力後、「検索」ボタンを押してください。         ② 変更対象のユーザを選択してください。         ③         ② 変更対象のユーザを選択してください。           ユーザ検索条件         □         □         □         □           ユーザ検索条件         □         ①         □         □           ユーザを選択してください。         ②         ②         ○         ○           クリカンロ         ①         ○         □         □         □           ユーザを         ②         ○         ○         ○         ○         ○ | 債備等支援請求 (債備一括請求 登資)<br>利用者信頼照会 2-55倍程管理<br>、入力 → ② 変更内容を確認<br>前方一致)<br>(96文字以内/前方一致) | 申込 その他請求 管理業務<br>SCRKUK11101<br>→ ③ 変更完了                                                                                                    | 【ユーザを絞り込みたい場合】<br>③ログインID(任意)<br>(半角 30 文字以内/前方一致)<br>④ユーザ名(任意)<br>(96 文字以内/前方一致)**1<br>のどちらかまたは両方を入力してください。<br>※1:半角は96文字以内、全角の入力<br>も可能で全角1文字は半角の2文字分<br>となります。 |
| 検索 10ページ前 同前ページ 1 2 1                                                                                                    | ユーザ情報リスト<br>400件中1-10件を表示<br>3 4 5 8 7 8 9 10                                        | <b>次ページ 同 10ページ</b> 法                                                                                                    |                                                                                                    |
| 詳細         変更         ログインID           詳細         変更         999999999abc                                                                                                    | <ul> <li>ユーザ名</li> <li>でんざい花子</li> </ul>                                             | <u>ユーザ種別</u><br>マスターユーザ                                                                                                    |                                                                                                    |
|                                                                                                    | <ul> <li>でんざい太郎</li> <li>でんざい百太郎</li> <li>でんざい百太郎</li> </ul>                         | - & 2<br>- & 2<br>- & - + - +<br>- & - + + + + + + + + + + + + + + + + + + + + + + + + + + + + + + + + + + + + + + + + + + + + + + + + + + + + + + + + + + + + + + + + + + + + + + + + + + | 検索ボタンをクリックすると、検索結果を<br>を一覧表示します。                                                                                                    |
| 27-20 3233000350000<br>詳細 変更 444444444ccc<br>詳細 変更 555555556dd                                                                                                    | Ch201天太郎                                                                             | - 版ユーザ<br>- 般ユーザ<br>- 般ユーザ                                                                                                    |                                                                                                    |
| 詳細         変更         066666666ee           詳細         変更         77777771H           詳細         変更         86888888ee           詳細         変更         8000000000000000000000000000000000000                                                                                                    | ××××<br>××××<br>××××<br>××××                                                         | - 設2 - サ<br>- 設2 - サ<br>- 絵2 - サ<br>- 絵2 - サ<br>- 絵2 - サ                                                                                                    | <ul> <li></li></ul>                                                                                                    |
| でんさい銀行                                                                                                    | でんざい花子ログイン中                                                                          |                                                                                                    |                                                                                                    |
| コーポレートシセージ表示エリア<br>ユーザ技術経済部<br>コーザ反相比以下の違りです。<br>コーザ基本情報<br>ログインID 9999999944c<br>ユーザ名 山田大市                                                                                                    | ■1155<br>最終時作日時,2009/05/01 1560-00<br>SCORKUKI0101                                   | <u>-</u>                                                                                                    | ♪<br>パスワードを初期化する対象ユーザの<br>変更ポタンをクリックしてください。                                                                                                    |
| 2011年16 000<br>(AC町支店 音道<br>開始6                                                                                                    | 1234562 キンパイモン 7627<br>1234568 45/17502<br>ページの外端に戻た                                 | -                                                                                                    |                                                                                                    |

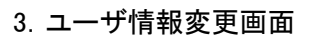

| で          | んさい                    | 眼行                |                                        |                  |               |             |              | でんさい花子:ロ!<br>法人IBへ戻る ログア | ダイン中<br>ウト  |
|------------|------------------------|-------------------|----------------------------------------|------------------|---------------|-------------|--------------|--------------------------|-------------|
|            | ーポレートメッセー              | ジ表示エリア            |                                        |                  |               |             | 最終揀          | 作日時:2009/05/01 1         | 5:00:00     |
|            | トップ                    | 債権情報照会            | 法 債権発生請求                               | 債権譲渡請求           | 債権→括請□        | * #3        | :申込 その他請求    | 管理業務                     |             |
| <u>ANS</u> | 履歴照会 」 捜               | 作履歴照会 取           | <u>引先管理 指定許可管理</u>                     | 里 <u>利用者情報照会</u> | <u>ユーザ情報管</u> | <u>.11</u>  | I            |                          |             |
| <u>ב</u> - | −ザ情報変更                 |                   |                                        |                  |               |             |              | SCRKUKI                  | 1102        |
| Г          | ① 対象のユ・                | ーザを選択             | → Ø 変更内容                               | 穿を入力 →           | 0 x           | 更内容を確認      | → @          | 変更完了                     |             |
| L          |                        |                   |                                        |                  |               |             |              |                          |             |
| 変更         | 内容を入力して                | ください。             |                                        |                  |               |             |              |                          |             |
| ※初         | )期承認パズグ斗<br>コーザ其本情報    | ドの設定が必要な<br>B     | 場合は、「変更内容の確認                           | 忍へ」ボタンを押すとパ      | スワードの設定画      | 画が表示され      | ます。          |                          |             |
|            | ユージ 基本 In fi<br>ログインID | R.                | 1234567890abc                          |                  |               |             |              |                          |             |
| 2          | ユーザ名                   |                   | 山田太郎                                   |                  |               |             |              |                          |             |
| 2          | ユーザ種別                  |                   | マスターユーザ                                |                  |               |             |              |                          |             |
| Ä          | 承認パスワード利               | 用状況               | ロックアウト状態                               |                  |               |             |              |                          |             |
| Ä          | 承認パスワードの               | 初期化               | ☑ 承認バスワードを                             | E初期化する           |               |             |              |                          |             |
| 3          | メールアドレス                |                   | ope0001@densaibar                      | nk.co.jp         |               | ~           |              |                          |             |
| • 1        | 権限リスト(承請               | 認不要業務)            |                                        |                  |               |             |              | <u>ページの先頭(</u> )         | <u>。戻る</u>  |
|            |                        |                   | 業務                                     |                  |               |             | 権限<br>全選択/解除 |                          |             |
| ¥          | 利用情報照会(負               | ≹社の登録情報(□         | ]座情報など)を確認できます                         | <b>t</b> .)      | 🔲 利用          |             |              |                          |             |
| 6          | 債権照会(開示)               | く貴社が関係する作         | 青権、および、その履歴情報                          | を照会します。)         | 🔲 利用          |             |              |                          |             |
| Ħ          | 取引先管理〈頻繁               | 叙こご利用されるおJ        | 取引先情報の管理(登録・3                          | 変更)ができます。)       | 🔲 利用          |             |              |                          |             |
| <b>Д</b>   | 取引履歴照会(お               | )取引内容の履歴す         | を確認できます。)                              |                  | □ 利用          |             |              |                          |             |
| 13         | 陳作履歴照会(倦               | <u>8ユーザの操作履</u> 歴 | #を確認できます。)                             |                  | □ 利用          |             |              | ページの先期の                  | (房る)        |
| • 1        | 権限リスト(承請               | 認対象業務)            |                                        |                  |               |             |              |                          |             |
|            |                        |                   | 業務                                     |                  |               |             | 権限<br>全選択/解除 |                          |             |
| 5          | 記録請求 (掘出(              | 発生)、譲渡など、         | 各種お取引ができます。〉                           |                  | □ 担当者         | i 🗌 🕸 🛛     | 2者           |                          |             |
| -          | 割引く債権割引の               | )お 申込ができます。       | .)                                     |                  |               | □ 担当者 □ 承認者 |              |                          |             |
| 610        | 譲渡担保〈債権護               | 譲渡担保設定のお          | 申込ができます。〉                              |                  | □ 担当者         | 担当者 承認者     |              |                          |             |
| 书          | 指定許可制限設定               | 定く指定許可先の?         | 管理(設定・解除)ができます                         | <b>f</b> .)      | 担当者           | i 🗌 🕸 🗌     | 2者           |                          |             |
|            | 口座権限リスト                |                   |                                        |                  |               |             |              | ページの先頭(                  | - 22        |
|            | 口座権<br>全選択             | 限有無<br>/解除        | 支店                                     |                  | 重種別           | 口座番号        | 0.8          | 連名義                      |             |
|            | V                      |                   | 001<br>東京志庄                            | 当座               | 765           | 4321        | イシカワタロウ      |                          |             |
|            |                        | 1                 | 東示支店<br>002<br>早川支店                    | 普通               | 123           | 4567        | イシカワモンシウロウ   |                          |             |
|            |                        | ]                 | 10/132/28<br>003<br>近松町本店              | 普通               | 123           | 4568        | イシカワタロウ      |                          |             |
|            | _                      |                   | ////////////////////////////////////// |                  |               |             |              | ページの先頭の                  | <u>- 戻る</u> |
|            | 戻る                     | 変更内容の確認           | 2^                                     |                  |               |             |              |                          |             |
|            |                        |                   |                                        |                  |               |             |              |                          |             |

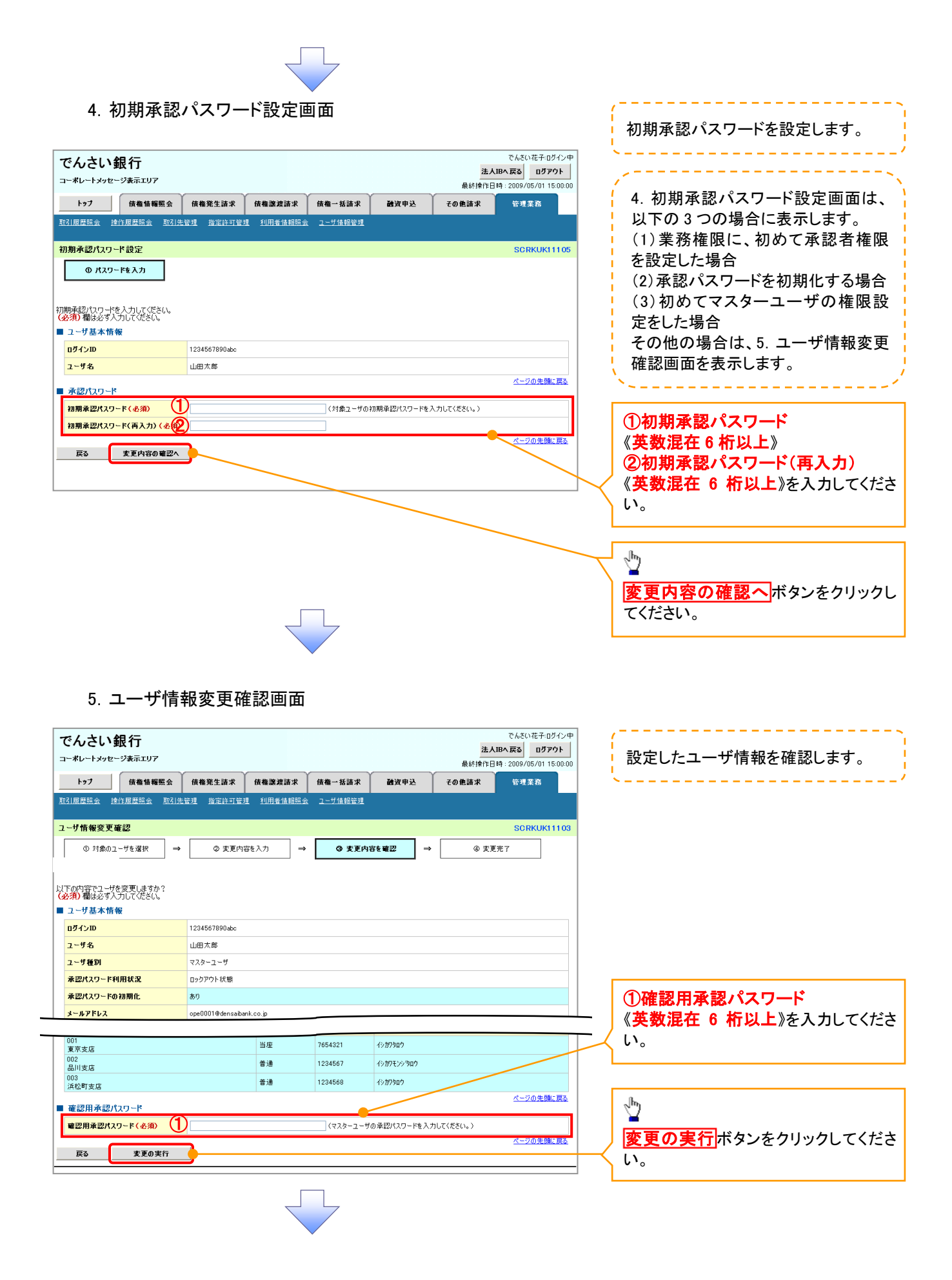

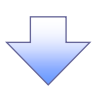

#### 6. ユーザ情報変更完了画面

| -ポレートメッセー           | ジ表示エリア      |                   |            |                |                  | 法人             | IBへ戻る ログア          |  |  |  |
|---------------------|-------------|-------------------|------------|----------------|------------------|----------------|--------------------|--|--|--|
| トップ                 | 債権情報昭会      | 債権発生請求            | 債権譲渡請求     | 信権一抵請求         | 融资申认             |                | 管理業務               |  |  |  |
| 履歴照会   津(           | 作履歷照会 取引先   | 管理         指定許可管理 | 利用者情報照会    | <u>ユーザ情報管理</u> | BATE             | C O IL III II  | <b>B</b> (1, 4, 1) |  |  |  |
|                     | 27          |                   |            |                |                  |                | SORKUKI            |  |  |  |
| 0 HRXXX             |             | a +=+             |            | . + T +        | antrada anta 120 |                |                    |  |  |  |
| 0 11801             | -9¢≌m →     |                   |            | U XEM          | 100011112        |                | π1<br><br>         |  |  |  |
| ザの変更が完了し<br>ユーザ基本情報 | ました。<br>そ   |                   |            |                |                  |                |                    |  |  |  |
| コグインID              |             | 1234567890abc     |            |                |                  |                |                    |  |  |  |
| ユーザ名                |             | 山田太郎              |            |                |                  |                |                    |  |  |  |
| ユーザ種別               |             | マスターユーザ           |            |                |                  |                |                    |  |  |  |
| 承認パスワード利            | 用状況         | ロックアウト状態          |            |                |                  |                |                    |  |  |  |
| 承認パスワードの            | 初期化         | あり                |            |                |                  |                |                    |  |  |  |
| メールアドレス             |             | ope0001@densaiban | k.co.jp    |                |                  |                |                    |  |  |  |
| 権限リスト(承言            | 27.要業務)     |                   |            |                |                  |                | ページの先頭             |  |  |  |
|                     | Ŧ           | 務権限               |            |                | 1                | 業務権限有無         |                    |  |  |  |
| 利用情報照会(貫            | :社の登録情報(口座情 | 報など)を確認できます       | •)         | × 利月           | Ħ                |                |                    |  |  |  |
| 開示(査社が関係            | する債権、および、その | 履歴情報を照会します。       | >          | × 利月           | Ħ                |                |                    |  |  |  |
| 取引先管理(頻繁            | にご利用されるお取引が | た情報の管理(登録・多       | ②更)ができます。) | × 利用           | Ħ                |                |                    |  |  |  |
| 取引履歴照会(お            | 取引内容の履歴を確認  | ?できます。〉           |            | × 利用           | Ħ                |                |                    |  |  |  |
| <b>衆作履歴照会(他</b>     | ユーザの操作履歴を確  | 認できます。)           |            | × 利月           | × 利用             |                |                    |  |  |  |
| 権限リスト(承証            | 図対象業務)      |                   |            |                |                  |                | <u>ページの先頭</u> (    |  |  |  |
|                     | Ŧ           | 務権限               |            |                | 3                | <b>餥務権限有</b> 無 |                    |  |  |  |
| 記録請求 (振出()          | 発生)、譲渡など、各種 | お取引ができます。〉        |            | 0 担当           | i者 ×             | 承認者            |                    |  |  |  |
| 割引(債権割引の            | お申込ができます。〉  |                   |            | 0 担当           | 当者 ×             | 承認者            |                    |  |  |  |
| 譲渡担保(債権譲            | 渡担保設定のお申込加  | 『できます。〉           |            | 〇担論            | 当者 ×             | 承認者            |                    |  |  |  |
| 指定許可制限設定            | 2(指定許可先の管理( | (設定・解除)ができます      | 。)         | 0 担注           | 当者 ×             | 承認者            |                    |  |  |  |
| 口座権限付与              | ሀスト         |                   |            |                |                  |                | <u>ページの先頭</u> (    |  |  |  |
|                     | 支店          |                   | 口座種別       | 口座番号           |                  | 口座名義           |                    |  |  |  |
| 101<br>東京支店         |             |                   | 当座         | 7654321        | イシカワタロウ          |                |                    |  |  |  |
| 102<br>品川支店         |             |                   | 普通         | 1234567        | イシカワモンシウロウ       |                |                    |  |  |  |
| 03<br>640 BT + r5   |             |                   | 普通         | 1234568        | イシカワタロウ          |                |                    |  |  |  |
| 프 (), 비 () (대       |             |                   |            |                |                  |                |                    |  |  |  |

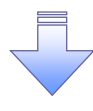

✓ 承認パスワードの初期化が完了しました。

#### 承認パスワードの変更について ▶ログイン後、トップ画面の管理業務タブをクリックしてください。 1. 管理業務メニュー画面 でんさい花子:ログイン中 でんさい銀行 法人IBへ戻る ログアウト 最終操作日時:2009/05/01 15:00:00 コーポレートメッセージ表示エリア トップ 債権情報照会 債権発生請求 債権譲渡請求 債権一括請求 融資申込 その他請求 管理業務 ⊉ 取引履歴照会 操作履歴照会 取引先管理 指定許可管理 利用者情報服会 ユーザ情報管理 管理業務メニュー SCCMNU12700 ユーザ情報管理ボタンをクリックしてく ■ 管理業務メニュー ださい。 取引履歴照会 過去のお取引を照会します。 **操作履歴照会** 金融機関または企業の操作履歴を照会します。 取引先管理 お取引先の登録/変更/削除/照会を行います。 -取引を許可するお取引先制限について登録、変更/解除を行います。 指定許可管理 利用者情報を照会します。 利用者情報照会 ユーザ情報管理 ーザ情報の変更/更新/照会、及び、承認パスワードの変更を行います。 2. 企業ユーザ管理メニュー画面 でんさい花子:ログイン中 でんさい銀行 法人IBへ戻る ログアウト コーポレートメッセージ表示エリア 最終操作日時:2009/05/01 15:00:00 トップ (技権情報照会) (技権発生請求) (技権譲渡請求) (技権一抵請求 融资申込 その他請求 管理業務 取引履歴照会 達作履歴照会 取引先管理 指定許可管理 利用者情報照会 ユーザ情報管理 Д 企業ユーザ管理メニュー SCCMNU12705 承認パスワード変更ボタンをクリックし ■ 企業ユーザ管理メニュー てください。 変更 ユーザ情報を変更します。 更新 ユーザ情報(ユーザ名、メールアドレス等)を最新の情報に更新します。 **照会** ユーザ情報を照会します。 承認パスワード変更 で語パスワードを変更します。

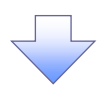

3. 承認パスワード変更画面

| 3. 承認パス                                                                                                    | フード変                                                   | 更画面                       |                   |              |                     |                                                                | 変更前・変更後の承認パスワードを入                                                                                                    |
|----------------------------------------------------------------------------------------------------|--------------------------------------------------------|---------------------------|-------------------|--------------|---------------------|----------------------------------------------------------------|----------------------------------------------------------------------------------------------------|
| でんさい銀行<br>コーポレートメッセージ表示エリア                                                                                                    |                                                        |                           |                   |              | <b>法</b> /<br>最終操作E | でんざい花子:ログイン中<br><b>、IBへ戻る ログアウト</b><br>日時: 2009/05/01 15:00:00 | カします。                                                                                                    |
| トップ         債権情報照会           取引履歴照会         操作履歴照会         取引先                                                                                                    | 債権発生請求<br>管理 指定許可管理                                    | 債権譲渡請求<br><u>利用者</u> 情報照会 | 債権→括請求<br>ユニザ情報管理 | <b>融</b> 資申込 | その他請求               | 管理業務                                                           |                                                                                                    |
| 承認パスワード変更                                                                                                    |                                                        |                           |                   |              |                     | SCRKUK1 31 01                                                  |                                                                                                    |
| 0 パスワードを入力してだきい、<br>(必須) 欄は必ず入力してださい。           2 - サ基本情報           ログインID           1 - サ名           ※認パスワード           2 - サ基本情報           ログインID           1 - サ名           ※認パスワード           我在の承認パスワード           現在の承認パスワード           新しい承認パスワード           新しい承認パスワード           新しい承認パスワード           第し、「 ( ) ( ) ( ) ( ) ( ) ( ) ( ) ( ) ( ) ( | ② パスワード:<br>1234567890abc<br>山田太郎           2010/11/31 | <b>東更先</b> 了              |                   |              |                     | <u>ペープの先端に戻る</u><br>ペープの先端に戻る                                  | 承認パスワードの<br>①現在の承認パスワード<br>《英数混在 6 桁以上》を入力してください。<br>②新しい承認パスワード<br>《英数混在 6 桁以上》<br>③新しい承認パスワード(再入力)<br>《英数混在 6 桁以上》<br>を入力してください。 |
| 戻心   <u>変更の実</u> 行                                                                                                    |                                                        |                           |                   |              |                     |                                                                | ②<br>変更の実行 ボタンをクリックしてください。                                                                                                    |

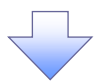

4. 承認パスワード変更完了画面

| :んさい重<br>-ポレートメッセー  | <b>艮 行</b><br>ジ表示エリア |                   |                   |                |      | <mark>法人</mark><br>最終操作日 | IBへ戻る ログアウト<br>時: 2009/05/01 15:00:00 |
|---------------------|----------------------|-------------------|-------------------|----------------|------|--------------------------|---------------------------------------|
| トップ                 | 債権情報照会               | 債権発生請求            | 伎権譲渡請求            | 債権→括請求         | 融资申込 | その他請求                    | 管理業務                                  |
| 引履歴照会 操             | <u>作履歴照会 取引先</u>     | <u>:管理 指定許可管:</u> | 理 <u>利用者情報照</u> 会 | <u>ユーザ情報管理</u> |      |                          |                                       |
| 「認パスワード変」           | 更完了                  |                   |                   |                |      |                          | SCRKUK13102                           |
| © パスワー              | ドを入力 ⇒               | Ø //29-1          | 李更完了              |                |      |                          | En Di                                 |
|                     |                      |                   |                   |                |      |                          |                                       |
| マワードの変更が完           | 了しました。               |                   |                   |                |      |                          |                                       |
| ユーザ基本情報             | ł                    |                   |                   |                |      |                          |                                       |
| ログインID              |                      | 1234567890abc     |                   |                |      |                          |                                       |
| ユーザ名                |                      | 山田太郎              |                   |                |      |                          |                                       |
| 承認パスワード             |                      |                   |                   |                |      |                          | <u>ページの先頭に戻る</u>                      |
| 承認パスワード有            | 効期限                  | 2010/11/31        |                   |                |      |                          |                                       |
| ト <del>ッ</del> プへ戻る | <u>fi</u> ng         |                   |                   |                |      |                          |                                       |
|                     |                      |                   |                   |                |      |                          |                                       |
| ✓承認                 | パスワー                 | -ドの変]             | 更の完了              | となりま           | す。   |                          |                                       |

# 利用者情報照会

#### ❖概要

✓ 利用者が、ご自身の利用者情報の照会を行います。

▶ ログイン後、トップ画面の管理業務タブをクリックしてください。

1. 管理業務メニュー画面

| でんさい銀行                 |                                   |              |                  |      | 法最終操  | でんざい花子:ログイン中<br><b>人IBへ戻る</b><br>作日時:2009/05/01 15:00:00 |     |                       |
|------------------------|-----------------------------------|--------------|------------------|------|-------|----------------------------------------------------------|-----|-----------------------|
| トップ 債権情報               | 会 債権発生請求                          | 債権譲渡請求       | 債権一括請求           | 融資申込 | その他請求 | 管理業務                                                     |     |                       |
| 取引履歴照会 操作履歴照会          | <u>防 先管理 指定許可管理</u>               | 利用者情報照会      | <u>ユーザ情報管理</u>   |      |       |                                                          |     |                       |
| 管理業務メニュー               |                                   |              |                  |      |       | SCCMNU12700                                              |     | իդ                    |
| ■ 管理業務メニュー             |                                   |              |                  |      |       |                                                          |     | ¥                     |
| 取引履歴照会                 | 過去のお取引を照会します                      | •            |                  |      |       |                                                          |     | 利用者情報照会<br>ボタンをクリックして |
| 操作履歴照会                 | 金融機関または企業の操作                      | 「履歴を照会します。   |                  |      |       |                                                          | <   | ください。                 |
| 取引先管理                  | 」お取引先の登録/変更/                      | 削除/照会を行います。  | /2784±/=/\++     |      |       |                                                          |     |                       |
| 利用者情報照会                | AX51201+919るが取らした。<br>明書情報を照会します。 | 叩吸い 小气豆球/ 发更 | / ₱₦₱求を1丁に\ます。   |      |       |                                                          |     |                       |
| ユーザ情報管理                | ユーザ情報の変更/更新、                      | /照会、及び、承認パス  | ワードの変更を行います。     |      |       |                                                          |     |                       |
|                        | _                                 |              |                  |      |       |                                                          |     |                       |
|                        |                                   |              |                  |      |       |                                                          |     |                       |
|                        |                                   |              |                  |      |       |                                                          |     |                       |
| 2. 利用者                 | 皆情報照会                             | メニュー         | 画面               |      |       |                                                          |     |                       |
| でんさい銀行                 |                                   |              |                  |      |       | でんさい花子・ログイン中                                             |     | n                     |
| コーポレートメッセージ表示エリフ       |                                   |              |                  |      | 最終挑   | 作日時:2009/05/01 15:00:00                                  | / \ | 2                     |
| トップ 債権情報               | 照会 債権発生請求                         | 債権譲渡請求       | 債権一括請求           | 融资申込 | その他請求 | 管理業務                                                     |     | 利用者情報昭会 ボタンをクリックして    |
| 取引履歴照会 操作履歴照会          | 取引先管理 指定許可行                       | 管理 利用者情報照    | <u>会 ユーザ情報管理</u> |      |       |                                                          |     |                       |
| 利用者情報照会メニュー            |                                   |              |                  |      |       | SCCMNU12704                                              |     |                       |
| 利用者情報照会メニュー<br>利用者情報照会 | 1月者情報を服会しま                        | t.           |                  |      |       |                                                          |     |                       |

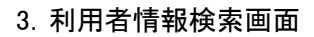

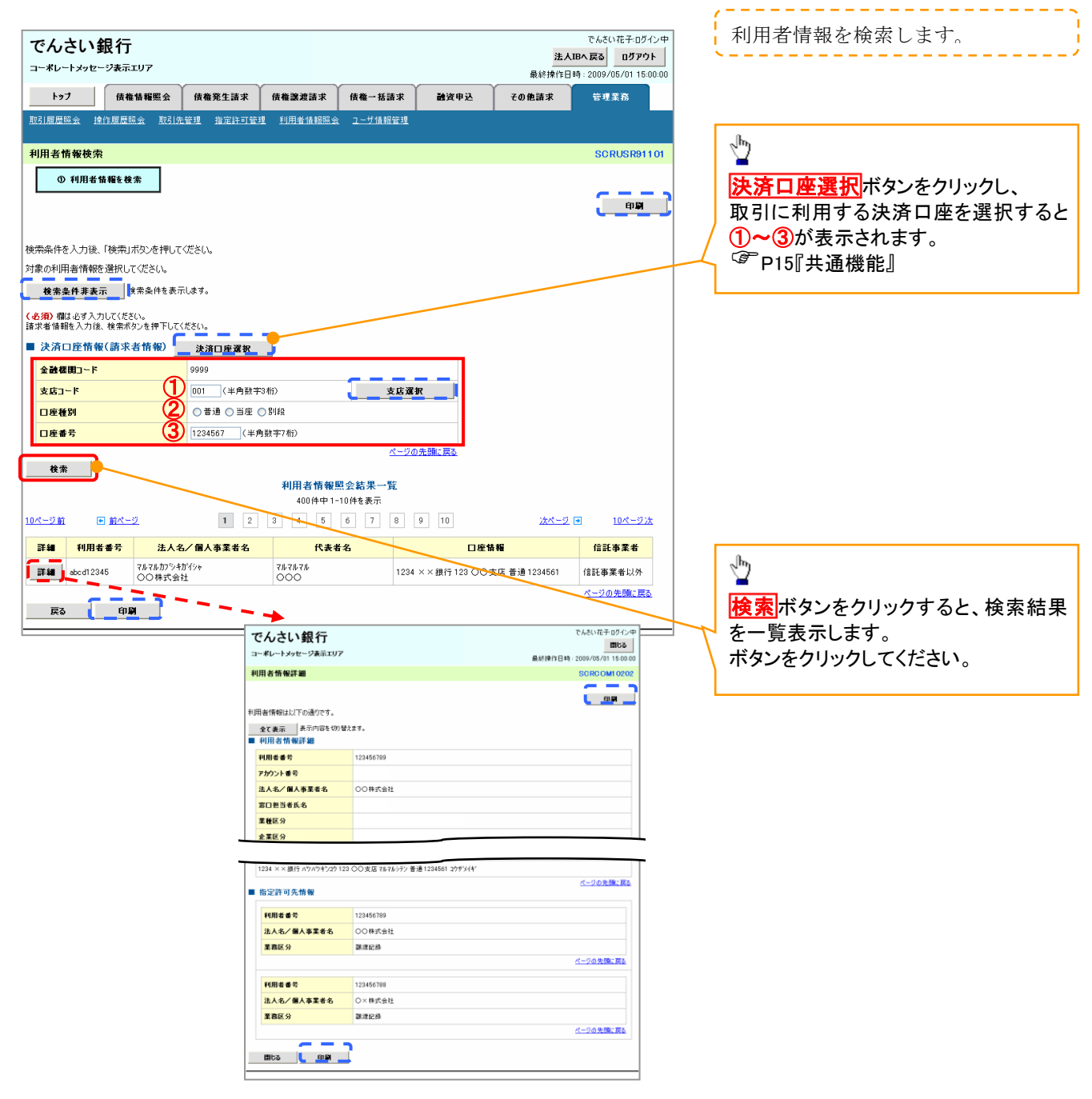

# 取引先管理

#### ❖概要

✓ 電子記録債権取引を行う取引先を事前に登録することで、記録請求の都度、取引先を入力する 手間を省くことができます。

◆事前準備

✓ 登録する取引先の「利用者番号」「口座情報」が必要となりますので、事前に取引先にご確認 ください。

# <u>取引先登録</u>

▶ ログイン後、トップ画面の管理業務タブをクリックしてください。

1. 管理業務メニュー画面

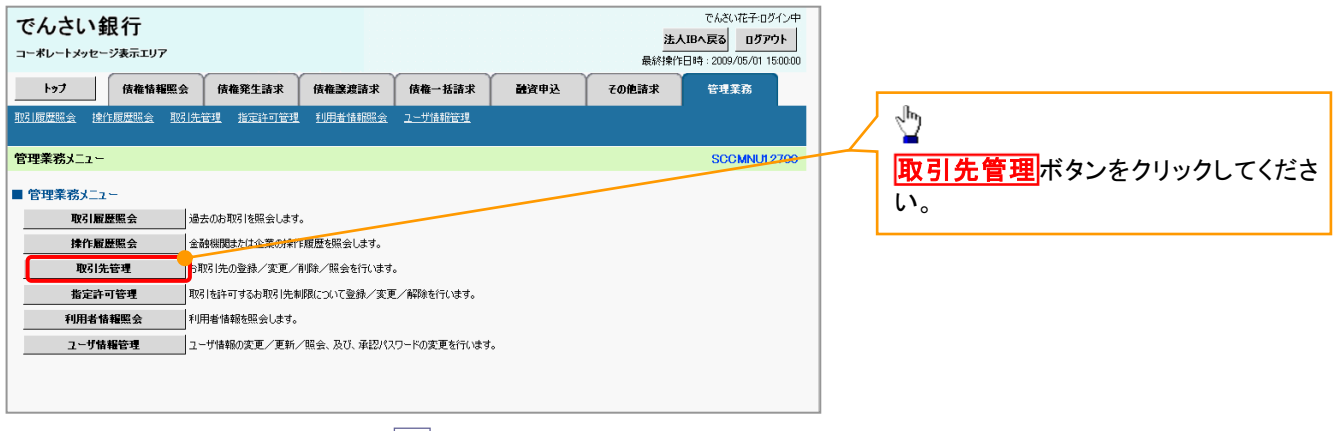

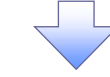

2. 取引先管理メニュー画面

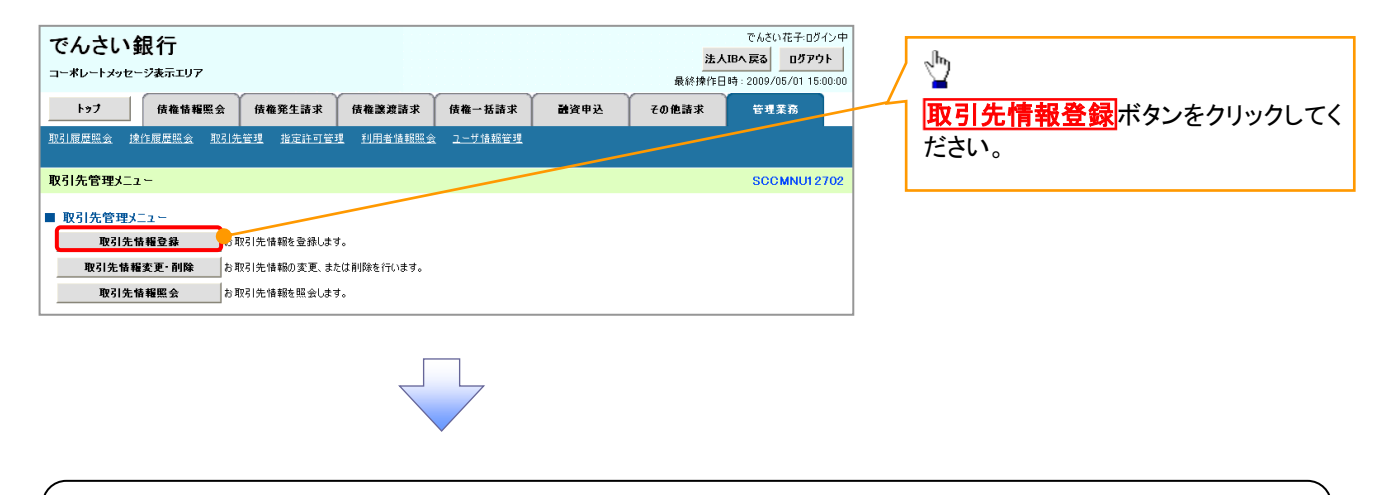

#### ①ご注意事項

登録した取引先情報は、口座等が変更になった場合でも自動で更新しませんので、個別に取引先情報の 変更を行ってください。

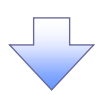

#### 3. 取引先情報登録画面

| でんさい銀行                                                                                                    |                                                              |           |                |      |       | でんさい花子・ログイン中                            |              | (<br>                                           |
|----------------------------------------------------------------------------------------------------|--------------------------------------------------------------|-----------|----------------|------|-------|-----------------------------------------|--------------|-------------------------------------------------|
| コーポレートメッセージ表示エリア                                                                                                    |                                                              |           |                |      | 最終操作  | <u>人IBへ戻る</u><br>日時:2009/05/01 15:00:00 | 5            | ₩51元1月112000000000000000000000000000000000      |
| トップ 債権情報照会                                                                                                    | 債権発生請求 债                                                     | 権譲渡請求     | 債権一括請求         | 融资申込 | その他請求 | 管理業務                                    |              |                                                 |
| 取引履歴照会 操作履歴照会 取引先                                                                                                    | 管理 指定許可管理 相                                                  | 利用者情報照到   | <u>ユーザ情報管理</u> |      |       |                                         |              | 登録する取引先の                                        |
| 取引先情報登録                                                                                                    |                                                              |           |                |      |       | SCRTSK11101                             |              | ①利用者番号                                          |
|                                                                                                    | (5) 杂稿太磁辺                                                    |           | 0.84           | æ7   |       | Jokrakiiio                              |              | (半角英数字 9 文字) <sup>※1</sup>                      |
| U DWNGS()                                                                                                    | A Dave mere                                                  |           | 0 EW           | JE 1 |       |                                         |              | ②金融機関コード                                        |
| m21ケに改建する内容を1 キレマ/ポタル                                                                                                    |                                                              |           |                |      |       |                                         |              | (半角数字4桁)                                        |
| 取り元に宣報900谷とヘクしてください。<br>指定許可制限を設定したお取引先のみ、お<br>(必須)欄は必ず入力してください。                                                                                                    | 取引が可能となります。                                                  |           |                |      |       |                                         |              | ③支店コード(半角数字3桁)                                  |
| ■ 利用者情報                                                                                                    |                                                              |           |                |      |       |                                         |              | ④口座種別                                           |
| 利用者番号                                                                                                    | 123456789                                                    |           |                |      |       |                                         |              | (⑤口座番号(半角数字7桁)                                  |
| 法人名/個人事業者名                                                                                                    | カプシキカイシャアオゾラショウシ                                             |           |                |      |       |                                         | V            | <b>⑥ 登録名</b> (任音)                               |
|                                                                                                    | 株式会社香空商事                                                     |           |                |      |       | ページの失頭に戻る                               |              | (全角 60 文字以内)                                    |
| ■ 取引先情報                                                                                                    |                                                              |           |                |      |       |                                         |              | ※取引先を任音の名前で登録する。                                |
| 利用者番号(必須)                                                                                                    | ) 123456789 (¥                                               | ≤角英数字9文号  | F)             |      |       |                                         |              | 「本取りしては忘める前で豆味りるこ」                              |
| 金融機關名 (必須) <b>(</b> 2)                                                                                                    | 1234 (半角数字4桁                                                 | Ð         |                |      |       |                                         |              |                                                 |
|                                                                                                    | でんさい銀行                                                       |           |                |      | (     | 金融樣開選択                                  |              |                                                 |
| 支店名(必須)                                                                                                    | (23 (半用数字3桁)<br>車京支店 粤洲駅山25 W                                |           |                |      |       |                                         |              |                                                 |
| D座種別(必須) (4)                                                                                                    | <ul> <li>▲小×/a 星////// 田秋///</li> <li>●普通 ○当座 ○別/</li> </ul> | 6         |                |      |       |                                         |              | 台、②金融機関コート、③支店コード                               |
| D座番号(必須) (5)                                                                                                    | ) 1234567 (半角数字                                              | 57桁)      |                |      |       |                                         |              | が人力され、名称が表示されます。                                |
| <b>登録名</b> (6)                                                                                                    | 総務部電機課                                                       |           |                |      | (全角   | 60文字以内)                                 |              | ※1 :英字については大文字のみ入力                              |
|                                                                                                    | 2                                                            |           |                |      |       | ページの先頭に戻る                               |              | 可能です。                                           |
| 戻る 豆蒜内谷の難認へ                                                                                                    |                                                              |           |                |      |       |                                         | -            |                                                 |
|                                                                                                    |                                                              |           |                |      |       |                                         |              |                                                 |
| 4. 取引元情                                                                                                    | ŦIX 豆 亚米 11庄 67                                              | 心回回       |                |      | 法     | でんさい花子:ログイン中<br><b>人IBへ戻る ログアウト</b>     |              | <pre>////////////////////////////////////</pre> |
| コーポレートメッセージ表示エリア                                                                                                    |                                                              |           |                |      | 最終操作  | 日時:2009/05/01 15:00:00                  | 0            | 取引先情報の登録内容を確認しま                                 |
| トップ 債権情報照会                                                                                                    | 債権発生請求 債                                                     | 権譲渡請求     | 債権一括請求         | 融资申込 | その他請求 | 管理業務                                    |              | す。                                              |
| 取引履歴照会 操作履歴照会 取引先:                                                                                                    | 管理 指定許可管理 1                                                  | 利用者情報照到   | <u>ユーザ情報管理</u> |      |       |                                         |              | 前曲面で人力した情報に基ついて、で                               |
| 取引先情報登録確認                                                                                                    |                                                              |           |                |      |       | SCRTSK11102                             |              | んさいネットの最新の情報を表示しま                               |
| <ol> <li>① 登録内容を入力 →</li> </ol>                                                                                                    | ◎ 登録を確認                                                      | 2 →       | 3 登録           | 完了   |       |                                         |              | す。                                              |
|                                                                                                    |                                                              |           |                |      |       |                                         |              | ×                                               |
| 以下の内容で取引先の登録を行います。<br>内容をご確認後、「内容を確認しました」欄で<br>■ 利用者情報                                                                                                    | をチェックし、「登録の実行」フ                                              | ボタンを押してく  | ださい。           |      |       |                                         |              |                                                 |
| 利用者番号                                                                                                    | 123456789                                                    |           |                |      |       |                                         |              |                                                 |
| 法人名/個人事業者名                                                                                                    | カフシキカイシャアオンラショウシ゜                                            |           |                |      |       |                                         |              |                                                 |
|                                                                                                    | 株式会社青空商事                                                     |           |                |      |       | A. 23 A 44 551- 57-                     |              |                                                 |
| ■ 取引先情報                                                                                                    |                                                              |           |                |      |       | ベージの元頭に戻る                               |              | շեղ                                             |
| 利用者番号                                                                                                    | 999999999                                                    |           |                |      |       |                                         | /            |                                                 |
| 法人名/個人事業者名                                                                                                    | カフシキカイシャテンシキロクサイクン                                           | y         |                |      |       |                                         | /            | 表示内容を確認の上、                                      |
|                                                                                                    | 株式会社電子記録債権                                                   |           |                |      |       |                                         | $\downarrow$ | <b>チェックボックス</b> にチェックを入れてく                      |
| 金融機関名                                                                                                    | 1234                                                         |           |                |      |       |                                         |              | ださい。                                            |
|                                                                                                    | 123                                                          |           |                |      | /     |                                         |              | チェックを入れていない場合、登録の実                              |
| 支店名                                                                                                    | 東京支店                                                         |           |                | /    |       |                                         | 1            | 行はできません。                                        |
| 口座種別                                                                                                    | 普通                                                           |           | /              |      |       |                                         |              |                                                 |
| 口座番号                                                                                                    | 1234567                                                      |           |                |      |       |                                         |              |                                                 |
| and the second second se |                                                              | /         |                |      |       |                                         |              | 0                                               |
| 登録名                                                                                                    | 総務部電債課                                                       | /         |                |      |       |                                         | / /          | - <u>_</u>                                      |
| ● 算名 ● 内容を確認しました」 (株式)                                                                                                    | 総務部電信課<br>・エックし、「登録の実行」ボタン                                   | ンを押してください | 10             |      |       | <u>ページの先頭に戻る</u>                        |              | ☆                                               |
| 20条名<br>□ 内容を確認しました<br>戻る 22条の実行                                                                                                    | 総務部電信課<br>エックし、「登録の実行」ボタン                                    | ンを押してください | ٩              |      |       | <u>ページの先職に戻る</u>                        |              | ☆<br>登録の実行<br>ボタンをクリックしてくださ<br>い。               |
| 284名<br>中国: □ 中国: □ 中国: □ 中国: □ 中国: □ 中国: ○ 中国: ○ 南宮: ○ 南宮: ○ 南宮: □ 志した<br>正る<br>② 録の実行                                                                                                    | 総務部電信課<br>・エックし、「登禄の実行」ポタン                                   | ンを押してください | 10             |      |       | <u>ページの先頭に戻る</u>                        |              | ☆<br>登録の実行<br>ボタンをクリックしてくださ<br>い。               |

~ 7

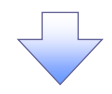

#### 5. 取引先情報登録完了画面

|                      | セージ表示エリア | ,          |                                                         |             |                  |      | 最終揀   | h(作日時:2009/05/01) | 15:00:0      |
|----------------------|----------|------------|---------------------------------------------------------|-------------|------------------|------|-------|-------------------|--------------|
| トップ                  | 債権情難     | 照会         | 債権発生請求                                                  | 債権譲渡請求      | 債権一括請求           | 融资申込 | その他請求 | 管理業務              |              |
| 取引履歴照会               | 操作履歴照会   | 取引先        | 管理 指定許可管                                                | 理 利用者情報照到   | <u>会 ユーザ情報管理</u> |      |       |                   |              |
| 取引先情報                | 全線完了     |            |                                                         |             |                  |      |       | SCRTSK            | 1110         |
| 0.9                  | 緑内容を入力   | <b>]</b> → | の登録                                                     | を確認 ⇒       | 0.91             | 完7   |       |                   |              |
|                      |          |            |                                                         |             |                  |      |       |                   |              |
| 取引先の登録が              | 完了しました。  |            |                                                         |             |                  |      |       | ци,<br>ци,        |              |
| ■ 利用者情報              | R        |            |                                                         |             |                  |      |       |                   |              |
| 利用者番号                |          |            | 123456789                                               |             |                  |      |       |                   |              |
| 法人名/個                | 人事業者名    |            | カフジキカイシャアオソラシ                                           | 5a95°       |                  |      |       |                   |              |
|                      |          |            | 株式会社香空商事                                                | ₽           |                  |      |       | ページの先期            | 町房る          |
| ■ 取引先情報              | R        |            |                                                         |             |                  |      |       |                   |              |
| 利用者番号                |          |            | 999999999                                               |             |                  |      |       |                   |              |
| 法人名/個                | 人事業者名    |            | カフシキカイシャテンシキロ                                           | ロクサイタン      |                  |      |       |                   |              |
|                      |          |            | 株式会社電子記録                                                | 录 <b>佳権</b> |                  |      |       |                   |              |
| 金融機関名                |          |            | 1234                                                    |             |                  |      |       |                   |              |
|                      |          |            | でんさい銀行                                                  |             |                  |      |       |                   |              |
| 支店名                  |          |            | 123                                                     |             |                  |      |       |                   |              |
| 口底推到                 |          |            | 果尔艾店                                                    |             |                  |      |       |                   |              |
| L C 1 1 0 1          |          |            | 茶油                                                      |             |                  |      |       |                   |              |
| 口座番号                 |          |            | 普通<br>1234567                                           |             |                  |      |       |                   |              |
| 口座番号<br>登録名          |          |            | 普通<br>1234567<br>総務部電債課                                 |             |                  |      |       |                   |              |
| 口座番号<br><b>登錄名</b>   |          |            | 普通<br>1234567<br>総務部電信課                                 |             |                  |      |       | <u>ページの先</u> 日    | 虹戻る          |
| ロ座番号<br>登録名<br>トップへ夏 | 13       | <b>谷 殿</b> | <ul> <li>普通</li> <li>1234567</li> <li>総務部電信課</li> </ul> |             |                  |      |       | <u>ページの先</u> 日    | 虹戻る          |
| D##考<br>호羅名<br>トッフへ正 | ₅<br>先登録 | መ          | 音通<br>1234567<br>総務部電機課<br>こ                            | ります。        |                  |      |       | <u>ページの発</u> む    | <u>魚に 戻る</u> |

取引先変更·削除 ▶ ログイン後、トップ画面の管理業務タブをクリックしてください。 1. 管理業務メニュー画面 でんざい花子・ログイン中 でんさい銀行 法人IBへ戻る ログアウト コーポレートメッセージ表示エリア 最終操作日時:2009/05/01 15:00:00 管理業務 トップ 債権情報照会 債権発生請求 債権譲渡請求 債権一括請求 融資申込 その他請求 ֆ 取引履歴照会 操作履歴照会 取引先管理 指定許可管理 利用者情報照会 ユーザ情報管理 管理業務メニュー 取引先管理ボタンをクリックしてくださ SCCMNL12700 ■ 管理業務メニュー い。 取引履歴照会 過去のお取引を照会します。 **操作服歴照会** 金融機関または企業の操作履歴を照会します。 取引先管理 の取引先の登録/変更/削除/照会を行います。 取引を許可するお取引先制限について登録/変更/解除を行います。 指定許可管理 利用者情報照会 利用者情報を照会します。 \_\_\_\_\_ ユーザ情報の変更/更新/照会、及び、承認パスワードの変更を行います。 ユーザ情報管理 2. 取引先管理メニュー画面 でんさい花子:ログイン中 でんさい銀行 法人IBへ戻る ログアウト <u>ф</u> コーポレートメッセージ表示エリア 最終操作日時:2009/05/01 15:00:00 トップ 債権情報照会 債権発生請求 債権譲渡請求 債権一括請求 融资申込 その他請求 管理業務 取引先情報変更・削除ボタンをクリッ 取引履歴照会 操作履歴照会 取引先管理 指定許可管理 利用者情報照会 ユーザ情報管理 クしてください。 取引先管理メニュー SCCMNU12702 ■ 取引先管理メニュー 取引先情報登録 お取引先情報を登録します。 取引先情報変更・削除
お取引先情報の変更、または削除を行います。 取引先情報照会 お取引先情報を照会します。

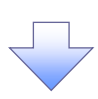

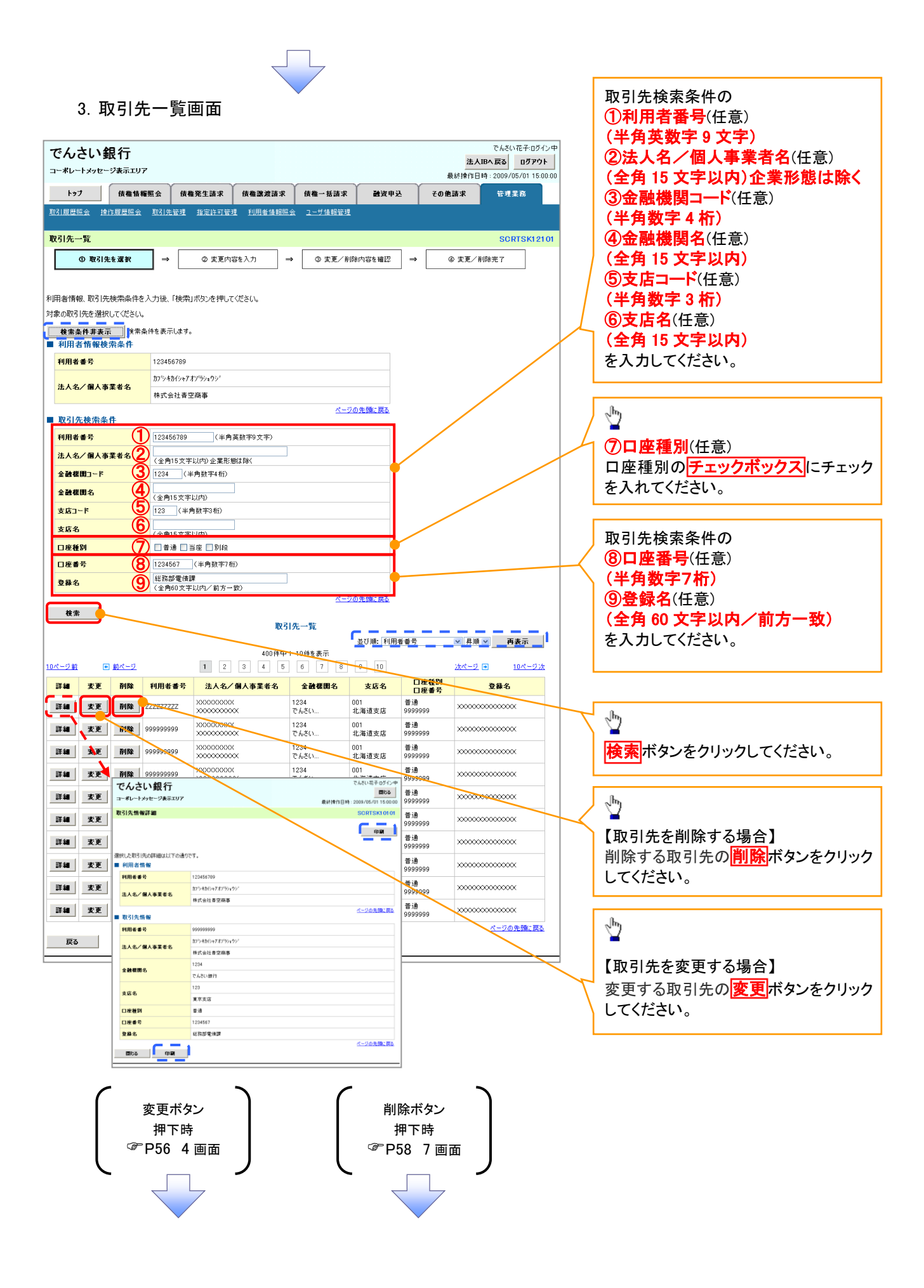

#### 【取引先を変更する場合】

4. 取引先情報変更画面

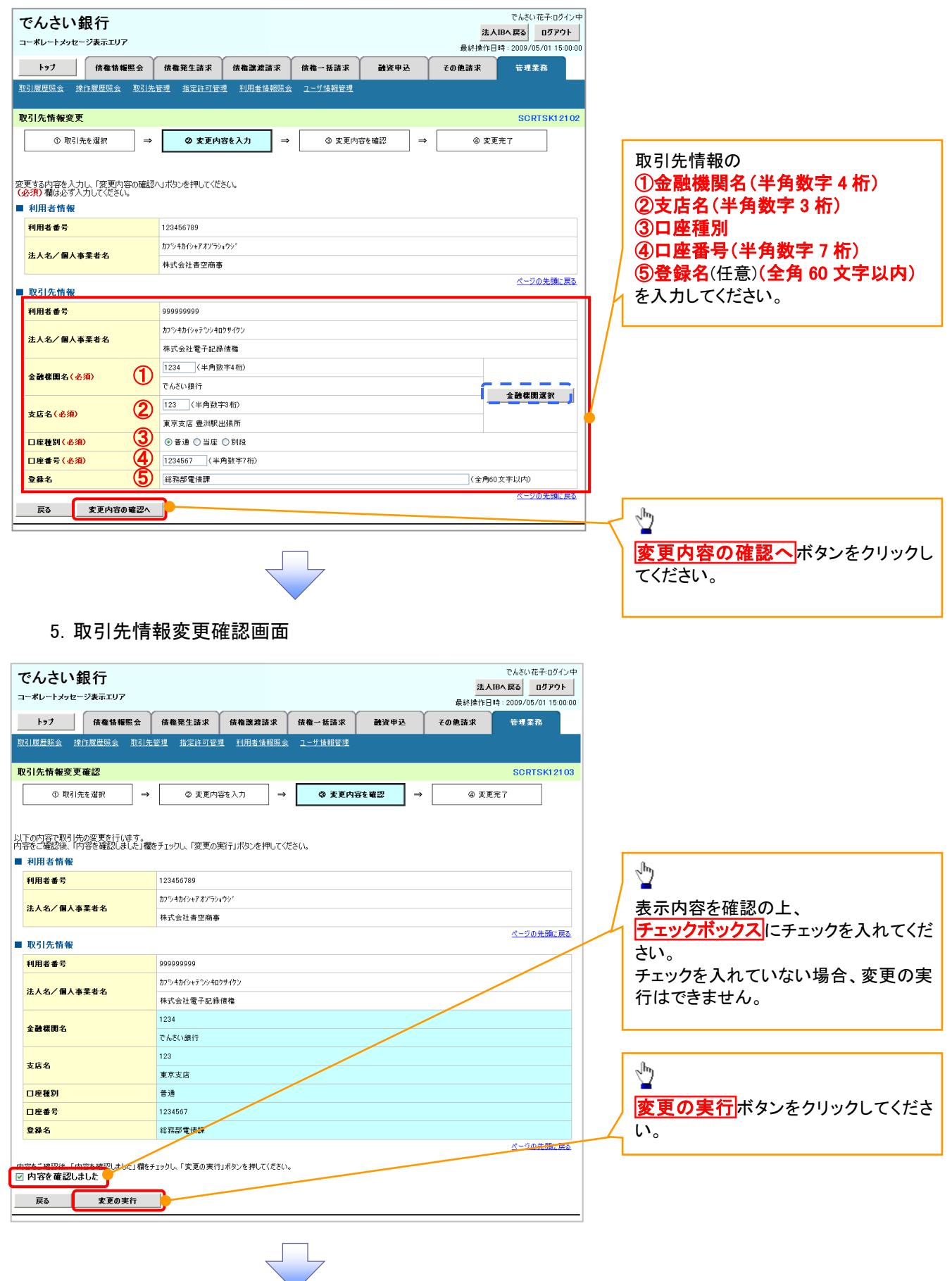

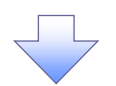

# 6. 取引先情報変更完了画面

| でんさい銀行                         |                            |                                             |                |        | 法人I<br>最終操作日日 | でんさい花子:ログイン中<br><b>Bへ戻る ログアウト</b><br>寺: 2009/05/01 15:00:00 |  |
|--------------------------------|----------------------------|---------------------------------------------|----------------|--------|---------------|-------------------------------------------------------------|--|
| トップ 債権情報照会                     | 債権発生請求 債権書                 | <b>線清</b> 求                                 | 債権一括請求         | 融资申込   | その他請求         | 管理業務                                                        |  |
| 取引履歴照会 操作履歴照会 取引先              | 管理 指定許可管理 利用               | 者情報照会                                       | <u>ユーザ情報管理</u> |        |               |                                                             |  |
| 取引先情報変更完了                      |                            |                                             |                |        |               | SCRTSK12104                                                 |  |
| <ol> <li>① 取引先を選択 ⇒</li> </ol> | ② 変更内容を入力                  | ⇒                                           | ③ 変更内:         | 容を確認 ⇒ | @ 麦更:         | 完了                                                          |  |
| 取引先の変更が完了しました。<br>■ 利用者情報      |                            |                                             |                |        |               | 印刷                                                          |  |
| 利用者番号                          | 123456789                  |                                             |                |        |               |                                                             |  |
| 法人名/個人事業者名                     | <u>ስፓ%ትክብንቱም</u> #ሃንዓንቁሳን° |                                             |                |        |               |                                                             |  |
| ■ 取引先情報                        | 林北茶红具无陶争                   |                                             |                |        |               | <u>ページの先頭に戻る</u>                                            |  |
| 利用者番号                          | 999999999                  |                                             |                |        |               |                                                             |  |
| 法人名/個人事業者名                     | カフシキカイシャテンシキロクサイクン         | ›ቀክ/››ቀን፡›››››››››››››››››››››››››››››››››› |                |        |               |                                                             |  |
|                                | 株式会社電子記錄債権                 |                                             |                |        |               |                                                             |  |
| 金融機関名                          | 1234                       |                                             |                |        |               |                                                             |  |
|                                | でんさい銀行                     |                                             |                |        |               |                                                             |  |
| 支店名                            | 123                        |                                             |                |        |               |                                                             |  |
|                                | 奥尺交店                       |                                             |                |        |               |                                                             |  |
| 日産種別                           | 香油<br>100/202              |                                             |                |        |               |                                                             |  |
| 日産働ち                           | 1234567                    |                                             |                |        |               |                                                             |  |
| × 9* -D                        | 104201 HE 1 H ST           |                                             |                |        |               | ページの先頭に戻る                                                   |  |
| トッナへ戻る 印刷                      | ]                          |                                             |                |        |               |                                                             |  |

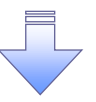

✓取引先変更の完了となります。

# 【取引先を削除する場合】

7. 取引先情報削除確認画面

| 7. 取引先情報削除確認画面                                                                                                    | راس                                                                         |
|----------------------------------------------------------------------------------------------------|-----------------------------------------------------------------------------|
| でんさい銀行<br>コーボレートメッセージ表示エリア<br>最好操作日時:2009/05/01 15:00:00<br>トゥフ 依義格権堅全 依権発生請求 依権一括請求 融資申込 その他請求 管理業務<br>取引履歴報会 控作履歴報会 取引法登選 指定許可管理 利用者情報服会 ユーザ情報管理 | ■<br>表示内容を確認の上、<br><b>チェックボックス</b> にチェックを入れてくだ<br>さい。<br>チェックを入れていない場合、削除の実 |
| 取引先情報剤除確認         SCRTSK12105           ① 取引先後選択         →         ② 削除内容も電認         →         ③ 削除完了                                              | 行はできません。                                                                    |
| し「Fの取引先の和解発す行します。<br>内容をご確認3後、「内容を確認しました」欄をチェックし、「削除の実行」ボタンを押してください。<br>■ 利用者情報                                                                    | (h)                                                                         |
| <b>利用者番号</b><br>123456789<br>ページの先端: 更み                                                                                                    | ー<br>削除の実行<br>ボタンをクリックしてくださ<br>い。                                           |
| <ul> <li>              ←内容を確認しました</li></ul>                                                                                                    |                                                                             |

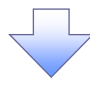

# 8. 取引先情報削除完了画面

| でんさい銀行<br>コーポレートメッセージ表示エリア     |                          |                | 法最終操作     | でんさい花子:ログイン中<br>・<br><b>人IBへ戻る</b><br>ログアウト<br>日時: 2009/05/01 15:00:00 |
|--------------------------------|--------------------------|----------------|-----------|------------------------------------------------------------------------|
| トップ 債権情報照会                     | 債権発生請求 債権譲渡請求            | 債権一括請求 社       | 資申込 その他請求 | 管理業務                                                                   |
| 取引履歴照会 操作履歴照会 取引先管             | <u>管理 指定許可管理 利用者情報照会</u> | <u>ユーザ情報管理</u> |           |                                                                        |
| 取引先情報削除完了                      |                          |                |           | SCRTSK12106                                                            |
| <ol> <li>① 取引先を選択 →</li> </ol> | ② 削除内容を確認 →              | ③ 削除完了         |           |                                                                        |
|                                | ·                        | -              |           | क म                                                                    |
| 3月先情報を削除しました。                  |                          |                |           |                                                                        |
| 利用者情報                          | 123456789                |                |           |                                                                        |
|                                |                          |                |           |                                                                        |
| 口座番号                           | 1234567                  |                |           |                                                                        |
| 登錄名                            | 総務部電債課                   |                |           |                                                                        |
|                                | 1                        |                |           | ページの先頭に戻る                                                              |
| 「77/1天日 日期                     |                          |                |           |                                                                        |

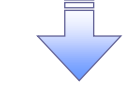

✓取引先削除の完了となります。

# <u>取引先照会</u>

▶ ログイン後、トップ画面の管理業務タブをクリックしてください。

1. 管理業務メニュー画面

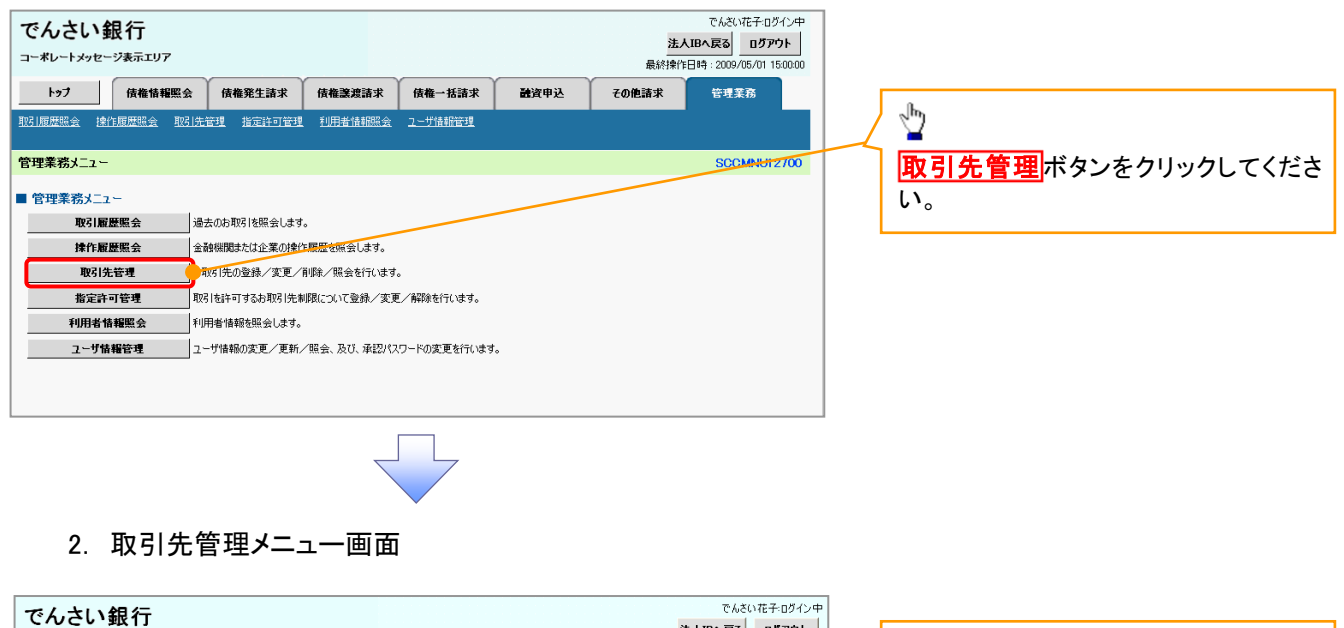

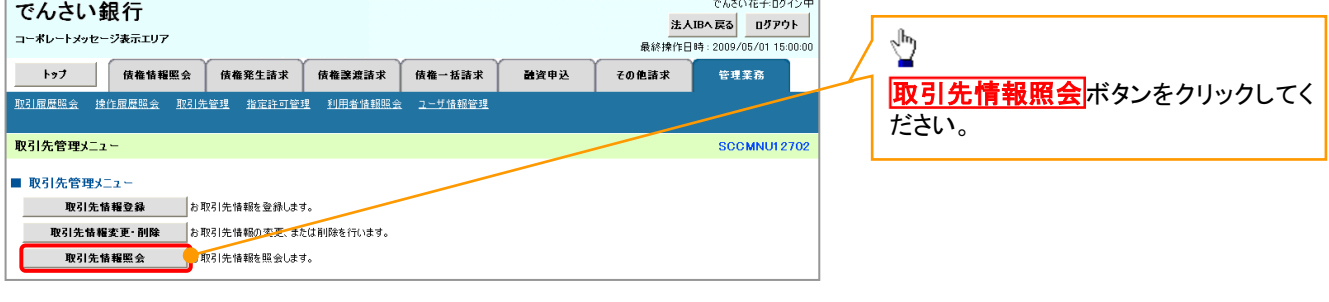

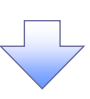

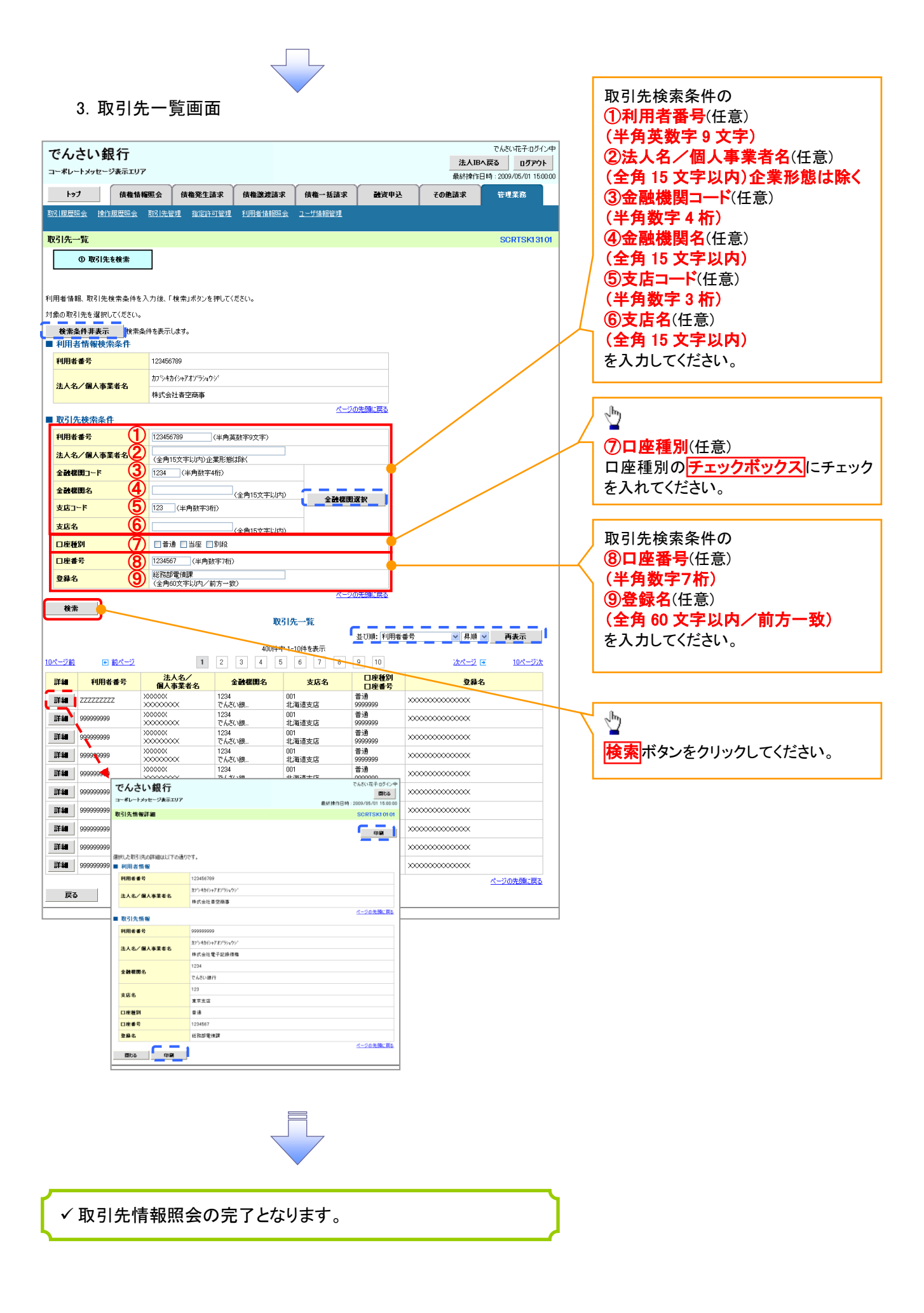

# 債権発生請求(債務者請求)

#### ❖概要

- ✓ 債務者として電子記録債権の発生を請求します。
- ✓ 担当者は必要な項目を入力し、仮登録を行います。承認者が仮登録を承認することで発生記録請 求が完了します。
- ✓ 振出日(電子記録年月日)は当日または未来日付を入力することができます。

なお、未来日付を入力した場合は予約請求となり、入力した日付が発生日になります。

- ◆事前準備
  - ✓ 取引先の情報を事前に準備してください。

#### ▶ ログイン後、トップ画面の債権発生請求タブをクリックしてください。

1. 債権発生請求メニュー画面

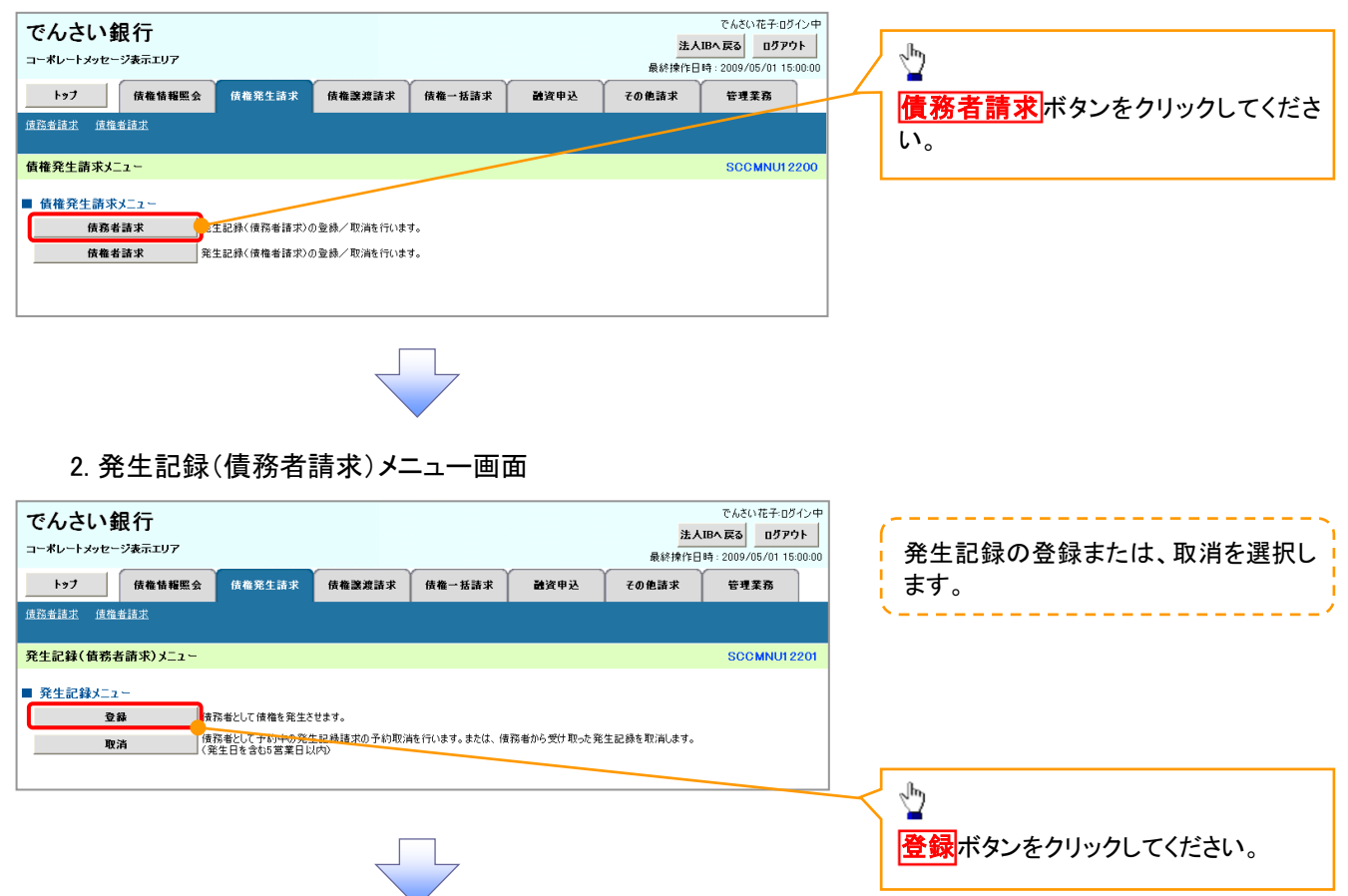

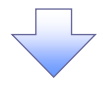

#### 3. 発生記録(債務者)請求仮登録画面

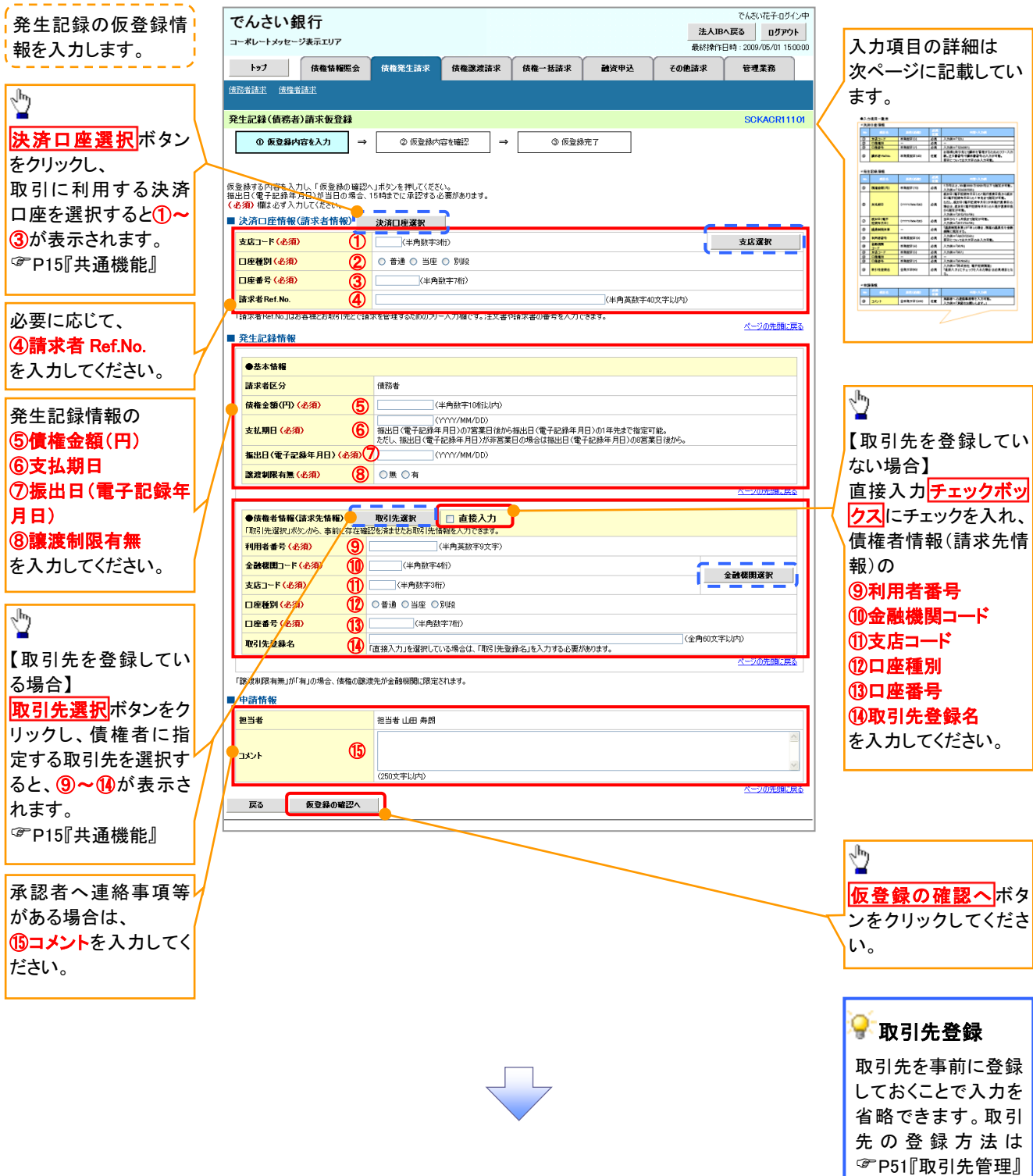

#### ●入力項目一覧表

### ◆決済口座情報(請求者情報)

| No | 項目名         | 属性(桁数)    | 必須<br>任意 | 内容・入力例                                                                                         |
|----|-------------|-----------|----------|------------------------------------------------------------------------------------------------|
| 1  | 支店⊐ード       | 半角数字(3)   | 必須       | 入力例=「123」                                                                                      |
| 2  | 口座種別        | —         | 必須       | ラジオボタンにて選択する。                                                                                  |
| 3  | 口座番号        | 半角数字(7)   | 必須       | 入力例=「1234567」                                                                                  |
| 4  | 請求者 Ref.No. | 半角英数字(40) | 任意       | お客様とお取引先とで請求を管理するためのフリー入<br>力欄。注文書番号や請求書番号の入力が可能。<br>英字については大文字のみ入力可能。<br>記号については .()- のみ入力可能。 |

### ◆発生記録情報

| No | 項目名              | 属性(桁数)       | 必須<br>任意 | 内容・入力例                                                                                             |
|----|------------------|--------------|----------|----------------------------------------------------------------------------------------------------|
| 5  | 債権金額(円)          | 半角数字(10)     | 必須       | 1万円以上、99億9999万9999円以下で指定が可能。<br>入力例=「1234567890」                                                   |
| 6  | 支払期日             | (YYYY/MM/DD) | 必須       | 振出日(電子記録年月日)を含む7銀行営業日目の翌<br>日から1年後の応答日まで指定が可能。支払期日が<br>非銀行営業日の場合は翌営業日が支払期日となる。<br>入力例=「2012/05/06」 |
| Ī  | 振出日(電子<br>記録年月日) | (YYYY/MM/DD) | 必須       | 当日から1ヶ月後まで指定が可能。<br>入力例=「2011/05/06」                                                               |
| 8  | 譲渡制限有無           | _            | 必須       | ラジオボタンにて選択する。<br>「譲渡制限有無」が「有」の場合、債権の譲渡先を金融<br>機関に限定する。                                             |
| 9  | 利用者番号            | 半角英数字(9)     | 必須       | 入力例=「ABC012345」<br>英字については大文字のみ入力可能。                                                               |
| 10 | 金融機関<br>コード      | 半角数字(4)      | 必須       | 入力例=「9876」                                                                                         |
| 1  | 支店コード            | 半角数字(3)      | 必須       | 入力例=「987」                                                                                          |
| 12 | 口座種別             | -            | 必須       | ラジオボタンにて選択する。                                                                                      |
| 13 | 口座番号             | 半角数字(7)      | 必須       | 入力例=「9876543」                                                                                      |
| 14 | 取引先登録名           | 全角文字(60)     | 任意       | 入力例=「株式会社 電子記録債権」<br>「直接入力」にチェックを入れた場合は必須入力。                                                       |

### →申請情報

| No   | 項目名  | 属性(桁数)     | 必須<br>任意 | 内容・入力例                                            |
|------|------|------------|----------|---------------------------------------------------|
| (15) | コメント | 全半角文字(250) | 任意       | 承認者への連絡事項等を入力するためのフリー入力<br>欄。<br>入力例=「承認をお願いします。」 |

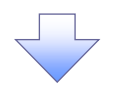

#### 4. 発生記録(債務者)請求仮登録確認画面

| でんさい銀行<br>コーポレートメッセージ表示エリア                  |                                    |        |      | <mark>法人</mark><br>最終揀作E | でんさい花子・ログイン中<br><b>、IBへ戻る ログアウト</b><br>時 : 2009/05/01 15:00:00 | 内容を確認し、仮登録を実行します。                                              |
|---------------------------------------------|------------------------------------|--------|------|--------------------------|----------------------------------------------------------------|----------------------------------------------------------------|
| トップ 債権情報照会                                  | <b>債権発生請求</b> 債権譲渡請求               | 債権一括請求 | 融资申込 | その他請求                    | 管理業務                                                           |                                                                |
| <u>債務者請求</u> <u>債権者請求</u>                   |                                    |        |      |                          |                                                                |                                                                |
| 発生記録(債務者)請求仮登録確認                            | 3                                  |        |      |                          | SCKACR11102                                                    | ر سالی<br>ا                                                    |
| ① 仮登録内容を入力 →                                | ② 仮登録内容を確認 ⇒                       | ③ 仮登録完 | 57   |                          |                                                                | <ul> <li>入力内容に問題がなければ、</li> <li>チェックボックスにチェックを入れてくた</li> </ul> |
| 以下の内容で発生記録(債務者)請求の仮<br>内容をご確認後、「内容を確認しました」欄 | 登録を行います。<br>をチェックし、「仮登録の実行」ボタンを押して | ください。  |      |                          |                                                                | さい。                                                            |
| <u>全て表示</u> 表示内容を切り替えます。<br>■ 決済口座情報(請求者情報) |                                    |        |      |                          |                                                                | チェックを入れていない場合、仮登録の                                             |
| 利用者番号                                       | 123456789                          |        | /    |                          |                                                                | 実行はできません。                                                      |
| 法人名/個人事業者名                                  | ABC株式会社                            |        |      |                          |                                                                |                                                                |
| ■ 申請情報                                      | /                                  |        |      |                          |                                                                |                                                                |
| 担当者                                         | 担当者 山田 寿朗                          |        |      |                          |                                                                |                                                                |
| אַכאָב                                      | ××××<br>××××                       |        |      |                          |                                                                | <u>「仮登録の実行</u> ボタンをクリックしてくた                                    |
| ○ 内容を確認しました」構成す                             | ・<br>:ェックし、「仮登録の実行」ボタンを押してくださ      | さい。    |      |                          |                                                                |                                                                |
| 戻る 仮登録の実行                                   |                                    |        |      |                          |                                                                | _                                                              |

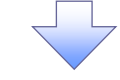

#### 5. 発生記録(債務者)請求仮登録完了画面

| でんさい      | 銀行                         |              |             |        |      | 法人    | でんさい花子・ログイン中<br>、IBへ 戻る ログアウト |  |
|-----------|----------------------------|--------------|-------------|--------|------|-------|-------------------------------|--|
| コーポレートメッセ | ージ表示エリア                    |              | ·           |        |      | 最終操作E | 時: 2009/05/01 15:00:00        |  |
| トップ       | 債権情報照会                     | 債権発生請求       | 債権譲渡請求      | 債権一括請求 | 融资申込 | その他請求 | 管理業務                          |  |
| 值務者請求 值格  | 11者請求                      |              |             |        |      |       |                               |  |
| 発生記録(債務   | 者)請求仮登録完                   | 7            |             |        |      |       | SCKACR11103                   |  |
| ① 仮登録     | 内容を入力 →                    | ② 仮登録P       | 内容を確認 →     | 3 (K 🕏 | 錄完了  |       |                               |  |
|           |                            |              |             |        |      |       | 9 <b>9</b>                    |  |
|           | 請求の仮登録が完了し<br>も云内容を切り替えます。 | しました。承認者による  | 5承認を受けてくださし | 6      |      |       |                               |  |
|           | CULLES 407 BY 87 8 7 9     |              |             |        |      |       |                               |  |
| 請求番号      |                            | 123456789012 |             |        |      |       |                               |  |
| ■ 決済口座情報  | 服(請求者情報)                   |              |             |        |      |       | ハーツの光頭に戻る                     |  |
| 利用老番号     |                            | 123456789    |             |        |      |       |                               |  |
| 申請情報      |                            |              |             |        | /    |       |                               |  |
| 担当者       |                            | 担当者 山田 寿朗    |             |        |      |       |                               |  |
| 1771      |                            | ××××         |             |        |      |       | ページの失調に戻る                     |  |
| トゥブへ戻る    | ED BA                      |              |             |        |      |       | <u> </u>                      |  |
|           |                            | -            |             |        |      |       |                               |  |
|           |                            |              |             |        |      |       |                               |  |
|           |                            |              |             |        |      |       |                               |  |
|           |                            |              |             |        |      |       |                               |  |
|           |                            |              | ·           | ~      |      |       |                               |  |
|           |                            |              |             |        |      |       |                               |  |
|           | 这段のゴ                       | コフレナシ        | 1=+         |        |      |       |                               |  |
| ▶ 1次      | 豆邨のテ                       | ເງັດທີ່      | ッまり。        |        |      |       |                               |  |

<u>※請求の完了は承認者の承認が完了した時点となります。</u>

✓ 仮登録の完了後、承認者へ承認依頼通知が送信されます。

✓承認者の手順については、<sup>②</sup>P90『承認/差戻しの手順』

# 債権譲渡請求

#### ❖概要

- ✓ 債権を譲渡する場合、全額譲渡と債権を分割して行う一部譲渡が可能です。
- ✓ 譲渡記録請求は原則として、譲受人になる利用者を債権者とし、譲渡人を保証人とします。
- ✓ 担当者は必要な項目を入力し、仮登録を行います。承認者が仮登録を承認することで譲渡記録請求が完了します。
- ✓ 譲渡日(電子記録年月日)は当日または未来日付を入力することができます。 なお、未来日付を入力した場合は、予約請求となります。実際に債権が譲渡される日付は入力した譲渡日(電子記録年月日)となります。
- ✓ 未来日付の発生予定債権について譲渡予約することも可能です。なお、譲渡予約済みの債権は 発生取消ができません。
- **☆**事前準備
  - ✓ 譲渡する債権の債権情報と取引先の情報を事前に準備してください。
- ▶ ログイン後、トップ画面の債権譲渡請求タブをクリックしてください。
  - 1. 譲渡記録メニュー画面

| でんさい銀行<br>コーポレートメッセージ表示エリア<br>トップ 後巻領報照会 後巻発生請求 (6権変変請求 (6権一抵請求<br>産業変活課 | でんだい花子ロダイン中<br><u>法人間へ戻る ログアウト</u><br>最終操作日時:2009/05/01 15:00 00<br>融資申込 その色語求 管理業務<br>登録新 | <b>クリックしてください。</b> |
|--------------------------------------------------------------------------|--------------------------------------------------------------------------------------------|--------------------|
| 譲渡記録メニュー                                                                 | SCCMNU12301                                                                                |                    |
|                                                                          | た債権の譲渡取消を行います。(譲渡日を含む5宮                                                                    |                    |

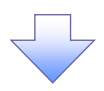

#### 2. 譲渡記録請求対象債権検索画面

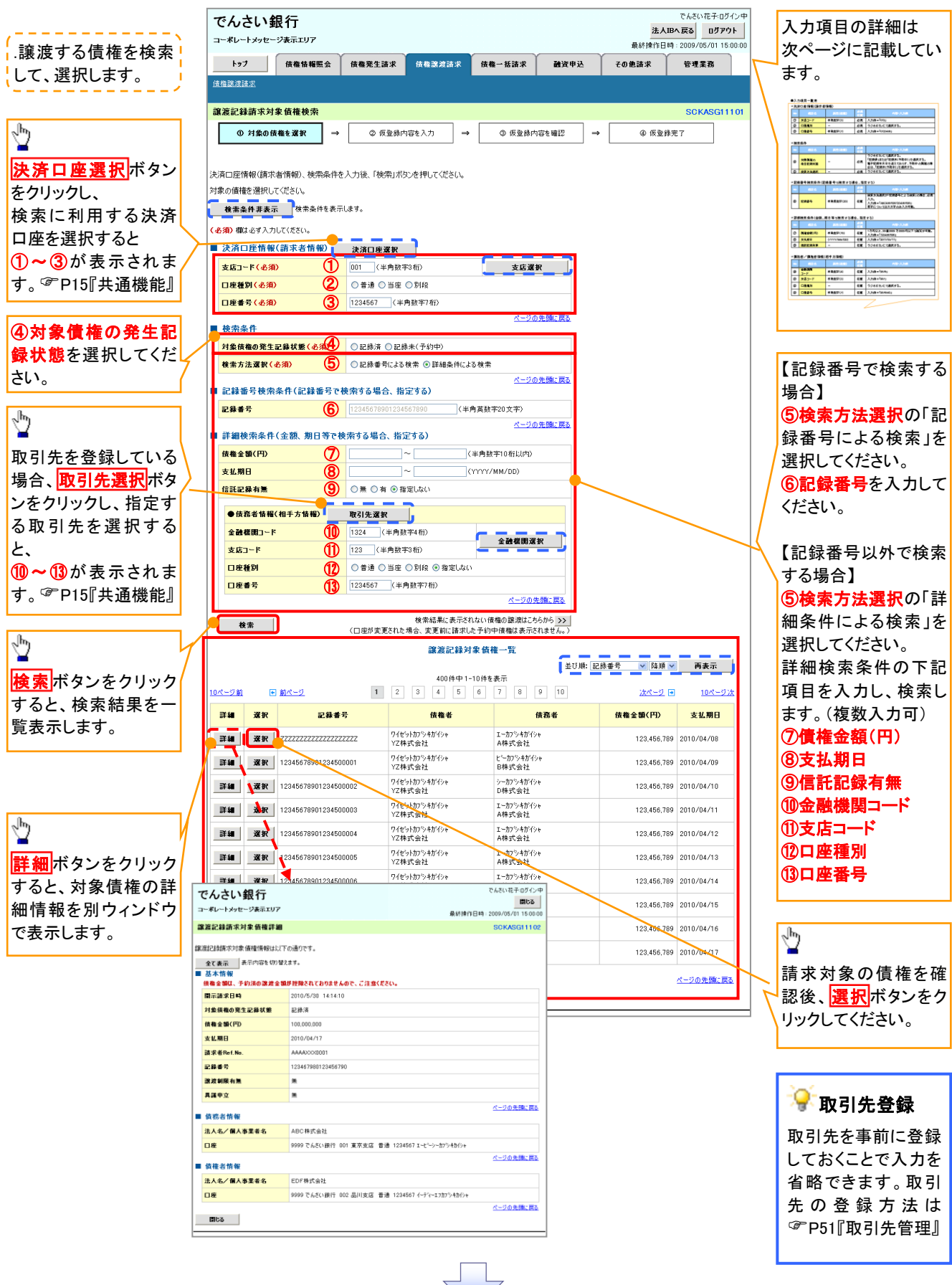

#### ●入力項目一覧表

#### ◆決済口座情報(請求者情報)

| No | 項目名   | 属性(桁数)  | 必須<br>任意 | 内容・入力例        |
|----|-------|---------|----------|---------------|
| 1  | 支店コード | 半角数字(3) | 必須       | 入力例=「012」     |
| 2  | 口座種別  | —       | 必須       | ラジオボタンにて選択する。 |
| 3  | 口座番号  | 半角数字(7) | 必須       | 入力例=「0123456」 |

#### ◆検索条件

| No | 項目名             | 属性(桁数) | 必須<br>任意 | 内容・入力例                                                                                      |
|----|-----------------|--------|----------|---------------------------------------------------------------------------------------------|
| 4  | 対象債権の<br>発生記録状態 | _      | 必須       | ラジオボタンにて選択する。<br>「記録済」または「記録未(予約中)」を選択する。<br>電子記録年月日を迎えておらず、予約中の債権の場<br>合は、「記録未(予約中)」を選択する。 |
| 5  | 検索方法選択          | —      | 必須       | ラジオボタンにて選択する。                                                                               |

#### ◆記録番号検索条件(記録番号で検索する場合、指定する)

| No | 項目名  | 属性(桁数)    | 必須<br>任意 | 内容·入力例                                                                             |  |  |  |
|----|------|-----------|----------|------------------------------------------------------------------------------------|--|--|--|
| 6  | 記録番号 | 半角英数字(20) | 任意       | 検索方法選択が「記録番号による検索」の場合、必須<br>入力。<br>入力例=「ABC45678901234567890」<br>英字については大文字のみ入力可能。 |  |  |  |

# ◆詳細検索条件(金額、期日等で検索する場合、指定する)

| No | 項目名     | 属性(桁数)       | 必須<br>任意 | 内容・入力例                                                |  |  |
|----|---------|--------------|----------|-------------------------------------------------------|--|--|
| Ī  | 債権金額(円) | 半角数字(10)     | 任意       | 1 円以上、99 億 9999 万 9999 円以下で指定が可能。<br>入力例=「1234567890」 |  |  |
| 8  | 支払期日    | (YYYY/MM/DD) | 任意       | 入力例=「2011/05/11」                                      |  |  |
| 9  | 信託記録有無  | -            | 任意       | ラジオボタンにて選択する。                                         |  |  |

### ◆債務者情報(相手方情報)

| No   | 項目名         | 属性(桁数)  | 必須<br>任意 | 内容・入力例        |
|------|-------------|---------|----------|---------------|
| 10   | 金融機関<br>コード | 半角数字(4) | 任意       | 入力例=「9876」    |
| 1    | 支店⊐ード       | 半角数字(3) | 任意       | 入力例=「987」     |
| 12   | 口座種別        | _       | 任意       | ラジオボタンにて選択する。 |
| (13) | 口座番号        | 半角数字(7) | 任意       | 入力例=「9876543」 |

1 -

#### 3. 讓渡記録請求仮登録画面

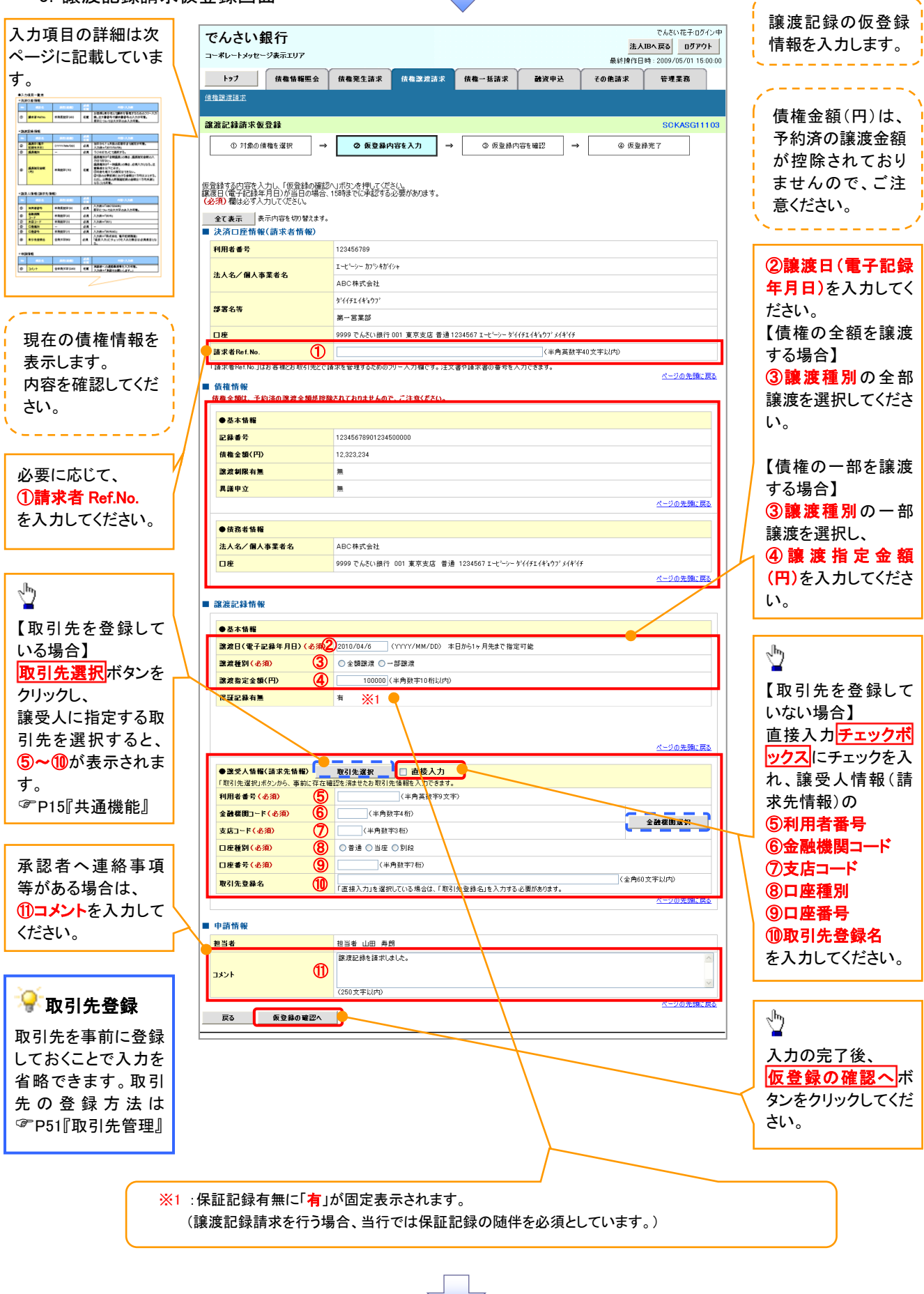

# ●入力項目一覧表

# →決済口座情報(請求者情報)

| Νο | 項目名         | 属性(桁数)    | 必須<br>任意 | 内容・入力例                                                                                         |  |  |  |  |
|----|-------------|-----------|----------|------------------------------------------------------------------------------------------------|--|--|--|--|
| 1  | 請求者 Ref.No. | 半角英数字(40) | 任意       | お客様とお取引先とで請求を管理するためのフリー入<br>力欄。注文書番号や請求書番号の入力が可能。<br>英字については大文字のみ入力可能。<br>記号については .()- のみ入力可能。 |  |  |  |  |

# ◆譲渡記録情報

| No | 項目名              | 属性(桁数)       | 必須<br>任意 | 内容・入力例                                                                                                    |  |  |
|----|------------------|--------------|----------|----------------------------------------------------------------------------------------------------|--|--|
| 2  | 譲渡日(電子<br>記録年月日) | (YYYY/MM/DD) | 必須       | 当日から1ヶ月後の応答日まで指定が可能。<br>入力例=「2011/05/06」                                                                                                    |  |  |
| 3  | 譲渡種別             | _            | 必須       | ラジオボタンにて選択する。                                                                                                    |  |  |
| 4  | 譲渡指定金額<br>(円)    | 半角数字(10) 任意  |          | <ul> <li>譲渡種別が「全額譲渡」の場合、譲渡指定金額の入力はできない。</li> <li>譲渡種別が「一部譲渡」の場合、必須入力となる。注意事項を以下に示す。</li> <li>①元金を超えての指定はできない。</li> <li>②1回の一部譲渡における金額は1万円以上とする。</li> <li>ただし、分割後の原債権記録の金額は1万円未満となることも可能。</li> </ul> |  |  |

### ★譲受人情報(請求先情報)

| No | 項目名         | 属性(桁数)   | 必須<br>任意 | 内容・入力例                                       |  |  |
|----|-------------|----------|----------|----------------------------------------------|--|--|
| 5  | 利用者番号       | 半角英数字(9) | 必須       | 入力例=「ABC123456」<br>英字については大文字のみ入力可能。         |  |  |
| 6  | 金融機関<br>コード | 半角数字(4)  | 必須       | 入力例=「9876」                                   |  |  |
| Ī  | 支店コード       | 半角数字(3)  | 必須       | 入力例=「987」                                    |  |  |
| 8  | 口座種別        | _        | 必須       | ラジオボタンにて選択する。                                |  |  |
| 9  | 口座番号        | 半角数字(7)  | 必須       | 入力例=「9876543」                                |  |  |
| 10 | 取引先登録名      | 全角文字(60) | 任意       | 入力例=「株式会社 電子記録債権」<br>「直接入力」にチェックを入れた場合は必須入力。 |  |  |

### ✦申請情報

| No | 項目名  | 属性(桁数)     | 必須<br>任意 | 内容・入力例                                           |  |  |  |  |
|----|------|------------|----------|--------------------------------------------------|--|--|--|--|
| 1  | コメント | 全半角文字(250) | 任意       | 承認者への連絡事項等を入力するためのフリー入<br>欄。<br>入力例=「承認をお願いします。」 |  |  |  |  |
|    |      |            |          |                                                  |  |  |  |  |

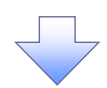

#### 4. 譲渡記録請求仮登録確認画面

|                                          |                               |                    |                |                                                         |                  | i      | 内容を確認し、仮登録を実行します。  |
|------------------------------------------|-------------------------------|--------------------|----------------|---------------------------------------------------------|------------------|--------|--------------------|
| でんさい銀行<br>コーポレートメッセーシ表示エリア               |                               |                    | 法人IE<br>最終操作日時 | でんさい花子:ログイン中<br>Bへ戻る    ログアウト<br>時: 2009/05/01 15:00:00 |                  |        |                    |
| トップ 債権情報照会                               | 債権発生請求 债                      | 権譲渡請求 債権一括請求       | 融资申込 そ         | その他請求                                                   | 管理業務             |        |                    |
| 債権譲渡請求                                   |                               |                    |                |                                                         |                  |        |                    |
| 譲渡記録請求仮登録確認                              |                               |                    |                |                                                         | SCKASG11104      |        |                    |
| ① 対象の債権を選択 =                             | <ul> <li>② 仮登録内容を2</li> </ul> | 入力 → <b>③ 仮登録内</b> | 容を確認 →         | ④ 仮登録                                                   | 完了               |        |                    |
|                                          |                               |                    |                |                                                         |                  |        |                    |
| 以下の内容で譲渡記録請求の仮登録を<br>内容をご確認後、「内容を確認しました」 | 行います。<br>間をチェックし、「仮登録の実行      | テ」ボタンを押してください。     |                |                                                         |                  |        |                    |
| <b>全て表示</b> 表示内容を切り替えます                  |                               |                    |                |                                                         |                  |        | Ś                  |
| ■ 決済口座情報(請求者情報)                          | •                             |                    |                |                                                         |                  |        |                    |
| 利用者番号                                    | 123456789                     |                    |                |                                                         |                  |        | 人力内容に問題かなければ、      |
| 法人名/個人事業者名                               | ABC株式会社                       |                    |                |                                                         |                  | -      | チェックホックスにチェックを入れてト |
| 238                                      |                               |                    |                |                                                         |                  | _/     | さい。                |
| 444                                      | 譲渡記録を請求しました。                  |                    |                |                                                         |                  |        | チェックを入れていない場合、仮登録の |
| <u>中容をご確認後 「中容を確認</u> しました」欄             | をチェックし、「仮登録の実行」ボ              | 「シンを押してください。       |                |                                                         | <u>ページの先頭に戻る</u> |        | 実行はできません。          |
|                                          |                               |                    |                |                                                         |                  | L      |                    |
| 戻る 仮登録の実行                                |                               |                    |                |                                                         |                  |        |                    |
|                                          |                               |                    |                |                                                         |                  |        | շխդ                |
|                                          |                               |                    |                |                                                         |                  |        | <u>¥</u>           |
|                                          |                               |                    |                |                                                         |                  |        | 仮登録の実行ボタンをクリックしてくだ |
|                                          |                               |                    |                |                                                         |                  | $\sim$ | さい。                |
|                                          |                               |                    |                |                                                         |                  |        |                    |

\_\_\_\_\_

5. 譲渡記録請求仮登録完了画面

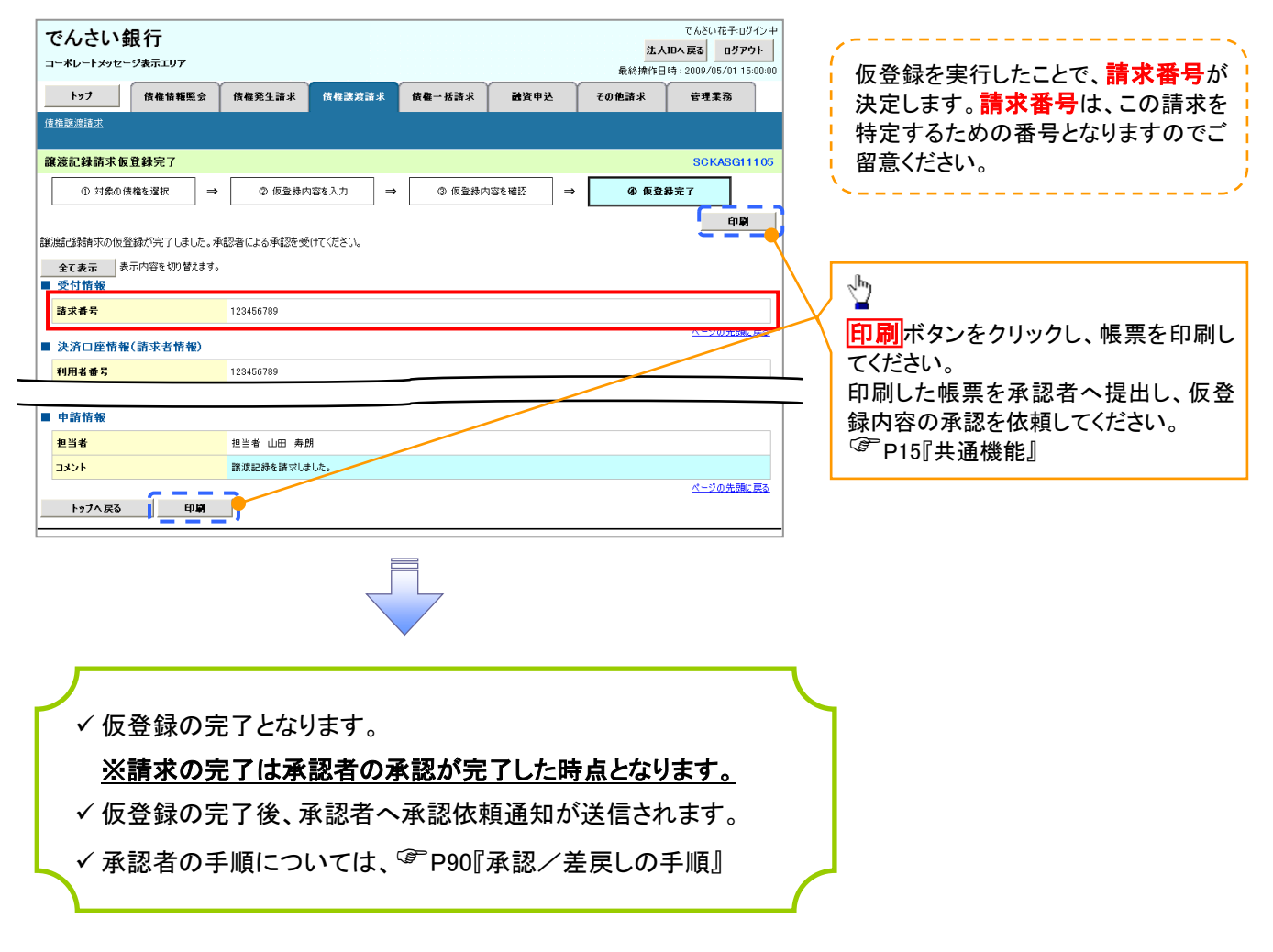
支払期日と決済

#### ❖概要

✓ 支払期日の2営業日前に通知する決済予定情報通知を通知情報一覧から確認します。

✤事前準備

✓ 支払期日までに決済口座に入金を済ませる必要があります。

▶ログイン後、トップ画面の通知情報一覧ボタンをクリックしてください。

1. トップ画面

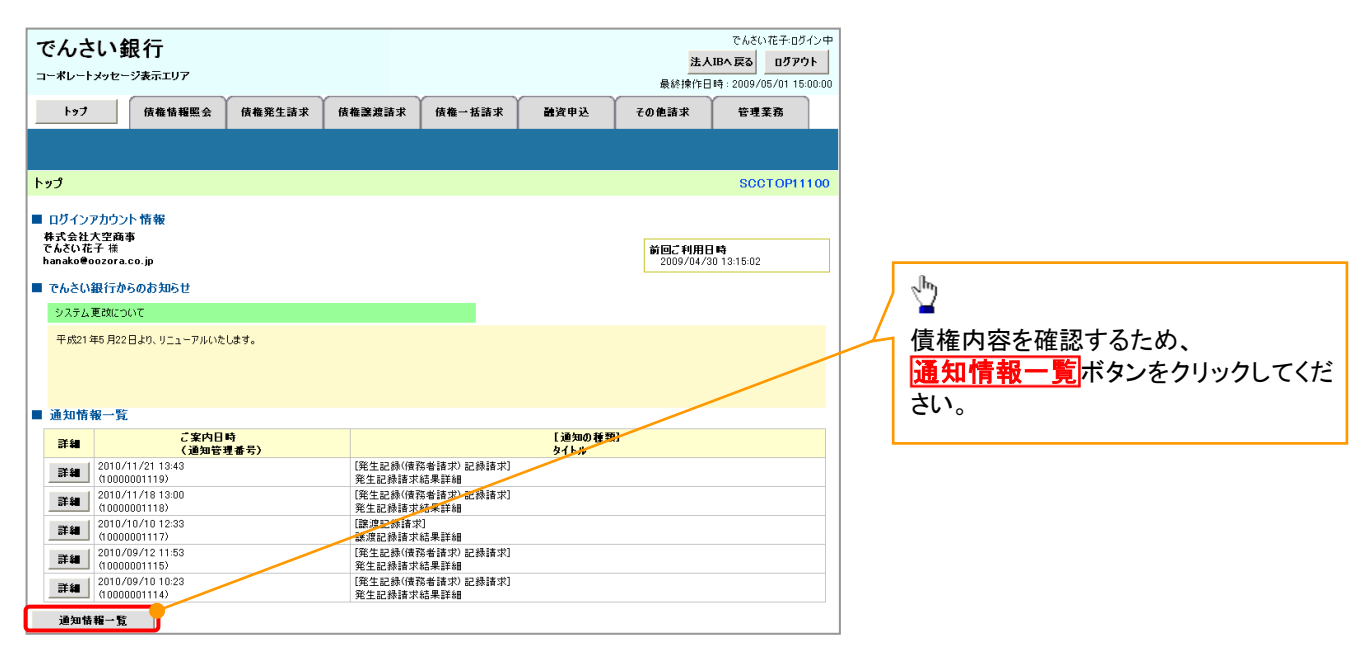

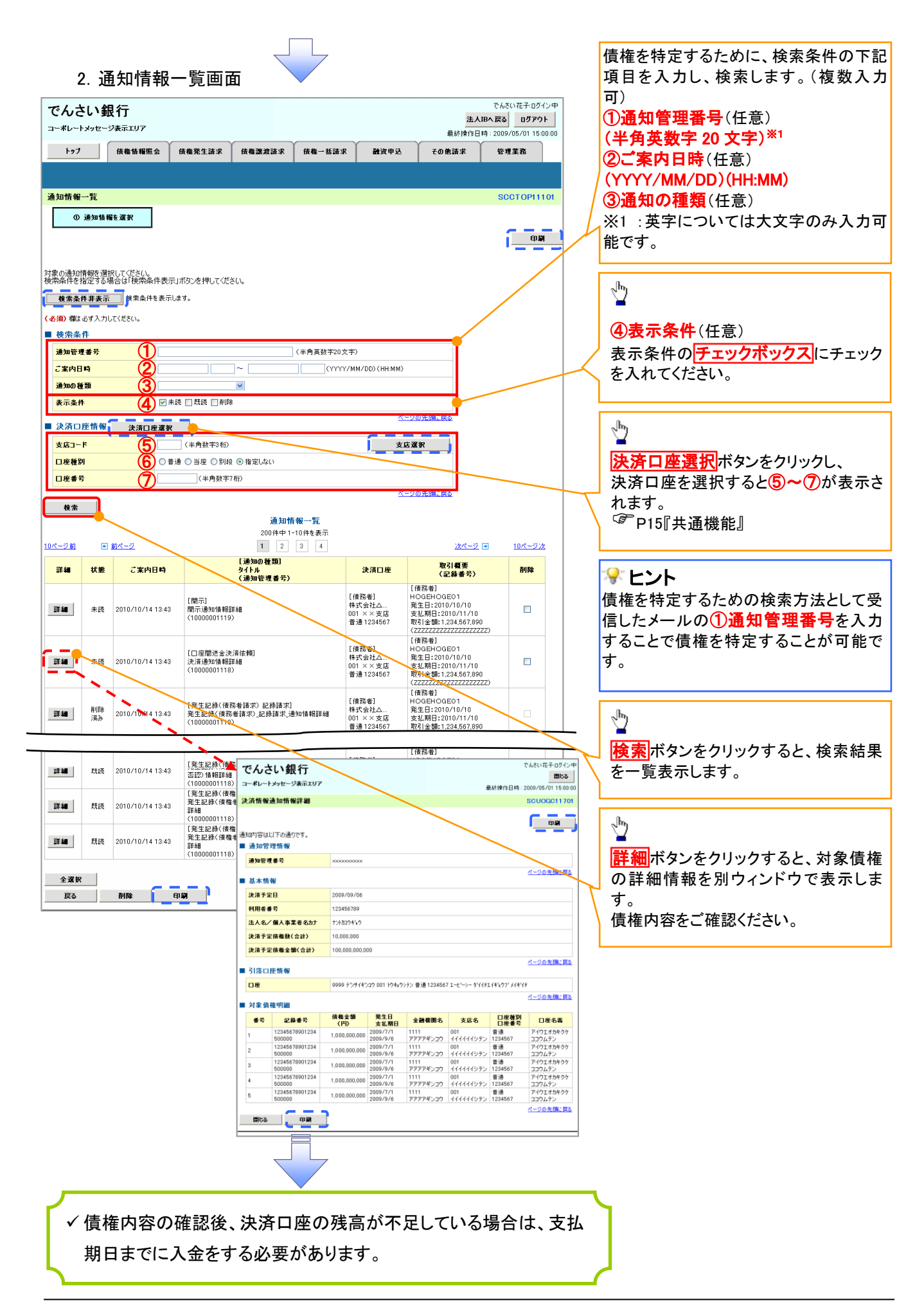

# 融資申込

#### ❖概要

✓ 担当者が、「割引」の申込を行うことができます。

✓ 担当者は必要な項目を入力し、仮登録を行います。承認者が仮登録を承認することで「割引申込」 が完了します。

- **❖**事前準備
  - √「割引申込」を行う債権の情報を事前に準備してください。

割引希望日の3営業日前の15時までに申込(仮登録~承認)を完了してください。

割引申込

▶ ログイン後、トップ画面の融資申込タブをクリックしてください。

1. 融資申込メニュー画面

| でんさい銀行                     |                           |            |        |      | <b>法人</b><br>最終操作日 | でんさい花子・ログイン中<br>IBへ戻る ログアウト<br>時: 2009/05/01 15:00:00 |
|----------------------------|---------------------------|------------|--------|------|--------------------|-------------------------------------------------------|
| トップ 債権情報照会<br><u> 融資申込</u> | 債権発生請求                    | 債権譲渡請求     | 債権一括請求 | 融资申込 | その他請求              | 管理業務                                                  |
| 融資申込メニュー                   |                           |            |        |      |                    | SCCMNU12501                                           |
| ■ 融資申込メニュー<br>割引申込         | 所を申込みます。                  |            |        |      |                    |                                                       |
| <u>讓渡担保申込</u> 讓<br>照会 融    | 渡担保を申込みます。<br>資申込状況を照会しま: | <b>d</b> . |        |      |                    |                                                       |
|                            |                           |            |        |      |                    |                                                       |
|                            |                           |            |        |      |                    |                                                       |

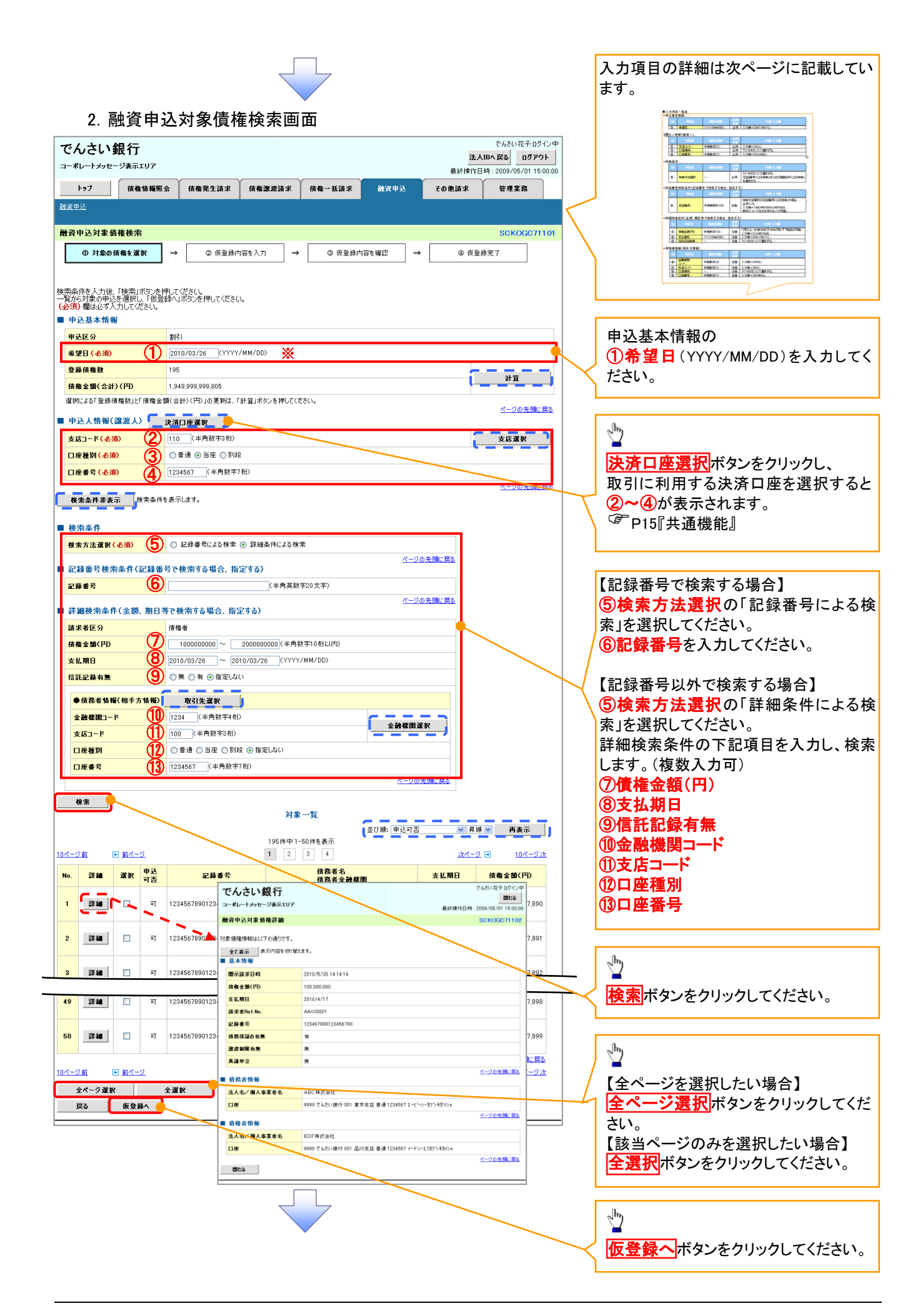

### ●入力項目一覧表

#### ◆申込基本情報

| No | 項目名 | 属性(桁数)       | 必須<br>任音 | 内容·入力例           |
|----|-----|--------------|----------|------------------|
| 1  | 希望日 | (YYYY/MM/DD) | 必須       | 入力例=「2011/05/11」 |

#### ◆申込人情報(譲渡人)

| No | 項目名   | 属性(桁数)  | 必須<br>任意 | 内容・入力例        |
|----|-------|---------|----------|---------------|
| 2  | 支店コード | 半角数字(3) | 必須       | 入力例=「012」     |
| 3  | 口座種別  | -       | 必須       | ラジオボタンにて選択する。 |
| 4  | 口座番号  | 半角数字(7) | 必須       | 入力例=「0123456」 |

#### ◆検索条件

| No | 項目名    | 属性(桁数) | 必須<br>任意 | 内容·入力例                                               |
|----|--------|--------|----------|------------------------------------------------------|
| 5  | 検索方法選択 | _      | 必須       | ラジオボタンにて選択する。<br>「記録番号による検索」または「詳細条件による検索」<br>を選択する。 |

## ◆記録番号検索条件(記録番号で検索する場合、指定する)

| 1.7 |    |      |           |          |                                                                                    |
|-----|----|------|-----------|----------|------------------------------------------------------------------------------------|
|     | Νο | 項目名  | 属性(桁数)    | 必須<br>任意 | 内容・入力例                                                                             |
|     | 6  | 記録番号 | 半角英数字(20) | 任意       | 検索方法選択が「記録番号による検索」の場合、<br>必須入力。<br>入力例=「ABC45678901234567890」<br>英字については大文字のみ入力可能。 |

#### ◆詳細検索条件(金額、期日等で検索する場合、指定する)

|   |    |         |              |          | •                                                     |
|---|----|---------|--------------|----------|-------------------------------------------------------|
|   | No | 項目名     | 属性(桁数)       | 必須<br>任意 | 内容·入力例                                                |
| ſ | 7  | 債権金額(円) | 半角数字(10)     | 任意       | 1 円以上、99 億 9999 万 9999 円以下で指定が可能。<br>入力例=「1234567890」 |
|   | 8  | 支払期日    | (YYYY/MM/DD) | 任意       | 入力例=「2011/05/11」                                      |
|   | 9  | 信託記録有無  | -            | 任意       | ラジオボタンにて選択する。                                         |

## ◆債務者情報(相手方情報)

| No   | 項目名         | 属性(桁数)  | 必須<br>任意 | 内容・入力例        |
|------|-------------|---------|----------|---------------|
| 10   | 金融機関<br>コード | 半角数字(4) | 任意       | 入力例=「9876」    |
| 1    | 支店コード       | 半角数字(3) | 任意       | 入力例=「987」     |
| 12   | 口座種別        | _       | 任意       | ラジオボタンにて選択する。 |
| (13) | 口座番号        | 半角数字(7) | 任意       | 入力例=「9876543」 |

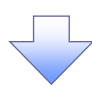

# 3. 融資申込仮登録画面

| でん                      | しさい銀行                                                                                                    | ,           |                                           |                                            |                                       |                |                                       | 法人                   | でんさい花子・ログイン4<br>Bへ戻る ログアウト |   | 割引の仮登録情報を入力します。                    |
|-------------------------|----------------------------------------------------------------------------------------------------|-------------|-------------------------------------------|--------------------------------------------|---------------------------------------|----------------|---------------------------------------|----------------------|----------------------------|---|------------------------------------|
| - 1                     |                                                                                                    | PIPA Y      | 住在教生子小                                    | /###3#3#3#. **                             | / / / / / / / / / / / / / / / / / / / |                | 4)@ cb 23                             | 最終操作                 | F日時:2009/05/01 15:00:0     |   |                                    |
| 動資車<br>融資車              | トッフ 債権情報<br>込<br>申込仮登録                                                                                                    |             | 債權発生請求                                    | 債権濃潤請求                                     | 債権一法請求                                |                | <b>建</b> 資甲込                          | その他請求                | 管理業務<br>SCKOGC71103        | ļ | 申込基本情報の<br>①譲渡形態を入力してください。         |
| 仮登録<br><b>(必須</b><br>全) | <ol> <li>         ・ 対象の債権を選択         する内容を入力し「仮登録         ・ 構成の資本の方法では、         「仮登録         ・ 構成の資本の方法では、         ・ であった。         ・ であった。         ・ ま示内容を切りる         ・         ・         ・</li></ol> | →<br>熱の確認へ. | ② 仮登録日<br>■ボタンを押してくださ                     | <b>内容を入力</b> =                             | ◆ (0) 仮登新                             | 内容を確           | ₽ →                                   | ④ 仮登                 | 绿光了                        |   | 必要に応じて、<br>②資金使途(任意)を入力してください。     |
| ■ 申j                    | <b>込基本情報</b>                                                                                                    |             |                                           |                                            |                                       |                |                                       |                      |                            |   |                                    |
| 申え                      | 区分                                                                                                    |             | <ul> <li>書所日</li> <li>・ 全額譲渡 (</li> </ul> | 青梅の全額を申し込むけ                                | 場合に選択                                 |                |                                       |                      |                            |   | 必要に応じて、                            |
| 33X                     | 毘形態 (必須)                                                                                                    | $\odot$     | ○ 分割譲渡 ■                                  | 申し込む債権のうち、全                                | 額でないものを含む場                            | 合に選択(          | 一覧より申し込                               | む金額を入力する〉            |                            |   | ③請求者 Ref.No.(任意)                   |
| 希望<br>관성                | 2日                                                                                                    |             | 2010/03/26                                |                                            |                                       |                |                                       |                      |                            |   | (半角英数字 40 桁以内) <sup>※</sup>        |
| 92.5                    | *耳锥蚊                                                                                                    |             | 190                                       |                                            |                                       |                |                                       |                      |                            |   | を入力してください。                         |
| 申論                      | 소額(合計)(円)                                                                                                    |             | 1,949,999,999,805                         |                                            |                                       |                |                                       |                      |                            |   | ※:英字については大文字のみ入力可能                 |
| 申義                      | 人による債務保証                                                                                                    |             | 有                                         |                                            |                                       |                |                                       |                      |                            |   | です。記号については ()- のみ入力                |
| 資金                      | 全使途                                                                                                    | (2)         | 決算資金                                      | v ]                                        |                                       |                |                                       |                      |                            |   |                                    |
| 請求                      | 戌者Ref.No.                                                                                                    | 3           | 123456789012345                           | 67890                                      |                                       |                | (半角英数字                                | 40文字以内〉              |                            | 1 |                                    |
| 刘家                      | 一覧の人力による「中心金額」<br>学長Ref No. (けお客様とお取る                                                                                                    | 合計パージ       | 」の更新は、「計算」                                | ホタンを押していたさい。<br>レースカ欄です、注文学                | 物語学史の素子を入                             | 力 <b>7-</b> 会+ | -                                     |                      | -                          |   |                                    |
| en a                    | 3.1 传報(證证1)                                                                                                    | DECIN       | CE-298/20/07.                             | · /////#C 90/12/2                          |                                       | JCC8           |                                       | 選択してくださ!<br>選択してくださ! |                            |   | ○ 建盘子 DafNa                        |
| ¥18                     | 日本番号                                                                                                    |             | 123456789                                 |                                            |                                       |                |                                       | 2<br>常運転資金           | È 6789                     |   | T 請水白 Ret.ino.                     |
| 1.2                     | (名/個人事業者名)                                                                                                    |             | YZ株式会社                                    |                                            |                                       | $\neg$         | 一道                                    | 金沓算9<br>全容之者         |                            |   | お客様とお取引先とで請求を管理する                  |
|                         |                                                                                                    |             | 9999 でんさい銀行                               | 001 東京支店 普通 1:                             | 234567 エービーシー ダイ                      |                |                                       | の他季節資                | 金 ボター                      |   | ためのフリー入力欄です 注文主番号                  |
|                         |                                                                                                    |             |                                           |                                            |                                       |                | · · · · · · · · · · · · · · · · · · · | の他運転資                | 金                          |   |                                    |
| 申                       | 込先情報(譲受人)                                                                                                    |             |                                           |                                            |                                       |                |                                       |                      |                            |   | で胡水音曲ちの八刀が可能です。                    |
| 金립                      | 生態則                                                                                                    |             | 9999 でんさい銀行                               |                                            |                                       |                |                                       |                      |                            |   |                                    |
| 支加                      | 53~64                                                                                                    | 4           | (半用数)                                     | -34m)                                      |                                       |                |                                       |                      | 支店獲択                       |   |                                    |
|                         | E셑b)                                                                                                    | R           |                                           | <ul> <li>しかります</li> <li>動計字7約3)</li> </ul> |                                       |                |                                       |                      |                            |   | 甲込先情報(譲受人)の情報が出力さ                  |
| -                       |                                                                                                    |             |                                           |                                            |                                       |                |                                       |                      | ページの先頭に戻る                  |   | れます。                               |
|                         |                                                                                                    |             |                                           | 対象                                         | 東一覧                                   | <b>c</b> -     | _                                     |                      |                            |   | ④支店コード(半角数字3桁)                     |
|                         |                                                                                                    |             |                                           | 195件中 1                                    | -50件を表示                               | ±₩             | ■: 支払期日                               | 2 月川                 | ▶ 冉表示                      |   | ⑤口座種別                              |
| 0~-5                    | <u>前  ■ 前ページ</u>                                                                                                    |             |                                           | 1 2                                        | 3 4                                   |                |                                       | <u> 沈ページ</u>         | <u>■ 10ページ次</u>            | 4 | ⑥口座番号(半角数字7桁)                      |
| No.                     | 記録番号                                                                                                    |             | 債<br>债                                    | 務者名<br>務者全融機関                              | ż                                     | 払期日            | 債務<br>保証の<br>有筆                       | 債権金額(円)              | ●达金額(円)<br>(必須)            |   |                                    |
|                         | 10045620001004500000                                                                                                    | エーカ<br>A株   | ワジキガイシャ<br>式会社                            |                                            | 2010                                  | /04/00         | +                                     | 1 994 567 900        | 1224567000                 |   |                                    |
|                         | 12340070901234000000                                                                                                    | 999<br>001  | )でんさい銀行<br>東京支店                           |                                            | 2010                                  | /04/08         | 14                                    | 1,234,007,030        | 1204007090                 |   | し、「「「「「「「「「」」」を送びした                |
| 2                       | 12345678901234500001                                                                                                    | ビー1<br>日林   | ロジキガイシャ<br>式会社                            |                                            | 2010                                  | /n4/n9         | 有                                     | 1 234 567 891        | 1234567890                 |   | 场合】                                |
| -                       |                                                                                                    | 9999<br>001 | りでんさい銀行<br>東京支店                           |                                            | 2010                                  | 0.000          | -                                     | 1,201,001,001        |                            |   | (7)甲込金額(円)                         |
|                         |                                                                                                    |             |                                           |                                            |                                       |                | 18                                    | 17.041017.037        | 1201001000                 |   | を債権金額以内の値ですべて入力して                  |
|                         |                                                                                                    | シーナ<br>エイチ  | ロジキガイシャ<br>カブジキガイシャ                       |                                            |                                       |                |                                       |                      |                            |   | ください。                              |
| 48                      | 12345678901234500007                                                                                                    | 9999        | 以会社<br>)でんさい銀行<br>本本士広                    |                                            | 2010                                  | /04/15         | 有                                     | 1,234,567,897        | 1234567890                 |   |                                    |
|                         |                                                                                                    | 7-17        | 東示支店<br>7%キガイシャ<br>8~41                   |                                            |                                       |                |                                       |                      |                            |   |                                    |
| 49                      | 12345678901234500008                                                                                                    | I株式<br>9999 | で会社<br>)でんさい銀行<br>東京士店                    |                                            | 2010                                  | /04/16         | 有                                     | 1,234,567,898        | 1234567890                 |   | 承認者へ連絡事項等がある場合は、                   |
|                         |                                                                                                    | 001<br>9/11 | 東京支店<br>わがらキがイシャ                          |                                            |                                       |                |                                       |                      |                            |   | <b>8 コメント</b> (任音)                 |
| 50                      | 12345678901234500009                                                                                                    | J将来<br>9999 | 式会社<br>)でんざい銀行<br>東京士店                    |                                            | 2010                                  | /04/17         | 有                                     | 1,234,567,899        | 1234567890                 |   | (今半角 250 文字に内)た入力してくだ              |
|                         |                                                                                                    | 001         | 東尽文店                                      |                                            |                                       |                |                                       |                      | ページの先頭に戻る                  | T |                                    |
| 0/(-))                  | <u>前</u> ■ <u>前ページ</u>                                                                                                    |             |                                           | 1 2                                        | 3 4                                   |                |                                       | <u> 次ページ</u>         | . 〒 10ページ次                 |   | 20°                                |
| 申論                      | 清情報                                                                                                    |             |                                           |                                            |                                       |                |                                       |                      |                            |   |                                    |
| 担当                      | <b>当者</b>                                                                                                    |             | 山田寿朗                                      |                                            |                                       |                |                                       |                      |                            |   |                                    |
| ⊐⊀                      | 21                                                                                                    | 8           | -maanunadu iud. 9 o                       |                                            |                                       |                |                                       |                      |                            |   | <sub>Հ</sub> /hդ                   |
|                         | -                                                                                                    |             | (250文字に広)                                 |                                            |                                       |                |                                       |                      | M                          |   | <b>¥</b>                           |
|                         |                                                                                                    |             |                                           |                                            |                                       |                |                                       |                      | ページの先頭に戻る                  |   | 入力の完了後、                            |
| 1                       | 戻る 仮登録の話                                                                                                    | 崔辺へ         | <b>5</b>                                  |                                            |                                       |                |                                       |                      |                            |   |                                    |
|                         |                                                                                                    |             |                                           | Г                                          |                                       |                |                                       |                      |                            | 1 | ┃ <mark>仮登録の確認へ</mark> ボタンをクリックしてく |
|                         |                                                                                                    |             |                                           |                                            | 4                                     |                |                                       |                      |                            | \ |                                    |
|                         |                                                                                                    |             |                                           |                                            |                                       |                |                                       |                      |                            |   | <b>7ころい</b> 。                      |
|                         |                                                                                                    |             |                                           |                                            | *                                     |                |                                       |                      |                            |   |                                    |

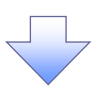

# 4. 融資申込仮登録確認画面

| コーボレートメッセージ表示エリア トップ 伎権情報照                                                                                                    |                                                                                                    |                                                                                                    |                                                                   | 法人口                                                                                                    | Bへ戻る ログアウ                                                                                                    | 01                                                            |                                                                                                    |
|----------------------------------------------------------------------------------------------------|----------------------------------------------------------------------------------------------------|----------------------------------------------------------------------------------------------------|-------------------------------------------------------------------|----------------------------------------------------------------------------------------------------|----------------------------------------------------------------------------------------------------|---------------------------------------------------------------|----------------------------------------------------------------------------------------------------|
| トップ 債権情報!!                                                                                                    |                                                                                                    |                                                                                                    |                                                                   | 最終操作日日                                                                                                    | 時:2009/05/01 15:0                                                                                                    | 5:00:00                                                       |                                                                                                    |
|                                                                                                    | £会 債権発生請求 債権譲渡請求                                                                                                    | 債権一括請求 📸                                                                                                    | 資申込                                                               | その他請求                                                                                                    | 管理業務                                                                                                    |                                                               |                                                                                                    |
| <u> </u>                                                                                                    |                                                                                                    |                                                                                                    |                                                                   |                                                                                                    |                                                                                                    |                                                               | (                                                                                                    |
| 資申込仮登録確認                                                                                                    |                                                                                                    |                                                                                                    |                                                                   |                                                                                                    | SCKOGC711                                                                                                    | 1104                                                          | 内容を確認し、仮登録を実行します                                                                                                    |
| ① 対象の債権を選択                                                                                                    | → ② 仮登録内容を入力 →                                                                                                    | ③ 仮登録内容を確認                                                                                                    | 2 →                                                               | ④ 仮登録                                                                                                    | 完了                                                                                                    | · · · · ·                                                     | ·                                                                                                    |
| 全て表示 表示内容を切答   申込基本情報   申込区分   学望日   登録依確な   登録依律な   伊込会合計(PP)   申込会合計(AP)   伊込人信令者(認定人)   印込人情報(認定人)   利用者番号   法人名/個人事業者名                                                                                                    | <ul> <li>ネネボシ・</li> <li>第月</li> <li>2010/03/26</li> <li>195</li> <li>1,949,999,909,805</li> <li>1,949,999,909,805</li> <li>3,649,24</li> <li>3,649,24</li> <li>12345676901234567890</li> <li>1234567699</li> <li>1234567699</li> <li>123456769</li> <li>123456769</li></ul>                                                                                                    | 234567 エービーシー タイイチエイギム                                                                                                  |                                                                   |                                                                                                    | ページの先開 <u>に</u> 目                                                                                                    |                                                               |                                                                                                    |
|                                                                                                    |                                                                                                    |                                                                                                    |                                                                   |                                                                                                    | ページの先頭に見                                                                                                    | .戻る                                                           |                                                                                                    |
| 田永先修報(郭登士)                                                                                                    |                                                                                                    |                                                                                                    |                                                                   |                                                                                                    |                                                                                                    |                                                               |                                                                                                    |
| + 2.70 H H ( DR 2.707                                                                                                    |                                                                                                    |                                                                                                    |                                                                   |                                                                                                    |                                                                                                    |                                                               |                                                                                                    |
| デビバ H 4 (mg 文)() 譲受先                                                                                                    | 9999 でんさい銀行 001 東京支店<br>対象                                                                                                    | 一覧                                                                                                    |                                                                   |                                                                                                    | ページの先頭に見                                                                                                    | 1 <u><u>E</u><u>a</u></u>                                     |                                                                                                    |
| ★ 27.11 報 (職文)() 激受先 ページ前 ● 前ページ                                                                                                    | 9999 でんさい銀行 001 東京支店<br>対象<br>195件中 1-<br>自発来考会                                                                                                    | 覧<br>-50件を表示<br>3 4                                                                                                    | 債務                                                                | <u>法ページ</u> [                                                                                                    | ページの先職に見<br>→ 10ページ次                                                                                                    | irea<br>Lirea                                                 |                                                                                                    |
| <ul> <li>・ 記録書号</li> </ul>                                                                                                    | 9999 でんさい銀行 001 東京支店           分象           195件中 1-           1           2           (読器者名)           (読器者名)           (読器者名)           エーカンや村/(ウォ)                                                                                                    |                                                                                                    | <u>債務</u><br>保証の<br>有無                                            | <u>次ページ</u><br>債権全額(円)                                                                                                    | <u>ページの先職に</u><br>→ <u>10ページ法</u> 申込金額(円)                                                                                                    |                                                               |                                                                                                    |
|                                                                                                    | 9999 でんさい銀行 001 東京支店           対象           195件中 1-           1           2           検路者名<br>(技路者名)(技路者名)(技<br>技路者名)(投<br>999) でんざい投行<br>999) でんざい投行<br>999) でんざい投行<br>999) でんざい投行                                                                                                    |                                                                                                    | <b>債務</b><br>保証の<br>有無<br>有                                       | <u>次ページ</u><br><b> ( 検権金額(円)</b><br>1.234.567.890                                                                                                    | ページの先強に見<br>→ 10ページ次   中込金額(円)   1,234,567,890                                                                                                    | ·原西<br>法                                                      |                                                                                                    |
|                                                                                                    | 9999 でんさい銀行 001 東京支店           対象           195件中 1-           2           検索者名           (検索者名           (検索者名           (検索者名           (検索者名           (検索者名           (検索者名           (検索者名           (検索者名           (検索者名           (検索者名)           (検索会社)           9999 でんざい銀行           9999 でんざい銀行           9999 でんざい銀行           9999 でんざい銀行           9999 でんざい銀行           9999 でんざい銀行           9999 でんざい銀行           9999 でんざい銀行           9999 でんざい銀行           999 でんざい銀行           999 でんざい銀行           999 でんざい銀行                                                                                                    | ft<br>50142&<br>3 4<br>2010/04/08<br>2010/04/09                                                                         | <b>債務</b><br>保証の<br>有無<br>有                                       | <u>法ページ</u><br><b>債権金額(円)</b><br>1.234,567,890<br>1.234,567,891                                                                                                    | <ul> <li>ページの先覧に見</li> <li>10ページが</li> <li>申込金額(円)</li> <li>1.234.567.890</li> <li>1.234.567.891</li> </ul>                                                                                                    | に<br>原系<br>0<br>1                                             |                                                                                                    |
| ★ C-D in         ← in         → in         ← in         → in         → in                                                                                                    | 9999 でんさい銀行 001 東京支店           対象           195件中 1-           2           検索者名<br>(検索者名<br>(検索者名)<br>(検索者名)(執行<br>001 東京支店           エーカフラオガウト<br>内容支店           ビーカフラオガウト<br>日本で支店           ビーカフラオガウト<br>日本で支店           ワジカガウン<br>日本で支店           ワジア支店           ワシアフジオガウト<br>日本で支店           ワンジオガウン<br>日本で支店           ワンジオガウン<br>日本支店           ワロ 東京支店           ワロ 東京支店                                                                                                    |                                                                                                    | <b>債務</b><br>保証の<br>有<br>有<br>有                                   | <u>次ページ</u><br><b>依権全望(円)</b><br>1.234,567,390<br>1.234,567,391<br>1.234,567,392                                                                                                    | <ul> <li>ページの先随に見</li> <li>10ページが</li> <li>申込金額(円)</li> <li>1.234,567,890</li> <li>1.234,567,891</li> <li>1.234,567,892</li> </ul>                                                                                                    | _<br>□<br>□<br>□<br>1                                         | <sup> ↓</sup><br>入力内容に問題がなければ、<br><u> チェックボックス</u> にチェックを入れ                                                                                           |
| ★ C-7 ± 1         ● ± ± <-7.2           1         12345678901234500000           2         12345678901234500001           3         12345678901234500002                                                                                                    | 9999 でんさい銀行 001 東京支店           対象           195件中 1-           2           検索者名           (検索者名           (検索者名           (検索者名           (検索者名           (検索者名           (検索者名           (検索者名)           (検索者名)           (検索者名)           (検索会社)           9999 でんざい銀行           001 東京支店           シーカンやがイジャ           6株式会社           9999 でんざい銀行           001 東京支店           アレカンやがジャ           101 東京支店           ディーカンやがジャ                                                                                                    |                                                                                                    | <b>(法務)</b><br>(保証の<br>有<br>有<br>有                                | 次ページ<br>休養全望(PD)<br>1.234,567,390<br>1.234,567,391<br>1.234,567,392                                                                                                    | <ul> <li>ページの先随に見</li> <li>10ページが</li> <li>申込金額(円)</li> <li>1.234,567,890</li> <li>1.234,567,891</li> <li>1.234,567,892</li> </ul>                                                                                                    | · 展3<br>·法<br>0<br>1<br>2                                     | ☆<br>入力内容に問題がなければ、<br><u> チェックボックス</u> にチェックを入れ<br>さい。                                                                                                |
|                                                                                                    | 9999 でんさい銀行 001 東京支店           対象           195件中 1-           1           2           検索キタ (検索キタ)           (検索キタ)           (検索キタ)           (検索キタ)           (クリンサガイシャ           (クリンサガイシャ           (クリンサガイシャ           (クリンサガイシャ           (クリンサガイシャ           (クリンサガイシャ           (クリンサガイシャ           (クリンサガイシャ           (クリンサガイシャ                                                                                                    | \$<br>50142 & T.<br>3 4<br>2010/04/08<br>2010/04/09<br>2010/04/10<br>2010/04/10                                         | <b>(保務)</b><br>(保証の<br>有<br>有<br>有                                | <u>法ページ</u><br><b>債権金額(円)</b><br>1.234,567,390<br>1.234,567,891<br>1.234,567,892<br>1.234,567,892                                                                                                    | <ul> <li>ページの先端に見</li> <li>10ページが</li> <li>申込金額(円)</li> <li>1.234.567.890</li> <li>1.234.567.891</li> <li>1.234.567.892</li> <li>1.234.567.892</li> </ul>                                                                                                    | 2 Ro<br>1<br>2<br>6                                           | <ul> <li>         ・         ・         ・</li></ul>                                                                                                    |
| ★ 2 / Lin W ( ab 2 / V)           ★ 2 / Lin W ( ab 2 / V)           ★ 2 / Lin W ( ab 2 / V)           ★ 2 / Lin W ( ab 2 / V)           ★ 2 / Lin W ( ab 2 / V)           ★ 2 / Lin W ( ab 2 / V)           ★ 2 / Lin W ( ab 2 / V)           ★ 3 / V)           ★ 3 / V)           ★ 3 / V)           ★ 3 / V)           ★ 4 / V)           ★ 4 / V)           ★ 4 / V)           ★ 4 / V)           ★ 4 / V)           ★ 4 / V)           ★ 4 / V)           ★ 4 / V)           ★ 4 / V)           ★ 4 / V)           ★ 5 / V)           ★ 5 / V)           ★ 5 / V)           ★ 6 / V)           ★ 7 / V)           ★ 7 / V)                                                                                                    | 9999 でんさい銀行 001 東京支店           対象           195件中 1-           1           2           検索キ名           検索キ名           (大索キ名)           9999 でんざい銀行           9099 でんざい銀行           9019 東京店           シーカンやがくか           日井子支店           シーカンやがくた           9999 でんざい銀行           001 東京支店           ディーカンやがくか           5009 でんざい銀行           001 東京支店           アイレカンやがくか           5009 でんざい銀行           001 東京支店           5001 東京支店           5001 東京支店           5001 東京支店           5001 東京支店           5001 東京支店           501 東京支店           501 東京支店                                                                                                    | \$<br>50142&5<br>3 4<br>2010/04/08<br>2010/04/09<br>2010/04/10<br>2010/04/14                                            | <b>(債務</b><br>(保証の<br>有無<br>有<br>有<br>有                           | <u>次ページ</u><br><b>休稚全部(円)</b><br>1.234,567,890<br>1.234,567,891<br>1.234,567,892<br>1.234,567,892                                                                                                    | <ul> <li>ページの先端に見</li> <li>10ページが</li> <li>申込金額(円)</li> <li>1.234,567,890</li> <li>1.234,567,892</li> <li>1.234,567,892</li> </ul>                                                                                                    | 2<br>6                                                        | ↓<br>入力内容に問題がなければ、<br><u> チェックボックス</u> にチェックを入れ<br>さい。<br>チェックを入れていない場合、仮発<br>中午にはできまませく                                                              |
| マーンガ         ● ガページ           ▲ ページガ         ● ガページ           Io.         2345678901234500000           2         12345678901234500000           3         12345678901234500002           マーンジェント         12345678901234500007           8         12345678901234500007                                                                                                    | 9999 でんさい銀行 001 東京支店           対象           195件中 1-           1           2           検索者名<br>検察者名<br>使務者名<br>サイヤットが行か。           4時末安社<br>9999 でんざい銀行<br>901 東京支店           901 東京支店           909 でんざい銀行           901 東京支店           909 東京支店           14時大会社           9999 でんざい銀行           909 東京支店                                                                                                    | EF<br>50142 &⊼.<br>3 4<br>2010/04/08<br>2010/04/09<br>2010/04/10<br>2010/04/14<br>2010/04/15                            | <b>住意</b><br>(保護)<br>有<br>有<br>有<br>有<br>有                        | 法ページ<br>休稚全部(円)<br>1.234,567,890<br>1.234,567,891<br>1.234,567,892<br>1.234,567,892<br>1.234,567,892                                                                                                    | <ul> <li>ページの先端に見</li> <li>10ページが</li> <li>申込金額(円)</li> <li>1.234,567,890</li> <li>1.234,567,892</li> <li>1.234,567,896</li> <li>1.234,567,897</li> </ul>                                                                                                    | こ 展高 込法 0 1 2 6 7                                             | 入力内容に問題がなければ、<br>チェックボックスにチェックを入れ<br>さい。<br>チェックを入れていない場合、仮発<br>実行はできません。                                                                             |
| ・         ・         前ページ           1         12345678901234500000           2         12345678901234500000           3         12345678901234500002           1         12345678901234500002           1         12345678901234500002           1         12345678901234500002           1         12345678901234500002           1         12345678901234500008           1         12345678901234500008                                                                                                    | 9999 でんさい銀行 001 東京支店           対象           105(件中 1-           1         2           (株務者名<br>(株務者名)           (株務者名)           (株務者名)           (月)           (日)           (日) <td>₩<br/>50(H2&amp;3,<br/>3 4<br/>2010/04/08<br/>2010/04/09<br/>2010/04/10<br/></td> <td>低高<br/>(保証の<br/>有<br/>有<br/>有<br/>有<br/>有<br/>有<br/>有<br/>有<br/>有<br/>有<br/>有</td> <td>Image: 2000 control control contro control control control control control control cont</td> <td>ページの先降に長<br/>申込金額(円)<br/>1.234,567,890<br/>1.234,567,891<br/>1.234,567,895<br/>1.234,567,897<br/>1.234,567,898</td> <td>に 展 a<br/>注 法<br/>0<br/>1<br/>2<br/>6<br/>7<br/>8</td> <td>入力内容に問題がなければ、<br/><b>チェックボックス</b>にチェックを入れ<br/>さい。<br/>チェックを入れていない場合、仮<br/>実行はできません。</td>                                                                                                    | ₩<br>50(H2&3,<br>3 4<br>2010/04/08<br>2010/04/09<br>2010/04/10<br>                                                      | 低高<br>(保証の<br>有<br>有<br>有<br>有<br>有<br>有<br>有<br>有<br>有<br>有<br>有 | Image: 2000 control control contro control control control control control control cont | ページの先降に長<br>申込金額(円)<br>1.234,567,890<br>1.234,567,891<br>1.234,567,895<br>1.234,567,897<br>1.234,567,898                                                                                                    | に 展 a<br>注 法<br>0<br>1<br>2<br>6<br>7<br>8                    | 入力内容に問題がなければ、<br><b>チェックボックス</b> にチェックを入れ<br>さい。<br>チェックを入れていない場合、仮<br>実行はできません。                                                                      |
| Image: Constraint of the state of the state of | 9999 でんさい銀行 001 東京支店           対象           195件中 1-           1           2           検索キ名           (検索キ名           (検索キ名           (検索キ名           (クリアンサボイント           (クリアンサボイント           (日本)           (クリアンサボイント           (日本)           (日本)           (日本)           (日本)           (日本)           (日本)           (日本)           (日本)           (日本)           (日本)           (日本)           (日本)           (日本)           (日本)           (日本)           (日本)           (日本)           (日本) </td <td>₩<br/>50(H2&amp;%)-<br/>3 4<br/>2010/04/08<br/>2010/04/09<br/>2010/04/10<br/>2010/04/15<br/>2010/04/15<br/>2010/04/15<br/>2010/04/15</td> <td>(保務の<br/>(保有))<br/>有<br/>有<br/>有<br/>有<br/>有<br/>有<br/>有</td> <td>Image: 2000 control control contro control control control control control control cont</td> <td>ページの先降に長<br/>申込金額(円)<br/>1.234,567,890<br/>1.234,567,891<br/>1.234,567,895<br/>1.234,567,897<br/>1.234,567,898<br/>1.234,567,898<br/>1.234,567,898<br/>1.234,567,898</td> <td>2<br/>6<br/>7<br/>8<br/>9</td> <td>↓   入力内容に問題がなければ、   <b>チェックボックス</b>にチェックを入れ   さい。   チェックを入れていない場合、仮発   実行はできません。</td> | ₩<br>50(H2&%)-<br>3 4<br>2010/04/08<br>2010/04/09<br>2010/04/10<br>2010/04/15<br>2010/04/15<br>2010/04/15<br>2010/04/15 | (保務の<br>(保有))<br>有<br>有<br>有<br>有<br>有<br>有<br>有                  | Image: 2000 control control contro control control control control control control cont | ページの先降に長<br>申込金額(円)<br>1.234,567,890<br>1.234,567,891<br>1.234,567,895<br>1.234,567,897<br>1.234,567,898<br>1.234,567,898<br>1.234,567,898<br>1.234,567,898                                                                                                    | 2<br>6<br>7<br>8<br>9                                         | ↓   入力内容に問題がなければ、 <b>チェックボックス</b> にチェックを入れ   さい。   チェックを入れていない場合、仮発   実行はできません。                                                                       |
| C - ジ前 ● 前ページ     C - ジ前 ● 前ページ     C - ジ前 ● 前ページ     C - ジ前 ● 前ページ     I 2345678901234500000     I 2345678901234500002     I 2345678901234500007     I 2345678901234500007     I 2345678901234500008     I 2345678901234500008     I 2345678901234500008     I 2345678901234500008     I 2345678901234500008     I 2345678901234500008                                                                                                    | 9999 でんざい銀行 001 東京支店           195/日中 1-           195/日中 1-           1           2           (株式名名全記紙間)           エーカフラオバラや           (株式名名全記紙間)           エーカフラオバラや           (日本)           (日本)                                                                                                    |                                                                                                    | <b>債務</b><br>(保証の<br>有無<br>有<br>有<br>有<br>有<br>有<br>有<br>有        | <u>法ページ</u><br>休稚全類(円)<br>1.234,567,890<br>1.234,567,892<br>1.234,567,892<br>1.234,567,893<br>1.234,567,899<br>1.234,567,899<br>1.234,567,899                                                                                                    | <ul> <li>ページの先端に見</li> <li>10ページが</li> <li>単込金額(円)</li> <li>1,234,567,890</li> <li>1,234,567,891</li> <li>1,234,567,892</li> <li>1,234,567,896</li> <li>1,234,567,898</li> <li>1,234,567,898</li> <li>1,234,567,898</li> <li>1,234,567,898</li> <li>1,234,567,898</li> <li>1,234,567,898</li> <li>1,234,567,898</li> <li>1,234,567,898</li> <li>1,234,567,898</li> </ul>                                                                                                    |                                                               | ♪   入力内容に問題がなければ、 <b>チェックボックス</b> にチェックを入れ   さい。   チェックを入れていない場合、仮発   実行はできません。 <b>仮登録の実行</b> ボタンをクリックし                                               |
| ★ 2 × 1 m K (ab 2, 0)       ★ 2 × 1       ★ 2 × 1       •     •       •     •       •     •       •     •       •     •       •     •       •     •       •     •       •     •       •     •       •     •       •     •       •     •       •     •       •     •       •     •       •     •       •     •       •     •       •     •       •     •       •     •       •     •       •     •       •     •       •     •       •     •       •     •       •     •       •     •       •     •       •     •       •     •       •     •       •     •       •     •       •     •       •     •       •     •       •     •       •     •       •     •       •     •                                                                                                    | 9999 でんざい銀行 001 東京支店           分案           195(井中 1-           1           2           (株式名名会社(数))           (株式名名会社(数))           (株式名名会社(数))           (日本))           (日本))                                                                                                    |                                                                                                    | <b>債務</b><br>保証の<br>有無<br>有<br>有<br>有<br>有<br>有<br>有<br>有         | :kxt-2           (£& 2 (P))           1.234,567,890           1.234,567,891           1.234,567,892           1.234,567,892           1.234,567,892           1.234,567,892           1.234,567,892           1.234,567,892           1.234,567,892           1.234,567,892           1.234,567,892           1.234,567,892           1.234,567,892           1.234,567,892           1.234,567,893           1.234,567,894           1.234,567,894                                                                                                    | <ul> <li>ページの先端に見</li> <li>10ページが</li> <li>申込金額(円)</li> <li>1,234,567,890</li> <li>1,234,567,891</li> <li>1,234,567,892</li> <li>1,234,567,896</li> <li>1,234,567,898</li> <li>1,234,567,898</li> </ul>                        |                                                               | <ul> <li>入力内容に問題がなければ、</li> <li>チェックボックス<br/>にチェックを入れ<br/>さい。</li> <li>チェックを入れていない場合、仮<br/>実行はできません。</li> <li>仮登録の実行</li> <li>ボタンをクリックしょい。</li> </ul> |
| ★ 2 × 1 m K (ab 2, V)       ★ 2 × 1       ★ 2 × 1       •     •       •     •       •     •       •     •       •     •       •     •       •     •       •     •       •     •       •     •       •     •       •     •       •     •       •     •       •     •       •     •       •     •       •     •       •     •       •     •       •     •       •     •       •     •       •     •       •     •       •     •       •     •       •     •       •     •       •     •       •     •       •     •       •     •       •     •       •     •       •     •       •     •       •     •       •     •       •     •       •     •       •     •       •     •                                                                                                    | 9999 でんさい銀行 001 東京支店           対象           195(井中 1-           1         2           (読券者名)         (読券者名)           (読券者名)         (読券者名)           (注力)やカバクト         (注券者名)           (注力)やカバクト         (注券者名)           (注力)やカバクト         (注券者名)           (注力)やカバクト         (注券者会)           (注券者方名)         (注券者名)           (注券方やオガク)         (注券者名)           (注券方やオガク)         (注券音名)           (注) (注) (注) (注) (注) (注) (注) (注) (注) (注)                                                                                                    |                                                                                                    | <b>(債務)</b><br>(保証の<br>有無<br>有<br>有<br>有<br>有<br>有<br>有<br>有<br>有 | :kx2       (£42 \$(P))       1.234,567,890       1.234,567,891       1.234,567,892       1.234,567,892       1.234,567,894       1.234,567,894       1.234,567,894       1.234,567,894       1.234,567,894       1.234,567,894       1.234,567,894       1.234,567,894       1.234,567,894       1.234,567,894       1.234,567,894                                                                                                    | <ul> <li>ページの先端に見</li> <li>10ページが</li> <li>申込金額(円)</li> <li>1,234,567,890</li> <li>1,234,567,896</li> <li>1,234,567,896</li> <li>1,234,567,896</li> <li>1,234,567,898</li> <li>1,234,567,898</li> </ul> | 2<br>2<br>6<br>7<br>8<br>8<br>9<br>2<br>3<br>2<br>3<br>2<br>3 | <ul> <li>入力内容に問題がなければ、</li> <li>チェックボックス<br/>にチェックを入れていない場合、仮発<br/>実行はできません。</li> <li><sup>1</sup></li> <li><u>仮登録の実行</u>ボタンをクリックし<br/>さい。</li> </ul> |

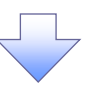

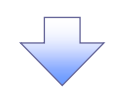

## 5. 融資申込仮登録完了画面

|                                                                                                    | 1/2         1/2         1/2         1/2         1/2         1/2         1/2         1/2         1/2         1/2         1/2         1/2         1/2         1/2         1/2         1/2         1/2         1/2         1/2         1/2         1/2         1/2         1/2         1/2         1/2         1/2         1/2         1/2         1/2         1/2         1/2         1/2         1/2         1/2         1/2         1/2         1/2         1/2         1/2         1/2         1/2         1/2         1/2         1/2         1/2         1/2         1/2         1/2         1/2         1/2         1/2         1/2         1/2         1/2         1/2         1/2         1/2         1/2         1/2         1/2         1/2         1/2         1/2         1/2         1/2         1/2         1/2         1/2         1/2         1/2         1/2         1/2         1/2         1/2         1/2         1/2         1/2         1/2         1/2         1/2         1/2         1/2         1/2         1/2         1/2         1/2         1/2         1/2         1/2         1/2         1/2         1/2         1/2         1/2         1/2         1/2         1/2<                                                                                                    |                                                                                                    | ****                                                                                                    |                                                                                                    |                                      |                                                                                                    |                                                                                                    | 法人                                                                                             | でんさい花子:ログイン中<br>Bへ戻る ログアウト<br>時、2009/05/01 15:00:00                                                                 |                     |  |
|----------------------------------------------------------------------------------------------------|----------------------------------------------------------------------------------------------------|----------------------------------------------------------------------------------------------------|----------------------------------------------------------------------------------------------------|----------------------------------------------------------------------------------------------------|--------------------------------------|----------------------------------------------------------------------------------------------------|----------------------------------------------------------------------------------------------------|------------------------------------------------------------------------------------------------|----------------------------------------------------------------------------------------------------|---------------------|--|
|                                                                                                    |                                                                                                    | トップ                                                                                                    | 債権情報照会                                                                                                    | : <b>債権発生請求</b>                                                                                                    | 債権譲渡請求                               | 債権→括請求                                                                                                    | 融资申込                                                                                                    | その他請求                                                                                          | 管理業務                                                                                                    |                     |  |
|                                                                                                    |                                                                                                    | 這申込                                                                                                    |                                                                                                    |                                                                                                    | l                                    |                                                                                                    |                                                                                                    |                                                                                                |                                                                                                    |                     |  |
| ● 1000000000000000000000000000000000000                                                                                                    | ● 1000000000000000000000000000000000000                                                                                                    | ▲資申込仮予                                                                                                    | 登録完了                                                                                                    |                                                                                                    |                                      |                                                                                                    |                                                                                                    |                                                                                                | SCKOGC71105                                                                                                    |                     |  |
|                                                                                                    |                                                                                                    | ① 対 <i>雪</i>                                                                                                    | 象の債権を選択                                                                                                    | → ② 仮登録P                                                                                                    | 内容を入力 →                              | <ul> <li>③ 仮登録内</li> </ul>                                                                                             | 容を確認 =                                                                                                    | → @ (6 <b>2</b> i                                                                              | 完了                                                                                                    |                     |  |
|                                                                                                    | Period Restance                                                                                                    |                                                                                                    |                                                                                                    |                                                                                                    |                                      |                                                                                                    |                                                                                                    |                                                                                                | 帳票作成                                                                                                    |                     |  |
| Bit Bit Bit Bit Bit Bit Bit Bit Bit Bit                                                                                                    | Bite Service Service S                                                                                                    |                                                                                                    |                                                                                                    |                                                                                                    |                                      |                                                                                                    |                                                                                                    |                                                                                                |                                                                                                    |                     |  |
| 1 Test       Simple control 5.44         2 Simple control 5.44       Simple control 5.44         2 Simple control 5.44                                                                                                    | 1 Transmittant       1 Transmittant         1 Transmittant       1 Transmittant         1 Transmittant       1 Transmittant       1 Transmittant         1 Transmittant       1 Transmittant       1 Transmittant                                                                                                    | 嬪申込の仮登                                                                                                    | 縁が完了しました。承諾                                                                                                    | 認者による承認を受けてく                                                                                                    | ください。                                |                                                                                                    |                                                                                                    |                                                                                                |                                                                                                    |                     |  |
| ● 1000000000000000000000000000000000000                                                                                                    | 1100000000000000000000000000000000000                                                                                                    | 全て表示<br>〇〇日株報                                                                                                    | 表示内容を切り替えま                                                                                                    | .च.                                                                                                    |                                      |                                                                                                    |                                                                                                    |                                                                                                |                                                                                                    |                     |  |
|                                                                                                    | **2.5.5.4%       **1         **2.5.5.%       第1         **2.5.5.%       第1         **2.7       311.01/2.5         **2.7       311.01/2.5         **2.8       111.01/2.5         **2.8       111.01/2.5         **2.8       111.01/2.5         **2.8       111.01/2.5         **2.8       111.01/2.5         **2.8       111.01/2.5         **2.8       111.01/2.5         **2.8       111.01/2.5         **2.8       111.01/2.5         **2.8       111.01/2.5         **2.8       111.01/2.5         **2.8       111.01/2.5         **2.8       111.01/2.5         **2.8       111.01/2.5         **2.8       111.01/2.5         **2.8       **2.8         **2.8       **2.8         **2.8       **2.8         **2.8       **2.8         **2.8       **2.8         **2.8       **2.8         **2.8       **2.8         **2.8       **2.8         **2.8       **2.8         **2.8       **2.8         **2.8       **2.8         **2.8       **2.8                                                                                                    | ■ 文·门 旧 報<br>請求番号                                                                                                    |                                                                                                    | 123456789012345                                                                                                    | 567890                               |                                                                                                    |                                                                                                    |                                                                                                |                                                                                                    | ✓ 帳票作成ボタンをクリックし、帳票を |  |
| ************************************                                                                                                    | ************************************                                                                                                    |                                                                                                    |                                                                                                    |                                                                                                    |                                      |                                                                                                    |                                                                                                    |                                                                                                | <u>ページの先頭に戻る</u>                                                                                                    | 刷してください。            |  |
| value         von           value         von           von         von           von         von     <                                                                                                    | 0         0         0         0         0         0         0         0         0         0         0         0         0         0         0         0         0         0         0         0         0         0         0         0         0         0         0         0         0         0         0         0         0         0         0         0         0         0         0         0         0         0         0         0         0         0         0         0         0         0         0         0         0         0         0         0         0         0         0         0         0         0         0         0         0         0         0         0         0         0         0         0         0         0         0         0         0         0         0         0         0         0         0         0         0         0         0         0         0         0         0         0         0         0         0         0         0         0         0         0         0         0         0         0         0         0         0                                                                                                            | 申込度公                                                                                                    | 隋報                                                                                                    | \$121                                                                                                    |                                      |                                                                                                    |                                                                                                    |                                                                                                |                                                                                                    | 印刷した帳票を承認者へ提出し、仮    |  |
| B R R R     195       G R R R     195       G R R R     195       G R R R     195       F R R R R     195       F R R R R R     195       F R R R R R R R R     195       F R R R R R R R R R R R R R R R R R R R                                                                                                    | NA RE RE     105       MA RE RE (00) (PD)     1243 059 05005       NA ALE (02) (PD)     1243 059 05005       NA ALE (02) (PD)     1243 059 05005       NA RE RE (05) (PD)     1243 059 05005       NA RE RE (05) (PD)     1243 059 05005       NA RE RE (05) (PD)     1243 059 05005       NA RE RE (05) (PD)     1243 059 05005       NA RE RE (05) (PD)     1243 059 05005       NA RE RE (05) (PD)     1254 05700       NA RE (02) (PD)     1254 05700       NA RE (02) (PD)<                                                                                                    | 希望日                                                                                                    |                                                                                                    | 2010/03/26                                                                                                    |                                      |                                                                                                    |                                                                                                    |                                                                                                |                                                                                                    | 録内容の承認を依頼してください。    |  |
| implication       introdestand         implication       introdestand         implication                                                                                                    | Image: Statute of the Statute of the Statute of th                                                                                                    | 登錄債権数                                                                                                    |                                                                                                    | 195                                                                                                    |                                      |                                                                                                    |                                                                                                    |                                                                                                |                                                                                                    |                     |  |
| ****     ************************************                                                                                                    | ************************************                                                                                                    | <mark>債権金額(</mark> 合                                                                                                    | 合計)(円)                                                                                                    | 1,949,999,999,805                                                                                                    | i                                    |                                                                                                    |                                                                                                    |                                                                                                |                                                                                                    |                     |  |
| Catality Catality Catalit                                                                                                    | cdal2/stal2/**       #         2 52 54       HBD2/         2 52 54       HBD2/         2 52 54       HBD2/         2 52 54       HBD2/         2 52 54       HBD2/         2 52 54       HBD2/         2 52 54       HBD2/         2 54 54 54       C=20.55         2 54 54 54       C=20.55         2 54 54 54       C=20.55         2 54 54 54       C=20.55         2 54 54 54 54       C=20.55         2 54 54 54 54       C=20.55         2 54 54 54 54       C=20.55         2 54 54 54 54       C=20.55         2 54 54 54 54       C=20.55         2 54 54 56 56       C=20.55         2 54 54 56 56       C=20.55         2 54 54 56 56       C=20.55         2 54 555 56 56       C=20.55         2 54 555 56 56 56       C=20.55         2 54 555 56 56 56 56 56 56 56 56 56 56 56 56                                                                                                    | 申込金額(合                                                                                                    | 合計)(円)<br>(体数化可                                                                                                    | 1,949,999,999,805                                                                                                    | i                                    |                                                                                                    |                                                                                                    | /                                                                                              |                                                                                                    |                     |  |
| Note         Note           1 100000000000000000000000000000000000                                                                                                    | No.         Control           1         1244571601122457180           2         2           1         1244571601122457180           1         124457160112457182           1         124457160112457182           1         12445716011245718           1         12445716011245718           1         12445716011245718           1         12445716011245718           1         12445716011245718           1         12445716011245718           1         12445716011245718           1         12445716011245718           1         12445716011245718           1         12445716011245718           1         1244571601124500000           1         1244571601124500000           1         1244571601124500000           1         1244571601124500000           1         1244571601124500000           1         1244571601124500000           1         1244571601124500000           1         1244571601124500000           1         1244571601124500000           1         1244571601124500000           1         124457160112457189           1         124457160112457189 </td <td>(保証付与有</td> <td>有無)</td> <td>有時備投资</td> <td></td> <td></td> <td></td> <td></td> <td></td> <td></td>                                                                                                    | (保証付与有                                                                                                    | 有無)                                                                                                    | 有時備投资                                                                                                    |                                      |                                                                                                    |                                                                                                    |                                                                                                |                                                                                                    |                     |  |
| rebut frequency       c=30.848.83.         reput frequency       reput frequency         rebut frequency       reput frequency         rebut frequency       reput frequency         rebut frequency       reput frequency         rebut frequency       reput frequency         rebut frequency       reput frequency         rebut frequency       reput frequency         rebut frequency       reput frequency         rebut frequency       reput frequency         rebut frequency       reput frequency         reput frequency       reput frequency         reput frequency       reput frequency         reput frequency       reput frequency         reput frequency       reput frequency         reput frequency       reput frequency         reput frequency       reput frequency         reput frequency       reput frequency         reput frequency       reput frequency         reput frequency       reput frequency         reput frequency       reput frequency         reput frequency       reput frequency         reput frequency       reput frequency         reput frequency       reput frequency         reput frequency       reput frequency                                                                                                    | • • • • • • • • • • • • • • • • • • •                                                                                                    | 清重改速<br>請求者Ref.1                                                                                                    | No.                                                                                                    | 123456789012345                                                                                                    | 567890                               |                                                                                                    |                                                                                                    |                                                                                                |                                                                                                    |                     |  |
| P2-2/T P2-467-09         22467/99           P2-2/T P2-47-00         22467/99           P2-2/T P2-47-00         P2-27-00           P2-2/T P2-47-00         P2-27-00                                                                                                    | PDA:         Implement           PDA:         Implement           PDA:         Implement           PDB:         PPO CASCUBIT (00) X TASCE IIII (2007) ////// ////////////////////////////                                                                                                    |                                                                                                    | in ( an an 1 s                                                                                                    |                                                                                                    |                                      |                                                                                                    |                                                                                                    | /                                                                                              | ページの先頭に戻る                                                                                                    |                     |  |
| Numero     1       A.A. (A. (A. (A. T. A. C. (A. T. A. C. (A                                                                                                    | NUM = 7         INVALUE           NAAC (A) KAR (A)         VERABLE           Da         VERABLE           Da         VERABLE           Da         VERABLE           Da         VERABLE           Da         VERABLE           Da         VERABLE           Da         VERABLE           VERABLE         VERABLE           VERABLE         VERABLE                                                                                                    | ■ 甲込人情報<br>利田 <b>平</b> 番号                                                                                                    | 液(祛波人)                                                                                                    | 123456700                                                                                                    |                                      |                                                                                                    |                                                                                                    | /                                                                                              |                                                                                                    |                     |  |
| Image: Control of the control of the contr                                                                                                    | □ #     □ 999 7 4.30 MH7 001 葉 葉 菜 월 # 1234597 1-4 <sup>-0</sup> /- <sup>0</sup> /(47.14 <sup>-0</sup> /) <sup>0</sup> /44 <sup>-0</sup> /9       ■ P-2 % H (1) (01 葉 葉 菜 )                                                                                                    | 19/11有 番亏 法人名/ 個                                                                                                    | 人事業者名                                                                                                    | 120400789<br>YZ株式会社                                                                                                    |                                      |                                                                                                    | /                                                                                                    |                                                                                                |                                                                                                    |                     |  |
|                                                                                                    |                                                                                                    | 口座                                                                                                    |                                                                                                    | 9999 でんさい銀行                                                                                                    | 001 東京支店 普通                          | 1234567 I-t'-y- 9                                                                                                    | ****                                                                                                    | ΥŦ                                                                                             |                                                                                                    |                     |  |
| Provide       999 CASUMITY 001 ERECT         Current colspan="2">Current colspan="2">Current colspan="2"         Current colspan="2"         Current colspan="2"         Current colspan="2"         Current colspan="2"         Current colspan="2"         Current colspan="2"         Current colspan="2"         Current colspan="2"         Current colspan="2"         Current colspan="2"         Current colspan="2"         Current colspan="2"         Current colspan="2" <td col<="" td=""><td>252       999 CAUHT OUT \$\$ \$ \$ \$ \$ \$ \$ \$ \$ \$ \$ \$ \$ \$ \$ \$ \$ \$</td><td>由以生物</td><td>編(第巻1)</td><td></td><td></td><td></td><td>/</td><td></td><td>ページの先頭に戻る</td><td></td></td>                                                                                                    | <td>252       999 CAUHT OUT \$\$ \$ \$ \$ \$ \$ \$ \$ \$ \$ \$ \$ \$ \$ \$ \$ \$ \$</td> <td>由以生物</td> <td>編(第巻1)</td> <td></td> <td></td> <td></td> <td>/</td> <td></td> <td>ページの先頭に戻る</td> <td></td>                                                                                                    | 252       999 CAUHT OUT \$\$ \$ \$ \$ \$ \$ \$ \$ \$ \$ \$ \$ \$ \$ \$ \$ \$ \$                                                                                                     | 由以生物                                                                                                    | 編(第巻1)                                                                                                    |                                      |                                                                                                    |                                                                                                    | /                                                                                              |                                                                                                    | ページの先頭に戻る           |  |
| No.     No.     No.       105/101/101/101/101/101/101/101/101/101/                                                                                                    | Image: State of the state of the state                                                                                                    | ■ 千些九冊+<br>筆受告                                                                                                    | HK ( GAR X, // /                                                                                                    | 9999 でんさい銀行                                                                                                    | 001 東京支店                             | /                                                                                                    | /                                                                                                    |                                                                                                |                                                                                                    |                     |  |
| UC-2 II     II     III     III     III     IIII     IIIIIIIIIIIIIIIIIIIIIIIIIIIIIIIIIIII                                                                                                    | DC-D21     I     I <td< th=""><th></th><th></th><th></th><th><b>対3</b><br/>195件中1</th><th>2.一覧<br/>-50件を表示</th><th></th><th></th><th>ページの先頭に戻る</th><th></th></td<>                                                                                                    |                                                                                                    |                                                                                                    |                                                                                                    | <b>対3</b><br>195件中1                  | 2.一覧<br>-50件を表示                                                                                                    |                                                                                                    |                                                                                                | ページの先頭に戻る                                                                                                    |                     |  |
| No.         RAB # 7         RAB # 2         RAB # 2         RE # 2         RE # 2 <thre #="" 2<="" th=""> <thre #="" 2<="" th=""> <thre #="" 2<="" td="" th<=""><td>No.         CLAB # 7         MAR 8 4 2 48 (17)<br/>1245678012450000         CLAP * 40 (17)<br/>47         MAR 4 2 50 (17)<br/>1245678012450000         CLAP * 40 (17)<br/>47         CLAP * 40 (17)<br/>1245678012450000         CLAP * 40 (17)<br/>47         CLAP * 40 (17)<br/>48         CLAP * 40 (17)<br/>48         CLAP</td><td><u>0ページ前</u></td><td><ul> <li><u>前ページ</u></li> </ul></td><td></td><td>1 2</td><td>3 4</td><td>件政</td><td><u>次ページ</u></td><td>■ <u>10ページ次</u></td><td></td></thre></thre></thre> | No.         CLAB # 7         MAR 8 4 2 48 (17)<br>1245678012450000         CLAP * 40 (17)<br>47         MAR 4 2 50 (17)<br>1245678012450000         CLAP * 40 (17)<br>47         CLAP * 40 (17)<br>1245678012450000         CLAP * 40 (17)<br>47         CLAP * 40 (17)<br>48         CLAP * 40 (17)<br>48         CLAP                                                                                                    | <u>0ページ前</u>                                                                                                    | <ul> <li><u>前ページ</u></li> </ul>                                                                                                    |                                                                                                    | 1 2                                  | 3 4                                                                                                    | 件政                                                                                                    | <u>次ページ</u>                                                                                    | ■ <u>10ページ次</u>                                                                                                    |                     |  |
| 1       124567890124500000       170/5470/4       2010/04/08       有       1.234,567,890       1.234,567,890         1       1224567890124500000       日第式会社       日       1       1.234,567,890       1.234,567,890         1       1224567890124500000       日第式会社       日       1       1       1.234,567,890         40       12245678901234500000       日第式会社       2010/04/16       有       1.234,567,898       1.234,567,898         50       12245678901234500000       日第式会社       2010/04/16       有       1.234,567,898       1.234,567,898         50       12245678901234500009       日第ご会社       2010/04/17       有       1.234,567,899       1.234,567,899         50       1224567890123450009       日第ご会社       2010/04/17       有       1.234,567,899       1.234,567,899         50       1224567890123450009       日第ご会社       2010/04/17       有       1.234,567,899       1.234,567,899         50       1234567890123450009       日第ご会社       1       2       4       法       法         51       中 読べ会社       1       2       4       法       法       法       5         52/1       田田 寿憩                                                                                                    | 1     1234567890123450000     コーカッドがや<br>約990で人たくい論計<br>9990で人たくい論計<br>9990で人たくい論計<br>9990で人たくい論計<br>9990で人たくい論計<br>9990で人たくい論計<br>9990で人たくい論計<br>9990で人たくい論計<br>9990で人たくい論計<br>9990で人たくい論計<br>9990で人たくい論計<br>9990で人たくい論計<br>9990で人たくい論計<br>9990で人たくい論計<br>9990で人たくい論計<br>901東京点店     1     1     1       1     1234567890123450008     700×4070×<br>1001東京点店     1     1     1       1     1234567890123450008     9990で人たくい語<br>1001東京点     1     1     1       1     1234567890123450008     9990で人たくい語<br>1001東京点店     1     1     1       1     1234567890123450008     9990で人たくい語<br>101東京点店     1     1     1       1     1234567890123450008     9990で人たしま<br>101東京点店     1     1     1       1     1     2     1     2     1     1       1     1     2     1     2     1     1       1     2     3     4     1     1       1     2     3     4     1     1       2     1     2     3     1     1       1     2     3     4     1     1       1     2     3     4     1     1       1     2     3     4     1     1       1     2     3     4     1     1       1     1     2 <td>No.</td> <td>記錄番号</td> <td>債</td> <td>務者名<br/>務者金融機関</td> <td>支払</td> <td>.期日 保証の<br/>有無</td> <td><b>債権金額(円)</b></td> <td>申込金額(円)</td> <td></td>                                                                                                    | No.                                                                                                    | 記錄番号                                                                                                    | 債                                                                                                    | 務者名<br>務者金融機関                        | 支払                                                                                                    | .期日 保証の<br>有無                                                                                                    | <b>債権金額(円)</b>                                                                                 | 申込金額(円)                                                                                                    |                     |  |
| Biological Control (1)         Second (1)         Second (1)                                                                                                    | 1     1     1     1     1     1     1     1     1     1     1     1     1     1     1     1     1     1     1     1     1     1     1     1     1     1     1     1     1     1     1     1     1     1     1     1     1     1     1     1     1     1     1     1     1     1     1     1     1     1     1     1     1     1     1     1     1     1     1     1     1     1     1     1     1     1     1     1     1     1     1     1     1     1     1     1     1     1     1     1     1     1     1     1     1     1     1     1     1     1     1     1     1     1     1     1     1     1     1     1     1     1     1     1     1     1     1     1     1     1     1     1     1     1     1     1     1     1     1     1     1     1     1     1     1     1     1     1     1     1     1     1     1     1     1     1<                                                                                                    | 1 12345670                                                                                                    | 8901234500000                                                                                                    | Iーカフジキガイシャ<br>A株式会社                                                                                                    |                                      | 2010/0                                                                                                    | 4/08 有                                                                                                    | 1 234 567 890                                                                                  | 1 234 567 890                                                                                                    |                     |  |
| 2     123455780011234500001       2     12345678901234500005       300     12345678901234500005       300     12345678901234500005       300     12345678901234500005       300     12345678901234500005       300     12345678901234500005       300     12345678901234500005       300     12345678901234500005       300     12345678901234500005       300     12345678901234500005       300     12345678901234500005       300     12345678901234500005       300     12345678901234500005       300     12345678901234500005       300     12345678901234500005       300     12345678901234500005       300     12345678901234500005       300     12345678901234500005       300     12345678901234500005       300     12345678901234500005       300     12345678901234500005       300     12345678901234500005       301     12       31     2       32     1       2     3       4     1234567890       1234567890     102       31     2       32     1       4     102       32     1        4     102                                                                                                    | 2     12245675001 224500001       200     001 第次52       12245675901 234500005     1274574704       12245675901 234500005     1274574704       12245675901 234500005     1274574704       12245675901 234500005     1274574704       12245675901 234500005     1274574704       12245675901 234500005     1274574704       12245675901 234500005     1274574704       12245675901 234500005     1274574704       12245675901 234500009     1274574704       12245675901 234500009     128758       12245675901 234500009     128758       12245675901 234500009     128758       12245675901 234500009     128758       12245675901 234500009     128758       12245675901 234500009     128758       12245675901 234500009     128758       12245675901 234500009     128758       12245675901 234500009     128758       12245675901 234500009     128758       12345     128758       12345     128758       12345     128758       12345     128758       12345     128758       12345     128758       12357     128758       12357     128758       12357     128758       12358     128758       12                                                                                                    |                                                                                                    |                                                                                                    | 9999 Cheい銀行<br>001 東京支店<br>Petroseticae                                                                                                    | _/                                   |                                                                                                    |                                                                                                    |                                                                                                |                                                                                                    |                     |  |
| 001 現実店         001 現実店         001 現実店         001 見実店         001 見実店           12345678901234500008         7/107/4/10/4         2010/04/16         有         1.234,567,898         1.234,567,898           50         12345678901234500009         ジェロジル10/04         方         1         1.234,567,899         1.234,567,899           50         12345678901234500009         ジェロジル10/04         方         1         1.234,567,899         1.234,567,899           50         12345678901234500009         ジェロジル10/04/17         方         1.234,567,899         1.234,567,899           50         12345678901234500009         ジェロジル10/04/17         方         1.234,567,899         1.234,567,899           50         12345678901234500009         ジェロジル10/04/17         方         1.234,567,899         1.234,567,899           50         12345678901234500009         ジェロジー         ビュロジー         ビュロジー         ビュロジー           51         12         3         4         法ページ         ビュロジー         ビュロジー           12345678901234500009         ジェロジー         1         2         4         法ページ         ビュロジー           13234         1         2         3         4         法ページ         ビュロジー           13234         ビュ                                                                                                    | 12345678901234500008     7/1079470/9     2010/04/16     有     1.234,567,899       12345678901234500008     アイ加794170/9     2010/04/16     有     1.234,567,899       12345678901234500009     ジェアングイガイン     2010/04/17     有     1.234,567,899       12345678901234500009     ジェアングーガイン     2010/04/17     有     1.234,567,899       12345678901234500009     ジェアングーガイン     2010/04/17     有     1.234,567,899       12345678901234500009     ジェアングーガン     2010/04/17     有     1.234,567,899       12345678901234500009     ジェアングーガン     2010/04/17     有     1.234,567,899       12345678901234500009     ジェアングーガン     1     2     3     4       シェアン     レロ     鼻照     シェアン     ビュン     10ページ       中訪情報     山田     鼻照     ビェアン     1     2     3       シュント     確認お強いはす。     ビュン     ビュン     ビュン     ビュン                                                                                                    | 2 12245670                                                                                                    | 8001234500001                                                                                                    | B株式会社                                                                                                    |                                      |                                                                                                    |                                                                                                    |                                                                                                |                                                                                                    | -                   |  |
| 49       12345678901234500008       ア(カ)や やガ(や)・<br>協大会社<br>の01 東京と店<br>001 東京と店<br>001 東京と日<br>001 東京と日<br>001 東京と店<br>001 東京と日<br>001 東京と日<br>001 東京と日<br>001 東京と日<br>001 東京と日<br>001 東京<br>001 東京と日<br>001 東京<br>001 東京と日<br>001 東京<br>001 東京                                                                                                    | 49       12345678901234500008       アパットがパット<br>(株式や注<br>00) 東大名<br>00) 東大名<br>00 東大名<br>00 東大名<br>0<br>0 東大名<br>0<br>0 東大名<br>0<br>0 東大名<br>0<br>0 東大名<br>0<br>0<br>0<br>0<br>0<br>0<br>0<br>(東<br>0<br>0<br>0<br>0<br>0<br>0<br>0<br>0<br>(東<br>0<br>0<br>0<br>0 |                                                                                                    |                                                                                                    |                                                                                                    |                                      |                                                                                                    |                                                                                                    |                                                                                                |                                                                                                    | -                   |  |
| 1     12345075901234500003     9090 でんなパ銀行     2010/04/10     1     1234507.990       50     12345679901234500009     ジーンガン科ガバト<br>14年空き社<br>990 でんない銀行     2010/04/17     1     1.234.567.899       1     2     3     4     法ページ 団     1.0ページ法       ● 曲訪情報                                                                                                    | 1     1234307/5901234500000     9999 でんまび保持     2010/04/10     1     1     1:234,507,599     1:234,507,599       1     12345678901234500009     ゲーブガンドガゲル<br>い目表空を出<br>995 でんない銀行     2010/04/17     1     1:234,567,899     1:234,567,899       1     1     2     4     法ページ 団     10ページ法       中訪情報     1     2     2     4     法ページ 団     10ページ法                                                                                                    |                                                                                                    |                                                                                                    | 0000 CROCCHERTI<br>001 東京支店                                                                                                    |                                      |                                                                                                    |                                                                                                    | 1,204,007,087                                                                                  | 1,204,001,001                                                                                                    |                     |  |
| 50 12345678901234500009<br>95 でんだい銀行<br>995 でんだい銀行<br>995 でんだい銀行<br>995 でんだい銀行<br>995 でんだい銀行<br>995 でんだい銀行<br>995 でんだい銀行<br>995 でんだい銀行<br>995 でんだい銀行<br>995 でんだい銀行<br>995 でんだい銀行<br>91 夏 夏 点<br>1 2 3 4 <u>たページ</u> 1 1234,567,899<br>1 234,567,899<br>1 234,567,899<br>1 234,567,899                                                                                                    | 50     12345678901234500009     シリーンクジャガパケト<br>リキブ会社<br>995 でんだい銀行<br>995 でんだい銀行<br>995 でんだい銀行     2010/04/17     有     1.234,567,899     1.234,567,899       レページカ<br>中訪情報     1     2     3     4     法ページ は     1.0ページ法       単訪情報     山田 専問                                                                                                    | 40 10045670                                                                                                    | 0001024500000                                                                                                    | 001 東京支店<br>アイカフシキがイシャ<br>I株式会社                                                                                                    |                                      | 2010/0                                                                                                    | 4/10 M                                                                                                    | 1,204,007,007                                                                                  | 1 004 567 000                                                                                                    |                     |  |
| ・ ジョン・しんこ・18(1)     ・ ビージョン・・・・・・・・・・・・・・・・・・・・・・・・・・・・・・・・・・・・                                                                                                    | ・ クラク・Cocleani     ・ イニジの先職に買る       ・ 方家支店     ・ イニジの先職に買る       ・ 中訪情報     ・ ・・・・・・・・・・・・・・・・・・・・・・・・・・・・・・・・・・・                                                                                                    | <b>49</b> 12345678                                                                                                    | 8901234500008                                                                                                    | 001 東京支店<br>アイカシキガイシャ<br>I株式会社<br>9999 でんさい銀行<br>001 東京支店                                                                                                    |                                      | 2010/0                                                                                                    | 4/16 有                                                                                                    | 1,234,567,898                                                                                  | 1,234,567,898                                                                                                    |                     |  |
| 0.ページ缸     ● 放ヘジノ     1     2     3     4     法ページ     10ページ法       ■ 申請情報       型当者     山田 専問       コント     確認力強いします。       K雲作成       トックへ戻る                                                                                                    | M-ジ虹     ● 航イージ     1     2     3     4     法ページ     10ページ法       ● 申請情報       ● 担当者     山田 寿朗       コメト     確認わ強いはす。       ● 「大大反る」                                                                                                    | 49 12345678<br>50 12345678                                                                                                    | 8901234500008                                                                                                    | 001 東京支店<br>アイカフシキカイシャ<br>「林式会社<br>9999 でんどり銀行<br>001 東京支店<br>ジェーカブ・キカイシャ<br>J林式会社<br>900 でんどり銀行<br>001 東京支店                                                                                                    |                                      | 2010/0                                                                                                    | 4/16 有<br>4/17 有                                                                                                    | 1.234.567.898                                                                                  | 1,234,567,898                                                                                                    |                     |  |
| 申請情報       担当者     山田 寿朗       コメント     確認お施いはす。       K雲作成     パージの先職: 戻込       トップへ戻る                                                                                                    | 申請情報         担当者       山田 寿朗         コメント       確認お触いはす。         K雲作成         トッフへ戻る                                                                                                    | <ul> <li>49 12345676</li> <li>50 12345676</li> </ul>                                                                                                    | 8901234500008<br>8901234500009                                                                                                    | 001 東京支店<br>アイカアシオガイシャ<br>1株式会社<br>9999 でんさい銀行<br>001 東京麦店<br>ジェーカブ・オガイシャ<br>1株式会社<br>9950 でんさい銀行<br>001 東京支店                                                                                                    |                                      | 2010/0                                                                                                    | 4/16 有<br>4/17 有                                                                                                    | 1,234,567,898                                                                                  | 1.234.567.898<br>1.234.567.899                                                                                      |                     |  |
| 担当者 山田 寿朗<br>コメント 増記 防険いはする。<br>ページの先後: 戻る<br>トップへ戻る                                                                                                    | 世当者 山田 声明 オント 確認お 除いします。  ページの先後: 戻る トップへ戻る                                                                                                    | 49 12345676<br>50 12345676<br>0ページ前                                                                                                    | 8901234500008<br>8901234500009<br>回 新ページ                                                                                                    | 001 東京支店<br>7付か>村イシャ<br>1株式会社<br>9990 でんざい銀行<br>001 東京支店<br>955-170/村イシャ<br>04株式会社<br>9959 でんざい銀行<br>901 東京支店                                                                                                    | 1 2                                  | 2010/0<br>2010/0<br>3 4                                                                                                | 4/16 有<br>4/17 有                                                                                                    | 1,234,567,899<br>1,234,567,899                                                                 | 1.234.567.898<br>1.234.567.899<br>1.234.567.899<br><u>ページの先頭に戻る</u><br><u>ページの先頭に戻る</u>                             |                     |  |
| ・         ・         ・         ・         ・         ・         ・         ・         ・         ・         ・         ・         ・         ・         ・         ・         ・         ・         ・         ・         ・         ・         ・         ・         ・         ・         ・         ・         ・         ・         ・         ・         ・         ・         ・         ・         ・         ・         ・         ・         ・         ・         ・         ・         ・         ・         ・         ・         ・         ・         ・         ・         ・         ・         ・         ・         ・         ・         ・         ・         ・         ・         ・         ・         ・         ・         ・         ・         ・         ・         ・         ・         ・         ・         ・         ・         ・         ・         ・         ・         ・         ・         ・         ・         ・         ・         ・         ・         ・         ・         ・         ・         ・         ・         ・         ・         ・         ・         ・         ・         ・         ・         ・         ・         ・         ・         ・                                                                                                            |                                                                                                    | 49 12345676     50 12345676     0ページ前     申請情報                                                                                                    | 8901234500008<br>8901234500009<br>● <u>前ページ</u>                                                                                                    | 001東京支店<br>7付か>4村勺><br>1株式会社<br>9999でんど4個行<br>001東京支店<br>>1+170><br>1株式会社<br>9999でんど4個行<br>001東京支店                                                                                                    | 1 2                                  | 2010/0-<br>2010/0-<br>3 4                                                                                              | 4/16 有<br>4/17 有                                                                                                    | 1,234,567,898<br>1,234,567,899<br>1,234,567,899                                                | 1.234,567,898<br>1.234,567,898<br>1.234,567,899<br><u>ページの先間に戻る</u><br>④ 1 <u>0ページ次</u>                             |                     |  |
| 帳票作成<br>トップへ戻る                                                                                                    | 低雲作成 トゥブへ戻る                                                                                                    | 49 12345676<br>50 12345676<br>0ページ前<br>■ 中請情報<br>担当者                                                                                                    | 8901234500008<br>8901234500009<br>(• 新水一ジ                                                                                                    | 001 東京支店<br>7付か>4村勺>+<br>1株式会社<br>9999でんぷい銀行<br>001 東京支店<br>ジェカルシイガクト<br>1株式会社<br>9997でんぷい銀行<br>001 東京支店                                                                                                    | 1 2                                  | 2010/0<br>2010/0<br>3 4                                                                                                | 4/16 有<br>4/17 有                                                                                                    | 1.234,507,898<br>1.234,567,898<br>1.234,567,899<br><u>24xt-57</u>                              | 1.234.567.898<br>1.234.567.898<br>1.234.567.899<br><u>ページの先間に戻る</u><br>● <u>10ページ次</u>                              |                     |  |
| トップへ戻る                                                                                                    | トゥブへ戻る                                                                                                    | 49 1234567€<br>50 1234567€<br>■ 申請情報<br>担当者<br>コメント                                                                                                    | 8901234500008<br>8901234500009<br>() 前ペーン                                                                                                    | 000 CARCHINE<br>001 東京支店<br>アイカンキ村クト<br>1株式会社<br>9999でんぷび銀行<br>001 東京支店<br>ジェカングボクト<br>1株式会社<br>9995 でんぷび銀行<br>001 東京支店<br>001 東京支店<br>位田 寿朗<br>確認5 廃いします。                                                                                                    | 1 2                                  | 2010/0<br>2010/0<br>3 4                                                                                                | 4/16 有<br>4/17 有                                                                                                    | 1.284,567,898<br>1.284,567,898<br>1.284,567,899<br><u>26-77</u>                                | 1.234,567,898<br>1.234,567,898<br>1.234,567,899<br>ページの先頭に戻る<br>ページの先頭に戻る                                           |                     |  |
|                                                                                                    |                                                                                                    | 49 12345670<br>50 12345670<br>0ページ前<br>■ 申請情報<br>型当者<br>コメント<br>■ 様素作成                                                                                                    | 8901234500008<br>8901234500009<br>(F) 前ページ                                                                                                    | 000 CARCHINE 1<br>001 東京支店<br>アイカンキ村イント<br>1株式会社<br>9999でんぷび銀行<br>001 東京支店<br>ジェカンメガイシト<br>1株式会社<br>9997でんぷび銀行<br>001 東京支店<br>11東京支店<br>11東京支店<br>11東京支店                                                                                                    | 1 2                                  | 2010/0<br>2010/0<br>3 4                                                                                                | 4/16 有<br>4/17 有                                                                                                    | 1.234,567,899<br>1.234,567,899<br>1.234,567,899<br><u>krt=7</u>                                | 1.234,567,898<br>1.234,567,898<br>1.234,567,899<br>ページの先頭に戻る<br>ページの先頭に戻る                                           |                     |  |
|                                                                                                    |                                                                                                    | 49<br>12345671<br>50<br>12345671<br>■ 中請情報<br>単当者<br>コメント<br>■<br>トラフへ戻る                                                                                                    | 8901234500008<br>8901234500009<br>(* 회조~♡.                                                                                                    | 000 C 100C10011<br>001 東京支店<br>7付から村々り<br>1株式会社<br>9999 でんぷくが銀行<br>001 東京支店<br>952-7024ガイター<br>3株式会社<br>9997 でんぷくい銀行<br>001 東京支店                                                                                                    | 1 2                                  | 3 4                                                                                                    | 4/16 有<br>4/17 有                                                                                                    | 1.234,567,898<br>1.234,567,899<br>1.234,567,899                                                | 1.234,567,898<br>1.234,567,899<br><u>ページの先輩に戻る</u><br><u>ページの先輩に戻る</u>                                              |                     |  |
|                                                                                                    |                                                                                                    | 49<br>12345671<br>50<br>1234567(<br>1234567(<br>1234567(<br>1234567(<br>1234567(<br>1234567(<br>1234567(<br>1234567(<br>1234567(<br>1234567(<br>1234567)<br>1234567(<br>1234567)<br>123457(<br>123457)<br>123457(<br>123457)<br>12357(<br>12357)<br>123457(<br>12357)<br>123457(<br>12357)<br>123457(<br>12357)<br>12357(<br>12357)<br>123577(<br>12357)<br>12357(<br>12357)<br>12357(<br>1 | 8901234500008<br>8901234500009<br>E 前水-ジ                                                                                                    | COUCTENT     COUCTENT          | 1 2                                  | 2010/0<br>2010/0<br>3 4                                                                                                | 4/16 有<br>4/17 有                                                                                                    | 1.234,567,898<br>1.234,567,899<br>1.234,567,899                                                | 1.234.567.898<br>1.234.567.898<br><u>ページの先頃に戻る</u><br>ページの先頃に戻る                                                     |                     |  |
|                                                                                                    |                                                                                                    | 49<br>12345671<br>50<br>12345671<br>・<br>中請情報<br>担当者<br>コメント<br>トップへ戻る                                                                                                    | 8901234500008<br>8901234500009<br>(F) 前水                                                                                                    | 000 C 400C10411<br>001 東京支店<br>74かう41イント<br>1株式支計<br>9999 でんぷり銀行<br>001 東京支店<br>907 でんぷり銀行<br>907 でんぷり銀行<br>907 でんぷり銀行<br>907 でんぷり銀行<br>907 でんぷり銀行<br>907 でんぷり銀行<br>907 東京支店                                                                                                    | 1 2                                  | 2018/0<br>2018/0<br>3 4                                                                                                | 010     項       4/16     有       4/17     有                                                                                                    | 1.234,567,898<br>1.234,567,898<br>1.234,567,899<br>24x4-52                                     | 1.234.567.898<br>1.234.567.899<br><u>ページの先輩: 戻る</u><br>ページの先臻: 戻る                                                   |                     |  |
|                                                                                                    |                                                                                                    | 49<br>12345671<br>50<br>12345671<br>中請情報<br>型当者<br>コメント<br>体置作成<br>トップへ戻る                                                                                                    | 8901234500008<br>8901234500009<br>(대) 1124500009                                                                                                    | 000 東京支援<br>7付から村インを<br>1株式会社<br>5999 でんぷい銀行<br>001 東京支援<br>907 でんぷい銀行<br>907 でんぷい銀行<br>907 でんぷい銀行<br>907 東京支援<br>山田 寿朗<br>曜記お発いします。                                                                                                    | 1 2                                  | 3 4                                                                                                    | 4/16 有<br>4/17 有                                                                                                    | 1.234.567.898<br>1.234.567.899<br>1.234.567.899                                                | 1.234,567,898<br>1.234,567,899<br><u>ページの先端に戻る</u><br>ページの先端に戻る                                                     |                     |  |
|                                                                                                    |                                                                                                    | 49 1234567<br>50 1234567<br>9 中語情報<br>世当者<br>コメント<br>トップへ戻る                                                                                                    | 8901234500008<br>8901234500009<br>(F) 前式一之                                                                                                    | 000 C ADECORATI<br>001 東京支店<br>7付から村々り<br>1株式会社<br>9999 でんぷく畑行<br>001 東京支店<br>ウェーカンチボクト<br>りまで支店<br>011 東京支店<br>2011 東京支店                                                                                                    | 1 2                                  | 3 4                                                                                                    | 4/16 有<br>4/17 有                                                                                                    | 1.234,567,899<br>1.234,567,899<br>1.234,567,899<br>法ページ                                        | 1.234,567,898<br>1.234,567,899<br><u>ページの先端に戻る</u><br>ページの先端に戻る                                                     |                     |  |
| ✓仮登録の完了となります。                                                                                                    | ✓仮登録の完了となります。                                                                                                    | 49 12345677<br>50 12345677<br>● 申請情報<br>担当者<br>コメント<br>トゥフへ戻る                                                                                                    | 8901234500008<br>8901234500009                                                                                                    | 000 C 10 C 10 U 10 11<br>001 東京志信<br>7 付かう特付クト<br>1株式会社<br>999 でんぷく(単行<br>001 東京支信<br>ジェカジノイガクト<br>少年カジノイガクト<br>少年カジノイガクト<br>の1 東京支信<br>回1 東京支信<br>回1 東京支信<br>第 マ とない                                                                                                    |                                      | 3 4                                                                                                    | 4/16 有<br>4/17 有                                                                                                    | 1.234,567,898                                                                                  | 1.234,567,898<br>1.234,567,899<br><u>ページの先間に戻る</u><br>マ <u>ージの先間に戻る</u><br>ページの先間に戻る                                | ~                   |  |
| ✓ 仮登録の完了となります。                                                                                                    | ✓ 仮登録の完了となります。                                                                                                    | 49<br>12345671<br>50<br>12345671<br>日 中訪情報<br>単当者<br>コメント<br>トゥフへ戻る                                                                                                    | 8901234500008<br>8901234500009<br>11 前ペーン                                                                                                    | 000 C 10 C 10 U 1<br>001 東京志信<br>7 付かうや村々か<br>1株式会社<br>999 でんぷく小銀行<br>001 東京支信<br>少にかりく村々から<br>小塚武会社<br>999 でんぷく小銀行<br>001 東京支信<br>山田 寿問<br>曜記わ解いします。<br>完了とない                                                                                                    | 1<br>2<br>リます。                       | 3 4                                                                                                    | 4/16 有<br>4/17 有                                                                                                    | 1.234,567,898<br>1.234,567,899<br>2.24,567,899                                                 | 1.234,567,898<br>1.234,567,899<br><u>ページの先間に戻る</u><br><u>ページの先間に戻る</u>                                              |                     |  |
| <ul> <li>✓ 仮登録の完了となります。</li> <li>※割引申込の完了は承認者の承認が完了した時点となります。</li> </ul>                                                                                                    | <ul> <li>✓ 仮登録の完了となります。</li> <li>※割引申込の完了は承認者の承認が完了した時点となります。</li> </ul>                                                                                                    | 49<br>12345671<br>50<br>12345670<br>12345670<br>12345670<br>単一部情報<br>単当者<br>コメント<br>低素作成<br>トップへ戻る                                                                                                    | 8901234500008<br>8901234500009<br>「 新ペー2<br>反登録の<br><b>※割引申</b>                                                                                                | 001東京法語<br>7付かう4村々か<br>1株式会社<br>9999でんだい銀行<br>001東京支店<br>山田 寿郎<br>曜辺わ願いします。<br>ここっとない<br>ひの完了                                                                                                    | 」<br>2<br>ります。<br>は承認者               | 2010/0<br>2010/0<br>3 4<br>5の承認                                                                                        | wine 1<br>4/16 1<br>4/17 1<br>4<br>が完了!                                                                                                    | 1.234.567.899<br>1.234.567.899<br>2. <u>た</u> て-ジ<br>した時点、                                     | 1.234.567.898<br>1.234.567.899<br><u>ページの先間に戻る</u><br><u>ページの先間に戻る</u><br><u>ページの先間に戻る</u>                          |                     |  |
| <ul> <li>✓ 仮登録の完了となります。</li> <li>※割引申込の完了は承認者の承認が完了した時点となります。</li> <li>✓ 仮登録の完了後 承認者へ承認依頼通知が送信されます</li> </ul>                                                                                                    | <ul> <li>✓ 仮登録の完了となります。</li> <li>※割引申込の完了は承認者の承認が完了した時点となります。</li> <li>✓ 仮登録の完了後 承認者へ承認依頼通知が送信されます</li> </ul>                                                                                                    | 49 12345671<br>50 12345670<br>● 中訪情報<br>■ 申請情報<br>■ 担当者<br>コメント<br>■ 年前代報<br>■ 単調代報<br>■ 単調代報<br>■ 単調代報<br>■ 単調代報<br>■ 単調代報<br>■ 単調代報<br>■ 単調代報<br>■ 単調代報<br>■ 単調代報<br>■ 単調代報<br>■ 単調代報<br>■ 単調代報<br>■ 2345670<br>■ 12345670<br>■ 12345570<br>■ 12345670<br>■ 123456700<br>■ 123456700<br>■ 123456700000000000000000000000                                                                                                    | 8901234500008<br>8901234500009                                                                                                    | 001東京法語<br>7(カン)4村(2)<br>1株式会社<br>9999でんち()銀行<br>001東京美語<br>山田 寿朗<br>曜辺知願いします。<br>完了とない<br><u>込の完了</u>                                                                                                    | 」<br>1<br>2<br>ります。<br>は承認行<br>承認行   | 2010/0<br>2010/0<br>3 4<br>5の承認<br>本認佐市                                                                                | ///0<br>4//6<br>4//7<br>4//7 | 1.234.567.899<br>1.234.567.899<br>シャページ<br>シャページ<br>した時点。                                      | 1.234.567.898<br>1.234.567.899<br><u>ページの先職に戻る</u><br>マ <u>10ページ法</u><br>ページの先職に戻る<br>ページの先職に戻る<br><u>ページの先職に戻る</u> |                     |  |
| <ul> <li>✓ 仮登録の完了となります。</li> <li>※割引申込の完了は承認者の承認が完了した時点となります。</li> <li>✓ 仮登録の完了後、承認者へ承認依頼通知が送信されます。</li> </ul>                                                                                                    | <ul> <li>✓ 仮登録の完了となります。</li> <li>※割引申込の完了は承認者の承認が完了した時点となります。</li> <li>✓ 仮登録の完了後、承認者へ承認依頼通知が送信されます。</li> </ul>                                                                                                    | 49<br>12345671<br>50<br>12345671<br>● 中訪情報<br>担当者<br>コメント<br>様素作成<br>トラフへ戻る                                                                                                    | 8901234500008<br>8901234500009                                                                                                    | 001 東京支店<br>7(カン)4村(2)<br>1株式会社<br>999 でんち(銀行)<br>001 東京支店<br>山田 寿朗<br>増ご5 所いします。<br>ここっとない<br>ひの完了<br>ここっとない<br>ここっとない<br>ここって<br>ここって<br>ここっ<br>ここっ                                                                                                    | 」<br>1<br>2<br>リます。<br>は承認行<br>承認者へ  | 2010/0<br>2010/0<br>3 4                                                                                                | ///0<br>///2<br>///7<br>オ<br>///7<br>オ<br>・<br>・<br>・<br>・<br>・<br>・<br>・<br>・<br>・<br>・<br>・<br>・<br>・                                                                                                    | 1.234.567.899<br>1.234.567.899<br>2 <u>kt-2</u><br>した時点の                                       | 1.234.567.898<br>1.234.567.899<br><u>ページの先職に戻る</u><br>マ <u>10ページ法</u><br>ページの先職に戻る<br><u>ページの先職に戻る</u><br>します。      |                     |  |
| <ul> <li>✓ 仮登録の完了となります。</li> <li>※割引申込の完了は承認者の承認が完了した時点となります。</li> <li>✓ 仮登録の完了後、承認者へ承認依頼通知が送信されます。</li> <li>✓ 承認者の手順については、<sup>☞</sup> P90『承認/差戻しの手順』</li> </ul>                                                                                                    | <ul> <li>✓ 仮登録の完了となります。</li> <li>※割引申込の完了は承認者の承認が完了した時点となります。</li> <li>✓ 仮登録の完了後、承認者へ承認依頼通知が送信されます。</li> <li>✓ 承認者の手順については、<sup>②</sup> P90『承認/差戻しの手順』</li> </ul>                                                                                                    | 49<br>1234567<br>50<br>1234567<br>9<br>0<br>2<br>3<br>3<br>3<br>3<br>5<br>7<br>5<br>7<br>5<br>7<br>5<br>7<br>5<br>7<br>5<br>7<br>5<br>7<br>5<br>7                                                                                                    | 8901234500008<br>8901234500009<br>回記1234500009<br>回記1234500009<br>回記1234500009<br>回記1234500009<br>回記1234500009<br>回記1234500009<br>回記1234500009                 | 001 東京 JA COUNT<br>1001 東京 JA TO YA TO YA | 1 2<br>ります。<br>は承認者へいては、             | 2010/0<br>2010/0<br>3 4                                                                                                | ///0<br>//// 1<br>//// 1<br>//// 1<br>//// 1<br>////<br>/////<br>////<br>////<br>////<br>/////<br>////<br>/////<br>/////<br>/////<br>/////<br>/////<br>/////<br>/////<br>/////<br>/////<br>/////<br>//////                                                                                                    | 1.234.567.899<br>1.234.567.899<br>2 <u>k</u> 2(-22<br>した時点の<br>送信され<br>差戻しの                    | 1.234.567,899<br>1.234.567,899<br><u>ページの先端に戻る</u><br>マ <u>10ページ法</u><br>ページの先端に戻る<br>します。<br>手順[]                  |                     |  |
| <ul> <li>✓ 仮登録の完了となります。</li> <li>※割引申込の完了は承認者の承認が完了した時点となります。</li> <li>✓ 仮登録の完了後、承認者へ承認依頼通知が送信されます。</li> <li>✓ 承認者の手順については、<sup>②</sup> P90『承認/差戻しの手順』</li> </ul>                                                                                                    | <ul> <li>✓ 仮登録の完了となります。</li> <li>※割引申込の完了は承認者の承認が完了した時点となります。</li> <li>✓ 仮登録の完了後、承認者へ承認依頼通知が送信されます。</li> <li>✓ 承認者の手順については、<sup>②</sup> P90『承認/差戻しの手順』</li> </ul>                                                                                                    | 49<br>1234567<br>50<br>1234567<br>9<br>中請情報<br>型当者<br>コメント<br>ドップへ戻る                                                                                                    | 8901234500008<br>8901234500009<br>■ 1124500009<br>■ 1124500009<br>■ 1124500009<br>■ 1124500009<br>■ 1124500009<br>■ 1124500009<br>■ 1124500009<br>■ 1124500008 | 001 東京美語<br>7(カン)4村(2)<br>1株式会社<br>999 でんない銀行<br>001 東京美語<br>山田 寿朗<br>増記5 廃いします。<br>こころ とない<br>50 了 後、5<br>手順につ                                                                                                    | 」<br>1<br>2<br>ります。<br>は承認者へ<br>いては、 | 2010/0<br>2010/0<br>3 4<br>4<br>●<br>●<br>●<br>●<br>●<br>●<br>●<br>●<br>●<br>●<br>●<br>●<br>●<br>●<br>●<br>●<br>●<br>● | ///6 1<br>4//7 1<br>4//7 1<br>4//7 1<br>1<br>4//7 1<br>1<br>1<br>1<br>1<br>1<br>1<br>1<br>1<br>1<br>1<br>1<br>1<br>1<br>1<br>1<br>1<br>1<br>1                                                                                                    | 1.234.567.899<br>1.234.567.899<br>2 <u>k</u> 2(-22<br>)<br>した時点の<br>べ送信され<br>差戻しの <sup>3</sup> | 1.234.567,899<br>1.234.567,899<br><u>ページの先開に戻る</u><br>マ <u>10ページ次</u><br>ページの先開に戻る<br>します。<br>手順』                   |                     |  |

譲渡担保申込 (取扱いなし)

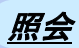

#### 1. 融資申込メニュー画面

| でんさい銀行                                                 |                                      |        |        |      | 法。    | でんさい花子:ログイン中<br><b>人IBへ戻る</b><br>日時 : 2009/05/01 15:00:00 |   |                     |
|--------------------------------------------------------|--------------------------------------|--------|--------|------|-------|-----------------------------------------------------------|---|---------------------|
| トップ 債権情報照会                                             | 債権発生請求                               | 債権譲渡諸求 | 債権一括請求 | 融资申込 | その他請求 | 管理業務                                                      |   | 2 <sup>lm</sup>     |
| <u>酸資申込</u>                                            |                                      |        |        |      |       |                                                           | 1 | - 照会ボタンをクリックしてください。 |
| 融資申込メニュー                                               |                                      |        |        |      |       | SCCMNU12501                                               |   |                     |
| ■ (数)<br>(数)<br>(数)<br>(数)<br>(数)<br>(数)<br>(数)<br>(数) | 引を甲込みます。<br>渡担保を甲込みます。<br>資甲込状況を照会しま | \$.    |        |      |       |                                                           |   |                     |

| 2. 融資申                                                                                                    | ·込状況検                                                                               | <b>全</b><br>國家画面                                                                                                    |                                                                    |                                                                                                    | - | 入力項目の詳細は次ページに記載してい<br>ます。<br><sup> ・入力現一发表</sup><br><sup> ・入力現一发表</sup><br><sup> ・入力現一</sup> (1000) (1000) |
|----------------------------------------------------------------------------------------------------|-------------------------------------------------------------------------------------|----------------------------------------------------------------------------------------------------|--------------------------------------------------------------------|----------------------------------------------------------------------------------------------------|---|----------------------------------------------------------------------------------------------------|
| でんさい銀行<br>コーポレートメッセージ表示エリア<br>トップ 依権情報<br>融資申込<br>融資申込状況検索<br>① 照会条件の入力                                                                              | 照会 (病権発生請                                                                           | 求 債権譲渡請求 債権→抵請求                                                                                                    | 法人<br>最終操作日<br>諸資申込<br>その他請求                                       | でんだい花子ログイン中<br>184.反変<br>187.反変<br>187.009/05/01 15:00:00<br>管理業務<br>SCKOGO71701                                                                 |   | 0         783-7         488 2010         188         7.5%-(1011)           0         0.184         2.88270         2.48         5.7%-(1011)           0         0.184         2.88270         2.48         5.7%-(1011)           0         0.184         2.88270         2.48         5.7%-(1011)           0         0.184         2.88270         2.48         5.7%-(1011)           0         0.284         4.88         5.7%-(1011)         5.7%           0         0.284         4.88         5.7%-(1011)         5.7%           0         0.284         4.88         5.7%-(1011)         5.7%           0         0.284         4.8%         5.7%-(1011)         5.7%           0         0.284         4.8%         5.7%-(1011)         5.7%           0         0.284         4.8%         5.7%         5.7%           0         0.284         -         6.8%         5.7%           0         0.284         -         6.8%         5.7%           0         0.284         -         6.8%         5.7%           0         0.284         -         7.7%         7.7%           0         0.284         - </td                                                                                                    |
| 検索条件を入力後「検索」がシン<br>(必須)欄は必ず入力してださい<br>申込入情報(調査人)<br>支店コード(必須)<br>口度種別(必須)<br>口度種子(必須)<br>口度番号(必須)<br>健素条件非表示 格索条<br>申込情報検索条件                         | を押してださい。<br>次済口度変要<br>1<br>1<br>1<br>1<br>1<br>1<br>1<br>1<br>1<br>1<br>1<br>1<br>1 | 数字3 新)<br>当座 ○ 別42<br>(半角数字7 桁)<br>(半角数字13 桁)                                                                             |                                                                    | 支援選択                                                                                                    |   | <ul> <li></li></ul>                                                                                                    |
| 記録書号<br>申込区分<br>申込受付ステータス<br>申込日<br>希望日<br>依希金額(円)<br>申込金額(円)                                                                                        | <ul> <li>(5)</li> <li>(6) (7) (7) (7) (7) (7) (7) (7) (7) (7) (7</li></ul>          |                                                                                                    |                                                                    |                                                                                                    |   | 申込情報検索条件の<br>④ <b>申込番号</b><br>⑤記録番号<br>を入力してください。                                                                                                    |
| 秋奈     10ページ版     ・ 前ページ     No. 単込香号     こ録香号     1 1000000001     12245678901234500001     2 10000000001     12345678901234500002     100000000001 | 申之気分<br>申込支於<br>引引<br>該流済<br>割引<br>該流済<br>製訂<br>課流済                                 | スペーフの:     オター覧     60(中中1-50(件を表示     1 2     申込人名     申込人名     申込人名     申込人口座     印ジャボジャ     ポリングボジャン     ポリング     オージン | 法部に置い                                                              | <ul> <li>10ページ次<br/>技権金額(円)<br/>取送金額(円)<br/>1000,0000</li> <li>1,000,0000</li> <li>1,000,0000</li> <li>1,000,0000</li> <li>1,000,0000</li> </ul> |   | <ul> <li>              ・             ・</li></ul>                                                                                                    |
| 29<br>12345678901234500009<br>300000000002<br>12345678901234500010<br>10ページ 前<br>民る                                                                  | <ul> <li>手続き済</li> <li>譲渡担保</li> <li>手続き済</li> </ul>                                | 17年53年<br>11 東京長 香港1111111<br>-カフラ村ジン<br>4株式会社<br>01 東京支店 香港1111111<br>1 2                                                | 2010/04/15<br>2010/04/09 12:34:56<br>2010/04/20<br>; <u>kvt=:2</u> | 800.000.000<br>2.000.000<br><u>ページの先端に戻る</u><br>● 1 <u>0ページス</u>                                                                                 |   | 申込情報検索条件の<br>⑧申込日 ⑨希望日 ⑩債権金額(円) ⑪申込金額(円) を入力してください。                                                                                                    |
| ✓融資申込即                                                                                                    | ₹会の完 <sup>−</sup>                                                                   | てとなります。                                                                                                    |                                                                    |                                                                                                    |   | 検索ボタンをクリックしてください。                                                                                                    |

| 債権の状態パターン                   |  |  |  |  |  |
|-----------------------------|--|--|--|--|--|
| 照会可能期間                      |  |  |  |  |  |
| 申込完了後から92 日後(暦上日)まで可能       |  |  |  |  |  |
| 金融機関の手続き完了後から92 日後(暦上日)まで可能 |  |  |  |  |  |
| 譲渡確定後から92 日後(暦上日)まで可能       |  |  |  |  |  |
|                             |  |  |  |  |  |

# ●入力項目一覧表

◆申込人情報(譲渡人)

| No | 項目名   | 属性(桁数)  | 必須<br>任意 | 内容・入力例        |
|----|-------|---------|----------|---------------|
| 1  | 支店コード | 半角数字(3) | 必須       | 入力例=「123」     |
| 2  | 口座種別  | _       | 必須       | ラジオボタンにて選択する。 |
| 3  | 口座番号  | 半角数字(7) | 必須       | 入力例=「1234567」 |

## ◆申込情報検索条件

| No | 項目名           | 属性(桁数)       | 必須<br>任意 | 内容・入力例                                          |
|----|---------------|--------------|----------|-------------------------------------------------|
| 4  | 申込番号          | 半角数字(13)     | 任意       | 入力例=「1234567890123」                             |
| 5  | 記録番号          | 半角英数字(20)    | 任意       | 入力例=「ABC45678901234567890」<br>英字については大文字のみ入力可能。 |
| 6  | 申込区分          | —            | 任意       | チェックボックスにて選択する。                                 |
| 7  | 申込受付ステータ<br>ス | _            | 任意       | チェックボックスにて選択する。                                 |
| 8  | 申込日           | (YYYY/MM/DD) | 任意       | 入力例=「2011/05/06」                                |
| 9  | 希望日           | (YYYY/MM/DD) | 任意       | 入力例=「2011/05/06」                                |
| 10 | 債権金額(円)       | 半角数字(10)     | 任意       | 1円以上、99億9999万999月以下で指定が可能。<br>入力例=「1234567890」  |
| 11 | 申込金額(円)       | 半角数字(10)     | 任意       | 1円以上、99億9999万999円以下で指定が可能。<br>入力例=「1234567890」  |

/

# **債権照会(開示)/簡易検索**

❖概要

- ✓ 発生請求を行った電子記録債権や保有している電子記録債権等の債権照会(開示)ができます。
- ✓検索条件には、決済口座情報や請求者区分(立場)を指定します。
- ✓決済口座情報、請求者区分、支払期日のみ(簡易検索)で検索します。さらに詳細な条件を 指定する場合は、債権照会(開示)/詳細検索を参照してください。

<sup>3</sup>P156『債権照会(開示)/詳細検索』

▶ ログイン後、トップ画面の債権情報照会タブをクリックしてください。

1. 開示メニュー画面

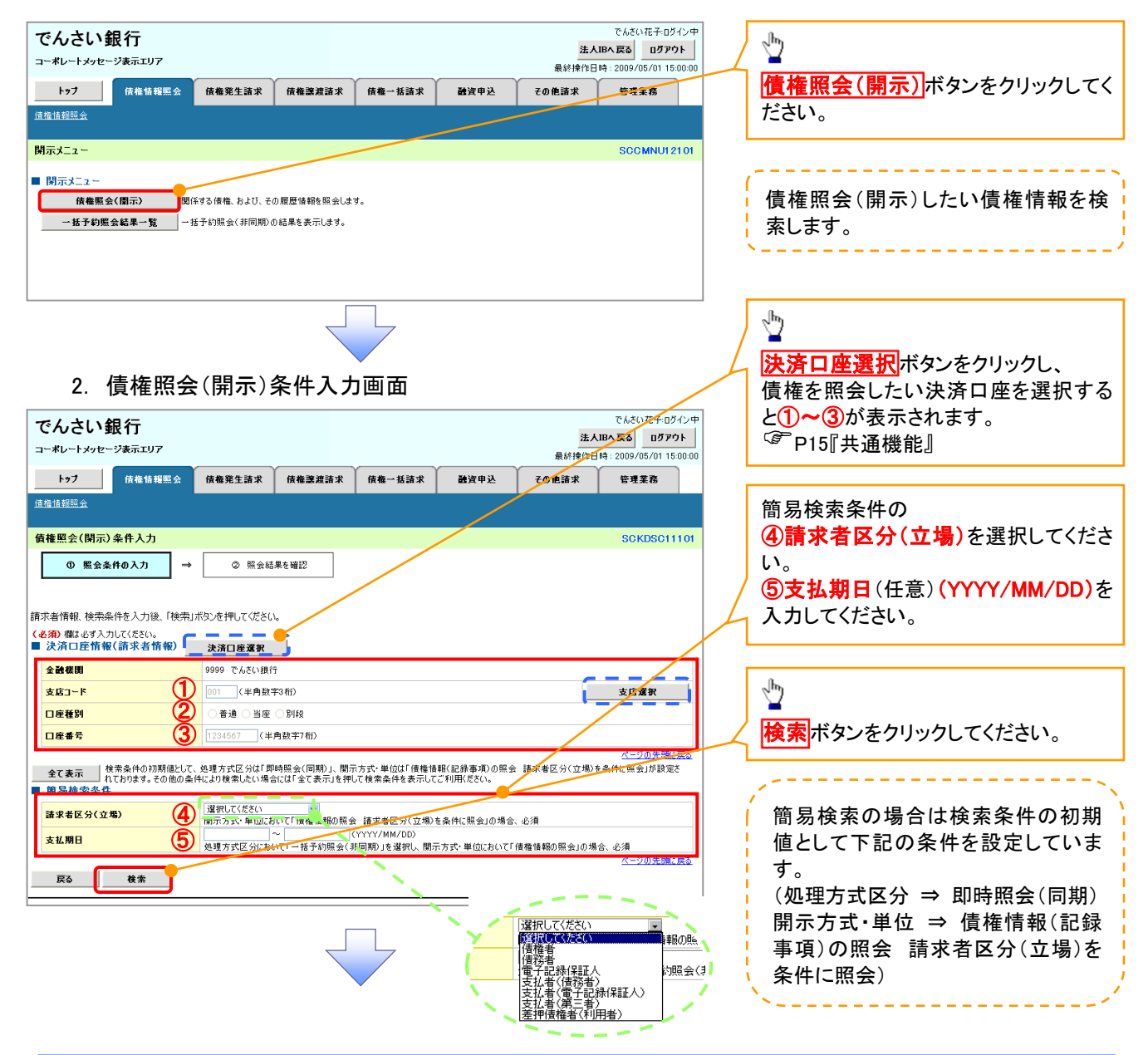

😽 ヒント

現在保有している債権を確認したい場合は、④請求者区分の「債権者」を選択し、照会を行うことで確認できます。 債務を確認したい場合は、④請求者区分の「債務者」を選択し、照会を行うことで確認できます。

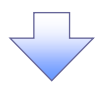

3. 即時照会結果一覧画面

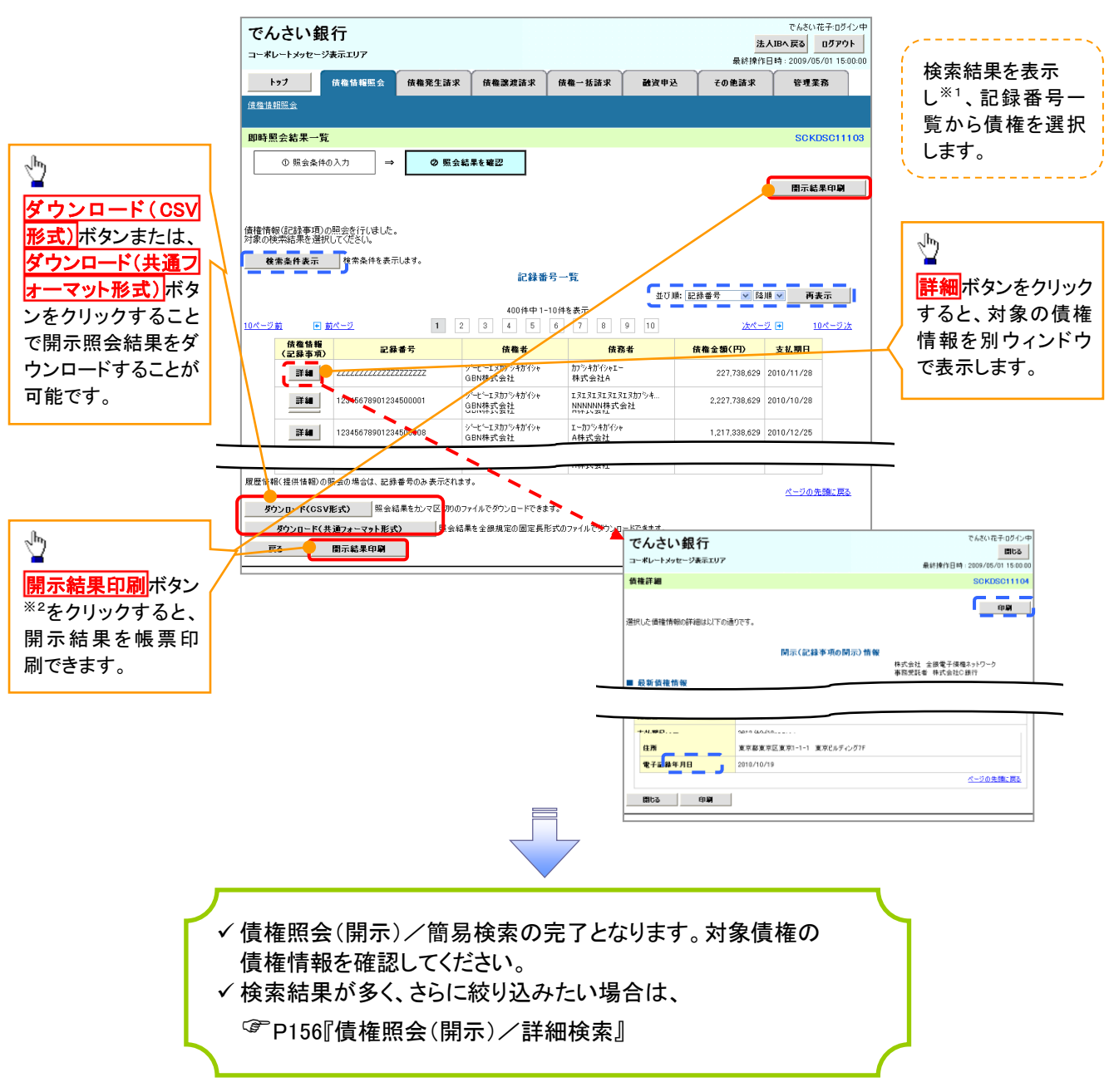

#### ◆開示結果の還元方法

| 開示方式·単位       | 処理方式区分       | 還元方法                                                                                                    |
|---------------|--------------|----------------------------------------------------------------------------------------------------|
| 債権情報(記録事項)の照会 | 即時照会<br>(同期) | <ol> <li>① 画面への出力</li> <li>② PDF 形式での出力</li> <li>③ 共通フォーマット形式によるダウンロード</li> <li>④ CSV 形式でのダウンロード</li> </ol> |

# ①ご注意事項

 ※ 1:即時照会(同期)における開示可能上限件数は 200 件までとなります。開示可能上限件数を 超過した場合は、検索条件を変更して再検索を行っていただくか、一括予約照会を行ってください。
 ※ 2:検索結果が0件の場合、開示結果印刷ボタンは表示されません。

# 承認/差戻しの手順

❖概要

✓ 担当者の仮登録に対して、担当者から引き渡された帳票をもとに承認者が、承認または差戻しを 行います。

✓ 承認を行うことで、取引の請求が完了します。

✓ 承認者はでんさいネットで業務チェックエラーが発生した場合、差戻しを行う必要があります。

✤事前準備

✓ 承認を行う際、承認パスワードが必要となります。

▶ ログイン後、トップ画面の承認待ち一覧ボタンをクリックしてください。

(例として債権発生請求(債務者請求方式)の仮登録を承認する流れをご説明します。)

1. トップ画面

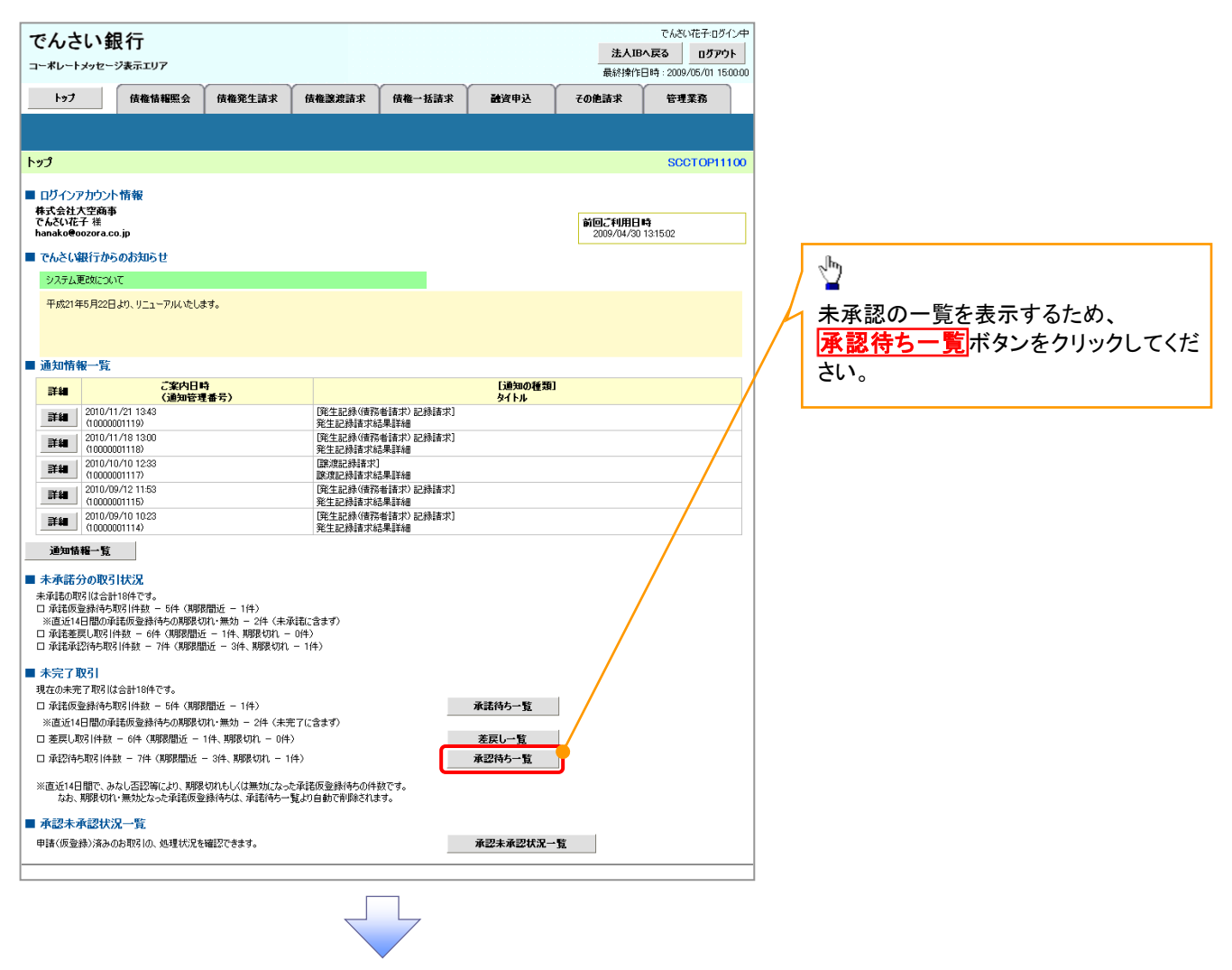

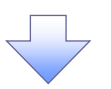

### 2. 承認待ち一覧画面

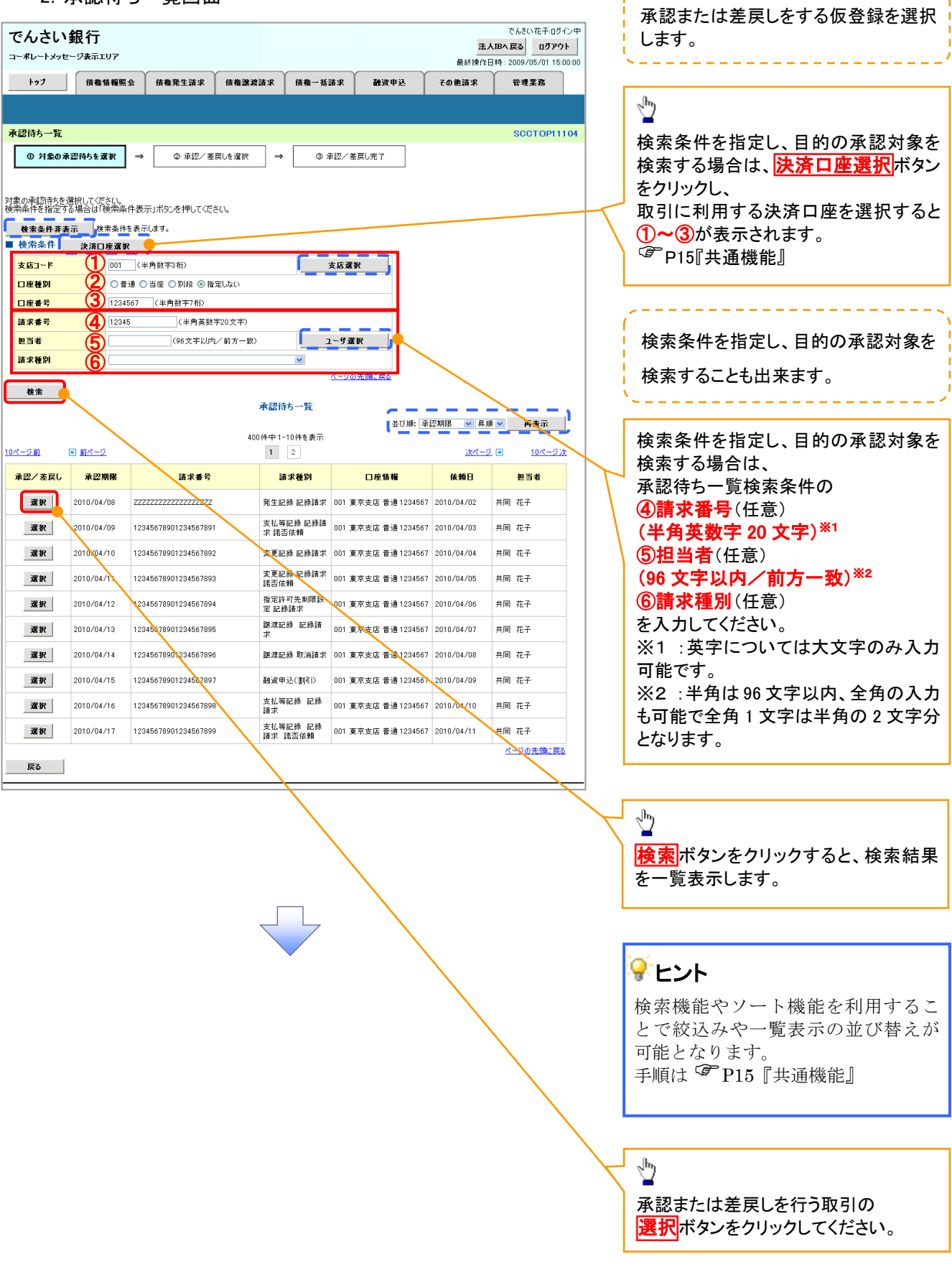

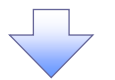

#### 3. 発生記録(債務者)請求承認待ち画面

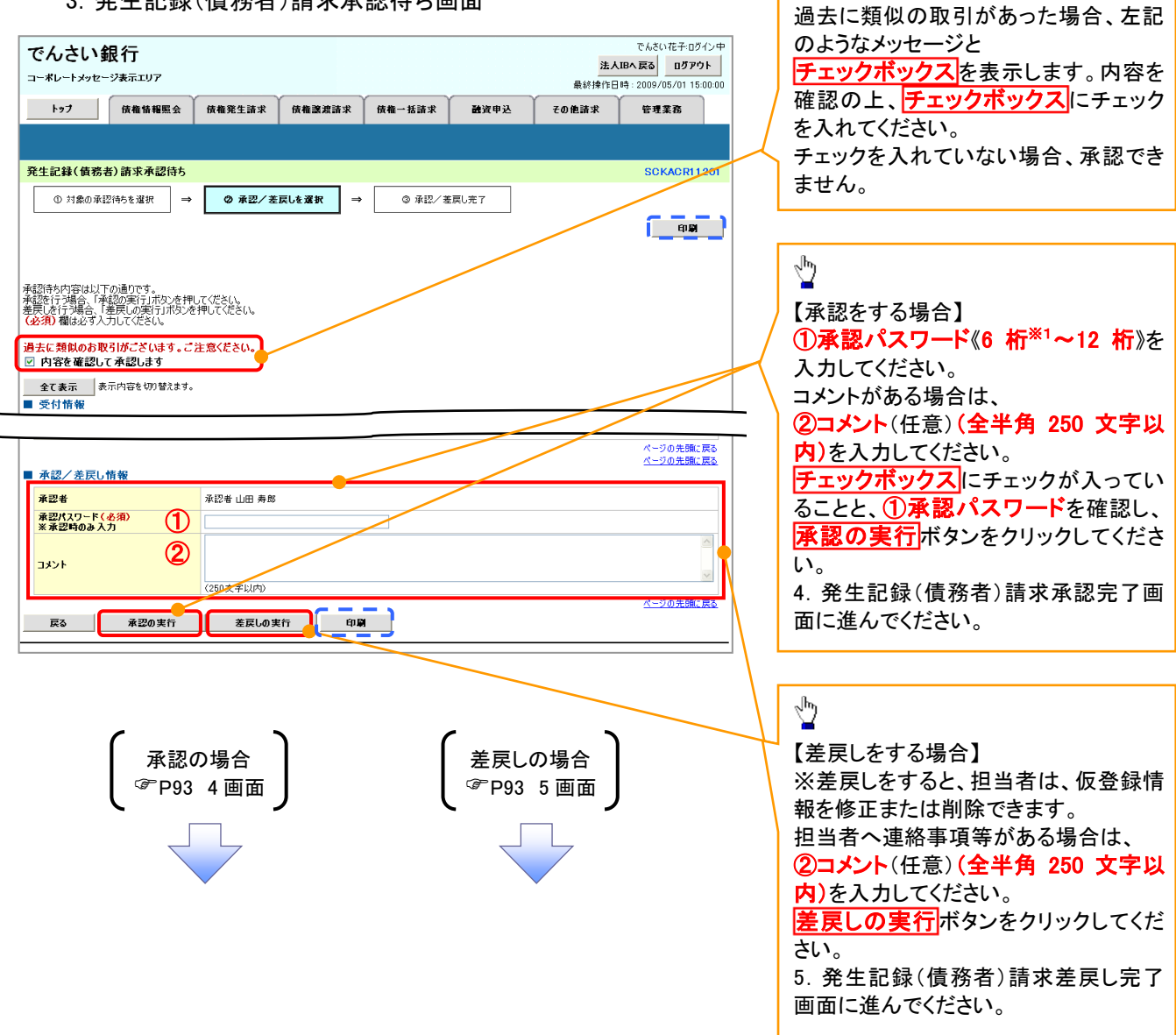

1

【承認をする場合】

# 【承認をする場合】

4. 発生記録(債務者)請求承認完了画面

| でんさい 銀                                       | <b>見行</b><br>ジ表示エリア       |                                   |                       |               |      | <mark>法ノ</mark><br>最終揀作E | でんさい花子:ログイン中<br><b>、IBへ戻る ログアウト</b><br>日時: 2009/05/01 15:00:00 |    |                   |
|----------------------------------------------|---------------------------|-----------------------------------|-----------------------|---------------|------|--------------------------|----------------------------------------------------------------|----|-------------------|
| トップ                                          | 債権情報照会                    | 債権発生請求                            | 債権譲渡請求                | 債権→括請求        | 融资申込 | その他請求                    | 管理業務                                                           |    |                   |
|                                              |                           |                                   |                       |               |      |                          |                                                                |    |                   |
| 発生記録(債務者                                     | f)請求承認完了                  |                                   |                       |               |      |                          | SCKACR11203                                                    |    |                   |
| <ol> <li>対象の承認</li> </ol>                    | ?待ちを選択 →                  | ◎ 承認/差                            | 戻しを選択 →               | 3 A2          | 2完了  |                          | ( ee                                                           |    |                   |
| 発生記録(債務者)計<br><u>全て表示</u> 表:<br>■ 受付情報       | 特求の承認が完了しま<br>示内容を切り替えます。 | した。                               |                       | _             |      |                          |                                                                |    | <sup> </sup>      |
| ■ 承認/差正し                                     | 吉報                        |                                   |                       |               |      |                          |                                                                | -\ | てください。            |
| 承認者                                          | л тк                      | 承認者 山田 寿郎                         | 1                     |               |      |                          |                                                                |    | 印刷した帳票は承認した情報になりま |
| אכאב                                         |                           | ××××<br>××××                      |                       |               |      |                          |                                                                |    | 犭。৺ P15∥共通機能』     |
| 一覧へ戻る                                        | e and a second            | ]                                 |                       |               |      |                          | <u>ページの先頭に戻る</u>                                               |    |                   |
|                                              |                           |                                   |                       |               |      |                          |                                                                |    |                   |
| <ul><li>✓承認</li><li>✓仮登</li><li>ょす</li></ul> | 対象業剤<br>録を行っ<br>。併せて      | 務の請求<br>かた担当 <sup>;</sup><br>ご確認く | が完了し<br>者と承認<br>ください。 | しました。<br>を行った | :承認者 | に、登録                     | 結果を通知                                                          | L  |                   |

【差戻しをする場合】

5. 発生記録(債務者)請求差戻し完了画面

| でんさい銀行<br>コーポレートメッセージ表示エリア                                                                                                    | でんさい花子-ログイン中<br>法人IBへ戻る<br>最終操作日時 - 2009/05/01 15:00:00         |
|----------------------------------------------------------------------------------------------------|-----------------------------------------------------------------|
| トップ 供着情報照会 供着発生請求 供着激发請求 供権一系請求 融資申込                                                                                               | の他請求 管理業務                                                       |
| 発生記録(債務者)請求差戻し完了                                                                                                    | SOKACRI 1205                                                    |
| ① 対象の承認待ちを選択 ⇒ ② 承認/差戻しを選択 ⇒ ③ 麦戻し完了     癸生記録(値称者)請求の差戻しが完了しました。     差戻し中一覧より、担当何によら移正・肖频を行ってくださし。     金衣(表示 泉水内容を切り替えます。     受付情報 | 「     「     「     『     印     刷     ボタンをクリックし、     帳票を印刷してください。 |
|                                                                                                    |                                                                 |
| <ul> <li>→ 永認/ 差戻し情報</li> <li>→ 米認者 山田 寿朗</li> <li>→ メント</li> <li>× × × ×</li> <li>× × ×</li> </ul>                                |                                                                 |
| 近へ戻る [1] <b>日</b>                                                                                                    | ページの先現に戻る                                                       |
|                                                                                                    |                                                                 |
| ✓仮登録内容の差戻しが完了しました。 ✓仮登録を行った担当者に、差戻し結果を通知しま                                                                                         | す。                                                              |

### 【承認状況を確認する場合】

6. トップ画面

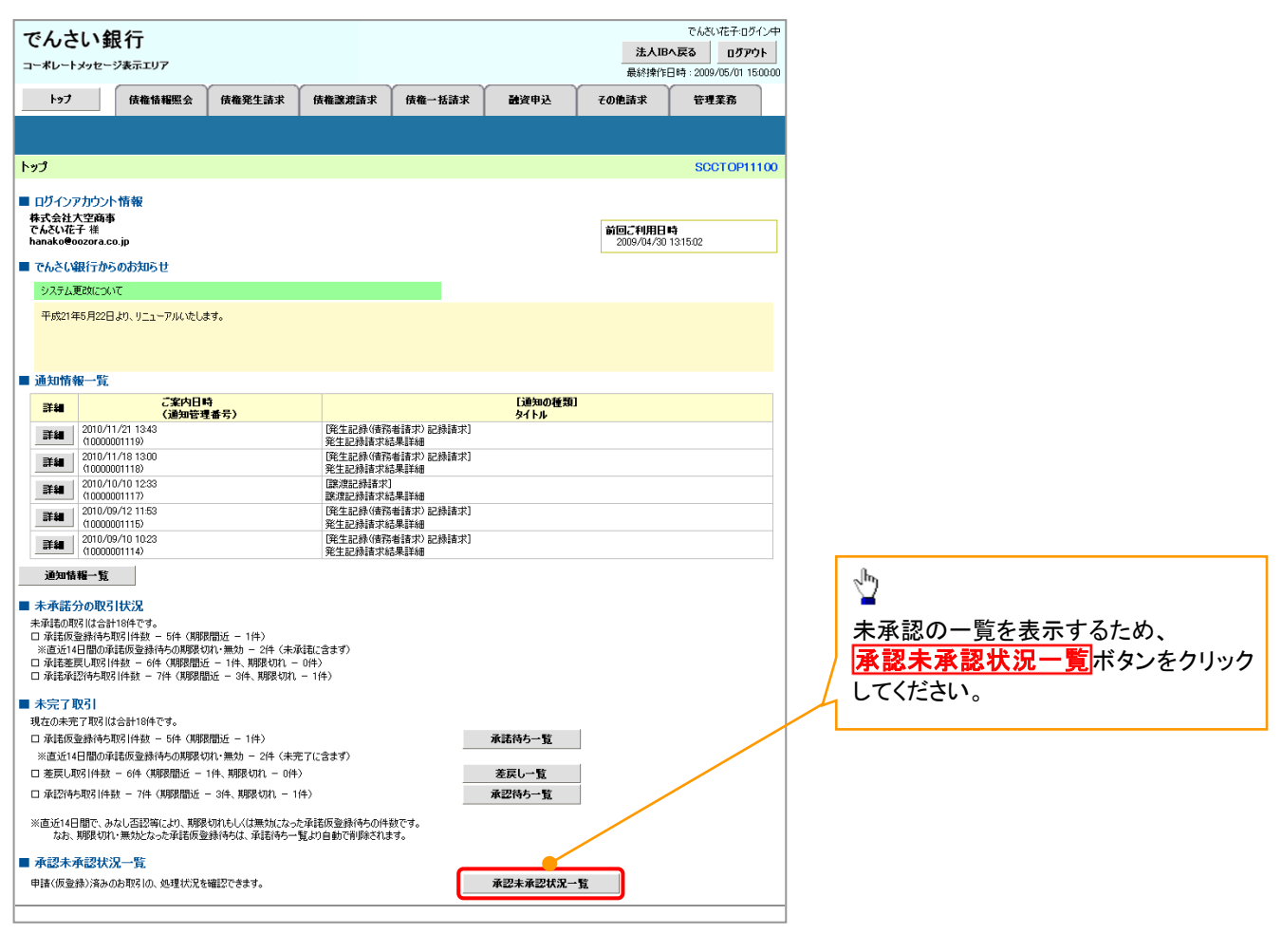

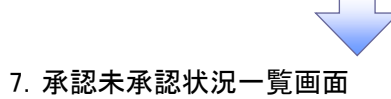

|                                                                                                    |                                                                                                    |                                                                                                    |                                                                                                    |                                                                                                    | 00770F                                                                                                    | 1                                                                                                    |                                                                                                    |
|----------------------------------------------------------------------------------------------------|----------------------------------------------------------------------------------------------------|----------------------------------------------------------------------------------------------------|----------------------------------------------------------------------------------------------------|----------------------------------------------------------------------------------------------------|----------------------------------------------------------------------------------------------------|----------------------------------------------------------------------------------------------------|----------------------------------------------------------------------------------------------------|
|                                                                                                    |                                                                                                    |                                                                                                    |                                                                                                    | 最終操作                                                                                                    | 日時:2009/05/01 15:00:0                                                                                                    | 00                                                                                                    |                                                                                                    |
| 債権発生請求                                                                                               | 債権譲渡請求 債権                                                                                                    | 26一括請求                                                                                                    | 融資申込                                                                                                    | その他請求                                                                                                    | 管理業務                                                                                                    |                                                                                                    |                                                                                                    |
|                                                                                                    |                                                                                                    |                                                                                                    |                                                                                                    |                                                                                                    |                                                                                                    |                                                                                                    | 検索条件の                                                                                                    |
|                                                                                                    |                                                                                                    |                                                                                                    |                                                                                                    |                                                                                                    | SCRHJM1110                                                                                                    | 1                                                                                                    |                                                                                                    |
| ノてください。<br>くい。<br>表示します。                                                                             | 2010/01/22<br>2010/07/22<br>2010/07/20<br>2010/07/20<br>2010/07/18<br>2010/07/16<br>2010/07/16<br>2010/07/16<br>2010/07/18<br>2010/07/18<br>2010/07/18<br>2010/07/19                                                                                                    |                                                                                                    | 未未来承承承述<br>来来来承承承述<br>保受差江之<br>保受差江之<br>明<br>(保受差元)<br>(保受差元)<br>(法)<br>(保受差元)<br>(法)<br>(保)<br>(注)<br>(注)<br>(注)<br>(注)<br>(注)<br>(注)<br>(注)<br>(注)<br>(注)<br>(注                                               | )<br>2(待ち)<br>た)<br>こ<br>一<br>)<br>一<br>)                                                                                                    |                                                                                                    |                                                                                                    | <ul> <li>②承認状態(任意)</li> <li>③請求番号(任意)</li> <li>(半角英数字 20 文字以内)</li> <li>を入力してください。</li> </ul>                                                                                                    |
|                                                                                                    | 1                                                                                                    |                                                                                                    |                                                                                                    |                                                                                                    |                                                                                                    |                                                                                                    |                                                                                                    |
| 2010/07/22                                                                                           |                                                                                                    |                                                                                                    |                                                                                                    |                                                                                                    |                                                                                                    |                                                                                                    |                                                                                                    |
| 5                                                                                                    |                                                                                                    |                                                                                                    |                                                                                                    |                                                                                                    |                                                                                                    |                                                                                                    |                                                                                                    |
| 12345                                                                                                | (半角英数日                                                                                                    | 字20文字〉                                                                                                    | Ī                                                                                                    |                                                                                                    |                                                                                                    |                                                                                                    |                                                                                                    |
|                                                                                                    |                                                                                                    | <u>×-905</u>                                                                                                    | 七期に戻る                                                                                                    |                                                                                                    |                                                                                                    |                                                                                                    |                                                                                                    |
|                                                                                                    |                                                                                                    |                                                                                                    |                                                                                                    |                                                                                                    |                                                                                                    |                                                                                                    |                                                                                                    |
| (半角数字:                                                                                               | 3115)                                                                                                    | 支店選択                                                                                                    |                                                                                                    |                                                                                                    |                                                                                                    |                                                                                                    | <sub>զ</sub> հդ                                                                                                    |
| ○普通 ○当座 ○                                                                                            | )別段 ④ 指定しない                                                                                                    |                                                                                                    |                                                                                                    |                                                                                                    |                                                                                                    |                                                                                                    | <u>¥</u>                                                                                                    |
| (半角)                                                                                                 | 数字7桁)                                                                                                    |                                                                                                    |                                                                                                    |                                                                                                    |                                                                                                    |                                                                                                    | 決済口座選択ボタンをクリックし、                                                                                                    |
|                                                                                                    |                                                                                                    | <u>~-703</u>                                                                                                    | CONIC PROF                                                                                                    |                                                                                                    |                                                                                                    |                                                                                                    | 信権を昭全したい決済口座を選択する                                                                                                    |
|                                                                                                    | 承認未承認状況                                                                                                    | 一暫                                                                                                    |                                                                                                    |                                                                                                    |                                                                                                    |                                                                                                    |                                                                                                    |
|                                                                                                    | 21/10/21/21/10/20/20/20                                                                                                    |                                                                                                    | 並び順: 状                                                                                                    | 熊 🗸 昇                                                                                                    | ◎ 再表示                                                                                                    |                                                                                                    | と4~しか表示されます。                                                                                                    |
|                                                                                                    | 400件中 1-10件を                                                                                                    | 表示                                                                                                    |                                                                                                    |                                                                                                    |                                                                                                    | ' I 🛛 🔪                                                                                                    | └☞ P15『共诵機能』                                                                                                    |
|                                                                                                    |                                                                                                    |                                                                                                    |                                                                                                    |                                                                                                    |                                                                                                    |                                                                                                    |                                                                                                    |
| 1 2                                                                                                  | 3 4 5 8                                                                                                    | 7 8 9                                                                                                    | 10                                                                                                    | <u>汝ぺ-</u>                                                                                                    | 2 . 10ページ次                                                                                                    |                                                                                                    |                                                                                                    |
| 1 2<br>表求種別<br>表求番号                                                                                  | 3     4     5     6       支店コード     支店名       口座種別     5       口座番号       口座名義                                                                                                    | 789<br>金額(円)                                                                                                    | 10<br>現在の処理者                                                                                                    | <u>沈ペー</u><br>担当者<br>示空期限                                                                                                    | 2 → <u>10ページ次</u><br>承認者<br>承認日時                                                                                                    |                                                                                                    |                                                                                                    |
| 1         2           青求種別<br>青求番号         0                                                         | 3     4     5       支店つード<br>支店名<br>口座種別<br>口座番号<br>口座名義     2                                                                                                    | 7 8 9<br>金額(円)                                                                                                    | 現在の処理者                                                                                                    | <u>沈ペー</u><br>担当者<br>赤翌期限                                                                                                    | 2 ● <u>10ページ次</u><br>承認者<br>承認日時                                                                                                    |                                                                                                    |                                                                                                    |
| 1 2<br>春求種別<br>春求番号                                                                                  | 3 4 5<br>支店コード<br>支店名<br>□座名号<br>□の名義<br>001<br>○○○<br>音適<br>1<br>1<br>1<br>1<br>1<br>1<br>1<br>1<br>1<br>1<br>1<br>1<br>1                                                                                                    | 7 8 9<br>全額(円)<br>1,234,567,890                                                                                                    | 10<br>現在の処理者<br>承認者                                                                                                    | <u>法ペー</u><br>担当者<br>示之明保<br>でんさい太郎<br>2010/5/15                                                                                                    | 2 10ページ次<br>承認者<br>承認日時<br>でんざい太郎<br>2010/05/11                                                                                                    | ا<br>لہ ا                                                                                                    | Jhy .                                                                                                    |
| 1 2<br>高求種別<br>高求番号 0<br>00000000000000000000000000000000000                                         | 3 4 5<br>支店コード<br>支店名<br>口座者替<br>口座名著<br>100<br>000001<br>000001<br>000001<br>0000001                                                                                                    | 7 8 9                                                                                                    | 10<br>現在の処理者<br>承認者                                                                                                    | <u>法ペー</u><br>担当者<br>豪空期限<br>でんさい太郎<br>2010/5/15                                                                                                    | 2 回 <u>10ページス</u><br><b>承認者</b><br>承認日時<br>でんだい太郎<br>2010/05/11<br>11-22-33                                                                                                    |                                                                                                    |                                                                                                    |
| 1 2<br>春末種別<br>6000000000000000000000000000000000000                                                 | 3         4         5           支広スート         支広スート           支広スート         三度発列           □度番第         □           □空る素         □           ○○○○         ※           ○○○○         ※           ○○○○         ※           ○○○○         ※           ○○○○         ※           ○○○○         ※           ○○○○         ※                                                                                                    | 7 8 9<br>金額(円)<br>1.234,567,890                                                                                                    | 」<br>10<br>現在の処理者<br>承認者                                                                                                    | <u>法ペー</u><br>担当者<br>赤空明限<br>でんざい太郎<br>2010/5/15                                                                                                    | 2 回 10ページ法<br>承認者<br>承認日時<br>でんだい太郎<br>2010/05/11<br>11:22:33                                                                                                    |                                                                                                    | <ul> <li>☆</li> <li>検索</li> <li>ボタンをクリックすると、検索結果</li> </ul>                                                                                                    |
| 1 2<br>春天番号<br>coccoccccccc<br>coccccccccccc<br>cocccccccc                                           | 3   4   5   5   5   5   5   5   5   5   5                                                                                                    | 7 8 9<br>全類(円)<br>1.234.567.890                                                                                                    | 10<br>現在の整理者<br>承認者                                                                                                    | 法ペー<br>型当者<br>示型期度<br>でんさい太郎<br>2010/5/15<br>でんざい太郎                                                                                                    | 2 回 10ページ次<br>承認者<br>承認日時<br>でんだい太郎<br>2010/05/11<br>11:22:33                                                                                                    |                                                                                                    | ☆<br>検索ボタンをクリックすると、検索結果<br>を一覧表示します。                                                                                                    |
| 1 2<br>春天種別<br>春天香号                                                                                  | 割     4     5       支店コーF     支店名       工程者号     口程者号       口程名書     1       2000     50       500     50       2000     50       2000     50       2000     50       2000     50       2000     50       2000     50                                                                                                    | 7 8 9                                                                                                    | 10<br>現在の処理者<br>承認者                                                                                                    | 法ペー<br>担当者<br>示空期限<br>でんざい太郎<br>でんざい太郎                                                                                                    | 2 回 10ページ次<br>承認者<br>承認日時<br>でんたい大部<br>2010/05/11<br>11.22:33                                                                                                    |                                                                                                    | ↓ ↓ ↓ ↓ ↓ ↓ ↓ ↓ ↓ ↓ ↓ ↓ ↓ ↓ ↓ ↓ ↓ ↓ ↓                                                                                                    |
| 1 2<br>点状程列<br>点状语号<br>000000000000000000000000000000000000                                          | <ul> <li>3 4 5</li> <li>支広3-F</li> <li>支広3-F</li> <li>支広3-F</li> <li>支広3-F</li> <li>フロを見かった</li> <li>ロ壁を分</li> <li>ロ壁を3</li> <li>ロ壁を3</li> <li>ロビック</li> <li>ロビック<!--</td--><td>7 8 9<br/><b>     金 類(円)</b><br/>1,234,567,890</td><th>10<br/>現在の集理者<br/>承認者</th><td>注べ-<br/>把当者<br/>示空期限<br/>でんざい太郎<br/>でんざい太郎<br/>でんざい太郎</td><td></td><td></td><td>↓ ↓ ↓ ↓ ↓ ↓ ↓ ↓ ↓ ↓ ↓ ↓ ↓ ↓ ↓ ↓ ↓ ↓ ↓</td></li></ul>                                                                                                    | 7 8 9<br><b>     金 類(円)</b><br>1,234,567,890                                                                                                    | 10<br>現在の集理者<br>承認者                                                                                                    | 注べ-<br>把当者<br>示空期限<br>でんざい太郎<br>でんざい太郎<br>でんざい太郎                                                                                                    |                                                                                                    |                                                                                                    | ↓ ↓ ↓ ↓ ↓ ↓ ↓ ↓ ↓ ↓ ↓ ↓ ↓ ↓ ↓ ↓ ↓ ↓ ↓                                                                                                    |
| 1 2<br>赤状種別<br>赤水番号<br>000000000000000000000000000000000000                                          | 3 4 5<br>★広スート<br>支広スート<br>支広スート<br>支広スート<br>支広スート<br>支広スート<br>フレーン<br>支広スート<br>フレーン<br>支広スート<br>フレーン<br>支広スート<br>フレーン<br>支広スート<br>フレーン<br>支広スート<br>フレーン<br>フレーン<br>フレ<br>フレーン<br>フレ<br>フレ<br>フレ<br>フレ | 7 8 9<br><b>\$ 1234,567,890</b>                                                                                                    | 10<br>現在の処理者<br>承認者                                                                                                    | <u>次</u> 火-<br><u>担当者</u><br>余空明保<br>でんざい太郎<br>でんざい太郎                                                                                                    | 2 回 10ページン<br>床記者<br>床記者<br>たい大部<br>2010/05/11<br>11:22:33                                                                                                    |                                                                                                    | ↓ ↓ ↓ ↓ ↓ ↓ ↓ ↓ ↓ ↓ ↓ ↓ ↓ ↓ ↓ ↓ ↓ ↓ ↓                                                                                                    |
| 1 2<br>赤状種別<br>赤状番号<br>G000000000000000000000000000000000000                                         | <ul> <li>3 4 5</li> <li>★ 4 5</li> <li>★ 5</li> <li>★ 5</li> <li>→ 5</li> <li>→ 5</li> <li>→ 5</li> <li>→ 6</li> <li>→ 6</li> <li>→ 6</li> <li>→ 7</li> <li>→ 7</li></ul>                                                                                                    | 7 8 0<br>2 8 0<br>2 | 10<br>現在の処理者<br>承認者                                                                                                    | 次ペー<br>単当者<br>示空明保<br>でんさい大郎<br>でんさい大郎                                                                                                    | 2 回 10ページス<br>承認者<br>旅認日<br>でんたい大部<br>2010/05/11<br>11:22:33<br>でんたい大部<br>2010/05/11<br>11:22:33                                                                                                    |                                                                                                    | ▶<br>▶<br>▶<br>▶<br>↓<br>↓<br>↓<br>↓<br>↓<br>↓<br>↓<br>↓<br>↓<br>↓                                                                                                    |
| 1 2<br>赤状種別<br>赤状番号<br>G0000000000<br>G0000000000<br>G0000000000                                     | <ul> <li>3 4 5</li> <li>★ 5</li> <li>★ 5</li> <li>★ 5</li> <li>■ 単 4 5</li> <li>■ 単 4 5</li> <li>■ 単 4 5</li> <li>■ 単 4 5</li> <li>■ 単 4 5</li> <li>■ 単 4 5</li> <li>■ 単 4 5</li> <li>■ 単 4 5</li> <li>■ ■ 4 5</li> <li>■ ■ 4 5</li></ul>                                                                                                    | 7 8 0<br>2 8 0<br>2 | 10<br>現在の処理者<br>承認者                                                                                                    | 注<br>2010/5/15<br>でんざい太郎<br>でんざい太郎                                                                                                    | 2 回 10ページス<br>床記者<br>床記者<br>たんだい大部<br>2010/05/11<br>11:22:33                                                                                                    |                                                                                                    | ↓ ↓ ↓ ↓ ↓ ↓ ↓ ↓ ↓ ↓ ↓ ↓ ↓ ↓ ↓ ↓ ↓ ↓ ↓                                                                                                    |
| 1 2<br>高沢着号<br>G000000000000000000000000000000000000                                                 | <ul> <li>3 4 5</li> <li>またコード<br/>支広る、<br/>口度優好</li> <li>口度考示</li> <li>口度考示</li> <li>口度考示</li> <li>口度考示</li> <li>ログロション</li> <li>ログロション</li> <li>ログロション</li> <li>ログロション</li> <li>マんこい銀行</li> <li>マんこい銀行</li> <li>マんこい銀行</li> <li>マんこい銀行</li> <li>マんこい銀行</li> <li>マんこい銀行</li> <li>マんこい銀行</li> <li>マんこい銀行</li> <li>マんこい銀行</li> <li>マんにかったっき</li> <li>マんこい銀行</li> <li>マんになど</li> <li>マんになど</li> <li>マんこい銀行</li> <li>マんこい銀行</li> <li>マんこい銀行</li> <li>マんこい銀行</li> <li>マんこい銀行</li> <li>マんこいの</li> <li>マんこいの</li> <li>マんこいの</li> <li>マんこいの</li> <li>マんこいの</li> <li>マんこいの</li> <li>マんこいの</li> <li>マんこいの</li> <li>マんこいの</li> <li>マんこいの</li> <li>マんこいの</li> <li>マんこいの</li> <li>マんいの</li> <li>マんいのの</li> <li>マんいのの</li> <li>マんいのの</li>     &lt;</ul>                                                                                                    | 7         8         9           2         39 (P)         1.234.567.890           1.234.567.890         1.234.567.890           1.234.567.890         1.234.567.890                                                                                                    | 10<br>現在の処理者<br>承認者                                                                                                    | <u>決大</u><br>-<br>-<br>-<br>-<br>-<br>-<br>-<br>-<br>-<br>-                                                                                                    | 2 回 10ページス<br>株型名素<br>株型名素<br>たんだい大都<br>2010/05/11<br>11:22:33                                                                                                    |                                                                                                    | 検索ボタンをクリックすると、検索結果     を一覧表示します。                                                                                                    |
| 1 2<br>高沢値引<br>高沢値号<br>000000000000000000000000000000000000                                          | <ul> <li>3 4 5</li> <li>またコード<br/>支広名、<br/>□度様利<br/>□度考考<br/>□度差考<br/>□度差考</li> <li>□度考考<br/>□度差考</li> <li>□日<br/>2000<br/>2000</li> <li>2001<br/>2000</li> <li>2001<br/>2001<br/>2000</li> <li>2001<br/>2000</li> <li>2001<br/>2000</li> </ul>                                                                                                    | 7         8         9           2         12         12         12           1.234.567.890         12         12         12           2025.         2025.         2025.         2025.                                                                                                    | 10<br>現在の集理者<br>承認者                                                                                                    | <u>法ペー</u><br>世当者<br>示記明保<br>でんだい太郎<br>でんだい太郎                                                                                                    | 2 3 10ページ次<br>水記名<br>水記名<br>たんろくいた路<br>2010/05/11<br>11:22:33<br>でんろいたキロタイン中<br>第06<br>第7日日、2880のにオーロタイン中<br>第06<br>第7日日、2880のにオーロタイン中<br>第06                                                                                                    |                                                                                                    | <ul> <li>☆</li> <li>検索ボタンをクリックすると、検索結果を一覧表示します。</li> <li>☆</li> <li>詳細ボタンをクリックすると、請求毎の</li> </ul>                                                                                                    |
| 1 2<br>高沢借引<br>高沢借う<br>COCODODODOX<br>C<br>C<br>C<br>C<br>C<br>C<br>C<br>C<br>C<br>C<br>C<br>C<br>C  | <ul> <li>3 4 5</li> <li>またコード<br/>支広名、<br/>□度種別<br/>□度考考<br/>□度差考<br/>□度差考</li> <li>□度差引</li> <li>□日</li> <li>□日</li></ul>                                                                                                    | 7         8         9           2         35(P)         1.234,567,890           1.234,567,890         1.234,567,890           2025,800         1.234,567,890           2025,800         1.234,567,890                                                                                                    | 10<br>現在の集理者<br>承認者                                                                                                    | <u>法ペー</u><br>型当者<br>示空明保<br>でんだい太郎<br>でんだい太郎                                                                                                    | 10ページ法     水忍者<br>永忍者<br>永忍者<br>永忍者<br>永忍者<br>永忍者<br>の<br>たるたい太郎<br>2010/05/11<br>11:22:33<br>でんたい太郎<br>2010/05/11<br>11:22:33<br>でんたい太郎<br>2010/05/11<br>11:22:33                                                                                                    |                                                                                                    | <ul> <li>☆</li> <li>検索ボタンをクリックすると、検索結果を一覧表示します。</li> <li>☆</li> <li>詳細ボタンをクリックすると、請求毎の<br/>請求情報を表示します。</li> </ul>                                                                                                    |
| 1 2<br>高沢値引<br>高沢値行<br>0000000000 00000000000000000000000000                                         | <ul> <li>3 4 5</li> <li>またコード<br/>支広名、<br/>□度登列<br/>□度考考<br/>□度考考<br/>□度考考<br/>001<br/>000001</li> <li>ロロ<br/>0000001</li> <li>ロロ<br/>0000001</li> <li>ロロ<br/>0000001</li> <li>ロロ<br/>0000001</li> <li>ロロ<br/>0000001</li> <li>ロロ<br/>0000001</li> <li>ロロ<br/>10000001</li> <li>ロロ<br/>00000000</li> <li>ロロ<br/>10000001</li> <li>ロロ<br/>10000000</li> <li>ロロ<br/>100000000</li> <li>ロロ<br/>100000000</li> <li>ロロ<br/>10000000</li> <li>ロロ<br/>10000000</li> <li>ロロ<br/>1000000000000</li> <li>ロロ<br/>100000000000000000000000000000000000</li></ul>                                                                                                    | 7         8         9           2         35 (P)         1.234,567,890           1.234,567,890         1.234,567,890           2025,8         1.234,567,890           2025,8         1.234,567,890                                                                                                    | 10<br>現在の集理者<br>承認者<br>Reistro.25.Miter<br>22467902                                                                                                    | <u>法ペー</u><br>型当者<br>示空町保<br>でんだい太郎<br>でんだい太郎                                                                                                    |                                                                                                    |                                                                                                    | <ul> <li>☆</li> <li>検索ボタンをクリックすると、検索結果を一覧表示します。</li> <li>☆</li> <li>詳細ボタンをクリックすると、請求毎の<br/>請求情報を表示します。</li> </ul>                                                                                                    |
| 1 2<br>本学校日<br>本学校日<br>のののののののののの<br>0<br>0<br>0<br>0<br>0<br>0<br>0<br>0<br>0<br>0<br>0<br>0<br>0   | <ul> <li>3 4 5</li> <li>またつード<br/>支店名、<br/>口度登列<br/>口度名素</li> <li>ロ度登列<br/>口度名素</li> <li>ロ目<br/>2000<br/>2000</li> <li>ロ目<br/>2000</li> <li>ロ目<br/>2000</li></ul>                                                                                                    | 7         8         9           2         8         9           2         25         7                                                                                                    | 10<br>現在の処理者<br>承認者<br>に2467790<br>電道10.25時期末<br>1234677900<br>回                                                                                                    | <u>次代</u><br>型当者<br>二型可服<br>でんだい太郎<br>でんだい太郎<br>                                                                                                    |                                                                                                    |                                                                                                    | <ul> <li></li></ul>                                                                                                    |
| 1 2<br>本式検知<br>本式 番号<br>00000000000<br>00000000000000000000000                                       | <ul> <li>3 4 5</li> <li>支店3-F</li> <li>支店3-<br/>□度登列<br/>□度登列<br/>□度登列<br/>□世名素     </li> <li>1 2 2 4 5</li> <li>1 2 2 4 5</li> <li>1 2 2 4 5</li> <li>1 2 2 4 5</li> <li>1 2 2 4 5</li> <li>1 2 2 4 5</li> <li>1 2 2 4 5</li> <li>1 2 2 4 5</li> <li>1 2 2 4 5</li> <li>1 2 2 4 5</li> <li>1 2 2 4 5</li> <li>1 2 2 4 5</li> <li>2 2 4 5</li> <li>2 3 4 5</li> <li>2 4 5</li> <li>2 4 5</li> <li>2 4 5</li> <li>2 4 5</li> <li>2 4 5</li> <li>2 4 5</li> <li>2 4 5</li> <li>2 4 5</li> <li>2 4 5</li> <li>2 4 5</li> <li>2 4 5</li> <li>2 4 5</li> <li>2 4 5</li> <li>3 4 5</li> <li>4 4 5</li> <li>4 4 5</li> <li>4 4</li></ul>                                                                                                    | 7         8         9           2         8         9           2         28         (P)           1.234,567,890         1           2.34,567,890         1           2.34,567,890         1           2.34,567,890         1           2.34,567,890         1           2.34,567,890         1           3.23,77         1           3.23,27         1           3.23,27         1           3.23,27         1           3.23,27         1           3.23,27         1           3.23,27         1           3.23,27         1           3.23,27         1           3.23,27         1           3.23,27         1           3.23,27         1           3.23,27         1           3.23,27         1           3.23,27         1           3.23,27         1           3.23,27         1           3.23,27         1           3.23,27         1           3.23,27         1           3.23,27         1           3.23,27         1           <                                                                                                    | 10<br>現在の処理者<br>承認者<br>(22467700)<br>6 単連 1224671-t-いー3<br>9                                                                                                    | <u>次代</u><br>型当者<br>デジリ版<br>でんだい太郎<br>でんだい太郎<br>・<br>・<br>・<br>・<br>・<br>・<br>・<br>・<br>・<br>・<br>・<br>・<br>・                                                                                                    |                                                                                                    |                                                                                                    | <ul> <li></li></ul>                                                                                                    |
| 1 2<br>春天種別<br>春天着方<br>000000000000000000000000000000000000                                          | 3         4         5           支店3-F         支店3-<br>口屋登別         1           日度登別         1         1           日度名素         1         1           1000001         1         1           20000001         1         1           20000000         1         1           20000000         2         1           20000000         2         1           20000000         2         1           2000000         2         1           2000000         2         1           2000000         2         1           2000000         2         1           2000000         2         1           2000000         2         1           2000000         2         1           2000000         2         1           2000000         2         2           2000000         2         2           2         2         2           2         2         2           2         2         2           2         2         2           2         2         2           3                                                                                                    | 2         8         9           2         8         9           4         28         (P)           1.234,567,890         1           1.234,567,890         1           9075.         1           9075.         1           1.234,567,890         1           9075.         1           1.234,567,890         1           9075.         1           1.234,567,890         1           9075.         1           1.234,567,890         1           9075.         1           1.234,567,890         1           9075.         1           1.234,567,890         1           9075.         1           1.234,567,890         1           9075.         1           1.234,567,890         1           9075.         1           1.234,5780         1           1.234,5780         1           1.234,5780         1           1.234,5780         1           1.234,5780         1           1.234,5780         1           1.234,5780         1           1.234,5780         1<                                                                                                    | 1 10<br>現在の処理者<br>承認者<br>に24567100<br>E 単連 12246971-ビーンー3<br>0<br>242707-1                                                                                                    | <u>次代</u><br>型当者<br>デジリ版<br>でんだい大郎<br>でんだい大郎                                                                                                    |                                                                                                    |                                                                                                    | <ul> <li></li></ul>                                                                                                    |
| 1 2<br>あまま着う<br>000000000000000000000000000000000000                                                 | <ul> <li>3 4 5</li> <li>★ 4 5</li> <li>★ 5 5</li> <li>★ 5 5</li>     &lt;</ul>                                                                                                    | 2 8 9<br>全額(円)<br>1.234,567,890<br>1.234,567,890<br>1.234,567,890<br>2.2155<br>1.234,567,890<br>0.1 東京島<br>1.234,57,68<br>0.1 東京島<br>1.234,57,68<br>0.1 東京島<br>1.234,57,68<br>0.1 東京島<br>1.234,57,68<br>0.1 東京島<br>1.234,57,68<br>0.1 東京島<br>1.234,57,68<br>0.1 東京島<br>1.234,57,890<br>0.1 東京島<br>1.234,57,890<br>1.234,57,890<br>1.234,57,890<br>1                                                                                                    | 1 10<br>現在の処理者<br>承認者<br>223467700<br>2 書通 1234671エビッー3 0<br>24270+2<br>2                                                                                                    | 次ペー<br>型当者<br>ごかだい大郎<br>2010/5/15                                                                                                    |                                                                                                    |                                                                                                    | <ul> <li></li></ul>                                                                                                    |
| 1 2<br>あまま着う<br>000000000000000000000000000000000000                                                 | <ul> <li>3 4 5</li> <li>3 4 5</li> <li>3 4 5</li> <li>3 5</li> <li>3 6</li> <li>3 6</li> <li>3 7</li> <li>3 7</li> <li>3 7</li> <li>3 7</li> <li>4 5</li> <li>4 5</li> <li>4 5</li> <li>4 5</li> <li>4 5</li> <li>4 5</li> <li>4 5</li> <li>4 5</li> <li>4 5</li> <li>4 5</li> <li>4 5</li> <li>4 5</li> <li>4 5</li> <li>4 5</li> <li>4 5</li> <li>4 5</li> <li>4 5</li> <li>4 5</li> <li>4 5</li> <li>4</li></ul>                                                                                                    | 7         8         9           2         88         (P1)           1.234.567,890         1.234.567,890           1.234.567,890         1.234.567,890           20075.         第125,890           1.234.567,890         1.234.567,890           20167,890         1.234.567,890           1.234.567,890         1.234.567,890           1.234.567,890         1.234.567,890           1.234.567,890         1.234.567,890           1.234.567,890         1.234.567,890           1.234.567,890         1.234.567,890           1.234.567,890         1.234.567,890           1.234.567,890         1.234.567,890           1.234.567,890         1.234.567,890           1.234.567,890         1.234.567,890           1.234.567,890         1.234.567,890           1.234.567,890         1.234.567,890           1.234.567,890         1.234.567,890           1.234.567,890         1.234.567,890           1.234.567,890         1.234.567,890           1.234.567,890         1.234.567,890           1.234.567,890         1.234.567,890           1.234.567,890         1.234.567,890                                                                                                    | 10<br>現在の処理者<br>承認者<br>###102M##<br>#284657000<br># 番値 1224671-t~>-> 3<br>0<br>- #210+><br>4                                                                                                    | <u>決大</u><br><u>世当者</u><br>示記周展<br>でんだい太郎<br>でんだい太郎<br>(4515)<br>(4515)<br>( | <u>الحاکة</u> <u>لاتحالة</u> <u>لاتحالة</u>                                                                                                    |                                                                                                    | <ul> <li>▶</li> <li>▶</li></ul>                                                                                                    |
| 1 2<br>赤沢植野<br>高沢番号<br>G0000000000<br>G00000000000000000000000                                       | 3         4         5           支広ス)-F         支広ス)-F           支広ス)-F         支広ス           口度を引く         日度を引く           口度を引く         日           ○○○○○○○○○○○○○○○○○○○○○○○○○○○○○○○○○○○○                                                                                                    | 7         8         9           2         88 (P)         1.234,567,890           1.234,567,890         1.234,567,890           2015         212,234,567,890           2015         212,234,567,890           1.234,567,890         1.234,587,890           1.234,587,890         1.234,587,890           1.234,587,890         1.234,587,890           1.234,587,890         1.234,587,890           2.124,587,890         1.234,587,890           2.124,587,890         1.234,587,890           2.124,587,890         1.234,587,890           2.124,587,890         1.234,587,890           2.124,587,890         1.234,587,890           2.124,587,890         1.234,587,890           2.124,587,890         1.234,587,890           2.124,587,890         1.234,587,890           2.124,587,890         1.234,587,890           2.124,597,890         1.234,597,890           2.124,597,890         1.234,597,890           2.124,597,890         1.234,597,890           2.124,597,890         1.234,597,890           2.124,597,890         1.234,597,890           2.124,597,890         1.234,597,890           2.124,597,890         1.234,597,890           2.124                                                                                                    | 10<br>現在の処理者<br>承認者<br>(10)<br>(10)<br>(10)<br>(10)<br>(10)<br>(10)<br>(10)<br>(10)                                                                                                    | <u>次代</u><br>世当者<br>示記明報<br>でんだい太郎<br>でんだい太郎<br>                                                                                                    | С. 3. 10X-23X           Ж.226           Ж.226           С.4.50,58           2010/05/11           11:22:33                                                                                                    |                                                                                                    | <ul> <li>☆</li> <li>検索ボタンをクリックすると、検索結果を一覧表示します。</li> <li>☆</li> <li>詳細ボタンをクリックすると、請求毎の<br/>請求情報を表示します。</li> </ul>                                                                                                    |
| 1 2<br>高沢値51<br>高沢値57<br>0000000000 00000000000000000000000000                                       | 3         4         5           支広ス)-F         支広ス         日度登列           日度登列         日度登列         1           1日         日度名素         1           2000         1         1           2000         000         1           2000         1         1           2000         1         1           2000         1         1           2000         1         1           2000         1         1           2000         2000         2000           2000         1         1           2000         1         1           2000         2         1           2000         2         1           2000         2         1           2000         2         2           2000         2         2           2000         2         2           2000         2         2           2000         2         2           2000         2         2           2000         2         2                                                                                                    | 7         8         9           2         8         9           2         92         1.234,567,890           1.234,567,890         9         1.234,567,890           2         92         1.234,567,890           2         92         1.234,567,890           912         92         1.234,567,890           912         92         1.234,567,890           912         93,770         1.234,567,890           912         94,750         1.234,567,890           912         94,750         1.234,567,890           912         94,750         1.234,567,890           912         94,750         1.234,567,890           912         94,750         1.234,567,890           912         94,750         1.234,567,890           912         94,750         1.234,567,890           912         94,750         1.234,567,890           912         94,750         1.234,567,890           912         94,750         1.234,567,890           912         94,750         1.234,567,890           912         94,750         1.234,567,890           912         94,750         1.234,567,890                                                                                                    | 10<br>現在の処理者<br>承認者<br>においた<br>に<br>に<br>に<br>に<br>に<br>に<br>に<br>に<br>に<br>に<br>に<br>に<br>に<br>に<br>に<br>に<br>の<br>の<br>の<br>の<br>の<br>の<br>の<br>の<br>の<br>の<br>の<br>の<br>の<br>の<br>の<br>の<br>の<br>の<br>の<br>の | <u>次代</u><br>型当者<br>示シリー<br>でんだい太郎<br>でんだい太郎<br>・<br>・<br>・<br>・<br>・<br>・<br>・<br>・<br>・<br>・<br>・<br>・<br>・                                                                                                    | INC-212           R228           R228           CA2012           CA2012           CA2012           CA2012           CA2012           SORH-MITIC                                                                                                    |                                                                                                    | <ul> <li>☆</li> <li>検索ボタンをクリックすると、検索結果を一覧表示します。</li> <li>☆</li> <li>詳細ボタンをクリックすると、請求毎の<br/>請求情報を表示します。</li> </ul>                                                                                                    |
| 1 2<br>森田健野<br>森田 御行<br>GOGODODODOX<br>G<br>G<br>G<br>G<br>G<br>G<br>G<br>G<br>G<br>G<br>G<br>G<br>G | 3         4         5           支広スート<br>支広ス・<br>口度登列<br>口度考示<br>口度登利<br>口度考示         7           1日         200         7           1日         200         7           2000         200         200           2000         200         200           2000         200         200           2000         マーボレーナッビーンを取り<br>マーボレーナッビーンを取り<br>キビオ・ネビアションを取り<br>マーボレーナッビーンを取り<br>キビオ・ネビアションを取り<br>ロロ<br>ロロ<br>ロロ<br>ロロ<br>ロロ<br>ロロ<br>ロロ<br>ロロ<br>ロロ<br>ロロ<br>ロロ<br>ロロ<br>ロロ                                                                                                    | マーの         8         9           マーの         4         555 (FP)           1.234,567,890         1.234,567,890           マーの         5         7           アンファー         1.234,567,890         1.234,567,890           マーの         5         7           アンファー         1.234,567,890         1.234,567,890           マーの         1.234,567,890         1.234,567,890           マーの         1.234,567,890         1.234,567,890           マーの         1.234,567,890         1.234,567,890           マーの         1.234,567,890         1.234,567,890           マーの         1.234,567,890         1.234,567,890           マーの         1.234,567,890         1.234,567,890           マーの         1.234,567,890         1.234,567,890           マーの         1.234,567,890         1.234,567,890           マーの         1.234,567,890         1.234,567,890           マーの         1.234,567,890         1.234,567,890           マーの         1.234,567,890         1.234,567,890           マーの         1.234,567,890         1.234,567,890           マーの         1.234,567,890         1.234,567,890           マーの         1.234,567,890         1.234,567,890 <t< td=""><th>10<br/>現在の処理者<br/>承認者<br/>におけり記述様示<br/>に20467700<br/>日本語の12548571をついう<br/>30<br/>人類がらっ<br/>ユ<br/>11:22:32</th><td><u>次代</u><br/>型当者<br/>デジン明保<br/>でんだい太郎<br/>でんだい太郎<br/>マムだい太郎</td><td>۲         10.4-23.4           <b>жаза жаза жаза</b>         7           <b>жаза</b>         7           <b>жаза</b>         7</td><td></td><td><ul> <li>☆</li> <li>検索ボタンをクリックすると、検索結果を一覧表示します。</li> <li>☆</li> <li>詳細ボタンをクリックすると、請求毎の<br/>請求情報を表示します。</li> </ul></td></t<>                                                                                                    | 10<br>現在の処理者<br>承認者<br>におけり記述様示<br>に20467700<br>日本語の12548571をついう<br>30<br>人類がらっ<br>ユ<br>11:22:32                                                                                                    | <u>次代</u><br>型当者<br>デジン明保<br>でんだい太郎<br>でんだい太郎<br>マムだい太郎                                                                                                    | ۲         10.4-23.4 <b>жаза жаза жаза</b> 7 <b>жаза</b> 7 <b>жаза</b> 7                                                                                                    |                                                                                                    | <ul> <li>☆</li> <li>検索ボタンをクリックすると、検索結果を一覧表示します。</li> <li>☆</li> <li>詳細ボタンをクリックすると、請求毎の<br/>請求情報を表示します。</li> </ul>                                                                                                    |
|                                                                                                    | (休福発生請求<br>)、てください。<br>、い。<br>モ示します。<br>)<br>)<br>(2010/07/22 ▽<br>)<br>)<br>)<br>(2010/07/22 ▽<br>)<br>)<br>)<br>(注角数字<br>)<br>)<br>(半角数字)<br>)<br>)<br>(半角数字)<br>)<br>)<br>(半角数字)<br>)<br>)<br>)<br>(半角数字)<br>)<br>)<br>)<br>)<br>)<br>)<br>)<br>)<br>)<br>)<br>)<br>)<br>)                                                                                                    |                                                                                                    | 備備発生請求 (編集)送意求 (編 一 4 請求     (編集) (編集) (編集) (編集) (編集) (編集) (編集) (                                                                                                    |                                                                                                    | 最終操作<br>休備常生請求 休備送波請求 休備一场請求 社資申込 その他請求          2010/07/22<br>2010/07/22<br>2010/07/12<br>2010/07/12<br>2010/07/12<br>2010/07/12<br>2010/07/15<br>2010/07/15<br>2010/07<br>2010/07<br>2010/07<br>2010/07<br>2010/07<br>2010/07<br>2010/07<br>2010/07<br>2 | Ré特件目時: 2009/05/01 15:00     (体傷策生語求 依傷意波語求 依傷一話語求 融資中込 ての他請求 管理業務     (2010/07/22     (2010/07/22     (2010/07/22     (2010/07/22     (2010/07/22     (2010/07/22     (2010/07/22     (2010/07/22     (2010/07/22     (2010/07/22     (2010/07/22     (2010/07/22     (2010/07/22     (2010/07/22     (2010/07/2     (2010/07/2     (2010/07/2     (2010/07/2     (2010/07/2     (2010/07/2     (2010/07/2     (2010/07/2     (2010/07/2     (2010/07/2     (2010/07/2     (2010/07/2     (2010/07/2     (2010/07/2     (2010/07/2     (2010/07/2     (2010/07/2     (2010/07/2     (2010/07/2     (2010/07/2     (2010/07/2     (2010/07/2     (2010/07/2     (2010/07/2     (2010/07/2     (2010/07/2     (2010/07/2     (2010/07/2     (2010/07/2     (2010/07/2     (2010/07/2     (2010/07/2     (2010/07/2     (2010/07/2     (2010/07/2     (2010/07/2     (2010/07/2     (2010/07/2     (2010/07/2     (2010/07/2     (2010/07/2     (2010/07/2     (2010/07/2     (2010/07/2     (2010/07/2     (2010/07/2     (2010/07/2     (2010/07/2     (2010/07/2     (2010/07/2     (2010/07/2     (2010/07/2     (2010/07/2     (2010/07/2     (2010/07/2     (2010/07/2     (2010/07/2     (2010/07/2     (2010/07/2     (2010/07/2     (2010/07/2     (2010/07/2     (2010/07/2     (2010/07/2     (2010/07/2     (2010/07/2     (2010/07/2     (2010/07/2     (2010/07/2     (2010/07/2     (2010/07/2     (2010/07/2     (2010/07/2     (2010/07/2     (2010/07/2     (2010/07/2     (2010/07/2     (2010/07/2     (2010/07/2     (2010/07/2     (2010/07/2     (2010/07/2     (2010/0     (2010/07/2     (2010/07/2     (2010/07/2     (2010/07/2     (2010/07/2     (2010/07/2     (2010/07/2     (2010/07/2     (2010/07/2     (2010/07/2     (2010/07/2     (2010/07/2     (2010/07/2     (2010/07/2     (2010/07/2     (2010/07/2     (2010/07/2     (2010/07/2     (2010/07/2     (2010/07/2     (2010/07/2     (2010/07/2     (2010/07/2     (2010/07/2     (2010/07/2     (2010/07/2     (2010/07/2     (2010/07/2     (2010/07/2     (2010/07/2     (2010/07/2     (2010/07/2     (2010/07/2     (2010/0 | Re##19日時: 2009/05/01 15:00:00     (体傷策生請求 依傷当波請求 依傷一括請求 建文申込 ての免請求 管理業務     SCRHJMI1101     2010/07/22     2010/07/22     2010/07/12     2010/07/12     2010/07/12     2010/07/12     2010/07/12     2010/07/12     2010/07/12     2010/07/12     2010/07/12     2010/07/12     2010/07/12     2010/07/12     2010/07/12     2010/07/12     2010/07/12     2010/07/12     2010/07/12     2010/07/12     2010/07/12     2010/07/12     2010/07/12     2010/07/12     2010/07/12     2010/07/12     2010/07/12     2010/07/12     2010/07/12     2010/07/12     2010/07/12     2010/07/12     2010/07/12     2010/07/12     2010/07/12     2010/07/12     2010/07/12     2010/07/12     2010/07/12     2010/07/12     2010/07/12     2010/07/12     2010/07/12     2010/07/12     2010/07/12     2010/07/12     2010/07/12     2010/07/12     2010/07/12     2010/07/12     2010/07/12     2010/07/12     2010/07/12     2010/07/12     2010/07/12     2010/07/12     2010/07/12     2010/07/12     2010/07/12     2010/07/12     2010/07/12     2010/07/12     2010/07/12     2010/07/12     2010/07/12     2010/07/12     2010/07/12     2010/07/12     2010/07/12     2010/07/12     2010/07/12     2010/07/12     2010/07/12     2010/07/12     2010/07/12     2010/07/12     2010/07/12     2010/07/12     2010/07/12     2010/07/12     2010/07/12     2010/07/12     2010/07/12     2010/07/12     2010/07/12     2010/07/12     2010/07/12     2010/07/12     2010/07/12     2010/07/12     2010/07/12     2010/07/12     2010/07/12     2010/07/12     2010/07/12     2010/07/12     2010/07/12     2010/07/12     2010/07/12     2010/07/12     2010/07/12     2010/07/12     2010/07/12     2010/07/12     2010/07/12     2010/07/12     2010/07/12     2010/07/12     2010/07/12     2010/07/12     2010/07/12     2010/07/12     2010/07/12     2010/07/12     2010/07/12     2010/07/12     2010/07/12     2010/07/12     2010/07/12     2010/07/12     2010/07/12     2010/07/12     2010/07/12     2010/07/12     2010/07/12     2010/07/12     2010/07/12     2010/07/12     2010/07     2010/07     201 |

| 承認状態のパターン |        |                |
|-----------|--------|----------------|
| 承認状態      | 現在の処理者 | 条件             |
| 未承認(承認待ち) | 承認者    | 未承認(承認待ち)状態の取引 |
| 未承認(受付)   | 承認者    | 未承認(受付)状態の取引   |
| 未承認(差戻し)  | 担当者    | 未承認(差戻し)状態の取引  |
| 未承認(エラー)  | 承認者    | 未承認(エラー)状態の取引  |
| 承認済み      | -      | 承認済み状態の取引      |
| 結果不明      | -      | 結果不明状態の取引      |

# 差戻し後の仮登録の修正/削除の手順

#### ❖概要

- ✓ 承認者が差し戻しを行った場合の担当者の手順を示します。
- ✓ 担当者は承認者から引き渡された帳票をもとに内容を修正して再度仮登録、または削除を 行います。
- ✓ 当該操作が必要なのは、担当者の仮登録に対して、承認者が差戻しをした場合です。
- ✓ 仮登録の修正/削除は、最初の仮登録を行った担当者と異なる場合でも可能です。

▶ ログイン後、トップ画面の差戻し一覧ボタンをクリックしてください。

JL

(例として債権発生請求(債務者請求方式)の仮登録の修正と削除の流れを以下に示します。)

1. トップ画面

| でんさい銀行                                                                                      |          | でん                             | い花子ログイン中         |                          |
|---------------------------------------------------------------------------------------------|----------|--------------------------------|------------------|--------------------------|
|                                                                                             |          | 法人IBへ戻る                        | ログアウト            |                          |
| コーポレートメッセージ表示エリア                                                                            |          | 最終操作日時:20                      | 9/05/01 15:00:00 |                          |
| トップ 信権情報照会 信権発生請求 債権譲渡請求 債権                                                                 | 括請求 融資申込 | その他請求 管                        | 理業務              |                          |
|                                                                                             |          |                                |                  |                          |
| <sup>•</sup> ນ ັ                                                                            |          | S                              | CTOP11100        |                          |
|                                                                                             |          |                                |                  |                          |
| からまた/大王の事<br>ためたが花子 様<br>hanako@oozora.co.in                                                |          | 前回ご利用日時<br>2009/04/30 13:15:02 |                  |                          |
|                                                                                             |          |                                |                  |                          |
| システム更改について                                                                                  |          |                                |                  |                          |
|                                                                                             |          |                                |                  | ─ <u>差戻しの一覧</u> を表示するため、 |
| 現在の未完了取引は合計18件です。<br>□ 承諾仮登録待ち取引件数 - 5件(期限問诉 - 1件)                                          | 承諾待ち一階   |                                |                  | 差戻し一覧ボタンをクリックしてく         |
| ※直近14日間の承諾仮登録待ちの期限切れ・無効 - 2件(未完了に含まず)                                                       |          |                                |                  |                          |
| 口 差戻し取引件数 - 6件(期限間近 - 1件、期限切れ - D件)                                                         | 差戻し一覧    |                                |                  | <b>U</b> • <sub>0</sub>  |
| ロ 承認待ち取引件数 - 7件(期限間近 - 3件、期限切れ - 1件)                                                        | 承認待ち一覧   |                                |                  |                          |
| ※直近14日間で、みなし否認確により、期限切れもしくは無効になった承諾仮登録待ちの件数です。<br>なお、期限切れ・無効となった承諾仮登録待ちは、承諾待ち一覧より自動で削除されます。 |          |                                |                  |                          |
| ▲承認未承認状況一覧                                                                                  |          |                                |                  |                          |
|                                                                                             |          |                                |                  |                          |

#### 2. 差戻し中一覧画面

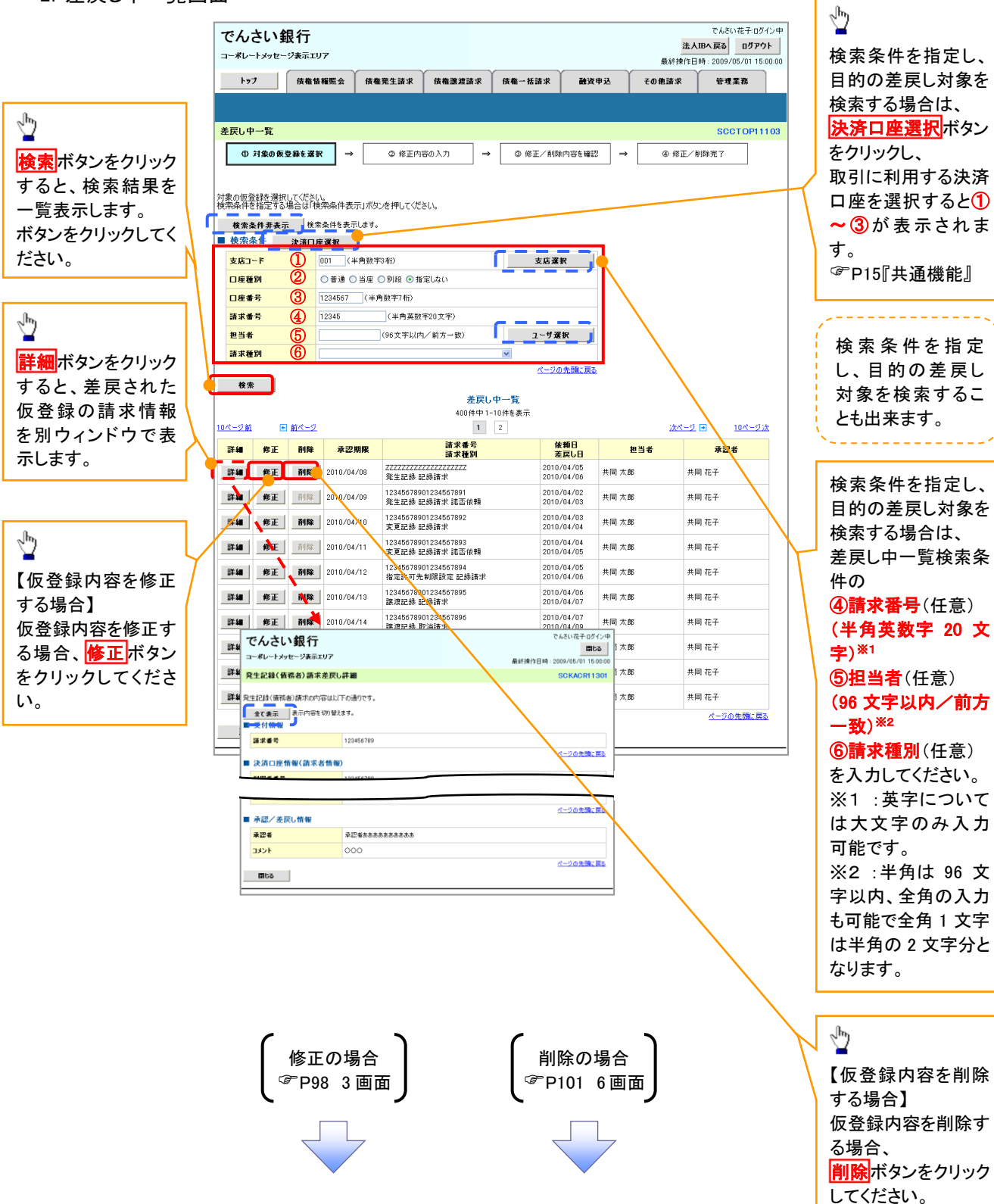

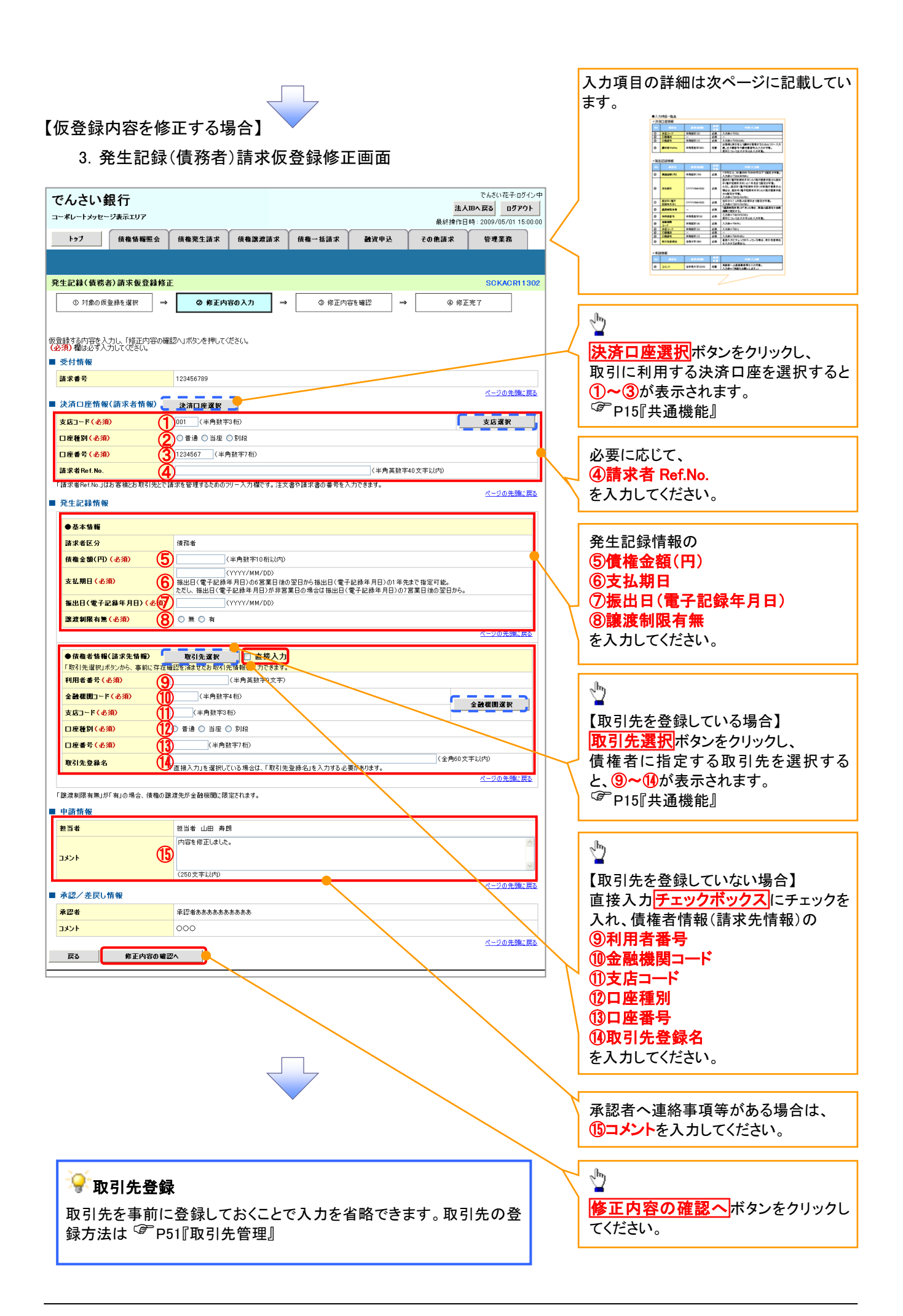

# ●入力項目一覧表

# →決済口座情報(請求者情報)

| No | 項目名         | 属性(桁数)    | 必須<br>任意 | 内容・入力例                                                                                         |  |  |
|----|-------------|-----------|----------|------------------------------------------------------------------------------------------------|--|--|
| 1  | 支店コード       | 半角数字(3)   | 必須       | 入力例=「012」                                                                                      |  |  |
| 2  | 口座種別        | _         | 必須       | ラジオボタンにて選択する。                                                                                  |  |  |
| 3  | 口座番号        | 半角数字(7)   | 必須       | 入力例=「0123456」                                                                                  |  |  |
| 4  | 請求者 Ref.No. | 半角英数字(40) | 任意       | お客様とお取引先とで請求を管理するためのフリー入<br>力欄。注文書番号や請求書番号の入力が可能。<br>英字については大文字のみ入力可能。<br>記号については .()- のみ入力可能。 |  |  |

## **◆**発生記録情報

| No         | 項目名              | 属性(桁数)       | 必須<br>任意 | 内容・入力例                                                                                             |
|------------|------------------|--------------|----------|----------------------------------------------------------------------------------------------------|
| 5          | 債権金額(円)          | 半角数字(10)     | 必須       | 1万円以上、99億999万999円以下で指定が可能。<br>入力例=「1234567890」                                                     |
| 6          | 支払期日             | (YYYY/MM/DD) | 必須       | 振出日(電子記録年月日)を含む7銀行営業日目の翌<br>日から1年後の応答日まで指定が可能。支払期日が<br>非銀行営業日の場合は翌営業日が支払期日となる。<br>入力例=「2012/05/06」 |
| $\bigcirc$ | 振出日(電子<br>記録年月日) | (YYYY/MM/DD) | 必須       | 当日から1ヶ月後の応答日まで指定が可能。<br>入力例=「2011/05/06」                                                           |
| 8          | 譲渡制限有無           | _            | 必須       | ラジオボタンにて選択する。<br>「譲渡制限有無」が「有」の場合、債権の譲渡先を金融<br>機関に限定する。                                             |

## ◆債権者情報(請求先情報)

| No | 項目名         | 属性(桁数)   | 必須<br>任意 | 内容·入力例                                       |
|----|-------------|----------|----------|----------------------------------------------|
| 9  | 利用者番号       | 半角英数字(9) | 必須       | 入力例=「ABC012345」<br>英字については大文字のみ入力可能。         |
| 10 | 金融機関<br>コード | 半角数字(4)  | 必須       | 入力例=「9876」                                   |
| 1  | 支店コード       | 半角数字(3)  | 必須       | 入力例=「987」                                    |
| 12 | 口座種別        | _        | 必須       | ラジオボタンにて選択する。                                |
| 13 | 口座番号        | 半角数字(7)  | 必須       | 入力例=「9876543」                                |
| 14 | 取引先登録名      | 全角文字(60) | 必須       | 入力例=「株式会社 電子記録債権」<br>「直接入力」にチェックを入れた場合は必須入力。 |

#### →申請情報

| ľ | No | 項目名  | 属性(桁数)     | 必須<br>任意 | 内容・入力例                                            |
|---|----|------|------------|----------|---------------------------------------------------|
| Ţ | 5  | コメント | 全半角文字(250) | 任意       | 承認者への連絡事項等を入力するためのフリー入力<br>欄。<br>入力例=「承認をお願いします。」 |

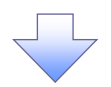

#### 4. 発生記録(債務者)請求仮登録修正確認画面

| でんさい銀行<br>コーポレートメッセージ表示エリア<br>コーポレートメッセージ表示エリア                                                                                  | 仮登録内容の修正内容を確認します。                                                                                                    |
|----------------------------------------------------------------------------------------------------|----------------------------------------------------------------------------------------------------|
| Ref 14 16 1 - 2009 00 10 1 1303 30 1 1 2 2 2 2 2 2 2 2 2 2 2 2 2 2 2 2 2                                                        |                                                                                                    |
| 発生記録(債務者)請求仮登録修正確認         SCKACRI 1303           ① 対象の仮登録を選択         →         ② 修正内容の入力         →         ③ 修正先?              |                                                                                                    |
| 以下の内容で発生記録(値務告)の仮容録内容を修正します。<br>内容をご確認後、「内容を確認しました)確応すコックし、「修正の実行」ボタンを押してください。<br>全て表示 表示内容を切り替えます。<br>■ 受付情報<br>諸求書号 123456789 | 入力内容に問題がなければ、<br><u>チェックボックス</u> にチェックを入れてください。                                                                                     |
| ■ 水認 / 差戻し情報<br>水認者<br>水認者<br>水認者<br>水認者 あああああああああ                                                                              | チェックを入れていない場合、修正の美行はできません。                                                                                                    |
| コメント         〇〇〇           内容を、確認後、「内容を確しませた」確応をチェックし、「修正の実行」未少ンを押してください。         パージの先職: 戻る                                    |                                                                                                    |
| ○ 内容を確認しました           戻る         修正の実行                                                                                          | 修正の実行 ボタンをクリックしてください。                                                                                                    |
| 1. 発生記録(債務者)請求仮登録修正完了画面<br>でんさい銀行<br>コーポレートメッセージ表示エリア<br>最終操作日時: 2009/05/01 15:00:00                                            |                                                                                                    |
|                                                                                                    |                                                                                                    |
| 全て表示     表示内容を切留えます。       受付情報       諸求者号     123456789                                                                        |                                                                                                    |
|                                                                                                    | - Ching                                                                                                    |
| 承認者         承記者あああああああ           コメント         000           一覧へ戻る         印刷                                                    | <ul> <li>一</li> <li>印刷ボタンをクリックし、帳票を印刷してください。</li> <li>印刷した帳票を承認者へ提出し、仮登録内容の承認を依頼してください。</li> <li><sup>(3)</sup>P15『共通機能』</li> </ul> |
|                                                                                                    |                                                                                                    |
| √仮登録の修正が完了となります                                                                                                    | 5                                                                                                    |
| ※請求の完了は承認者の承認が完了した時点となります。                                                                                                    |                                                                                                    |
| ✓承認者の手順については、 <sup>②</sup> P90の『承認/差戻しの手順』                                                                                      |                                                                                                    |
| $\sim$                                                                                                    | ~                                                                                                    |

### 【仮登録内容を削除する場合】

6. 発生記録(債務者)請求仮登録削除確認画面 でんさい花子:ログイン中 でんさい銀行 法人IBへ戻る
 ログアウト
 最終操作日時:2009/05/01 15:00:00 コーポレートメッセージ表示エリア トップ 債権情報照会 債権発生請求 債権譲渡請求 債権一括請求 融资申込 その他請求 管理業務 発生記録(債務者)請求仮登録削除確認 SCKACR11303 ① 対象の仮登録を選択 → ② 削除内容を確認 ∣⇒ ③ 削除完了 以下の発生記録(債務者)の仮登録を削除します。 内容をご確認後、「内容を確認しました」欄をチェックし、「仮登録の削除」ボタンを押してください。 Ů 全て表示表示の容を切り替えます。 ■ 受付情報 請求番号 123456789 入力内容に問題がなければ、 ページの先頭に戻る **チェックボックス**にチェックを入れてくだ ■ 決済口座情報(請求者情報) 利用者番号 さい。 123456789 チェックを入れていない場合、仮登録の ■ 申請情報 削除はできません。 担当者 山田 寿朗 担当者 コメント 内容を削除します。 ページの先頭に戻る ■ 承認/差戻し情報 承認者 承認者あああああああああ コメント 000 1 ページの先頭に戻る 内容をご確認後、「内容を確認」ました」様をチェックし、「仮登録の削除」ボタンを押してください。 「 **内容を確認しました** 仮登録内容を削除する場合、 戻る 仮登録の削除 仮登録の削除ボタンをクリックしてくだ さい。

7. 発生記録(債務者)請求仮登録削除完了画面

| ▶ * 7 供做钱把PPA                            | 使操擎生活式         | 供报 激 冲 法 世 | 使教业并注意                     | 副次由は | スの他誌式 | ****             |
|------------------------------------------|----------------|------------|----------------------------|------|-------|------------------|
| 1777 」 」 」 「「「「「「「「「「「「「「「「」」」」」 」 」 」 」 | <b>该催</b> 宪主請求 | 旗催議凝請米     | <b>该惟<sup>一</sup> 括請</b> 求 | 國資中还 | モの把請求 | 官理未務             |
|                                          |                |            |                            |      |       |                  |
| 8生記録(債務者)請求仮登録削                          | 除完了            |            |                            |      |       | SCKACR113        |
| ① 対象の仮登録を選択 →                            | ② 削除内          | 容を確認 ⇒     | ③ 削降                       | 完了   |       |                  |
|                                          |                | ,          |                            |      |       | 印刷               |
| 生記録(債務者)の仮登録を削除しまし                       | t.             |            |                            |      |       | <u> </u>         |
| 全て表示 表示内容を切り替えます。                        |                |            |                            |      |       |                  |
| 文门 II 報<br>該求兼号                          | 123456789      |            |                            |      |       |                  |
|                                          |                |            |                            |      |       | ページの先頭に戻         |
| 決済口座情報(請求者情報)                            |                |            |                            |      |       |                  |
| 利用者番号                                    | 123456789      |            |                            |      |       |                  |
| 收到无豆辣石                                   |                | (7L 1      |                            |      |       |                  |
|                                          |                |            |                            |      |       | <u>ページの先頭に戻る</u> |
| 申請情報                                     |                |            |                            |      |       |                  |
| 担当者                                      | 担当者 山田 寿日      | 朔          |                            |      |       |                  |
| אלאב                                     | 内容を削除します。      |            |                            |      |       |                  |
| 承認/差戻し情報                                 |                |            |                            |      |       | <u>ページの先頭に</u> 戻 |
| 承認者                                      | 承認者ああああま       | ああああ       |                            |      |       |                  |
| אַלאָב                                   | 000            |            |                            |      |       |                  |
| ~                                        | <b>~</b>       |            |                            |      |       | ページの先頭に厚         |
| 一覧へ戻る 印刷                                 |                |            |                            |      |       |                  |
|                                          |                |            |                            |      |       |                  |
|                                          |                |            |                            |      |       |                  |
|                                          |                |            |                            |      |       |                  |
|                                          |                |            |                            |      |       |                  |
|                                          |                |            | <b>V</b>                   |      |       |                  |
|                                          |                |            |                            |      |       |                  |

# 債権受領時の手順

❖概要

- ✓ 受領した債権内容の確認方法は通知情報一覧から債権内容を確認します。
- ✓ 受領した債権に対して、異議がある場合は通知を受けてから5銀行営業日(通知日を含む)以内 に取消請求をすることが可能です。

# 債権受領時の確認手順

▶ ログイン後、トップ画面の通知情報一覧ボタンをクリックしてください。

1.トップ画面

| コーボレートメッセージ表示エリア     法人和人賞者)     ログアウト       トップ     康都福知監会     俳権憲法請求     俳権一括請求     諸波律込     その免請求     管理業務       トップ     SCCT OP11100       ログインアカウント 情報     考式会社大変商事                                                                                                    |                           |
|----------------------------------------------------------------------------------------------------|---------------------------|
| トップ     債権指報監会     債権器法請求     債権一括請求     講道中込     その他請求     管理業務       トップ     SCCTOP11100       ■ ログインアカウント情報       特式会社大変商事                                                                                                    |                           |
| ・//     ・//     ・//     ・//     ・//     ・//     ・//     ・//     ・//     ・//     ・//     ・//     ・//     ・//     ・//     ・//     ・//     ・//     ・//     ・//     ・//     ・//     ・//     ・//     ・//     ・//     ・//     ・//     ・//     ・///     ・///     ・///     ・///     ・///     ・///     ・///     ・///     ・///     ・///     ・///     ・///     ・///     ・///     ・////     ・////     ・////     ・////     ・////     ・////     ・////     ・////     ・////     ・////     ・////     ・/////     ・/////     ・/////     ・/////     ・/////     ・/////     ・/////     ・/////     ・/////     ・/////     ・/////     ・//////     ・/////     ・/////     ・/////     ・/////     ・//////     ・/////     ・/////     ・//////     ・//////     ・//////     ・/////     ・/////     ・/////     ・/////     ・//////     ・/////     ・//////     ・//////     ・//////     ・//////     ・/////     ・//////     ・//////     ・//////     ・//////     ・//////     ・//////     ・//////     ・//////     ・//////     ・//////     ・//////     ・//////     ・//////     ・//////     ・///////     ・///////     ・/////////     ・//////     ・////////     < |                           |
| トップ SCCTOP11100<br>■ ログインアカウント情報<br>株式会社大変商事                                                                                                    |                           |
| トップ SCCTOP11100<br>■ ログインアカウント情報<br>株式会社大空商事                                                                                                    |                           |
| ■ ログインアカウント 情報<br>株式会社大空商事                                                                                                    |                           |
| 株式会社大空商事                                                                                                    |                           |
| でんといた于様 前回ご利用日時<br>hanako@oxozora.co.jp 2009/04/301315.02                                                                                                    |                           |
| ■ でんさい銀行からのお知らせ                                                                                                    |                           |
| システム更20000T                                                                                                    |                           |
| 平成21年5月22日より、リニューアルいたします。                                                                                                    |                           |
| 受領                                                                                                    | した債権内容を確認するため、            |
|                                                                                                    | <u>ロ情報一覧</u> ボタンをクリックしてくた |
| ■通知情報一覧 さい。                                                                                                    | 0                         |
| 評価         こ案(内1時)         し適知の使意           (適加を理慮与)         タイトル                                                                                                    | •                         |
| 詳細         2010/11/21 13:43         [発生記錄值預查指求)         記錄請求[]           (10000001119)         発生記錄描求結果詳細                                                                                                    |                           |
| <b>詳細</b> 2010/11/18 13:00 [現生記録(債務者請求) 記録課求(<br>(10000001118) 現生記録(債務者請求)) 記録課求(                                                                                                    |                           |
| <b>詳細</b> 2010/10/10 12:33 (取混記録述) (10000001117) 建造記録算法 編                                                                                                    |                           |
| <b>詳細</b> 2010/09/12 11:53 (現生記録(優務書請求) 記録請求記 (10000001115) 第生記録請求結果詳細                                                                                                    |                           |
| 詳細         2010/09/10 10:23         [発生記録(情務者請求)]           (10000001114)         発生記録請求結果詳細                                                                                                    |                           |
| 通知情報                                                                                                    |                           |

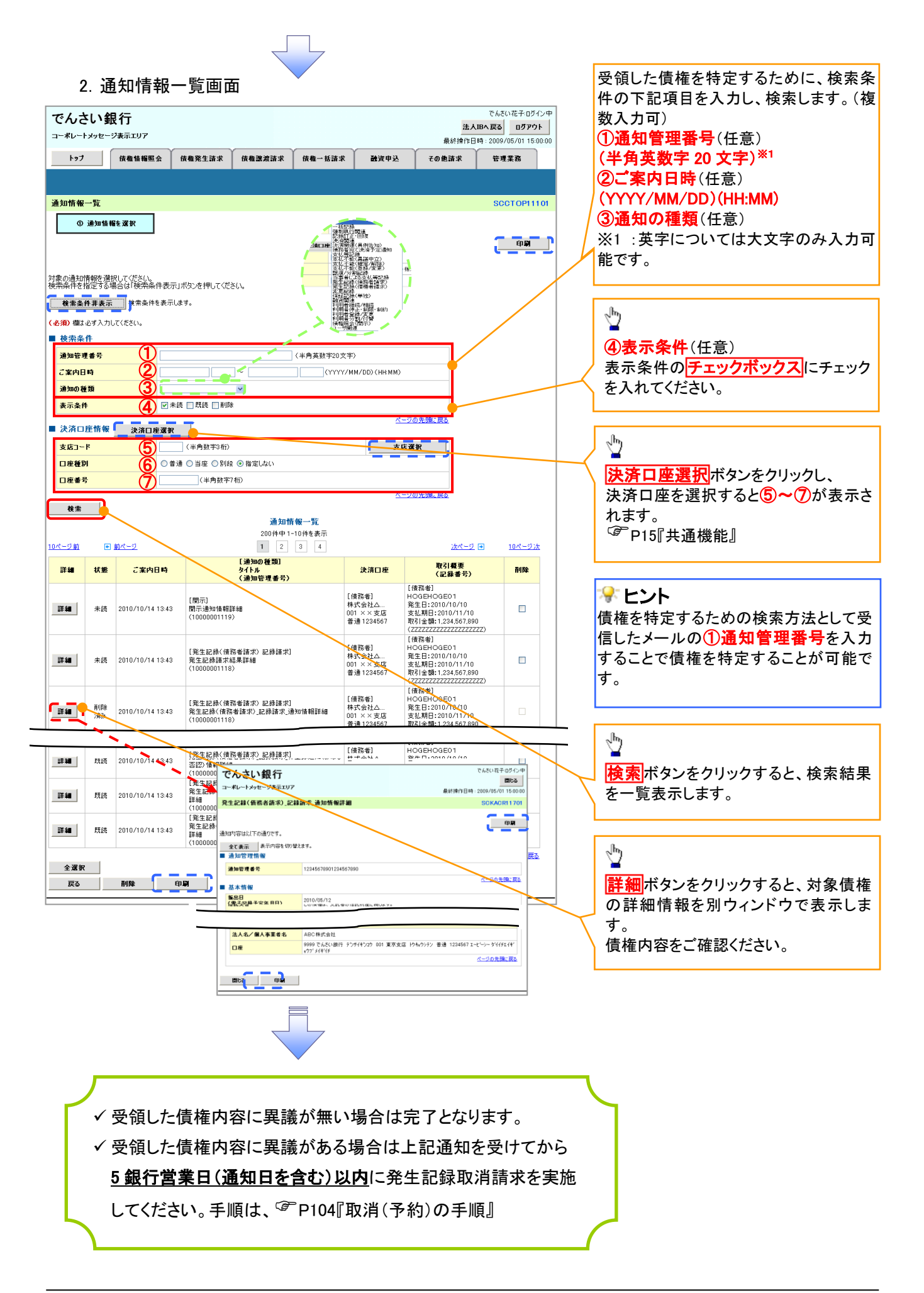

| 取消(予約)の手順                                                                                                    |                                                                   |                                                                                                    |                                          |
|----------------------------------------------------------------------------------------------------|-------------------------------------------------------------------|----------------------------------------------------------------------------------------------------|------------------------------------------|
| >トップ画面の債権発生請求<br>1. 債権発生請求メニュ-                                                                                                    | ▼<br>タブをクリックしてくだ<br>一画面                                           | だい。                                                                                                    | ,<br>債務者による予約取消も同様手順で<br>す。              |
| でんさい銀行         コーボレートメッセージ表示エリア         トフ       依極情報照会       依極常生請求       依極<br>成高者請求       依極<br>成高者請求       依極<br>成高者請求       依極<br>成高者請求       依極<br>成一次       依極<br>成一次       (大)       (大)       (T)       (T)       (T)       (T)       (T)       (T)< | 1 <b>遼 渡請求 ( 依 権 一 括 請 求 ) 論資 申 込</b><br>1 取消を行います。<br>1 取消を行います。 | でんだい花子ログイン中<br><u>法人間へ戻る</u> <u>ログアウト</u><br>最終操作日号: 2009/05/01 15:00:00<br><b>その他話求</b> 管理業務<br><u>SCC MNU12200</u> | ♪<br>♪<br>【 <u>債務者請求</u> ボタンをクリックしてください。 |
| 2. 発生記録(債務者請习                                                                                                    | 大)メニュー画面                                                          |                                                                                                    |                                          |
| でんさい銀行<br>コーポレートメッセージ表示エリア<br>トップ 依着情報照会 依着死生詰求 依着<br>成元音語求 成准音語求<br>発生記録(依義美語求)1二2 -                                                                                                    | i菱波請求 <u>依</u> 権一括請求 <b>論</b> 資申込                                 | でんさい花子-05イン中<br>法人限へ戻る<br>単分学ウト<br>最終持作日号: 2009/05/01 15:00:00<br>その絶話求 管理業務<br>SCCMNUU 2201                         |                                          |
| たしています。19.27日日サイソノーユ     発生記録メニュー     登録     借請者として保権を発生させます。     取消     保注目を含む5万萬東日以内)                                                                                                    | ■求の予約取消を行います。または、債務者から受け取った発<br>−                                 | SCOMPOLIZED                                                                                                    | ②<br>取消ボタンをクリックしてください。                   |
|                                                                                                    |                                                                   |                                                                                                    |                                          |

| No.           | 取引名                                   | 種類              | 請求者 | 被請求者 |  |  |  |  |
|---------------|---------------------------------------|-----------------|-----|------|--|--|--|--|
| 1             | <b>唐佐烝止註</b> 哉(唐政老註歌)                 | 予約取消            | 0   | 0    |  |  |  |  |
| 頃惟先生請水(頃務有請水) | 取消(通知受領後5営業日以内)                       | ×               | 0   |      |  |  |  |  |
| 0             | <b>唐佐改止註</b> 式(唐佐老註式)                 | 予約取消            | 0   | ×    |  |  |  |  |
| Z             | 俱惟无土丽水(俱惟白丽水)                         | 否認              | ×   | 0    |  |  |  |  |
| 2             | 佳佐兹波建士                                | 予約取消            | 0   | 0    |  |  |  |  |
| 3             | <b>湏惟</b> 諘冹詴氺                        | 取消(通知受領後5営業日以内) | ×   | 0    |  |  |  |  |
| ※譲渡           | └───└──────────────────────────────── |                 |     |      |  |  |  |  |

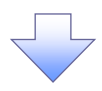

#### 3. 発生記録(債務者)取消請求対象債権検索画面

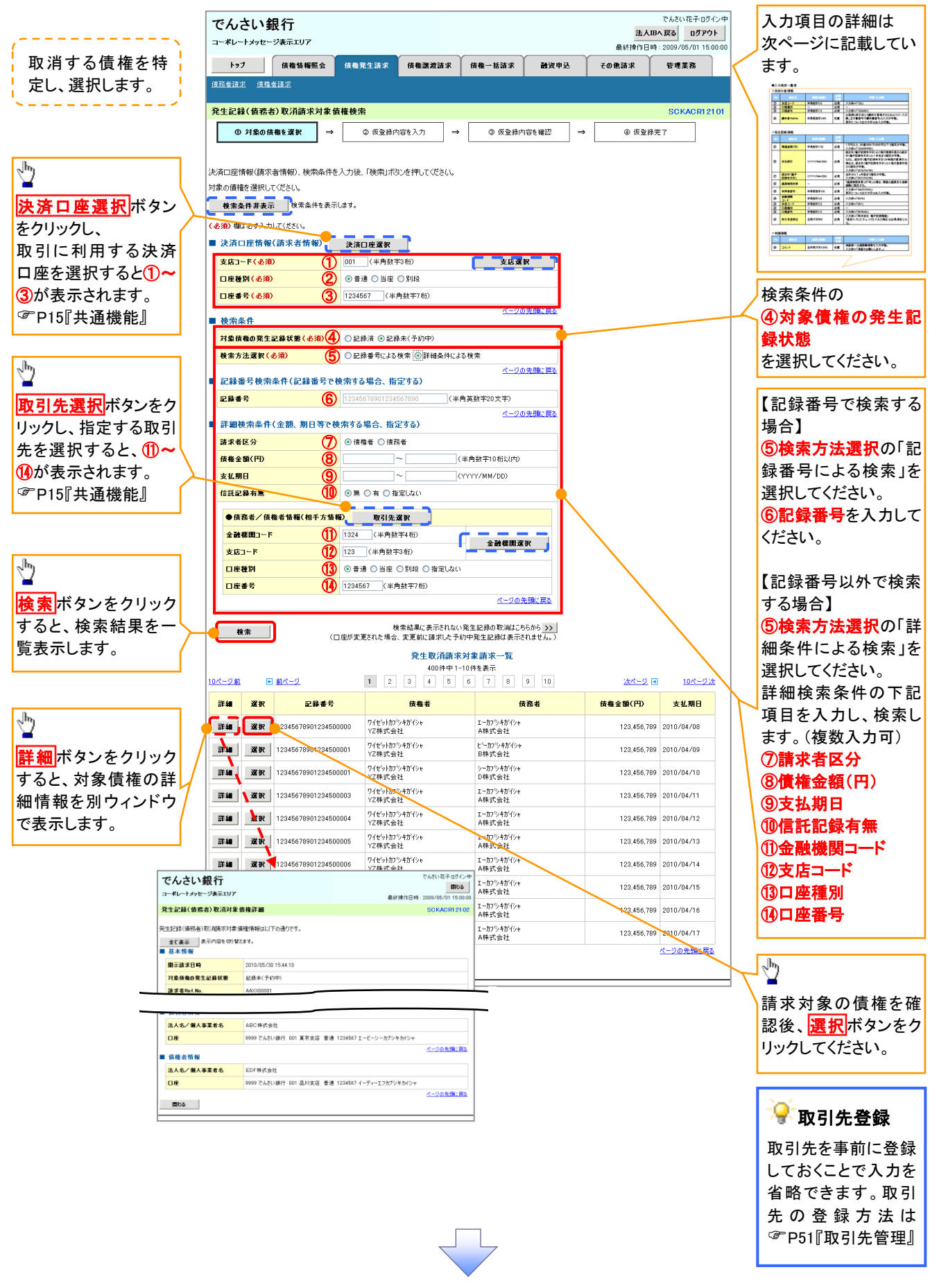

## ●入力項目一覧表

# →決済口座情報(請求者情報)

| No | 項目名   | 属性(桁数)  | 必須<br>任意 | 内容・入力例        |
|----|-------|---------|----------|---------------|
| 1  | 支店コード | 半角数字(3) | 必須       | 入力例=「012」     |
| 2  | 口座種別  | —       | 必須       | ラジオボタンにて選択する。 |
| 3  | 口座番号  | 半角数字(7) | 必須       | 入力例=「0123456」 |

#### ◆検索条件

| No | 項目名             | 属性(桁数) | 必須<br>任意 | 内容・入力例                                               |
|----|-----------------|--------|----------|------------------------------------------------------|
| 4  | 対象債権の発生記<br>録状態 | _      | 必須       | ラジオボタンにて選択する。<br>「記録済みの債権」または「記録未(予約中)の債<br>権」を選択する。 |
| 5  | 検索方法選択          | _      | 必須       | ラジオボタンにて選択する。<br>「記録番号による検索」または「詳細条件による検<br>索」を選択する。 |

## ◆記録番号検索条件(記録番号で検索する場合、指定する)

| No | 項目名  | 属性(桁数)    | 必須<br>任意 | 内容・入力例                                                                             |
|----|------|-----------|----------|------------------------------------------------------------------------------------|
| 6  | 記録番号 | 半角英数字(20) | 任意       | 検索方法選択が「記録番号による検索」の場合、<br>必須入力。<br>入力例=「ABC45678901234567890」<br>英字については大文字のみ入力可能。 |

# ◆詳細検索条件(金額、期日等で検索する場合、指定する)

| 1 12 12 1 |         | 1 · D 0/1 · / 0 // H |          |                                                 |
|-----------|---------|----------------------|----------|-------------------------------------------------|
| No        | 項目名     | 属性(桁数)               | 必須<br>任意 | 内容・入力例                                          |
| 7         | 請求者区分   | —                    | 任意       | ラジオボタンにて選択する。                                   |
| 8         | 債権金額(円) | 半角数字(10)             | 任意       | 1円以上、99億9999万9999円以下で指定が可能。<br>入力例=「1234567890」 |
| 9         | 支払期日    | (YYYY/MM/DD)         | 任意       | 入力例=「2011/05/11」                                |
| 10        | 信託記録有無  | -                    | 任意       | ラジオボタンにて選択する。                                   |

# ◆債務者/債権者情報(相手方情報)

| No  | 項目名         | 属性(桁数)  | 必須<br>任意 | 内容・入力例        |
|-----|-------------|---------|----------|---------------|
|     | 金融機関<br>コード | 半角数字(4) | 任意       | 入力例=「9876」    |
| 12  | 支店コード       | 半角数字(3) | 任意       | 入力例=「987」     |
| 13  | 口座種別        | _       | 任意       | ラジオボタンにて選択する。 |
| 14) | 口座番号        | 半角数字(7) | 任意       | 入力例=「9876543」 |
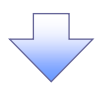

## 4. 発生記録(債務者)取消請求仮登録画面

| でんさい銀行                                                                                                    |                                                                                                    |                                                                                                    |                                                                                                    | 法人的                                                        |                                                                                                    |     | 選択  た佶権(                                                                                                    | の内容を表示し                                            | - 仮登翁                |
|----------------------------------------------------------------------------------------------------|----------------------------------------------------------------------------------------------------|----------------------------------------------------------------------------------------------------|----------------------------------------------------------------------------------------------------|------------------------------------------------------------|----------------------------------------------------------------------------------------------------|-----|----------------------------------------------------------------------------------------------------|----------------------------------------------------|----------------------|
| コーポレートメッセージ表示エリア                                                                                                    |                                                                                                    |                                                                                                    |                                                                                                    | 最終操作日時                                                     | 2009/05/01 15:00:00                                                                                                    |     | 医抗した債権の                                                                                                    | が存在れて                                              | 、灰豆野                 |
| トップ 債権情報照会                                                                                                    | <b>債権発生請求</b> 債権譲渡                                                                                                    | 请求 債権一括請求                                                                                                    | 融资申込                                                                                                    | その他請求                                                      | 管理業務                                                                                                    | I   | 5110.09.9 0                                                                                                    |                                                    |                      |
| <u> 積務者請求</u> <u>債権者請求</u>                                                                                                    |                                                                                                    | · · ·                                                                                                    |                                                                                                    |                                                            |                                                                                                    |     |                                                                                                    |                                                    |                      |
| 発生記録(債務者)取消請求仮登                                                                                                    | <b>₽</b>                                                                                                    |                                                                                                    |                                                                                                    |                                                            | SCKACR12103                                                                                                    |     |                                                                                                    |                                                    |                      |
| <ul> <li>① 対象の債権を選択 ⇒</li> </ul>                                                                                                    | ② 仮登録内容を入力                                                                                                    | ] → ③ 仮登録内                                                                                                    | 容を確認 ⇒                                                                                                    | @ 仮登録:                                                     | ŧ7                                                                                                    | 1   |                                                                                                    |                                                    |                      |
|                                                                                                    |                                                                                                    |                                                                                                    |                                                                                                    |                                                            |                                                                                                    |     |                                                                                                    |                                                    |                      |
| 変登録する内容を入力し、「仮登録の確認                                                                                                    | 恩へ」ボタンを押してください。                                                                                                    |                                                                                                    |                                                                                                    |                                                            |                                                                                                    |     |                                                                                                    |                                                    |                      |
| 全て表示 表示内容を切り替えます                                                                                                    | 5                                                                                                    |                                                                                                    |                                                                                                    |                                                            |                                                                                                    |     |                                                                                                    |                                                    |                      |
| ■決済口座情報(請求者情報)                                                                                                    |                                                                                                    |                                                                                                    |                                                                                                    |                                                            |                                                                                                    |     |                                                                                                    |                                                    |                      |
| 利用者番ち                                                                                                    | 123450789<br>Tードシット カブシキカバシャ                                                                                                    |                                                                                                    |                                                                                                    |                                                            |                                                                                                    |     |                                                                                                    |                                                    |                      |
| 法人名/個人事業者名                                                                                                    | ABC株式会社                                                                                                    |                                                                                                    |                                                                                                    |                                                            |                                                                                                    |     |                                                                                                    |                                                    |                      |
| 成金々立                                                                                                    | ダイイチエイキョウフ                                                                                                    |                                                                                                    |                                                                                                    |                                                            |                                                                                                    |     |                                                                                                    |                                                    |                      |
| <b>静着治</b> 寺                                                                                                    |                                                                                                    |                                                                                                    |                                                                                                    |                                                            |                                                                                                    |     |                                                                                                    |                                                    |                      |
| ●債権者情報                                                                                                    |                                                                                                    |                                                                                                    |                                                                                                    |                                                            |                                                                                                    | Γ.  |                                                                                                    |                                                    |                      |
| 法人名/個人事業者名                                                                                                    | ABC株式会社                                                                                                    |                                                                                                    |                                                                                                    |                                                            |                                                                                                    |     | 承認去へ浦紋雪                                                                                                    | 国生がある場                                             | 会け                   |
| 口座                                                                                                    | 9999 でんさい銀行 001 東京支店                                                                                                    | 普通 1234567 エービーシー ダイ                                                                                                    | ſチェſキჼョウブメſギſチ                                                                                                    |                                                            | ページの先頭に戻る                                                                                                    |     |                                                                                                    | ₽項守//0/0/0/0/0/0/0/0/0/0/0/0/0/0/0/0/0/0/          |                      |
|                                                                                                    |                                                                                                    |                                                                                                    |                                                                                                    |                                                            |                                                                                                    | /   |                                                                                                    | ()( <b>エー円 20</b><br>(ださい)                         | , <del>, ,</del> ,   |
| 申請情報                                                                                                    | 10 ¥ # .1 m + M                                                                                                    |                                                                                                    |                                                                                                    |                                                            |                                                                                                    |     |                                                                                                    |                                                    |                      |
| 也当者                                                                                                    | 20日春山田 寿朗<br>発生記録を請求しました。                                                                                                    |                                                                                                    |                                                                                                    |                                                            |                                                                                                    | /   |                                                                                                    |                                                    |                      |
| אַנאַב 🚺                                                                                                    |                                                                                                    |                                                                                                    |                                                                                                    |                                                            |                                                                                                    | .   |                                                                                                    |                                                    |                      |
|                                                                                                    | (250文字以内)                                                                                                    |                                                                                                    |                                                                                                    |                                                            | <u></u>                                                                                                    |     | շեղ                                                                                                    |                                                    |                      |
| 戻る 仮登録の確認へ                                                                                                    | <b></b>                                                                                                    |                                                                                                    |                                                                                                    |                                                            | ベージの先頭に戻る                                                                                                    | + < | $\mathbf{H}$                                                                                                    |                                                    |                      |
|                                                                                                    | <b></b>                                                                                                    |                                                                                                    |                                                                                                    |                                                            |                                                                                                    |     | 入力の完了後、                                                                                                    |                                                    |                      |
|                                                                                                    |                                                                                                    |                                                                                                    |                                                                                                    |                                                            |                                                                                                    |     | 仮登録の確認                                                                                                    | <u>へ</u> ボタンをクリ                                    | ックしつ                 |
|                                                                                                    |                                                                                                    |                                                                                                    |                                                                                                    |                                                            |                                                                                                    |     | ださい。                                                                                                    |                                                    |                      |
| 5. 発生記録                                                                                                    | (債務者)取消                                                                                                    | <b>一</b><br>請求仮登錄                                                                                                    | 录確認画                                                                                                    | 面                                                          | <i>ዀዾቘዀቘዹኯቔዹ</i> ፞                                                                                                    |     | ださい。                                                                                                    |                                                    |                      |
| 5. 発生記録<br>でんさい銀行<br>コーポレートメッセージ表示エリフ                                                                                                    | (債務者)取消                                                                                                    | ↓<br>↓請求仮登錄                                                                                                    | 禄確認画                                                                                                    | 面<br>                                                      | でんざい花子-Dグインタ<br><b>へ戻る ログアクト</b>                                                                                                    |     | ださい。                                                                                                    | 仮登録を実行し                                            | 、ます。                 |
| 5. 発生記録<br>でんさい銀行<br>ローポレートメッセージ表示エリア<br>トッフ (産産毎要の金)                                                                                                    | (債務者)取消                                                                                                    | 請求仮登録                                                                                                    | 录確認画<br><sup> <b>開設 見</b>込</sup>                                                                                                    | 面<br>选人IB<br>最終接作日時<br><b>その他語来</b>                        | でんさい花子ログインチ<br>へ戻る ログアウト<br>2009/05/0115:0000<br>管理業務                                                                                                    |     | ださい。                                                                                                    | 仮登録を実行し                                            | ます。                  |
| 5. 発生記録<br>でんさい銀行<br>ローポレートメッセージ表示エリア<br>トッフ (成価価価額金<br>研究者語本: (原価値)語本                                                                                                    | (債務者)取消<br><sup>依希発生請求</sup> (##2%)                                                                                                    | ↓<br>請求仮登錄                                                                                                    | 录確認画<br><sup>融演明及</sup>                                                                                                    | 直<br>法人IB<br>最終操作目時<br>ての他請求                               | でんざい花子ログインチ<br>へ反応<br>2009/05/01 150000<br>空境実務                                                                                                    | 2   | ださい。                                                                                                    | 仮登録を実行し                                            | ょます。                 |
| 5. 発生記録<br>でんさい銀行<br>ローポレートメッセージ表示エリア<br>トッフ (##19#悪金<br>和254該末 (###18#                                                                                                    | (債務者)取消<br><sup>(債務者)</sup> 取消                                                                                                    | 」<br>請求仮登錄                                                                                                    | 录確認画<br><sub>融資中达</sub>                                                                                                    | 直<br>法人服<br>最終操作日時<br>ての他請求                                | でんざい花子ロダインチ<br>へ戻る<br>2009/05/01 15:00:00<br>管理業務                                                                                                    |     | ださい。                                                                                                    | 仮登録を実行し                                            | <i>,</i> ます。         |
| 5. 発生記録<br>でんさい銀行<br>コーポレートメッセージ表示エリア<br>トッフ 傑希情報開会<br>経済会講法 (優秀者)取消請求仮登                                                                                                    | (債務者)取消<br><sup>依備発生請求</sup> ((備選考)<br>録確認                                                                                                    | Ĩ請求仮登釤<br>漸求 ( <u>қ≋−₭</u> ӹх                                                                                                    | ₹<br>₩X Ф 2                                                                                                    | 直<br>法人IB<br>最終操作日時<br>その他請求                               | でんさい花子・Dグイン<br>へ戻る<br>・2009/05/01 1500.00<br>管理業務<br>SCKACR12104                                                                                                    |     | ださい。                                                                                                    | 仮登録を実行し                                            | ます。                  |
| 5. 発生記録<br>でんさい銀行<br>ローボレートメッセージ表示エリア<br>トップ 傑権情報歴金<br>夏記書講述 健生記録(債務者)取消請求を登<br>① 対象の債権も選択 ー                                                                                                    | (債務者)取消<br>(備発生請求 ((備業発<br>線確認<br>② 仮登録内容を入力                                                                                                    | /請求仮登錄<br><sup>請求</sup> (病确一級請求<br>] → ④ 质变器内                                                                                                    | 读確認画<br><sup> 建済中込</sup>                                                                                                    | <b>直</b><br>法人IB<br>最終接作日時<br><b>ての他請求</b><br>④ 仮登録3       | でんさい花子 ログイン中<br>へ戻る<br>ログアウト<br>・ 2009/05/01 15:00:00<br>管理業務<br>SCKACR12104<br>若了                                                                                                    |     | ださい。                                                                                                    | 仮登録を実行し                                            | <i>.</i> ます。         |
| 5.発生記録<br>でんさい銀行<br>コーポレートメッセージ表示エリア<br>トップ (積単簡報座金<br>経営追求)(債務者)取消請求仮登<br>① 対象の債権を選択 マ                                                                                                    | (債務者)取消<br>(債務者)取消<br>(債務者)取消<br>(債務者)<br>(債務者)<br>(債務者)<br>(債務者)<br>(債務者)<br>(債務者)<br>(債務者)<br>(債務者)<br>(債務者)<br>(債務者)<br>(債務者)<br>(債務者)<br>(債務者)<br>(債務者)<br>(債務者)<br>(債務者)<br>(債務者)<br>(債務者)<br>(債務者)<br>(債務者)<br>(百)<br>(債務者)<br>(百)<br>()<br>()<br>()<br>()<br>()<br>()<br>()<br>()<br>()<br>(                                                                                                    | 請求仮登銷<br>請求 ((株→括請求)<br>) → ● (5 € 28/1)                                                                                                    | रिक्ब्र्ट्य →                                                                                                    | <b>直</b><br>法人困<br>最終接作日時<br>その他請求<br>④ 仮登辨3               | でんさい花子・ロダインキ<br>本戻る ロダアウト<br>: 2009/05/01 15:0000<br>管理業務<br>SCKACR12104<br>若て                                                                                                    |     | ださい。                                                                                                    | 仮登録を実行し                                            | <i>、</i> ます。         |
| 5. 発生記録<br>でんさい銀行<br>ローボレートメッセージ表示エリア<br>トッフ (株電物報照金<br>経営講述) (債務者) 取消請求 仮登<br>① 対象の債権を選択 『<br>Torh音で発生記録(債務者) 取消請求 低登                                                                                                    | <ul> <li>(債務者)取消</li> <li>(債務者)取消</li> <li>(備備第生請求 (備備第第)</li> <li>(備備第生請求 (備書第))</li> <li>(備電器)</li> <li>(金 仮登線内容を入力</li> <li>(本の仮登録約)(します。<br/>能力エックし、「仮登録の実行」ボタン</li> </ul>                                                                                                    | 清求仮登録     承報→援請求     承報→援請求     承報→援請求     承報→援請求     ④ 仮登録内     を押してだたい。                                                                                                    | रिक्ट अडिट अप्रिंग के स्वीत्र के स्वीत्र के स्वीत्र के स्वीत्र के स्वीत्र के स्वीत्र के स्वीत्र के स्वीत्र के स<br>स्वित्र अडिट अडिट के स्वीत्र के स्वीत्र के स्वीत्र के स्वीत्र के स्वीत्र के स्वीत्र के स्वीत्र के स्वीत्र के स्व<br>स्वीत्र के स्वीत्र के स्वीत्र के स्वीत्र के स्वीत्र के स्वीत्र के स्वीत्र के स्वीत्र के स्वीत्र के स्वीत्र के स                                                                                                    | <b>直</b><br><u>法人旧</u><br>最終操作日時<br><b>その他語求</b><br>④ 仮登勝3 | でんさい花子ログイン年<br>本長さ<br>2009/05/01 15:000/0<br>管理業務<br>SOCKACR1 21 04<br>ぞ7                                                                                                    |     | ださい。                                                                                                    | 仮登録を実行し                                            | 、ます。                 |
| 5. 発生記録<br>でんさい銀行<br>ローボレートメッセージ表示エリア<br>トッフ 候電協編照金<br>協会協定 値位者諸法<br>経生記録(債務名)取消請末仮登<br>① 対象の債権を選択 『<br>                                                                                                    | (債務者)取消<br>(債務者)取消<br>(債務者)入力<br>(債務者)、<br>(債務者)、<br>(債務者)<br>(債務者)<br>(債務者)<br>(債務者)<br>(債務者)<br>(債務者)<br>(<br>(債務者))<br>(<br>(債<br>(債務者))<br>(<br>(債<br>(債<br>(債<br>(債<br>(債<br>(<br>(債<br>(<br>(債<br>(<br>(<br>(<br>(<br>(                                                                                                    | fi請求仮登録     fi請求 (6橋-15請求                                                                                                    | अक्षेक्षम⊉<br>अक्षेक्षम⊉<br>अक्षिक्षम型<br>→                                                                                                    | <b>直</b><br><u>法人IB</u><br>最終操作日時<br>ての他請求<br>④ 仮登録        | でんさい花子ログイン<br>へ反合<br>・2009/05/01150000<br>管理業務<br>SOKACR12104<br>そ7                                                                                                    |     | ださい。                                                                                                    | 仮登録を実行し                                            | <i>,</i> ます。         |
| 5. 発生記録<br>でんさい銀行<br>コードレートメッセージ表示エリア<br>トップ 保電情報照金<br>範密追求 保電書話求<br>発生記録(債務者)取消請末優登<br>① 対象の債権を選択 =<br>(0) 対象の債権を選択 =<br>(1)<br>(下の内容で発生記録(債務者)取)消請<br>常をご確認後、「内容を確認しました消<br>全て確認後、「内容を確認しました消<br>全て確認後、「内容を確認しました消<br>を示べ時を切替えます<br>ま示べ時を切替えます<br>見決済の正確情報(請求者情報)<br>利用書書を                                                                                                    | (債務者)取消<br>(債務者)取消<br>(債権発生請求 (債権選携)<br>線確認<br>② (反登録内容を入力<br>本の(反登録約行(します。<br>能力 リンりし、(仮登録の実行)ポウン・<br>123456789                                                                                                    | i請求仮登銘<br>ax (ma-Kiax<br>] → (○ 仮登録内<br>を押してください。                                                                                                    | 录確認画<br><sup>建注電</sup> 型 →                                                                                                    | <b>直</b><br><u> 法人IB</u><br>最終境作日時<br>ての他請求<br>④ 仮登録       | でんざい花子ログイン中<br>へ戻る<br>2009/05/01150000<br>管理業務<br>SCKACP12104<br>ぞ7                                                                                                    |     | ださい。                                                                                                    | 仮登録を実行し                                            | <i>.</i> ます。         |
| 5. 発生記録<br>でんさい銀行<br>コーボレートメッセージま示エリア<br>トッフ 保椎指導歴金<br>読を読述、保生記録(債務者)取消請末仮登<br>④ 対象の優権を選択 『<br>下の内容で発生記録(債務者)取消請末仮登<br>④ 対象の優権を選択 『<br>エテの内容で発生記録(債務者)取消請<br>下をご確認快、「内容を確認しました!<br>金工業示 表示内容を何の登えま<br>は次済口煙情報(請求者情報)<br>利用者書写<br>法人名/個人事業者名                                                                                                    | (債務者)取詳<br>(債務者)取詳<br>(債権発生請求 債権激減)<br>総理認<br>② 成型綿内容を入力<br>次の低登録を行います。<br>能子エングし、「版型錦の実行」ポタン。<br>123456759<br>ABC株式会社                                                                                                    | 清末 仮巻銘<br>満末 仮橋→括請末<br>→ ① 仮登録内<br>を押してください。                                                                                                    |                                                                                                    | <b>直</b><br>法人祖<br>最終操作日時<br>ての他請求<br>④ 疾童務                | でんさい花子ログイン<br>へ戻る<br>ログアクト<br>・ 2009/05/01 15 00 00<br>管理業務<br>SCKACRI 21 04<br>モア                                                                                                    |     | ださい。                                                                                                    | 仮登録を実行し                                            | <i>、</i> ます。         |
| 5. 発生記録<br>でんさい銀行<br>コーポレートメッセージま示エリア<br>トップ 候職情報歴金<br>記述登述: 使用者道述<br>発生記録(債務者)取消請求を登<br>① 対象の候職を選択 =<br>① 対象の候職を選択 =<br>1<br>次済口座情報(請求者情報)<br>利用者書号<br>法人名/個人事業者名                                                                                                    | (債務者)取洋<br>(債務者)取洋<br>(債務者)取注<br>(備業25)<br>(債務者)取注<br>(備業25)<br>(金属登録内容を入力<br>変の原登録内容を入力<br>変の原登録内容を入力<br>(123456789<br>ABC株式会社<br>2000 アイス(現合 001 東京日の)                                                                                                    | Ti請求仮登録     Ti請求 (積積話請求     Ti請求)     Ti                                                                                                    | æigep≳<br>æigep2<br>æigep2<br>→                                                                                                    | <b>直</b>                                                   | でんさい花子・Dグイン<br>へ反さ<br>・2009/05/01 1500.00<br>管理業務<br>SCKACR12104<br>若て                                                                                                    |     | ださい。                                                                                                    | 仮登録を実行し                                            | <i>、</i> ます。         |
| 5. 発生記録<br>でんさい銀行<br>コーポレートメッセージ表示エリア<br>トップ 係権情報歴会<br>記述道述 進程道述<br>電性記録(債務者)取消請求を登<br>① 対象の債権を選択 『<br>での内容で発生記録(債務者)取り満請<br>容で確認し、内容を確認しました)<br>全て表示 表示内容を切替えます<br>は、次済口座情報(請求者情報)<br>利用者 考<br>法人名/個人事業者名                                                                                                    | (債務者)取注<br>(債務者)取注<br>(債務者)取注<br>(債務者)、<br>(債務者)、<br>(債<br>(債務者)),<br>(☐ (百<br>(百<br>(百<br>(百<br>(百<br>(百<br>(百<br>(百<br>(百<br>(百<br>(百<br>(百<br>(百<br>(                                                                                                    | <ul> <li>了請求仮登鉛</li> <li>请求 值稿→話請求</li> <li>→ ④ 仮登録内</li> <li>を押してください。</li> </ul>                                                                                                    | रिक्ख्या<br>अंद्रक्ख्या<br>अंद्रक्ख्या<br>अंद्रक्ख्या<br>अंद्रक्ख्या                                                                                                    | <b>直</b><br>法人間<br>最終操作日時<br><b>その他請求</b><br>④ 仮登熱3        | でんだい花子 Dグイン<br>・<br>へ戻る<br>ログアウト<br>・<br>2009/05/01 15:00:00<br>管理業務<br>SCKACR12104<br>たて<br>・<br>こ<br>・<br>こ<br>・<br>こ<br>・<br>こ<br>・<br>こ<br>・<br>こ<br>・<br>こ<br>・<br>こ<br>・<br>こ<br>・<br>こ<br>・<br>こ<br>・<br>こ<br>・<br>こ<br>の<br>・<br>の<br>・<br>一<br>、<br>の<br>・<br>の<br>・<br>の<br>・<br>の<br>・<br>の<br>・<br>の<br>・<br>の<br>・<br>の<br>・<br>の<br>・<br>の<br>・<br>の<br>、<br>の<br>・<br>の<br>・<br>の<br>・<br>の<br>・<br>の<br>・<br>の<br>・<br>・<br>の<br>・<br>の<br>・<br>の<br>・<br>の<br>・<br>の<br>・<br>の<br>・<br>・<br>・<br>の<br>・<br>・<br>の<br>・<br>の<br>・<br>の<br>・<br>の<br>・<br>・<br>の<br>・<br>・<br>の<br>・<br>の<br>・<br>の<br>・<br>の<br>・<br>・<br>・<br>の<br>・<br>・<br>・<br>の<br>・<br>・<br>・<br>・<br>・<br>・<br>・<br>・<br>・<br>・<br>・<br>・<br>・ |     | ださい。                                                                                                    | 仮登録を実行し                                            | <i>,</i> ます。         |
| 5. 発生記録<br>でんさい銀行<br>コーポレートメッセージ表示エリア<br>トップ 係権情報歴会<br>12者追求 使進進追求<br>注意記録(優秀者)取消請求を登<br>① 対象の使権を選択 『<br>たの内容で発生記録(優秀者)取消請求を受<br>② 対象の使権を選択 『<br>たの内容で発生記録(優秀者)取消請求を受<br>③ 対象の使権を選択 『<br>社会主義法 (優秀者)取消請求を受<br>③ 対象の使権を選択 『<br>社会主義法 (優秀者)取消請求を受<br>③ 対象の使権を選択 『<br>本に表示 (尚存を御話)とより消<br>全て表示 表示内容を切替えます<br>決済口屋情報(請求者情報)<br>利用者者号<br>法人名/個人事業者名<br>日本<br>二本情報<br>記集書号                                                                                                    | (債務者)取注<br>(債務者)取注<br>(債務者)取注<br>(備書第生請求 (備書第結<br>総合電記<br>② 仮登録内容を入力<br>次の修登録を行います。<br>施うており、「仮登録の実行」ボタン<br>1234567890<br>12345678901234567890                                                                                                    | 請求 (##-Ж請求)         →       ● 仮登録内         さ押してださい。                                                                                                    | रिक्ट ख्याया अस्त्र का स्वित्र ख्याया अस्त्र का स्वित्र ख्याया अस्त्र का स्वत्र का स्वत्र का स्वत्र का स्वत्र का स्वत्र का स्वत्र का स्वत्र का स्वत्र का स्वत्र का स्वत्र का स्वत्र का स्वत्र का स्वत्र का स्वत्र का स्वत्र का स्वत्र का स्वत्र का स्वत्र का स्वत्र का स्वत्र का स्वत्र का स्वत्र का स्वत्र का स्वत्र का स्वत्र का स                                                                                                    | <b>直</b><br><u>法人</u> 個<br>最終操作日時<br>ての他語求<br>④ 仮登称        | でんさい花子ログインF<br>へ戻る<br>ログアウト<br>: 2009/05/01 15:00:00<br>管理業務<br>SCKACR1 21 04<br>モア<br>                                                                                                    |     | 内容を確認し、                                                                                                    | 仮登録を実行し                                            | <i>,</i> ます。         |
| 5. 発生記録<br>でんさい銀行<br>コーポレートメッセージ表示エリア<br>トッフ<br>低電情報照金<br>電話はは、低電音はは<br>を主記録(優秀者)取消請末を登<br>① 対象の便電を選択<br>『<br>下の内容で発生記録(個秀者)取消請末を登<br>① 対象の便電を選択<br>『<br>下の内容で発生記録(個秀者)取消請末を登<br>② 対象の便電を選択<br>『<br>下の内容で発生記録(個秀者)取消請<br>をて確認しました」<br>全て表示<br>表示内容を切り答えます<br>法人名/個人事業者名<br>『<br>思編書等<br>』<br>思編書等<br>』                                                                                                    | (債務者)取決<br>(債務者)取決<br>(債務者)取決<br>(債務者)取決<br>(債務者)<br>(債務者)<br>(百<br>()<br>(百<br>()<br>()<br>(百<br>()<br>()<br>()<br>()<br>()<br>()<br>()<br>()<br>()<br>()<br>()<br>()<br>() | i請求仮登録         i請求 (#4-15 iā x)         → ● 仮見録内         さ押して(ださい、                                                                                                    | 获確認画     #     第項単立                                                                                                    | <b>直</b><br><u>法人旧</u><br>最終操作日時<br>ての他語求<br>④ 仮登科3        | でんざい花子ログイン<br><b>ヘズズム</b><br>2009/05/01 15:00:00<br>管理業務<br>SCKACR12104<br>花7<br>                                                                                                    |     | ださい。<br>内容を確認し、                                                                                                    | 仮登録を実行し<br>の上、<br><b>7</b> 1にチェックを 7               | 、ます。                 |
| 5. 発生記録<br>でんさい銀行<br>コーポレートメッセージ表示エリア<br>トッフ 依希特報照金<br>建設当課 進生登課<br>の 対象の債権も選択 『<br>全主記録(低務者)取消請末を登<br>① 対象の債権も選択 『<br>たっつ内容で発生記録(低税金)取消請末を登<br>② 対象の債権も選択 『<br>たっつ内容で発生記録(低税金)取消請末を登<br>③ 対象の債権も選択 『<br>たっつ内容で発生記録(低税金)取消請末を登<br>③ 対象の債権も選択 『<br>本本情報(<br>記録書考<br>」<br>本本情報<br>記録書考<br>」                                                                                                    | (債務者)取詳<br>(債務者)取詳<br>(備電発生請求 (備電発行<br>な)反登録内容を入力<br>な)の反登録称行(以ます。<br>能クリンクし、1位登録の実行)ポウン<br>123456789<br>ABC株式会社<br>2000 アイメン細胞 2011 東京生活<br>12345678901234567890                                                                                                    | i請求仮登銘 i請求 (##-#iāx) → ● ● 仮室録内 ê#PUTC/EÈGU                                                                                                    | R 在 記 画 B 2 第 2 第 2 第 2 第 2 第 2 第 2 第 2 第 2 第 2                                                                                                    | <b>直</b><br><u> 注入IB</u><br>最終境作日時<br>ての他語求<br>④ 仮登録       | でんさい花子ログイン<br>・<br>本長さ<br>ログアクト<br>2009/05/01150000<br>管理業務<br>SOKACP12104<br>若7<br>-<br>-<br>-<br>-<br>-<br>-<br>-<br>-<br>-<br>-<br>-<br>-<br>-                                                                                                    |     | ださい。<br>内容を確認し、<br>ふっ内容を確認<br>表示内容を確認                                                                                                    | 仮登録を実行し<br>の上、<br>へ<br>にチェックをノ                     | 、ます。                 |
| 5. 発生記録<br>でんさい銀行<br>ローボレートメッセージ表示エリア<br>トッフ 候機特構開会<br>読者請求 症性者請求<br>を主記録(債務者)取消請末を登<br>① 対象の債権を選択 『<br>たい内容で発生記録(債務者)取消請末を登<br>① 対象の債権を選択 『<br>たい内容で発生記録(債務者)取消請求を登<br>② 対象の債権を選択 『<br>本にない日常を確認しましたが<br>また、名不何事を何思えます。<br>利用者書号<br>注人名/個人事業者名<br>』<br>本情報<br>記録書号                                                                                                    | (債務者)取詳<br>(債務者)取詳<br>(債務名)取詳<br>(債務名)取詳<br>(債務名)<br>(債務名)<br>(債務名)<br>(金)(金)<br>(金)(金)<br>(金)(金)<br>(金)(金)<br>(金)(金)<br>(金)(一)<br>(金)(金)(一)<br>(金)(金)(一)<br>(金)(一)<br>(金)(一)<br>(金)(一)<br>(金)(一)<br>(金)(一)<br>(金)(-)<br>(一)<br>(金)(-)<br>(一)<br>(金)(-)<br>(一)<br>(金)(-)<br>(-)<br>(-)<br>(-)<br>(-)<br>(-)<br>(-)<br>(-)<br>(-)<br>(-)                                                                                                    | i請求仮登録 i請求 (##₩i#≭) → ● ● ● ● ● ● ● ● ● ● ● ● ● ● ● ● ● ● ●                                                                                                    | R 在 記 画 R 2 R 2 <pr 2<="" p=""> R 2 <pr 2<="" p=""> <pr 2<="" p=""> R 2 <pr 2<="" p<="" td=""><td><b>直</b><br/><u> 遠本18</u><br/>泉終棟作日時<br/>ての他請求<br/>④ 仮登務3</td><td>でんざい花子ロダインサ<br/>ヘ友ざ ロダアクト<br/>: 2009/05/01 15:00:01<br/>管理業務<br/>SCKACH 2104<br/>若7<br/></td><td></td><td>ださい。<br/>内容を確認し、<br/>え示内容を確認<br/><u>チェックボック</u><br/>さい。</td><td>仮登録を実行し<br/>の上、<br/>へにチェックをノ</td><td>、ます。</td></pr></pr></pr></pr>                                                                                                    | <b>直</b><br><u> 遠本18</u><br>泉終棟作日時<br>ての他請求<br>④ 仮登務3      | でんざい花子ロダインサ<br>ヘ友ざ ロダアクト<br>: 2009/05/01 15:00:01<br>管理業務<br>SCKACH 2104<br>若7<br>                                                                                                    |     | ださい。<br>内容を確認し、<br>え示内容を確認<br><u>チェックボック</u><br>さい。                                                                                                    | 仮登録を実行し<br>の上、<br>へにチェックをノ                         | 、ます。                 |
| 5. 発生記録           でんさい銀行           a=ポレートメッセージ表示エリア           トック           (株も毎期2000年年月日日日日日日日日日日日日日日日日日日日日日日日日日日日日日日日日日                                                                                                    | (債務者)取詳<br>体電発生請求 体電激調<br>体電激生請求 体電激調<br>移電認<br>② 仮登録内容を入力<br>② 仮登録内容を入力<br>第23456789<br>ABC株式会社<br>123456789<br>ABC株式会社<br>12345678901234567890<br>担当者 山田 寿朗<br>発生記録を請求しました。                                                                                                    | 「請求仮登録     「     「     「     「     「     「     」     、     「     」     」     」     」     」     「     」     」     」     」     「     」     」     」     」     」     」     」     」     」     」     」     」     」     」     」     」     」     」     」     」     」     」     」     」     、     」     」     、     」     」     、     」     、     」     、     」     、     」     、     、     」     、     、     、     、     、     、     、     、     、     、     、     、     、     、     、     、     、     、     、     、     、     、     、     、     、     、     、     、     、     、     、     、     、     、     、     、     、     、     、     、     、     、     、     、     、     、     、     、     、     、     、     、     、     、     、     、     、     、     、     、     、     、     、     、     、     、     、     、     、     、     、     、     、     、     、     、     、     、     、     、     、     、     、     、     、     、     、     、     、     、     、     、     、     、     、     、     、     、     、     、     、     、     、     、     、     、     、     、     、     、     、     、     、     、     、     、     、     、     、     、     、     、     、     、     、     、     、     、     、     、     、     、     、     、     、     、     、     、     、     、     、     、     、     、     、     、     、     、     、     、     、     、     、     、     、     、     、     、     、     、     、     、     、     、     、     、     、     、     、     、     、     、     、     、     、     、     、     、     、     、     、     、     、     、     、     、     、     、     、     、     、     、     、     、     、     、     、     、     、     、     、     、     、     、     、     、     、     、     、     、     、     、     、     、     、     、     、     、     、     、     、     、     、     、     、     、     、     、     、     、     、     、     、     、     、     、     、     、     、     、     、     、     、     、     、     、     、     、     、     、     、     、     、     、     、     、     、     、     、     、     、     、     、     、     、     、     、     、     、     、     、     、     、     、     、     、     、 | <b>承確認画</b>                                                                                                    | <b>直</b><br><u>法人</u><br>最終時代日時<br>ての他請求<br>④ 疾登時<br>1     | でんざい花子ログイン<br>へ反ざ<br>レダアクト<br>・ 2009/05/01 15 00 00<br>管理業務<br>SCKAC RI 21 04<br>を7<br>・<br>・<br>・<br>・<br>・<br>・<br>・<br>・<br>・<br>・<br>・<br>・<br>・                                                                                                    |     | ださい。<br>内容を確認し、<br>文字を確認し、<br>大学<br>表示内容を確認<br>テェックを入れてまたす。                                                                                                    | 仮登録を実行し<br>の上、<br>マロンテェックをフ<br>ていない場合、             | 、ます。<br>してく<br>仮登録   |
| 5. 発生記録           でんさい銀行           a-ポレートメッセージ表示エリア           トラブ         保備指導照金           日本市中国         保備指導照金           日本市場         保備指導照金           日本市場         日本市場           「ロウロ空で発生記録(信務者)取消請求を登         日本市場を切替記はした           「ひ内空で発生記録(信務者)取消請求を登         日本市場を切替記はした           「ひ内空で発生記録(信務者)取消請求を登         日本市場           「ひ内空で発生記録(信務者)取消請求を登         日本市場を切替記はした           「ひ内空で発生記録(信務者)取消請求を登         日本市場           「ひ内空で完全記録(信務者)取消請求を登         日本市場           「ひ内空で発生記録(信務者)取消請求を登         日本市場           「ひ内空で発生記録(信務者)取消請求を登         日本市場           「日本市場         日本市場           「日本市場                                                                                                    | (債務者)取詳<br>(債務者)取詳<br>(備第生請求 (備書選詳<br>な 仮登録内容を入力<br>の 仮登録内容を入力<br>定の 仮登録内容を入力<br>第123456789<br>48C株式会社<br>0000 アイメル場は 001 東京主な<br>12345678901234567890<br>12345678901234567890<br>12345678901234567890                                                                                                    | <ul> <li>              前請求仮登録<br/>諸求 (病権一級請求</li></ul>                                                                                                    | 获確認画           ·····························                                                                                                    | <b>直</b><br>法人田<br>最終操作日時<br>ての他請求<br>④ 仮登辨                | でんさい花子のダイン<br>へ反合<br>ログアクト<br>・ 2009/05/01 15:00:00<br>管理業務<br>SCKACR1 21 04<br>若7<br>                                                                                                    |     | ださい。<br>内容を確認し、<br>シ<br>表示内容を確認<br><u>チェックボック</u><br>さい。<br>チェックを入れ、<br>実行はできませ                                                                                                    | 仮登録を実行し<br>の上、<br>へ<br>にチェックをノ<br>ていない場合、<br>ん。    | <i>、</i> ます。<br>れてく  |
| 5.発生記録         でんさい銀行         コーボレートメッセージ表示エリア         トップ       係権権曝産金         国金通道工 建電道建工         建築通道工 建電道建工         健生記録(債務者)取消請末を登         ① 対衆の債権を選択         「つ 対衆の債権を選択         「つ 対衆の債権を選択         「コーボレードメンセージ表示エリア         トップ       使権登載ま         (① 対衆の債権を選択         「コージロー学 (「日本会社)」         「日本会社)       「日本会社)         「日本会社)       「日本会社)         「日本会社) <td>(債務者)取詳<br/>(債務者)取詳<br/>(債務者)取詳<br/>(備業257)<br/>② 仮登録内容を入力<br/>② 仮登録内容を入力<br/>※の 仮登録内容を入力<br/>※の 仮登録の家(引ポタン<br/>123456789<br/>ABC様式会社<br/>2000 たくない現在のいままます<br/>12345678901234567890<br/>12345678901234567890<br/>21345678901234567890</td> <td>I請求仮登録     ·     ·     ·     ·     ·     ·     ·     ·     ·     ·     ·     ·     ·     ·     ·     ·     ·     ·     ·     ·     ·     ·     ·     ·     ·     ·     ·     ·     ·     ·     ·     ·     ·     ·     ·     ·     ·     ·     ·     ·     ·     ·     ·     ·     ·     ·     ·     ·     ·     ·     ·     ·     ·     ·     ·     ·     ·     ·     ·     ·     ·     ·     ·     ·     ·     ·     ·     ·     ·     ·     ·     ·     ·     ·     ·     ·     ·     ·     ·     ·     ·     ·     ·     ·     ·     ·     ·     ·     ·     ·     ·     ·     ·     ·     ·     ·     ·     ·     ·     ·     ·     ·     ·     ·     ·     ·     ·     ·     ·     ·     ·     ·     ·     ·     ·     ·     ·     ·     ·     ·     ·     ·     ·     ·     ·     ·     ·     ·     ·     ·     ·     ·     ·     ·     ·     ·     ·     ·     ·     ·     ·     ·     ·     ·     ·     ·     ·     ·     ·     ·     ·     ·     ·     ·     ·     ·     ·     ·     ·     ·     ·     ·     ·     ·     ·     ·     ·     ·     ·     ·     ·     ·     ·     ·     ·     ·     ·     ·     ·     ·     ·     ·     ·     ·     ·     ·     ·     ·     ·     ·     ·     ·     ·     ·     ·     ·     ·     ·     ·     ·     ·     ·     ·     ·     ·     ·     ·     ·     ·     ·     ·     ·     ·     ·     ·     ·     ·     ·     ·     ·     ·     ·     ·     ·     ·     ·     ·     ·     ·     ·     ·     ·     ·     ·     ·     ·     ·     ·     ·     ·     ·     ·     ·     ·     ·     ·     ·     ·     ·     ·     ·     ·     ·     ·     ·     ·     ·     ·     ·     ·     ·     ·     ·     ·     ·     ·     ·     ·     ·     ·     ·     ·     ·     ·     ·     ·     ·     ·     ·     ·     ·     ·     ·     ·     ·     ·     ·     ·     ·     ·     ·     ·     ·     ·     ·     ·     ·     ·     ·     ·     ·     ·     ·     ·     ·     ·     ·     ·     ·     ·     ·     ·     ·     ·     ·     ·     ·     ·     ·     ·     ·     ·     ·     ·     ·     ·     ·     ·     ·     ·     ·     ·     ·     ·     ·     ·     ·     ·</td> <td>求確認画 ¥資車及</td> <td>直<br/>最終時(1日時<br/>その他請求<br/>④ 仮室辨3</td> <td>でんさい花子・Dグイン中<br/>へ戻る ログアクト<br/>- 2009/05/01 1500 00<br/>管理業務<br/>SCKACRI 2104<br/>花7<br/></td> <td></td> <td>ださい。<br/>内容を確認し、<br/>素示内容を確認<br/><u>チェックボック</u><br/>さい。<br/>チェックを入れ<br/>実行はできませ</td> <td>仮登録を実行し<br/>の上、<br/>【にチェックをJ<br/>ていない場合、<br/>ん。</td> <td>、ます。</td> | (債務者)取詳<br>(債務者)取詳<br>(債務者)取詳<br>(備業257)<br>② 仮登録内容を入力<br>② 仮登録内容を入力<br>※の 仮登録内容を入力<br>※の 仮登録の家(引ポタン<br>123456789<br>ABC様式会社<br>2000 たくない現在のいままます<br>12345678901234567890<br>12345678901234567890<br>21345678901234567890                                                                                                    | I請求仮登録     ·     ·     ·     ·     ·     ·     ·     ·     ·     ·     ·     ·     ·     ·     ·     ·     ·     ·     ·     ·     ·     ·     ·     ·     ·     ·     ·     ·     ·     ·     ·     ·     ·     ·     ·     ·     ·     ·     ·     ·     ·     ·     ·     ·     ·     ·     ·     ·     ·     ·     ·     ·     ·     ·     ·     ·     ·     ·     ·     ·     ·     ·     ·     ·     ·     ·     ·     ·     ·     ·     ·     ·     ·     ·     ·     ·     ·     ·     ·     ·     ·     ·     ·     ·     ·     ·     ·     ·     ·     ·     ·     ·     ·     ·     ·     ·     ·     ·     ·     ·     ·     ·     ·     ·     ·     ·     ·     ·     ·     ·     ·     ·     ·     ·     ·     ·     ·     ·     ·     ·     ·     ·     ·     ·     ·     ·     ·     ·     ·     ·     ·     ·     ·     ·     ·     ·     ·     ·     ·     ·     ·     ·     ·     ·     ·     ·     ·     ·     ·     ·     ·     ·     ·     ·     ·     ·     ·     ·     ·     ·     ·     ·     ·     ·     ·     ·     ·     ·     ·     ·     ·     ·     ·     ·     ·     ·     ·     ·     ·     ·     ·     ·     ·     ·     ·     ·     ·     ·     ·     ·     ·     ·     ·     ·     ·     ·     ·     ·     ·     ·     ·     ·     ·     ·     ·     ·     ·     ·     ·     ·     ·     ·     ·     ·     ·     ·     ·     ·     ·     ·     ·     ·     ·     ·     ·     ·     ·     ·     ·     ·     ·     ·     ·     ·     ·     ·     ·     ·     ·     ·     ·     ·     ·     ·     ·     ·     ·     ·     ·     ·     ·     ·     ·     ·     ·     ·     ·     ·     ·     ·     ·     ·     ·     ·     ·     ·     ·     ·     ·     ·     ·     ·     ·     ·     ·     ·     ·     ·     ·     ·     ·     ·     ·     ·     ·     ·     ·     ·     ·     ·     ·     ·     ·     ·     ·     ·     ·     ·     ·     ·     ·     ·     ·     ·     ·     ·     ·     ·     ·     ·     ·     ·     ·     ·     ·     ·     ·     ·     ·     ·     ·     ·     ·     ·     ·     ·     ·     ·     ·     ·     ·     ·     ·     ·     ·     ·     ·     · | 求確認画 ¥資車及                                                                                                    | 直<br>最終時(1日時<br>その他請求<br>④ 仮室辨3                            | でんさい花子・Dグイン中<br>へ戻る ログアクト<br>- 2009/05/01 1500 00<br>管理業務<br>SCKACRI 2104<br>花7<br>                                                                                                    |     | ださい。<br>内容を確認し、<br>素示内容を確認<br><u>チェックボック</u><br>さい。<br>チェックを入れ<br>実行はできませ                                                                                                    | 仮登録を実行し<br>の上、<br>【にチェックをJ<br>ていない場合、<br>ん。        | 、ます。                 |
| <ol> <li>先生記録</li> <li>(協会社)取行</li> <li>(法人会人)取行</li> <li>(法人会人)取行</li> <li>(法人)</li> <li>(本)取行</li> <li>(本)取行</li> <li< td=""><td>(債務者)取決<br/>(債務者)取決<br/>(債務者)取決<br/>(補業業)<br/>(本業業主義求 (補業業)<br/>(本業業)<br/>(全 仮登録の第行」がない。<br/>(2) 仮登録の第行」がない。<br/>(2) (仮登録の第行」がない。<br/>(2) (仮登録の第行」がない。<br/>(2) (仮登録の第行」がない。<br/>(2) (仮登録の第行」がない。<br/>(2) (仮登録の第行」がない。<br/>(2) (仮登録の第行」がない。<br/>(2) (仮登録の第行」がない。<br/>(2) (仮登録の第行」がない。<br/>(2) ((2) ((2) ((2) ((2) ((2) ((2) ((2)</td><td></td><td>x 在 記 画 iès щ 22 →</td><td>査       法人IB       最終操作日期       その他請求   ④ 仮登辨3</td><td>でんだい花子 Dダイン<br/>ペ 戻る<br/>10 アクト<br/>2009/05/01 15:00:00<br/>管理業務<br/>SOKACR12104<br/>花7<br/></td><td></td><td>ださい。<br/>内容を確認し、<br/>大学<br/>表示内容を確認<br/>まっの<br/>なるを確認<br/>大工ックボック<br/>さい。<br/>チェックを入れ<br/>実行はできませ</td><td>仮登録を実行し<br/>の上、<br/>マロン<br/>にチェックをフ<br/>ていない場合、<br/>つん。</td><td>.ます。<br/>してく<br/>してく</td></li<></ol>                                                                                                    | (債務者)取決<br>(債務者)取決<br>(債務者)取決<br>(補業業)<br>(本業業主義求 (補業業)<br>(本業業)<br>(全 仮登録の第行」がない。<br>(2) 仮登録の第行」がない。<br>(2) (仮登録の第行」がない。<br>(2) (仮登録の第行」がない。<br>(2) (仮登録の第行」がない。<br>(2) (仮登録の第行」がない。<br>(2) (仮登録の第行」がない。<br>(2) (仮登録の第行」がない。<br>(2) (仮登録の第行」がない。<br>(2) (仮登録の第行」がない。<br>(2) ((2) ((2) ((2) ((2) ((2) ((2) ((2)                                                                                                    |                                                                                                    | x 在 記 画 iès щ 22 →                                                                                                    | 査       法人IB       最終操作日期       その他請求   ④ 仮登辨3             | でんだい花子 Dダイン<br>ペ 戻る<br>10 アクト<br>2009/05/01 15:00:00<br>管理業務<br>SOKACR12104<br>花7<br>                                                                                                    |     | ださい。<br>内容を確認し、<br>大学<br>表示内容を確認<br>まっの<br>なるを確認<br>大工ックボック<br>さい。<br>チェックを入れ<br>実行はできませ                                                                                                    | 仮登録を実行し<br>の上、<br>マロン<br>にチェックをフ<br>ていない場合、<br>つん。 | .ます。<br>してく<br>してく   |
| <ol> <li>先生記録</li> <li>(備名第年)取月</li> <li>ボレートメッセージ表示エリア</li> <li>トッフ 債権情報歴金</li> <li>福祉法法</li> <li>(備名第二)取月請末 仮登</li> <li>① 対象の債権を選択</li> <li>① 対象の債権を選択</li> <li>① 対象の債権を選び</li> <li>① 対象の債権を選び</li> <li>① 対象の債権を選び</li> <li>① 対象の債権を選び</li> <li>① 対象の債権を選び</li> <li>① 対象の債権を選び</li> <li>① 対象の債権を選び</li> <li>① 対象の債権を選び</li> <li>① 対象の債権を選び</li> <li>① 対象の債権を選び</li> <li>① 対象の債権を選び</li> <li>① 対象の債権を選び</li> <li>① 対象の債権を選び</li> <li>① 対象の債権を認び</li> <li>① 対象の債権を選び</li> <li>① 対象の債権を選び</li> <li>① 対象の債権を選び</li> <li>① 対象の債権を選び</li> <li>① 対象の債権を選び</li> <li>① 対象の債権を認び</li> <li>① 対象の債権を選び</li> <li>① 対象の債権を選び</li> <li>③ 対象の債権を選び</li> <li>③ 対象の債権を選び</li> <li>○ 対象の債権を選び</li> <li>○ 対象の債権を選び</li> <li>○ 対象の債権を選び</li> <li>○ 対象の債権を認び</li> <li>○ 対象の債権を認び</li></ol>                                                                                                    | (債務者)取詳<br>(債務者)取詳<br>(債務者)取詳<br>(備業主語求 (備業第<br>等 確認<br>② 反登録内容を入力<br>② 反登録内容を入力<br>※の原登録を行います。<br>※うすのりし、「仮登録の実行」ポタン<br>123456789<br>ABC株式会社<br>0000万くない場合の1000000000000000000000000000000000000                                                                                                    | Image: a red with a red with a re                      | Ret 報図<br>Big # D<br>Ret W<br>Ret W<br>Ret | <b>直</b><br><u> 済入旧</u><br>最終操作日時<br>ての他語求<br>④ 仮登料3       | でんだい花子 Dダイン<br>ペ 天名 ログアウト<br>- 2009/05/01 15:00:00<br>管理業務<br>SCKACRI 2104<br>モーブの先際に戻る<br>ページの先際に戻る                                                                                                    |     | ださい。 内容を確認し、 表示内容を確認 天ックボック さい。 チェックを入れ 実行はできませ                                                                                                    | 仮登録を実行し<br>の上、<br>マロンテェックをプ<br>ていない場合、<br>ん。       | 、ます。<br>れて<br>く<br>録 |
| 5. 発生記録           でんさい銀行           コーボレートメッセージ表示エリア           トラブ         係権権種座会           福祉着道法         福祉着道法           第1日本市場         福祉着道法           第1日本市場         福祉着道法           第1日本市場         福祉着道法           第1日本市場         第1日本市場           第1日本市場         第1日本市場           第1日本市場                                                                                                    | (債務者)取決<br>(債務者)取決<br>(確発生調求 (確認案)<br>な 仮登録内容を入力<br>なの仮登録を行います。<br>能フェックレ、「仮登録の実行」ボウン<br>1234567890<br>ABC株式会社<br>2000 やくない起この1 東京上の<br>12345678901234567890<br>12345678901234567890                                                                                                    |                                                                                                    | 获確認画           ·····························                                                                                                    | <b>直</b><br><u> 注入IB</u><br>最終境作日時<br>ての他語求<br>④ 仮登科<br>一  | でんだい花子ログイン中<br>・ <b>XE3 ログアウト</b><br>・ 2009/05/01 15:00:00<br>管理業務<br>SCKACRI 2104<br>モーブの先端に戻る<br>ページの先端に戻る                                                                                                    |     | ださい。<br>内容を確認し、<br>入ったの容を確認し、<br>大いののででででした。<br>大いのでででした。<br>大いのででした。<br>大いのででした。<br>大いのででした。<br>大いのででした。<br>大いのででした。<br>大いのでした。<br>大いののでした。<br>大いのでした。<br>大いのでした。<br>大ののでした。<br>大ののでした。<br>大ののでした。<br>大ののでした。<br>大ののでした。<br>大ののでした。<br>大ののでした。<br>大ののでした。<br>大ののでした。<br>大ののでした。<br>大ののでした。<br>大ののでした。<br>大のでのでした。<br>大ののでした。<br>大ののでした。<br>大ののでした。<br>大ののでのでした。<br>大ののでした。<br>大ののでした。<br>大ののでした。<br>大ののでした。<br>大ののでした。<br>大ののでした。<br>大ののでした。<br>大ののでした。<br>大ののでした。<br>大ののでした。<br>大ののでした。<br>大ののでした。<br>大ののでのでした。<br>大ののでのでした。<br>大ののでした。<br>大ののでのでのでした。<br>大ののでのでのでのでのでのでのでのでのでのでのでのでのでのでのでのでのでのでの | 仮登録を実行し<br>の上、<br>こチェックをフ<br>ていない場合、<br>ん。         | ,ます。<br>してく<br>のしてく  |

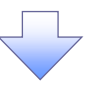

## 6. 発生記録(債務者)取消請求仮登録完了画面

| 6.発生記録                                                                   | 禄(債務者)取消請:                  | 求仮登録完了画                         | 面                          | 1-                         |                            |
|--------------------------------------------------------------------------|-----------------------------|---------------------------------|----------------------------|----------------------------|----------------------------|
|                                                                          |                             |                                 |                            |                            | 反登録を実行したことで、請求番号が          |
|                                                                          |                             |                                 | でんざい花子・ログイン・中              |                            |                            |
| でんさい銀行                                                                   |                             |                                 | 法人IBへ戻る ログアウト              | j 🤅                        | R定します。請求番号は、この請求を          |
| コーポレートメッセージ表示エリア                                                         |                             |                                 | 最終揀作日時:2009/05/01 15:00:00 | 4                          | ま定するための番号となりますので           |
| トップ 債権情報照会                                                               | ☆ 債権発生請求 債権譲渡請求             | 債権一括請求 融資申込                     | その他請求 管理業務                 |                            |                            |
| <u> 養務者諸求 債権者諸求</u>                                                      |                             |                                 |                            | 1 2                        | 「留意ください。                   |
| 発生記録(債務者)取消請求仮                                                           | 登錄完了                        |                                 | SCKACR12105                |                            |                            |
| ① 対象の債権を選択                                                               | → ② 仮登録内容を入力 →              | ③ 仮登録内容を確認 ⇒                    | ④ 仮登錄完了                    |                            |                            |
|                                                                          |                             |                                 | មាន                        |                            |                            |
| 約1日本のの登録                                                                 | 勅が完了しました。承認者による承認を受けてくだ<br> | č() <b>.</b>                    |                            |                            |                            |
| 全て表示 表示内容を切り替える<br>■ 受付情報                                                | <b>д</b> т.                 |                                 |                            |                            |                            |
| 請求番号                                                                     | 123456789                   |                                 |                            |                            |                            |
| 決済口座情報(請求考情報)                                                            |                             |                                 | A = 2 00 7.50m. 740        | 씨 빈                        | <u>刷</u> 示タンをクリックし、 帳票を印刷し |
| 利用者番号                                                                    | 123456789                   |                                 |                            |                            | ください。                      |
| 法人名/個人事業者名                                                               | ABC株式会社                     |                                 |                            | 印                          | 刷した帳票を承認者へ提出し、仮登           |
| 口座                                                                       | 9999 でんさい銀行 001 東京支店 普通 12  | 34567 エービーシー ダイイチエイキョウフ" メイキ・イチ |                            | _ 録                        | 内容の承認を依頼してください。            |
| 5 A 10 W                                                                 |                             | /                               |                            |                            | P15『共通機能』                  |
| 記錄番号                                                                     | 12345678901234567890        |                                 |                            |                            |                            |
| rh 2848.40                                                               |                             |                                 | <u>ページの先頭に戻る</u>           |                            |                            |
| 中 胡 旧 報<br>初 当 書                                                         | 相当者 山田 寿朗                   |                                 |                            |                            |                            |
| <br>4 </td <td>発生記録を請求しました。</td> <td></td> <td></td> <td></td> <td></td> | 発生記録を請求しました。                |                                 |                            |                            |                            |
| <u> </u>                                                                 |                             |                                 | ページの先頭に戻る                  |                            |                            |
| トップへ戻る 印刷                                                                |                             |                                 |                            |                            |                            |
|                                                                          | =                           |                                 |                            |                            |                            |
|                                                                          |                             |                                 |                            |                            |                            |
|                                                                          |                             |                                 |                            |                            |                            |
|                                                                          |                             |                                 |                            | _                          |                            |
|                                                                          |                             |                                 |                            |                            |                            |
| ✓仮登録の                                                                    | 完了となります。                    |                                 |                            |                            |                            |
|                                                                          | ウマルスジャップ                    |                                 |                            |                            |                            |
| <u>※請求の</u>                                                              | 元「は承認有の承                    | 認か元了した時                         | 点となります。                    |                            |                            |
| √承認考の                                                                    | 手順についてけ 5                   | ᢟᠣᢩᡅ᠒ᢆᠼ認╱美                      | の手順                        |                            |                            |
|                                                                          |                             |                                 | 一天しい丁順吉                    |                            |                            |
|                                                                          |                             |                                 |                            | $\boldsymbol{\mathcal{C}}$ |                            |
|                                                                          |                             |                                 |                            | -                          |                            |
|                                                                          |                             |                                 |                            |                            |                            |

\_\_\_\_\_

## 岩手銀行

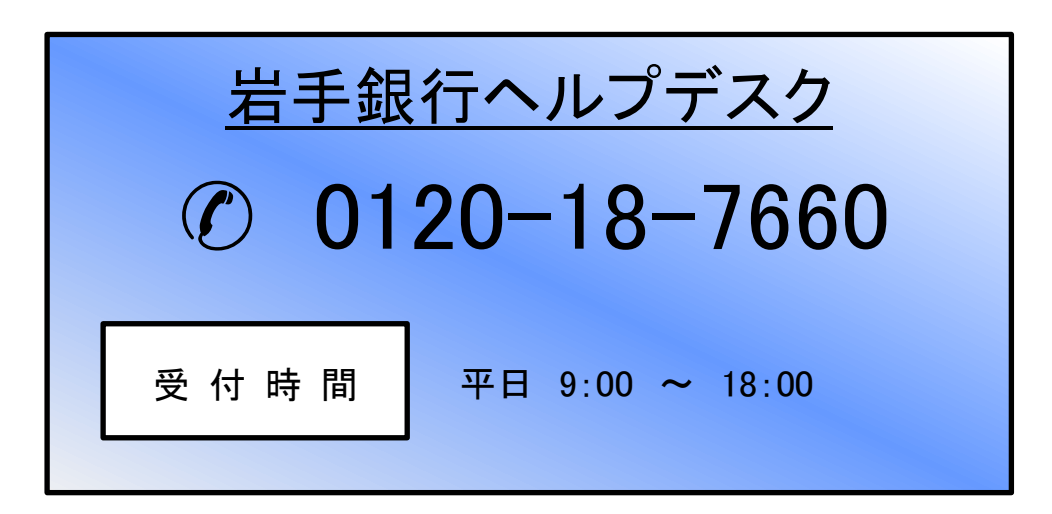